# 2014

MINISTERIO DE COMERCIO EXTERIOR Y TURISMO - MINCETUR

Ventanilla Única de Comercio Exterior - VUCE

Componente de Origen

# MANUALDEUSUARIOMERCOSUR

El presente documento es una guía para el Usuario (Exportador o Productor) quien obtendrá a través de la Ventanilla Única de Comercio Exterior - VUCE la Declaración de Origen de la Mercancía y/o el Certificado de Origen para el Acuerdo de Complementación Económica N° 58 Perú - Mercosur, pues se indican los pasos o acciones a seguir para el registro y transmisión de la información a las Entidades Certificadoras.

# **CONTROL DE VERSIONES**

| N° | Cambio | Motivo                       | Fecha      |
|----|--------|------------------------------|------------|
| 1  | 1      | Creación del Manual          | 13/02/2014 |
| 2  | 1      | Revisión de Unidad de Origen | 04/03/2014 |
|    |        |                              |            |
|    |        |                              |            |
|    |        |                              |            |

| Fecha de Actualización: 24/03/2014 10:50 | Versión: 1.0.0 | MU-CO-09-FM |
|------------------------------------------|----------------|-------------|
| Preparación: Control de Calidad/vv-my.   | Página 2 de 91 | MINCETUR    |

# **CONTENIDO**

| ١.   | Intro  | oducci           | ión    |                                                            | 5     |
|------|--------|------------------|--------|------------------------------------------------------------|-------|
| II.  | Ingr   | eso al           | Siste  | ma VUCE                                                    | 5     |
| III. | C      | alifica          | ción ( | de Declaración Jurada                                      | 8     |
| II   | I.1.   | SELE             | CCIÓI  | N DEL TUPA/FORMATO                                         | 8     |
| II   | 1.2.   | SELEC            | CCIÓI  | N DEL ACUERDO Y DE LA ENTIDAD CERTIFICADORA                | 9     |
| II   | 1.3.   | SOLIC            | CITU   | )                                                          | 11    |
|      | III.3. | .1               | Dato   | s del Solicitante                                          | 12    |
|      | III.3. | .2               | Rol d  | el Solicitante                                             | 13    |
|      | 111    | .3.2.1           |        | EXPORTADOR                                                 | 14    |
|      | 111    | .3.2.2           |        | EXPORTADOR CON PODER DEL PRODUCTOR                         | 22    |
|      |        | .3.2.3           |        | PRODUCTOR                                                  | 27    |
|      | 111    | 1.3.2.4          |        | PRODUCTOR Y EXPORTADOR                                     | 28    |
|      | 111    | 1.3.2.5          |        | EXPORTADOR ACOPIADOR CON PODER DEL PRODUCTOR               | 29    |
|      | III.3. | .3               | Crite  | rio De Origen                                              | 32    |
|      | 111    | 1.3.3.1          |        | DECLARACIÓN JURADA                                         | 32    |
|      |        | III. <b>3</b> .3 | 3.1.1  | Producto                                                   | 34    |
|      |        | III.3.3          | 3.1.2  | Materiales                                                 |       |
|      |        | III.3.3          | 3.1.3  | Adjuntos                                                   |       |
|      | 111    | 1.3.3.2          |        | CRITERIO DE ORIGEN                                         | 46    |
|      |        | III.3.3          | 3.2.1  | Su mercancía cumple con el criterio de totalmente obteni   | do o  |
|      |        | entei            | rame   | nte producido?                                             |       |
|      |        | 111.3.3          | 3.2.2  | Su mercancía cumple con el criterio de cambio de clasifica | ación |
|      |        | arano            | ceiar  | ar                                                         |       |
|      |        | 111.3.3          | 3.2.3  | Otro criterio?                                             | 50    |
|      |        | .3.3.3           |        | DATOS DEL PRODUCTO                                         | 52    |

| Fecha de Actualización: 24/03/2014 10:50 | Versión: 1.0.0 | MU-CO-09-FM |
|------------------------------------------|----------------|-------------|
| Preparación: Control de Calidad/vv-my.   | Página 3 de 91 | MINCETUR    |

| Producto: Manual de Usuario VUCE - MERCOSUR   |       |  |
|-----------------------------------------------|-------|--|
| Asunto: Ventanilla Única de Comercio Exterior |       |  |
| Ámbito: Público                               |       |  |
|                                               |       |  |
| 111.7                                         | SLICE |  |

| III.4.  | SUCE                                                             |
|---------|------------------------------------------------------------------|
| III.5.  | DOCUMENTO RESOLUTIVO                                             |
| III.6.  | TRAZABILIDAD                                                     |
| IV. C   | ertificado de Origen63                                           |
| IV.1.   | SELECCIÓN DEL TUPA/FORMATO63                                     |
| IV.2.   | SELECCIÓN DEL ACUERDO COMERCIAL Y DE LA ENTIDAD CERTIFICADORA 64 |
| IV.3.   | SOLICITUD                                                        |
| IV 3.1. | Datos del Solicitante65                                          |
| IV 3.2. | Datos del Certificado67                                          |
| IV 3.3. | Factura                                                          |
| IV 3.4. | Mercancía - Calificación72                                       |
| IV 3.5. | Documentos Adjuntos77                                            |
| IV.4.   | SUCE                                                             |
| IV.5.   | DOCUMENTO RESOLUTIVO                                             |
| V. Traz | zabilidad                                                        |

| Fecha de Actualización: 24/03/2014 10:50 | Versión: 1.0.0 | MU-CO-09-FM |
|------------------------------------------|----------------|-------------|
| Preparación: Control de Calidad/vv-my.   | Página 4 de 91 | MINCETUR    |

# MANUAL DE USUARIO – ACUERDO DE COMPLEMENTACIÓN ECONÓMICA Nº 58 PERÚ - MERCOSUR

## I. Introducción

El presente documento es un complemento del Manual de Usuario General Calificación de Declaración Jurada y el de Certificado Origen, los cuales recomendamos leer primero pues en ellos se explican y detallan las funcionalidades del **Sistema VUCE** para cualquier Acuerdo Comercial o Régimen Preferencial, hasta la obtención del Documento Resolutivo con la Declaración Jurada del Productor o Declaración de Origen de la Mercancía o el Certificado de Origen.

Mientras que, en éste se explica el procedimiento para la obtención de la Declaración de Origen de la Mercancía y/o el Certificado de Origen del Acuerdo de Complementación Económica N° 58 Perú-Mercosur y los demás procesos que dependen de éste.

| TUPA | Formato | Descripción                        |
|------|---------|------------------------------------|
| 13   | MCT001  | EMISIÓN DE CERTIFICADO DE ORIGEN   |
| S/N  | MCT002  | DUPLICADO DE CERTIFICADO DE ORIGEN |
| S/N  | MCT003  | REEMPLAZO DE CERTIFICADO DE ORIGEN |
| S/N  | MCT004  | ANULACIÓN DE CERTIFICADO DE ORIGEN |
| S/N  | MCT005  | CALIFICACIÓN DE DECLARACIÓN JURADA |

## II. Ingreso al Sistema VUCE

Para ingresar al Sistema VUCE consignar primero la siguiente dirección en su Navegador Web (Internet Explorer, Firefox, Google Chrome o Safari): <u>http://www.vuce.gob.pe/</u>.

Luego, con el botón deslizante ubicado en **Ingresar al Sistema VUCE** dar clic en el <u>Componente</u> <u>Origen</u>.

| Fecha de Actualización: 24/03/2014 10:50 | Versión: 1.0.0 | MU-CO-09-FM |
|------------------------------------------|----------------|-------------|
| Preparación: Control de Calidad/vv-my.   | Página 5 de 91 | MINCETUR    |

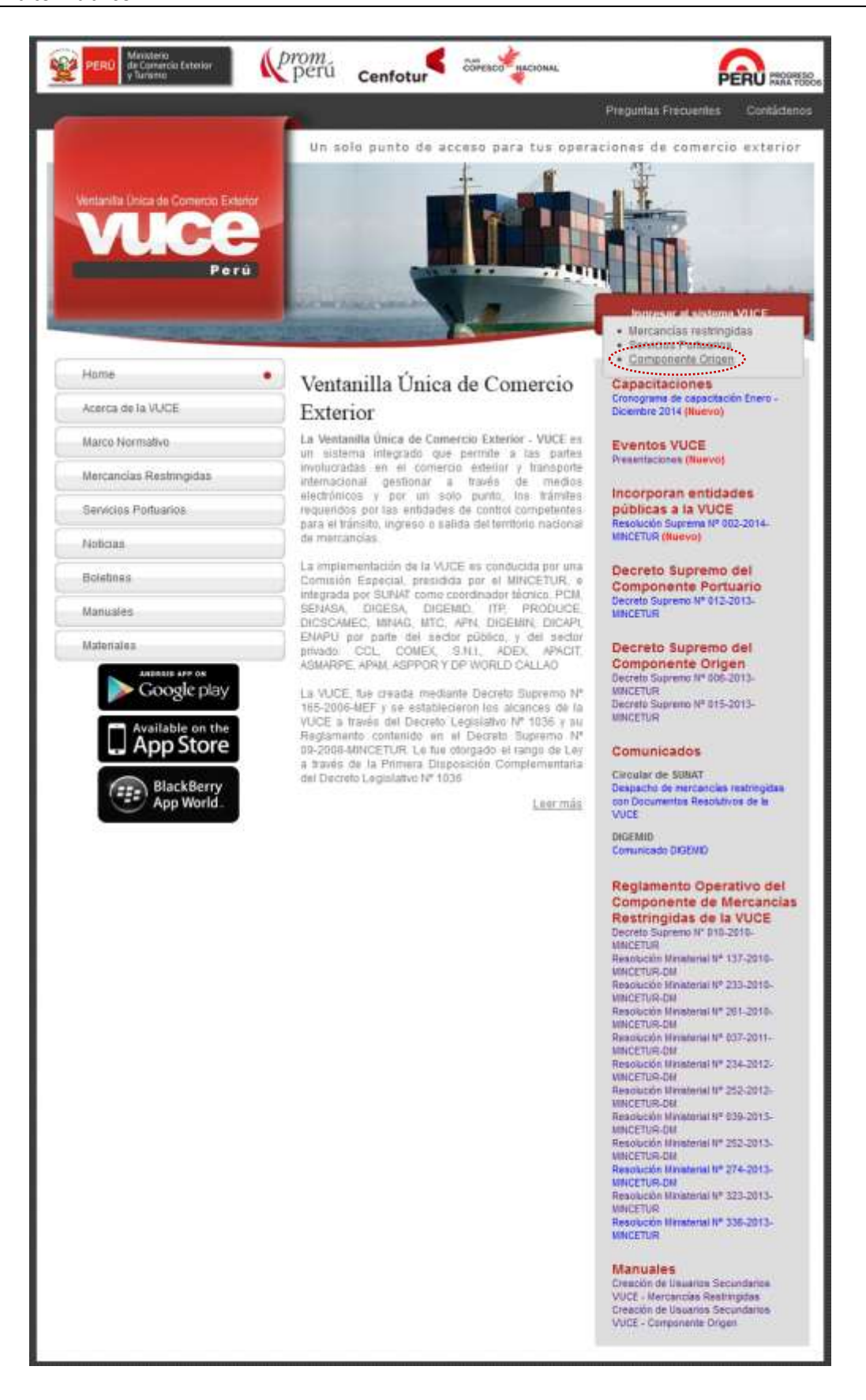

| Fecha de Actualización: 24/03/2014 10:50 | Versión: 1.0.0 | MU-CO-09-FM |
|------------------------------------------|----------------|-------------|
| Preparación: Control de Calidad/vv-my.   | Página 6 de 91 | MINCETUR    |

| Producto: Manual de Usuario VUCE - MERCOSUR   | oducto: Manual de Usuario VUCE - MERCOSUR   |
|-----------------------------------------------|---------------------------------------------|
| Asunto: Ventanilla Única de Comercio Exterior | unto: Ventanilla Única de Comercio Exterior |
| Ámbito: Público                               | ıbito: Público                              |

Siendo un Usuario Exportador o Productor quien solicita el trámite, da clic en Autenticación SOL.

|                                                    | Un silla puete da ecceso pere lus aperecismos de comarcis externer                            |
|----------------------------------------------------|-----------------------------------------------------------------------------------------------|
| Parriero, Danco, priorientere presi disposito d'an | Sistema VUCCE Presing rate of attention, controlled and of the mer opposes for administration |

A continuación, la persona que como Usuario Secundario registrará la información consigna el **RUC** de la Persona Natural o Jurídica que solicita el trámite (Exportador o Productor), el Código de **USUARIO** y la **CLAVE** de Acceso creados para que el Usuario Secundario pueda ingresar al Sistema VUCE y da clic en Iniciar Sesión.

| NOC:  <br>Ingress summer de file<br>NO 1 |
|------------------------------------------|
| NUC :  <br>Ngata Manana (K)              |
| Inciar Sesión                            |
|                                          |
|                                          |

Al seleccionar al **Componente Origen** y habiéndose autenticado el Usuario Secundario, accesará a la **Pantalla de Inicio**. En el área superior de esta pantalla se muestran las Opciones del Sistema VUCE:

- NUEVA SOLICITUD
- SOLICITUD
- DECLARACIÓN JURADA

| Fecha de Actualización: 24/03/2014 10:50 | Versión: 1.0.0 | MU-CO-09-FM |
|------------------------------------------|----------------|-------------|
| Preparación: Control de Calidad/vv-my.   | Página 7 de 91 | MINCETUR    |

- DOCUMENTO RESOLUTIVO
- BUZÓN ELECTRÓNICO
- SERVICIOS

| vuce | Jorderstad (1952 alla over 1955) - Ger y<br>Die selle portio die Society group augeraanse die Conneron materiae                                                                                                    |
|------|----------------------------------------------------------------------------------------------------|
| Pero | NOEVA SOCIETUD SOCIETUD DECLARACIÓN JURADA DOCUMENTO RESOLUTIVO BUZÓN ELECTRÓNICO SERVICIOS                                                                                                    |
|      |                                                                                                    |
|      | JANER PRACI PHILE, transmont & Konners COMPONENT CREEK, electe and public realization operations of phonon in realization.  Continues in Origin  Secure data and an annual creek and an annual creek and an an |
|      | Augustukas (III)-                                                                                                    |
|      | Augustus come o success to                                                                                                    |
|      | Pay and the constrained                                                                                                    |
|      | Andrea Lautz Herriegen Harrie                                                                                                    |

## III. Calificación de Declaración Jurada

Para presentar la Declaración Jurada del Productor o Declaración de Origen de la Mercancía (Formato MCT005 – Calificación de la Declaración Jurada), el productor o exportador (cuando se trate de productos obtenidos en el territorio nacional en forma artesanal de los reinos vegetal y animal) deberá tener en cuenta la normatividad en materia de origen. Ésta es diligenciada por cada producto previo a la solicitud del Certificado de Origen (Formato MCT001 – Emisión de Certificado de Origen).

#### III.1. SELECCIÓN DEL TUPA/FORMATO

Para iniciar el trámite y registrar los datos que éste requiere ingresar a la opción NUEVA SOLICITUD.

| vuce | undermain (KKI semantation) - mes<br>Un sela punto de Accese sara tus operaciones de comercia esternar                                                                                                    |
|------|----------------------------------------------------------------------------------------------------|
| Pers | NUEVA SOCIETIUD SOCIETIUD DICLAMACIÓN JUNIDA OOCUMENTO RESOLUTIVO BUZÓN ELECTRÓNICO MERVICIOS                                                                                                    |
|      | AMER PRANC PUBLIC, between the seman COMPONENTE CONTENT of the sead public restances of plants in membra when Continues in Content in Content i |
|      | Augustadas (WD)-                                                                                                    |
|      | And sector from the sector of the                                                                                                    |
|      | Route de menerales                                                                                                    |
|      | Tavas (III) tearagas exarcas                                                                                                    |

| Fecha de Actualización: 24/03/2014 10:50 | Versión: 1.0.0 | MU-CO-09-FM |
|------------------------------------------|----------------|-------------|
| Preparación: Control de Calidad/vv-my.   | Página 8 de 91 | MINCETUR    |

Luego, seleccionar uno de los cinco (5) TUPAs/Formatos dando clic sobre el **NOMBRE** de uno de ellos.

Para la **Calificación de la Declaración Jurada**, ingresar a la opción **NUEVA SOLICITUD** y ubicar el **TUPA S/N**, **FORMATO MCT005** y da clic sobre el **NOMBRE** en el caso sobre <u>Calificación de</u> <u>Declaración Jurada</u>.

| and the second                | a in Groupe F                                         |                                                                                                    | AVGR PASSING                                                         |                                            |
|-------------------------------|-------------------------------------------------------|----------------------------------------------------------------------------------------------------|----------------------------------------------------------------------|--------------------------------------------|
| <u>N</u>                      |                                                       |                                                                                                    | Or solo punto de acceso para lus aperaciones de                      | i tumencia aidi                            |
|                               |                                                       | MINEYA SOLICIUD SOLICIUD DECLARACIÓN JUBADA DOCU                                                                       | UNENTO RESOLUTIVO BUZÓN ELECTRÓNICO SERVICIOS                        |                                            |
|                               |                                                       |                                                                                                    |                                                                      |                                            |
|                               |                                                       |                                                                                                    |                                                                      |                                            |
| PAS                           |                                                       |                                                                                                    |                                                                      |                                            |
| PAS                           |                                                       |                                                                                                    | Flat 1-5 do 3. Pépina 4                                              | de presidentes                             |
| TUPR.                         | KONIW10                                               | NONLINE .                                                                                                    | TINK 1 - 5-50 T. PROVIN                                              | ]4e1 5 4 5 1                               |
| TLFR.                         | HORMATO<br>MCTIER                                     | ROMANE<br>Emilia Langua Al-Dani                                                                                        | Tites 1 - 5 do 1. PAprix 3<br>ESPECIAL CONTINUES<br>A SUPER IN 10    | 44 1 15 4 5 1                              |
| TUFR<br>10<br>58              | KORMATO<br>MCTINI<br>MCTINI                           | NONENE<br>Desiri in Lampati A Cher<br>Damai a Domini in Cher                                                           | That I - 5 do 1 - Peprix - 5<br>ESPECIALOR INDO<br>A Service in VE   | _4418-4 8-1                                |
| TUFR.<br>D<br>SN<br>SN        | HOREEANIO<br>MCTINE<br>MCTINE<br>MCTINE               | NOMENE<br>Installe Rollmant (A Chan<br>Rathant, M. Dorthant, de Chan<br>Namalaet de Contant, de Chan                   | Film 1 – 5-56 T. PROVIN S<br>ELEPTORICACION REDO<br>J SIETY on In VI | _det = = = = = = = = = = = = = = = = = = = |
| TUP8.<br>1)<br>54<br>54<br>54 | DTAMINON<br>DTAMINON<br>DISTORY<br>AUTTORN<br>AUTTORN | NOMENE<br>Environment An Open<br>Environment An Open<br>Nomenie an Openhamen An Open<br>Annamenie an Openhamen An Open | Film 1 – 5-56 T. PApra S. Standard M. S. Standard Materia            | _det 8 4 F                                 |

## III.2. SELECCIÓN DEL ACUERDO Y DE LA ENTIDAD CERTIFICADORA

Seleccionado el TUPA/Formato, elegir los datos del Acuerdo y la Entidad delegada por el MINCETUR para emitir Certificaciones de Origen. Cada uno de los campos presenta una tabla de ayuda:

- PAÍS DEL ACUERDO
- ACUERDO COMERCIAL
- ENTIDAD CERTIFICADORA

| NAME AND ADDRESS OF                                                                                              |                                             |                          |                       | avantessi restanaarenni aata    |
|----------------------------------------------------------------------------------------------------|---------------------------------------------|--------------------------|-----------------------|---------------------------------|
| vuce                                                                                                    |                                             | Un adia punta            | r die ancena para laa | operaciones de comercia estemat |
| and the second second second second second second second second second second second second second second second | BREWA SOLICITUD SOLICITUD DECLARACIÓN JORAN | A DOCUMENTO RESOLUTIVO I | HOON EFFCIRGUEO       | sekurdos                        |
| MCT005 - Calificación de Declaració                                                                              | in Jurada (TEPA: 9/9)                       |                          |                       |                                 |
| Subscione Accordic.                                                                                              |                                             |                          |                       |                                 |
|                                                                                                    | redu III.<br>ACREAD - Seatober-             | -                        |                       |                                 |
|                                                                                                    | ACHERING<br>COMPREMAL                       |                          |                       |                                 |
|                                                                                                    | CERTIFICATIONS - Salectore -                |                          |                       |                                 |
|                                                                                                    | Repeat Comme                                |                          |                       |                                 |

Para el campo **PAÍS DEL ACUERDO**, seleccionarlo de la lista desplegable.

| Fecha de Actualización: 24/03/2014 10:50 | Versión: 1.0.0 | MU-CO-09-FM |
|------------------------------------------|----------------|-------------|
| Preparación: Control de Calidad/vv-my.   | Página 9 de 91 | MINCETUR    |

| Verselatives in Course Linear       | alart man distant want of a                                                                                                    |
|-------------------------------------|----------------------------------------------------------------------------------------------------|
| VUICE                               | un sale parte de access para tas aperaciones de converto esterior                                                                                                    |
| Constant Perul                      | MARYA SOLICITUD SOLICITUD DECLARACIÓN ANAGA DOCUMENTO RESOLUTIVO AUZÓN ELECTRÓMICO SERVICIOS                                                                                                    |
| MC1969 - Calificacion de Declaració | a Jurada (TUPA: h/N)                                                                                                    |
| Selections Acusritia                |                                                                                                    |
|                                     | ALSHED<br>ALSHED<br>ALSHED<br>CONDICAL<br>ALBOAR<br>CONDICAL<br>ALBOAR<br>ALBOAR<br>AL |

Luego, seleccionar el **ACUERDO COMERCIAL.** Las opciones que se muestren en la tabla de ayuda corresponderán al País seleccionado en el campo anterior.

|                                     |                                                                                                    | 11-144  |
|-------------------------------------|----------------------------------------------------------------------------------------------------|---------|
| Pera                                | UD TOT POIL DE COMPTENDE DE CLARACIÓN ANAGA. DOCUMENTO RESOLUTIVO REVON ELECTRÓRICO. SERVICIOS                                                                                                    | esterio |
| MCTHE - Calification de Declaración | Jurada (TSPA: 8/N)                                                                                                    |         |
| Soluccions Acuarda:                 |                                                                                                    |         |
|                                     | MALE DEL BRADE -                                                                                                    |         |
|                                     | CONSIGNATION CONTRACTOR CONTRACTOR CONTRACTO |         |
|                                     | CIRIPSCADAAA<br>Riggedaa                                                                                                    |         |

Para el campo **ENTIDAD CERTIFICADORA** se activará en la lista desplegable el nombre de las Entidades Competentes seleccionar a la que se le delegará la evaluación de este TUPA/Formato.

| Fecha de Actualización: 24/03/2014 10:50 | Versión: 1.0.0  | MU-CO-09-FM |
|------------------------------------------|-----------------|-------------|
| Preparación: Control de Calidad/vv-my.   | Página 10 de 91 | MINCETUR    |

|                                      |                                                                                                    |                                                       | AND THE PERSON AND A                 |
|--------------------------------------|----------------------------------------------------------------------------------------------------|-------------------------------------------------------|--------------------------------------|
|                                      |                                                                                                    |                                                       |                                      |
|                                      |                                                                                                    | Un sóle punto de accese para                          | tus operacianes da comercia estariar |
| Para                                 | MINEVA SOLICITUD SOLICITUD DECLARACIÓN JURADA DO                                                                                                    | CUMENTO RESOLUTIVO – BUZÓN ELECTRÓNIA                 | o stevicios                          |
| MCT005 - Calification de Declaración | Annada (TUPA: S/N)                                                                                                    |                                                       |                                      |
| Selections Accordo                   |                                                                                                    |                                                       |                                      |
|                                      | INESTRE BRASE                                                                                                    | •                                                     |                                      |
|                                      | ACTOR STREET                                                                                                    |                                                       |                                      |
|                                      | Salitand<br>Commerciational Adeleccións                                                                                                    |                                                       |                                      |
|                                      | ARCCHEDDUILE KOMMENDED<br>L'AMARIA CHILOMANA DE DOMERCH, MOLISTRA<br>L'AMARIA DE COMPERCE DE VIELACIÓ<br>L'AMARA DE DOMERCE DE LINA                                        | TUROMO, SERVICIÓ Y AGREGICTURA                        |                                      |
| E.                                   | EXAMPLE DE COMERCIO E RECOMMUNE DE LANGUE<br>EXAMPLE DE COMERCIO, MOLICINE Y PRODUCC<br>EXAMPLE DE COMERCIO, MOLICINE, Y TURIDO<br>E ANAMENTE COMERCIO, MOLICINE, Y TURIDO | na<br>del De Tactina<br>22 EGA<br>23 De Santi Manette | × *                                  |
|                                      | LÁMÁRA DE COMERCE, INCOLOCIÓN Y TRASS<br>LÁMÁRA DE COMERCE Y INCOLOCIÓN IN ART<br>CAMÁRA DE COMERCE Y INCOLOCIÓN DE CAM                                                    | IG DE SALLARA<br>ANS VERSIER<br>AMARCA                |                                      |
|                                      | EXAMPLIA DE COMPLETE Y MICROLECTION DE LA L<br>EXAMPLA DE COMPLETE Y MICROLECTION DE LAN<br>EXAMPLA DE SOURCE V (MICROLECTION DE MICRO<br>DOCEDAR ANDONAL DE BRUTTMAR      | eterational<br>Beredonal<br>B                         |                                      |

Por último dar clic en el botón Continuar .

Para este caso, se selecciona en PAÍS DEL ACUERDO BRASIL, ACUERDO COMERCIAL

y en ENTIDAD CERTIFICADORA Perú-Mercosur TURISMO DE SAN MARTÍN

| Hotelita Directio Carriera France                         |                        |                               |                           |                        |                                 |
|-----------------------------------------------------------|------------------------|-------------------------------|---------------------------|------------------------|---------------------------------|
| vuce                                                      |                        |                               | the setter pro-           | nta de ecceso para lua | aperacianes de cameraia externa |
| Para                                                      | MARVA SOLICITUD SOLICI | TUD DECLARACIÓN JUNAL         | M BOCUMENTO RESOLUTIVO    | BUZÓN ELECTRÓNICO      | servacios                       |
| dCT095 - Calification de Duthravió<br>idocatione Acuerdic | e Jurada (TCPA: 5/9)   |                               |                           |                        |                                 |
|                                                           | exister-<br>acution-   | PAASL                         |                           |                        |                                 |
|                                                           | ACMINEL<br>CONDENAL    | ed in the least error -       |                           |                        |                                 |
|                                                           | CONTRACADORS           | LAWARA DE COMERCIO, PRODUCCIÓ | n y turkino oz san imatin |                        |                                 |
|                                                           |                        | -                             |                           |                        |                                 |

#### **III.3. SOLICITUD**

El Usuario Exportador o Productor puede iniciar el trámite desde una Calificación Nueva (que es el caso que se explicará a continuación) o Copiar de una Calificación Existente (cuando se tiene un MCT005 para la misma mercancía y aprobado por la misma Entidad Certificadora pero para otro Acuerdo Comercial). Para obtener información referente al procedimiento para este último caso consultar el Manual de Usuario – Calificación de Declaración Jurada: https://www.vuce.gob.pe/manual\_vuce/manuales/usuarios/MCT005\_calificacion\_dj.pdf.

Para realizar el trámite de este TUPA/Formato se deberán seguir los siguientes procesos:

| Fecha de Actualización: 24/03/2014 10:50 | Versión: 1.0.0  | MU-CO-09-FM |
|------------------------------------------|-----------------|-------------|
| Preparación: Control de Calidad/vv-my.   | Página 11 de 91 | MINCETUR    |

#### III.3.1 Datos del Solicitante

Seleccionado el TUPA S/N, el Formato MCT005, el Acuerdo Comercial y la Entidad Certificadora se muestra la pestaña **Datos del Solicitante** con las áreas: **DATOS DEL TITULAR** que presenta los datos que tiene la base de datos de la SUNAT para el RUC consignado en la Autenticación y los **DATOS DEL DECLARANTE** que corresponden a la persona que está registrando el trámite y que fueron consignados la primera vez que ésta ingresó al Sistema VUCE.

Por defecto se encuentra marcado Calificación Nueva .

Confirmados los datos dar clic en Guardar Formato .

| with these in Corrects Sale                                                                                                    |                                                                                                    |                                |                                         |                                   |                       | AVVERIGE OF REPEAT OF MANAGEMENTS |
|----------------------------------------------------------------------------------------------------|----------------------------------------------------------------------------------------------------|--------------------------------|-----------------------------------------|-----------------------------------|-----------------------|-----------------------------------|
|                                                                                                    |                                                                                                    |                                |                                         |                                   |                       |                                   |
| 1 0" -                                                                                                    | 1                                                                                                    |                                |                                         | Un Adle Puette                    | de access para lus p  | seraciones de comercio este       |
| the second second                                                                                                    | HURVA SERUCTION                                                                                                    | m scarcina pr                  | LABACIÓN RUBADA                         | DOCUMENTO RESOLUTIVO              | MUZÓN ELECTRÓNICO     | SURVILION -                       |
|                                                                                                    |                                                                                                    | the construction of the second |                                         | Presidential and an and an and an | and the second second | - sentition -                     |
|                                                                                                    |                                                                                                    |                                |                                         |                                   |                       |                                   |
| 2005 - Culificacion de D                                                                                                    | enlaración Jacada (TUPA: 5)                                                                                                    | 39                             |                                         |                                   |                       |                                   |
|                                                                                                    |                                                                                                    |                                |                                         |                                   |                       |                                   |
| A INICIAR, VERIFIQUE LOS                                                                                                    | DATOS DE LA PESTANA "DATO                                                                                                    | S OR SOLICITANTE" Y S          | BLECOIDHE "QUARDAR                      | FORMATO"                          |                       |                                   |
|                                                                                                    |                                                                                                    | 310 - BUTTER - CONTRACTOR      |                                         |                                   |                       |                                   |
| Nalifi Netra 🕷 : Daie de vi                                                                                                    | a Calminian Desirem (D)                                                                                                    |                                |                                         |                                   |                       |                                   |
| **************************************                                                                                                    | The second second second second second second second second second second second second second second second se                                                                                                    |                                |                                         |                                   |                       |                                   |
| autor Formatio                                                                                                    | Repose                                                                                                    |                                |                                         |                                   |                       |                                   |
|                                                                                                    | -                                                                                                    |                                |                                         |                                   |                       |                                   |
| BATOS DEL TITULAR                                                                                                    |                                                                                                    |                                |                                         |                                   |                       |                                   |
| Tan in fairner                                                                                                    | motorial sample.                                                                                                    |                                |                                         |                                   |                       |                                   |
| The de Docatembo                                                                                                    | 14.0                                                                                                    | The Republication              | 000000000000000000000000000000000000000 |                                   |                       |                                   |
| Table of Decards Social                                                                                                    | Comparison of States In co.                                                                                                    |                                |                                         | 71                                |                       |                                   |
| Foreign and the second second                                                                                                    | The Real Property and a Database of a                                                                                                    | CONTRACTOR CONTRACTOR          |                                         |                                   |                       |                                   |
| Particul Barbarder                                                                                                    | 184                                                                                                    | BALLON AT NT LABOR LABOR LABOR |                                         |                                   |                       |                                   |
| Frankling and Southern                                                                                                    | 1.000                                                                                                    |                                |                                         |                                   |                       |                                   |
| Desirio                                                                                                    | 1808                                                                                                    |                                |                                         |                                   |                       |                                   |
|                                                                                                    | Aver Bank                                                                                                    | 140000                         |                                         |                                   | (apr)                 | a man a sea                       |
| The second second second second second second second second second second second second second second second se                                                                                                    | And the second second s                                                                                                    | 1. 6 million (                 |                                         |                                   | 740                   | 401010.2                          |
|                                                                                                    |                                                                                                    |                                |                                         |                                   |                       |                                   |
| Correa electrimenti                                                                                                    | And address of the second second                                                                                                    |                                |                                         |                                   |                       |                                   |
| Corres electronical<br>IDATUS DEL DECLARANTE                                                                                                    | young to be                                                                                                    |                                |                                         |                                   |                       |                                   |
| COTVO ONCHEMICA<br>DATUS DEL DECLARANTE<br>Tan de Decemento                                                                                                    | 100                                                                                                    | Wei Damareterip                |                                         |                                   |                       |                                   |
| Corres electronomi<br>Diatos del Declakalete<br>Ten de Succheration<br>Recibios y Rombress                                                                                                    | OR NACE ANCOLOGY                                                                                                    | We Description                 |                                         |                                   |                       |                                   |
| Corres decitiones<br>Derros des Declarante<br>196 de Decartenia<br>Acelhois o Nordrop                                                                                                    | AV 14/25 MI/00 /612                                                                                                    | We Description                 |                                         |                                   |                       |                                   |
| accesso<br>Corres electroment<br>SATUS DEL DECLARASTE<br>Type de Deceneration<br>Accélico e Remeteren<br>Denetifico<br>Desertementes                                                                                                    | AV HARES MUCO JENEZ,<br>AV HARES MUCO JENEZ,<br>URA                                                                                                    | Wo. Damereir Ep.               |                                         |                                   |                       |                                   |
| acceso<br>Corres electromos<br>SATOS DEL DECLARANTE<br>Type de Deceneralis<br>Apicfolos y Norsteres<br>Deseñales<br>Departamento<br>Physiana                                                                                                    | Cities<br>Transize auroco teater<br>Transize auroco teater                                                                                                    | Min. Doning refer to           | . annour                                |                                   |                       |                                   |
| Corres exchement<br>Corres exchement<br>Par de Dacamento<br>Apréliées a Norskreit<br>Departaments<br>Provinsie<br>Provinsie                                                                                                    | 08<br>08<br>08<br>08<br>08<br>08<br>08<br>08<br>08<br>08<br>08<br>08<br>08<br>0                                                                                                    | We Dimension                   |                                         |                                   |                       |                                   |
| Correa exchement<br>Correa exchement<br>SATUS DEL DECLARANTE<br>Teo de Decarantello<br>Aschikos y Nenturen<br>Decarterante<br>Provinse<br>Decarterante<br>Decarteranterante<br>Decarteranteranteranteranteranterante<br>De                                                                                                    | 2mi ESBO<br>Citie<br>Mines unicolacies<br>Inter<br>Inter<br>Int | Wu. DocumenterWay              |                                         |                                   |                       | fac                               |
| Corres exchanges<br>Corres exchanges<br>Corres exchanges<br>Corres exchanges<br>Corres<br>Corres | JANE JANE JANE JANE JANE JANE JANE JANE                                                                                                    | We Deservicity                 | anatha                                  |                                   |                       | Tas                               |

Presentando en el área superior unos **Mensajes**, los cuales indican qué información falta aún llenar. Una vez completados los datos obligatorios para este TUPA/Formato el botón **Transmitr** se mostrará activo.

| Mensajes                                                      |  |
|---------------------------------------------------------------|--|
| La información ha sido grabada con éxito.                     |  |
| Falta registrar la calificación correspondiente.              |  |
| Falta(n) adjuntar 1 obligatorio(s) para la dj.                |  |
| Falta registrar datos del criterio de origen correspondiente. |  |
| Falta completar 1 DJ(s).                                      |  |
|                                                               |  |

Asimismo, el Sistema genera un Número de Solicitud, la Fecha de Inicio y la Fecha de Actualización.

| Fecha de Actualización: 24/03/2014 10:50 | Versión: 1.0.0  | MU-CO-09-FM |
|------------------------------------------|-----------------|-------------|
| Preparación: Control de Calidad/vv-my.   | Página 12 de 91 | MINCETUR    |

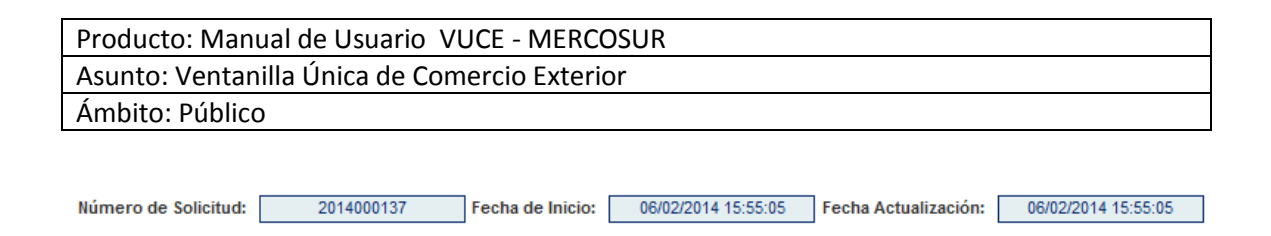

Además, se muestran Pestañas en donde se consigna o selecciona aquella información requerida para este Formato: **Rol del Solicitante** y **Criterio de Origen**.

| Datos del Solicitante | Rol del Solicitante | Criterio de Origen |
|-----------------------|---------------------|--------------------|
|                       |                     |                    |

La pantalla se muestra entonces de la siguiente forma:

| ter ma United de Contrado Franci                                                                                                    | -A                                                                                                    |                                                                                                    |                                                                                                    |                                | PERCENTRAL AND A PERCENT AND A PERCENT AND A |
|----------------------------------------------------------------------------------------------------|----------------------------------------------------------------------------------------------------|----------------------------------------------------------------------------------------------------|----------------------------------------------------------------------------------------------------|--------------------------------|----------------------------------------------------------------------------------------------------|
|                                                                                                    |                                                                                                    |                                                                                                    |                                                                                                    | me adde burste de accese e     | ana manakanananan da anakanan ka                                                                                                    |
| and the second second                                                                                                    |                                                                                                    |                                                                                                    |                                                                                                    | or see point in according      |                                                                                                    |
|                                                                                                    | NUEVA SOLUCITUD                                                                                                    | BULICITISO DECLAMACIÓ                                                                                                    | R JULADA DOCUMENTO RESOLUTI                                                                                                    | TWO BUZON FLECTRONDED SERVICES | 26                                                                                                    |
|                                                                                                    |                                                                                                    |                                                                                                    |                                                                                                    |                                |                                                                                                    |
| END, REALINED<br>INDEX CONSINEIAL<br>DATE CONTINUEDORIA<br>CAMAN                                                                                                    | te Peur Mension<br>L'he robuerco, Pebburrobs y mensio                                                                                                    | ed tak kon sandetski                                                                                                    |                                                                                                    |                                |                                                                                                    |
| CT005 - Calificación de D                                                                                                    | enternation Journals (TUPA: 5/20)                                                                                                    |                                                                                                    |                                                                                                    |                                |                                                                                                    |
|                                                                                                    | and a second second second second second second second second second second second second second second second                                                                                                    |                                                                                                    |                                                                                                    |                                |                                                                                                    |
| Highes<br>thereases in any protocol or<br>regarding in all fraction or an<br>eff adjuster in all fractions<br>(1) adjuster in a single protocol<br>or any any of the single protocol in<br>a sequence in the single protocol<br>or any any of the single protocol in<br>the single protocol in the single protocol in<br>the single protocol in the single protocol in<br>the single protocol in the single protocol in<br>the single protocol in the single protocol in<br>the single protocol in the single protocol in<br>the single protocol in the single protocol in the single protocol in<br>the single protocol in the single protocol in the single protocol in<br>the single protocol in the single protocol in the single protocol                                                                                                    | r Auto<br>pontieres<br>area la di<br>vrigari consequentieres                                                                                                    |                                                                                                    |                                                                                                    |                                |                                                                                                    |
|                                                                                                    |                                                                                                    |                                                                                                    |                                                                                                    |                                |                                                                                                    |
| trat se La secretion                                                                                                    |                                                                                                    |                                                                                                    |                                                                                                    |                                |                                                                                                    |
| Read and Address of States                                                                                                    |                                                                                                    | Tana Andreas                                                                                                    | INCLUSIVE CONTRACTOR OF                                                                                                    |                                |                                                                                                    |
| Ration der Berleitunter                                                                                                    |                                                                                                    | Carte da Deger                                                                                                    |                                                                                                    |                                |                                                                                                    |
| Elizabet (201400)                                                                                                    | In the second second se | 19.99.29 People Articulturation                                                                                                    | UNITEEPINA IN ADUM                                                                                                    |                                |                                                                                                    |
| The States of Telephone States States                                                                                                    | Testa de los en la constitución<br>Nel del federación<br>Participante de la constitución<br>Participante de la constitución<br>Nel del federación                                                                                                    | (1999) (1999) (1994) (1994) (1994) (1994)<br>Karta da Degan                                                                                                    |                                                                                                    |                                |                                                                                                    |
| Table de l'Anna de la constante                                                                                                    | Testa di Inicia di Antonio di Antonio di Ant | Nelle Analisation (                                                                                                    | Distance (                                                                                                    |                                |                                                                                                    |
| Tales de l'anteine<br>Control Bis Tribulante<br>DATOS Bis Tribulante<br>Tar de l'anteinente<br>Tar de l'anteinente<br>Tar de l'anteinente<br>Tar de l'anteinente                                                                                                    | International Contraction                                                                                                    | Annual Productionalise (                                                                                                    | (consects                                                                                                    |                                |                                                                                                    |
| Annual Contractor                                                                                                    | THE PARTY OF THE PARTY OF THE P | Annual Production (                                                                                                    | Solonear (a                                                                                                    |                                |                                                                                                    |
| Annual 201400<br>Control Solution<br>Control Solution<br>Contrel Solution<br>Contrel Solution<br>Contrel Solutio                                                                                                    | Testa de terre anticipation de la constante de la constante de | Annual Device Annual Locales                                                                                                    | and and a second second                                                                                                    |                                |                                                                                                    |
| Table de Tableta<br>Table de Tabletado<br>Dato Electronico<br>Table de Tabletado<br>Entro Electronico<br>Table de Tabletado<br>Entronico<br>Tabletado<br>Tabletado<br>Tablet |                                                                                                    | TERETE Production ()<br>Control de Congen<br>Bio: Encontrollo<br>D'Ole 2-21 UNAL AM () ACE                                                                                                    | Solarow Ch                                                                                                    |                                |                                                                                                    |
| Earlie del fuebolitation<br>Earlie del fuebolitation<br>Earlie del fuebolitation<br>Earlie del fuebolitation<br>Earlie de Fuesion<br>Tata de Fuesion<br>Tata de Fuesion<br>Ta                                                                                                    | THE PARA IN NEW CONTRACT OF CONTRACT OF CO | Anna an Anger<br>Anna an Anger<br>Ann Tananserte<br>Artist 2:41 UMA (MA (ARC)                                                                                                    | and and a second second se |                                | 40115                                                                                                    |
| An of Sector 2<br>Control of Sector 2<br>Control of Sector 2<br>Control Sector 7<br>Control Sector 7<br>Control Sector 2<br>Control Sector 2<br>Control                                                                                                    | THE PARA IN NEW CONTRACT OF THE PARA IN THE PARA IN THE PARA INTERNATION OF THE PARA INTERNATION OF THE PARA INTERPARA INTERPARA INTERPARA INTERPARA INTERPARA INTERPARA INTER | Tablica de Chagen<br>Reno de Chagen<br>Reno Desenvertes<br>R2014 21:51 (Main, Main (JAC))<br>Scholge                                                                                                    | occorecte                                                                                                    | ta.                            | 4781176                                                                                                    |
| Anno del terretter<br>Anno del terretter<br>Datos del terretter<br>Dato de Parses<br>Dato de Parses<br>D                                                                                                    | THE PARTY OF ANY ANY ANY ANY ANY ANY ANY ANY ANY ANY                                                                                                    | Annual III State Annual Landon                                                                                                    | and and a second second se                                                                       | fee.                           | 4781176                                                                                                    |
| An of Section 1 (2014)<br>An of Section 1 (2014)<br>Factors des Sections (2014)<br>Factors Section (2014)<br>Factors (2014)<br>Factors (                                                                                                    |                                                                                                    | TERETE Production Constraints (Constraints)                                                                                                    |                                                                                                    | fee.                           | 4181118                                                                                                    |
| An of Section 2 (2014)<br>Antipe del furbicione<br>Datos del furbicione<br>Datos del furbicione<br>Tanto del furbicione<br>Tanto del furbicione<br>Datos del furbicione<br>Datos del furbicion                                                                                                    | Testa do have     Testa do have     Testa do have     Testa do have     Testa do have     Testa do have     Testa do have     Testa do have     Testa do have     Testa do have     Testa do have     Testa do have     Testa     Testa      | Tente Antarian (* )                                                                                                    |                                                                                                    | . fee                          | 4101178                                                                                                    |
| An of Second 2019                                                                                                    | Testa de teners     Ender de teners     Ender de teners     E      | TERETE Production ()<br>Control de Congen<br>Ene Demonster<br>NO (2005) (Mari, Mar (1902)<br>Colorje<br>Ene Demonster                                                                                                    |                                                                                                    | ta.                            | 475178                                                                                                    |
| Tenne dati basilari<br>Estere dati basilari<br>Tanine dati basilari<br>Dati de Parasan<br>Ten de Parasan<br>Ten de Parasan<br>Ten de Parasan<br>Ten de Parasan<br>Ten de Parasan<br>Ten de Parasan<br>De Constanti dati<br>Deserviti<br>Ten de Parasan<br>De Constanti dati<br>Ten de Parasan<br>De Constanti dati<br>Ten de Parasan<br>Ten de Parasan<br>Ten de P                                                                                                    | Control of the second second sec      | Manager Mende Antoparties ()<br>Manager Manager ()<br>Manager ()<br>Mana |                                                                                                    | 1m.                            | 4101110                                                                                                    |
| An of Section (2014)<br>Control of Section (2014)<br>Control of Section (2014)                                                                                                    | Testa do tesse     Testa do tesse     Testa do tesse     Testa do tesse     Testa do tesse     Testa do tesse     Testa do testa do tesse     Testa do testa do testa     Testa do testa do testa     Testa do testa do testa     Testa     Testa      | Annual Device Annual Local                                                                                                    |                                                                                                    | . Par                          | 4101110                                                                                                    |
| An of Salada (2014)<br>Anton dat Barbara<br>Tanke dat Barbara<br>Data da Parasan<br>Tanke dat Barbara<br>Data da Parasan<br>Tan da Parasan<br>Tan da Parasan<br>Tan da Parasan<br>Data da Parasan<br>Data da Parasan                                                                                                    | THE PARTY OF THE PARTY OF THE P | TERRET Production ()<br>Construction ()<br>Differencessing<br>Differencessing<br>Differencessing<br>Differencessing                                                                                                    |                                                                                                    | Im                             |                                                                                                    |
| An of Samian (2014)<br>An of Samian (2014)<br>Traine dat Samian (2014)<br>Traine dat Samian (2014)<br>Dat de Farance<br>Type de Traine (2014)<br>Type de Traine (2014)<br>Type de Traine (2014)<br>Carros (2014)<br>Carros                                                                                                    | Testa de la testa de la t      | Tenter de Cargos<br>Res Tennerete<br>Res Tennerete<br>Res Tennerete<br>Res Tennerete                                                                                                    |                                                                                                    | tas                            | 475175                                                                                                    |
| An of Salabad (2014)<br>Carlos dal Balabado<br>Tanhor dal Balabado<br>Tanhor d                                                                                                    | Testa de tenero     Testa de tenero     T      | TERETE Production ()<br>Control of Congress<br>Bire, Encourses<br>()<br>Colore<br>Bire, Encourses<br>Bire, Encourses<br>Colore                                                                                                    |                                                                                                    | . Fac.                         | -TETTE<br>Fer                                                                                                    |

#### III.3.2 Rol del Solicitante

En seguida, se muestra la pestaña Rol del Solicitante con los Roles activos para este trámite:

- Exportador
- Exportador con Poder del Productor
- Productor
- Productor y Exportador
- Exportador Acopiador con Poder del Productor

| Fecha de Actualización: 24/03/2014 10:50 | Versión: 1.0.0  | MU-CO-09-FM |
|------------------------------------------|-----------------|-------------|
| Preparación: Control de Calidad/vv-my.   | Página 13 de 91 | MINCETUR    |

Seleccionar el que corresponda.

| Vertereta Unita en Caneran Esteret                                                                                                    | ANATOTISATUTISTI ANATOTISTI ANA (                                                                                                    |
|----------------------------------------------------------------------------------------------------|----------------------------------------------------------------------------------------------------|
| VUCE                                                                                                    | Um ablo panto de acceso para tas speriormente esternor                                                                                                    |
| Territoria (Perù                                                                                                    | HIEVA COLETTURI CONTITURI DECLARACIÓN INNANA DOCUMENTO RECOLUTION INDÚCILO RECOLUTION                                                                                                    |
| and the second second se                                                                                                    | and an and the second second s |
|                                                                                                    |                                                                                                    |
| INGLIDEL ACTEREDS BASIE<br>ACCERTED COMPREME. ACT IN 18 Parts Marco<br>RETRING CHITTING ADDRESS. CAMARE DE COMPRE                                                                                                    | NI.<br>12. PRZALECIA – TARBED JE SLE KATAL                                                                                                    |
| MCD08 - Calificacion de Declaracio                                                                                                    | in Juralz (TUPA: S/N)                                                                                                    |
| Manual Manual Content of Content of Content                                                                                                    |                                                                                                    |
| La información ha suto prabada con alvito.<br>Alda registrar la calificación contacionidaria<br>Referito actuator a suficialmente para la di<br>Referito actuator a subspatiente de para                                                                                                    |                                                                                                    |
| Kalta myspieter z (18/a).                                                                                                    |                                                                                                    |
| DATOS DE LA SOLICITUR                                                                                                    |                                                                                                    |
| - All and a second second second second second second second second second second second second second second s                                                                                                    |                                                                                                    |
| Repearo de Selentare (20140801)?                                                                                                    | Trante de fersor                                                                                                    |
| Dealais Transe Alia Inte                                                                                                    | Nakati Regenza                                                                                                    |
| Datus del Solicitaria                                                                                                    | d'del fasischanta Cettario de Origen                                                                                                    |
| Property lies                                                                                                    |                                                                                                    |
| Concert                                                                                                    |                                                                                                    |
| 801                                                                                                    |                                                                                                    |
|                                                                                                    |                                                                                                    |
| C Contrator of State and State                                                                                                    | 9                                                                                                    |
| E Contaitor                                                                                                    |                                                                                                    |
| C Productor y Experiment                                                                                                    |                                                                                                    |
| C Experiados Acceptados con poste au-                                                                                                    | Resolution (1997)                                                                                                    |
| The second of Thempson at its previous and                                                                                                    |                                                                                                    |
| and the second second s |                                                                                                    |
|                                                                                                    |                                                                                                    |
|                                                                                                    |                                                                                                    |

A continuación, se describen los campos y funcionalidades para cada tipo de Rol:

#### III.3.2.1 EXPORTADOR

Al seleccionar el Rol de **Exportador**, aparecerá un mensaje indicando que el Exportador debe registrar la información del Productor, pero que para este Acuerdo de Complementación Económica se requiere de la validación del Productor, por lo que la información de los materiales y proceso productivo debe ser completada o registrada por el Exportador.

Dar clic en Aceptar, para confirmar el mensaje.

| Fecha de Actualización: 24/03/2014 10:50 | Versión: 1.0.0  | MU-CO-09-FM |
|------------------------------------------|-----------------|-------------|
| Preparación: Control de Calidad/vv-my.   | Página 14 de 91 | MINCETUR    |

| MICO                                                                                                    |                                                                                                    |
|----------------------------------------------------------------------------------------------------|----------------------------------------------------------------------------------------------------|
| VUICE                                                                                                    | un altre partie de pareies para tas aperaciones de camerara estavas                                                                                                    |
| NOVA SOCIETINE SOCIETINE DECK                                                                                                    | NACIÓIS RUBADA DOCUMENTO IRRIDENTIVO - IRUTUR ELECTRÓNICES - SERVICEOS                                                                                                    |
|                                                                                                    |                                                                                                    |
| NUC 22 A LONGE STATE STOLEN AND A STATE STATE ST |                                                                                                    |
| MCTME - Californius de Beclaración Juralia (D                                                                                                    | under Director and other interests called an D                                                                                                    |
| Manager and an and a second second se |                                                                                                    |
| the adjustments in party of whether are whether                                                                                                    | and the second second s |
| Autorici Autorem 7 antipatrientel ante de II.                                                                                                    | ( sector )                                                                                                    |
| And a second second sec |                                                                                                    |
| BATES DE LA SELECTOR                                                                                                    |                                                                                                    |
| and the second second se                                                                                                    |                                                                                                    |
|                                                                                                    |                                                                                                    |
| Second Street Mitchington Street                                                                                                    |                                                                                                    |
| Constanting and an an and and and and and and and a                                                                                                    |                                                                                                    |
| 1000                                                                                                    |                                                                                                    |
|                                                                                                    |                                                                                                    |
| 404                                                                                                    | 2                                                                                                    |
|                                                                                                    |                                                                                                    |
| In the second second second second                                                                                                    |                                                                                                    |
| Concernance O                                                                                                    |                                                                                                    |
| O hashed to see a set of holds to                                                                                                    |                                                                                                    |
|                                                                                                    |                                                                                                    |
| excellent mente in consideration provider provider prov                                                                                                    |                                                                                                    |
|                                                                                                    |                                                                                                    |
|                                                                                                    |                                                                                                    |

Luego, dar clic en Guardar .

| and the second second se                                                                                                    |                                                                                                    |                                                 |                                                                                                    |                                                                                                    | AND DESCRIPTION OF A DESCRIPTION OF A DE |
|----------------------------------------------------------------------------------------------------|----------------------------------------------------------------------------------------------------|-------------------------------------------------|----------------------------------------------------------------------------------------------------|----------------------------------------------------------------------------------------------------|----------------------------------------------------------------------------------------------------|
| And a state of the second state of the second |                                                                                                    |                                                 |                                                                                                    |                                                                                                    |                                                                                                    |
| VUCE                                                                                                    |                                                                                                    |                                                 | Also sality manufacture                                                                                                    | , da antenn mara ton m                                                                                                    | ardelenas da comercia estaria                                                                                                    |
| Read                                                                                                    | BEENA COLUTINO COLUTINO                                                                                                    | NET HEREIGH BURENS                              | hociumicio arcou urmio.                                                                                                    | ternés treconésaron                                                                                                    |                                                                                                    |
| CONTRACTOR OF                                                                                                    | MILTIN SCIENCE                                                                                                    | Decision and and and and and and and and and an | DUCTION RESOLUTIVE                                                                                                    | POLINE CLOCINOMICO.                                                                                                    | SERVICES.                                                                                                    |
| Contraction of the Contract                                                                                                    |                                                                                                    |                                                 |                                                                                                    |                                                                                                    |                                                                                                    |
| HURLACORDS BRANK                                                                                                    | 2                                                                                                    |                                                 |                                                                                                    |                                                                                                    |                                                                                                    |
| INVESTIGATION OF A DAMAGE CONDUCT.                                                                                                    | PRODUCCEDIN'S TURBURE DE SAMI NAMETRE                                                                                                    |                                                 |                                                                                                    |                                                                                                    |                                                                                                    |
|                                                                                                    | A CONTRACTOR OF A CONTRACTOR OF A CONTRACTOR OF A CONTRACTOR OF A CONTRACTOR OF A CONTRACTOR OF A CONTRACTOR OF                                                                                                    |                                                 |                                                                                                    |                                                                                                    |                                                                                                    |
| SULUES - Calificacion de Declaración                                                                                                    | Jurada (TUPA: S(N)                                                                                                    |                                                 |                                                                                                    |                                                                                                    |                                                                                                    |
| and the second second se                                                                                                    |                                                                                                    |                                                 |                                                                                                    |                                                                                                    |                                                                                                    |
| Na registrar la calificación correspondiente.                                                                                                    |                                                                                                    |                                                 |                                                                                                    |                                                                                                    |                                                                                                    |
| Rath) adjurtar 1 oblgativite) para la di.<br>Na menduar dana dai criterio da unicari cam                                                                                                    | and the second second se                                                                                                    |                                                 |                                                                                                    |                                                                                                    |                                                                                                    |
| te ometer ( 200)                                                                                                    |                                                                                                    |                                                 |                                                                                                    |                                                                                                    |                                                                                                    |
| DATOS DE LA SOLICITUD                                                                                                    |                                                                                                    |                                                 |                                                                                                    |                                                                                                    |                                                                                                    |
|                                                                                                    | 1000 Barriel 1000 Barriel                                                                                                    | ASTRO-PERSONAL PROPERTY AND                     | 100-011                                                                                                    |                                                                                                    |                                                                                                    |
| Parto de livita instant (                                                                                                    | Percha de Robies ( Mildistante Protocolo ) Perc                                                                                                    | ta Achaikaoine III MADOIN                       | 12.55.00                                                                                                    |                                                                                                    |                                                                                                    |
| Design Dances May Man                                                                                                    | atily Resear                                                                                                    |                                                 |                                                                                                    |                                                                                                    |                                                                                                    |
| ADDITION OF THE OWNER.                                                                                                    | Sector Statement                                                                                                    |                                                 |                                                                                                    |                                                                                                    |                                                                                                    |
| Rates del Balantado Mai                                                                                                    | fel salicitaite Cru                                                                                                    |                                                 |                                                                                                    |                                                                                                    |                                                                                                    |
| Guester                                                                                                    |                                                                                                    |                                                 |                                                                                                    |                                                                                                    |                                                                                                    |
| "manager"                                                                                                    |                                                                                                    |                                                 |                                                                                                    |                                                                                                    |                                                                                                    |
| BOL -                                                                                                    |                                                                                                    |                                                 |                                                                                                    |                                                                                                    |                                                                                                    |
| # Caseradar @                                                                                                    |                                                                                                    |                                                 |                                                                                                    |                                                                                                    |                                                                                                    |
| C Exancised and Parlie and Productor                                                                                                    | £                                                                                                    |                                                 |                                                                                                    |                                                                                                    |                                                                                                    |
| C Putation 😧                                                                                                    |                                                                                                    |                                                 |                                                                                                    |                                                                                                    |                                                                                                    |
| 🗇 Pedector y Esponado 🔮                                                                                                    |                                                                                                    |                                                 |                                                                                                    |                                                                                                    |                                                                                                    |
| C Expension According to a polar dal Pr                                                                                                    | datte:                                                                                                    |                                                 |                                                                                                    |                                                                                                    |                                                                                                    |
| The second second                                                                                                    | the set of the second second sec                                                                                                    |                                                 | and as many of the part of the second second                                                                                                    | an and any other later is to                                                                                                    | and the second party of                                                                                                    |
|                                                                                                    | the set of the set of |                                                 | and the second second | and a second second sec | and a second second sec |
|                                                                                                    |                                                                                                    |                                                 |                                                                                                    |                                                                                                    |                                                                                                    |

Así, se activa el área **PRODUCTOR**. Dando clic en Nuevo productor se consignarán los datos del Productor de la mercancía.

| Fecha de Actualización: 24/03/2014 10:50 | Versión: 1.0.0  | MU-CO-09-FM |
|------------------------------------------|-----------------|-------------|
| Preparación: Control de Calidad/vv-my.   | Página 15 de 91 | MINCETUR    |

| and the local diversion                                                                                                    | 100                                                                                                    |                                                                                                    |                           |                                      |                                           | LANGELING CONTROL 100     |
|----------------------------------------------------------------------------------------------------|----------------------------------------------------------------------------------------------------|----------------------------------------------------------------------------------------------------|---------------------------|--------------------------------------|-------------------------------------------|---------------------------|
| VIII                                                                                                    |                                                                                                    |                                                                                                    |                           |                                      |                                           |                           |
| VUL                                                                                                    | -                                                                                                    |                                                                                                    |                           | Ut offer prints are as               | ene anti tua sevradi                      | anne de camercia exterio  |
|                                                                                                    | AUEXA NUCLE                                                                                                    | TUD SOLICITURE DECLARACIÓN J                                                                                                    | BADA DOCUMENTO RESOLUTIVO | BUINA FLECTEDADED SE                 | evectors.                                 |                           |
|                                                                                                    |                                                                                                    |                                                                                                    |                           |                                      |                                           |                           |
| and states and                                                                                                    | 10.2                                                                                                    |                                                                                                    |                           |                                      |                                           |                           |
| DERIC CONCRETE                                                                                                    | CE ST 50 Theoreman                                                                                                    | TORNAL TO SAY MARTIN                                                                                                    |                           |                                      |                                           |                           |
|                                                                                                    |                                                                                                    |                                                                                                    |                           |                                      |                                           |                           |
| ACTRES - Calificacian                                                                                                    | de Berlaración Jarada (TUPA:                                                                                                    | \$150                                                                                                    |                           |                                      |                                           |                           |
| designed.                                                                                                    |                                                                                                    |                                                                                                    |                           |                                      |                                           |                           |
| Marinette fa site gran                                                                                                    | alt ore at h                                                                                                    |                                                                                                    |                           |                                      |                                           |                           |
| shain) anyone of a second                                                                                                    | re(n) permite in (i)                                                                                                    |                                                                                                    |                           |                                      |                                           |                           |
| dia negatitar i EU(x)                                                                                                    | and de argan orrespondente.                                                                                                    |                                                                                                    |                           |                                      |                                           |                           |
| the services of these                                                                                                    |                                                                                                    |                                                                                                    |                           |                                      |                                           |                           |
|                                                                                                    |                                                                                                    |                                                                                                    |                           |                                      |                                           |                           |
| BRIDD DE LA DOLICITA                                                                                                    |                                                                                                    |                                                                                                    |                           |                                      |                                           |                           |
| BRITED DE LA DELIETTU                                                                                                    | treta la losse 🛛                                                                                                    | 212010100022_1+u-++ (20                                                                                                    | 122-4 74 10 10            |                                      |                                           |                           |
| BARBO DE LA DOLICITA                                                                                                    | •<br>1988)]]3<br>1989)]]3                                                                                                    | 20011110032 (Haran Astantian (18)                                                                                                    | 1214 19328                |                                      |                                           |                           |
| Rent de Lie volucity                                                                                                    | i i i i i i i i i i i i i i i i i i i                                                                                                    |                                                                                                    | (2) + 1(1138.)            |                                      |                                           |                           |
| Control Ini Lin Solution                                                                                                    | n (1997) (1997) (1997) (1997)<br>(1997) (1997) (1997)<br>(1997) (1997) (1997)<br>(1997) (1997) (1997)<br>(1997) (1997) (1997) (1997)<br>(1997) (1997) (1997) (1997) (1997) (1997)<br>(1997) (1997) | Colored & Grayer                                                                                                    | 0204 (49128.)             |                                      |                                           |                           |
| Contra de La pelocita<br>Recentar<br>Contra del Collector<br>Contra del Collector                                                                                                    | International Control of Control of Control                   | Colonia da Crayer                                                                                                    | 0204 (498.08)             |                                      |                                           |                           |
| Barres de La Declarity<br>mares de Sonomer<br>Barres de Collecter<br>Barres de Collecter<br>Declarité                                                                                                    | Statement of Konse (1998)                                                                                                    | ELEFETETETETETETETETETETETETETETETETETET                                                                                                    | 1204 H 1112               |                                      |                                           |                           |
|                                                                                                    | International Second Second Se                  | CLED IN THE DATA AND A MARKED AND THE COMPANY                                                                                                    | 1047HH197]                |                                      |                                           |                           |
| Barnes de La Dell'entre<br>Barnes de Sociale -                                                                                                    |                                                                                                    | EZZI HI H E E ZZ A A MARINA (MARINA) (MARINA)<br>Banda da Dragos                                                                                                    | 1214 7(112)               |                                      |                                           |                           |
| NULL DE LA DELLETA<br>MARIE DE LA DELLETA<br>Deres de la Collecte<br>Deres de la Collecte<br>NOL<br>0 Sector de la Collecte<br>De Sector de<br>0 Sector de la Collecte                                                                                                    | Sour and Projects                                                                                                    | ALLEH HITERSE Auto Antonio Antonio                                                                                                    | 1214 H H H H H            |                                      |                                           |                           |
|                                                                                                    | State and Property and Annual State                                                                                                    | ELECTRO CONTRACTOR CONTRACTOR CONTRACTO                                                                                                    | 129476832                 |                                      |                                           |                           |
| BATTER DE LA DELATION<br>mente de la localitat<br>presente de la localitat<br>presente de la localitat<br>presente de la localitat<br>presente de la localitat<br>presente de la localitat<br>presente de la localitat<br>presente de la localitat<br>presente de la localitat<br>presente de la localitation<br>presente de la localitation<br>presente d                                                                                                    |                                                                                                    | 22214110322 Fadin Antaritanija (19)                                                                                                    | 1247(112)                 |                                      |                                           |                           |
| EXTENSION DE LA POLICIÓN<br>INTER DE DOCORTO<br>ENTER<br>EXTENSIÓN<br>EXTENSIÓN<br>EXTE                                                                                                    | State and Property de Monos. 38<br>State and Property de Monos. 38<br>Note and Property de Monos de Monos<br>State and Property de Monos de Monos de Mono            | EZZITETIESZ: Fully Atlantianije (1)                                                                                                    | 1214 7(112)               |                                      |                                           | Coppose of                |
| Barres de La polación<br>meso de localizar<br>Desen de Colonia<br>Desen de Colonia                                                                                                    | And and have been and a former of the second and a former of the second and                  | Classe de Crypt                                                                                                    |                           |                                      | ni in pressoni (1211, 2454)               | Channel at                |
| EXTENSION DE LA POLICIÓN<br>mesos de boncho:<br>Extensión<br>Desens del Calendar<br>Mesos<br>Mesos<br>Desens del Calendar<br>Mesos<br>Desens del Calendar<br>Mesos<br>Desenso del Calendar<br>Mesos<br>Desenso del Calendar                                                                                                    | State and Projection of Projections                                                                                                    | Channel de Dryps                                                                                                    |                           |                                      | na ko postanoji 12.0, atijat              | C Paparane at             |
| BATTER DE LA POLICITA<br>marte de bolonie<br>Entre de bolonie<br>Entre de bolonie<br>Batter<br>Batter |                                                                                                    | CERETA DE LE RECE E Para de Constante de la Constante de Constante de |                           |                                      | n in production (Sillin, article)         | 1 Passar et               |
| EXTENDE LA POLICIÓN<br>MILLE DE DOCINE<br>EXTENDE<br>EXTENDE<br>E                                                                                                    | And a de la de la                   | EZZIFITESZ: Falle Analizie (************************************                                                                                                    |                           | ngenativa y ma kalayonan yemaanin ye | na in pressure (200, affrant<br>100,00000 | 1 Passas et               |
| Carelo de La polación<br>meso de localizar<br>Carela de localizar<br>Carela de localizar<br>Carela de localizar<br>Carela de localizar<br>De localizar<br>De localizar de<br>Carela de localizar<br>De localizar de<br>Carela de localizar<br>De localizar<br>De localizar<br>De localizar                                                                                                    |                                                                                                    | emante de regel, La Johne de Anamine de                                                                                                    |                           |                                      | na je presenta 1220. atšavi<br>VALENCOM   | 5 Participas 40<br>230704 |

En la pantalla DJ Productor – Certificado de Origen consignar los datos del Productor.

Como para este Acuerdo de Complementación Económica el Productor debe validar la información de la Declaración Jurada, es que el campo **Es validador** está marcado con un Check.

|                                        | an and a define the resolution of an one for the second statement of the second statement of the secon | 010 00 447400<br>01 - 8000000 | and find that the description of the second second se |
|----------------------------------------|----------------------------------------------------------------------------------------------------|-------------------------------|----------------------------------------------------------------------------------------------------|
|                                        |                                                                                                    |                               |                                                                                                    |
| echa de Actualización: 24/03/2014 10:5 | 0 Versión: 1.0.0                                                                                                    |                               | MU-CO-09-FM                                                                                                    |
| Preparación: Control de Calidad/vv-my. | Página 16 de 91                                                                                                    |                               | MINCETUR                                                                                                    |

| Producto: Manual de Usuario VUCE - MERCOSUR   |
|-----------------------------------------------|
| Asunto: Ventanilla Única de Comercio Exterior |
| Ámbito: Público                               |

Para el campo **Tipo de Documento** seleccionar una de las opciones de la lista desplegable.

| Tipo Documento:   | -Selectore-          |  |
|-------------------|----------------------|--|
| Númere Documento: | CARNET DE EXTRAMERIA |  |
| Nombre:           | DM<br>RUC            |  |
|                   | a                    |  |
| Breccióni         |                      |  |
|                   | 0                    |  |
| Es validador:     | 00 🕹                 |  |
| Ex validador:     | 10 <b>9</b>          |  |

Si se selecciona para el **Tipo Documento RUC**, se debe consignar el **Número Documento** cargándose automáticamente los datos para los campos **Nombre** y **Dirección**.

|                        | D) Productur - Certificado de Driges |  |
|------------------------|--------------------------------------|--|
| Guardar Productor Ekmi | nar Productor Cernar                 |  |
| Garos del Prostactor   |                                      |  |
| Tipo Documento:        | RDC • (*)                            |  |
| Namero Documento:      | et.                                  |  |
| Rombres                |                                      |  |
|                        | n                                    |  |
| Orrection              |                                      |  |
|                        | e                                    |  |
| Es validation          | 121 🔞                                |  |
|                        |                                      |  |
|                        |                                      |  |
|                        |                                      |  |
|                        |                                      |  |
|                        |                                      |  |

Mientras que, al seleccionar el **Tipo Documento CARNET DE EXTRANJERÍA** o **DNI** se activarán los campos: **Número Documento**, **Nombre** y **Dirección**. Siendo todos los campos obligatorios.

| Fecha de Actualización: 24/03/2014 10:50 | Versión: 1.0.0  | MU-CO-09-FM |
|------------------------------------------|-----------------|-------------|
| Preparación: Control de Calidad/vv-my.   | Página 17 de 91 | MINCETUR    |

| tos del Productor |      |  |
|-------------------|------|--|
| ipo Docementa:    | DN   |  |
| lämens Documentur | ]0   |  |
| iombre            |      |  |
|                   | n    |  |
| Inección:         |      |  |
|                   | 0    |  |
| a validador:      | 11 😥 |  |
|                   |      |  |

Registrados los campos obligatorios dar clic en el botón Guardar Productor .

| ipo Bocumento;    | RUC .                                              |
|-------------------|----------------------------------------------------|
| lámero Documento: | 20492061888 (**                                    |
|                   | AGROCHAL SECEDAD ANONINA CERRADA - AGROCHAL S.A.C. |
| ambre:            |                                                    |
|                   | er                                                 |
|                   | AV: ARAMBURG: 855 OPTO: 241 LINA UWA SAM (SERIC    |
| Inection          |                                                    |
| 222               |                                                    |
| a vaaloodor:      | M                                                  |

Mostrando en **Mensajes**: *La información ha sido grabada con éxito*. Para salir de esta pantalla dar clic en Cerrar .

| Fecha de Actualización: 24/03/2014 10:50 | Versión: 1.0.0  | MU-CO-09-FM |
|------------------------------------------|-----------------|-------------|
| Preparación: Control de Calidad/vv-my.   | Página 18 de 91 | MINCETUR    |

| ensojes                     |                                                                                                    |
|-----------------------------|----------------------------------------------------------------------------------------------------|
| Información his sido gradad | la con divido.                                                                                                    |
|                             | and the second second se |
| Guardar Productor           | nar Productor Cerror                                                                                                    |
| S 80.51                     | - Pressent C                                                                                                    |
| Catus del Productor         |                                                                                                    |
| Tipo Documenta:             | RUC • (1                                                                                                    |
| Número Documento:           | 26482051968                                                                                                    |
|                             | ASROCHAL SOCIEDAD ANONIMA CERBADA - AGROCHAL S.A.C.                                                                                                    |
| Nombre:                     |                                                                                                    |
|                             | a                                                                                                    |
|                             | AV ARABBURS INSIDATO 301 LINA LIMA SAN EIDRO                                                                                                    |
| Birección                   |                                                                                                    |
|                             | 8                                                                                                    |
| Es validador:               | iii 🕑                                                                                                    |
|                             |                                                                                                    |

Así, se mostrará una línea resumen con los datos del **Productor**.

Mientras no se transmita la Solicitud la información puede ser eliminada o modificada dando clic en  $\mathbb{E}$  (columna EDITAR).

| Concession of the local division of the local division of the loca                                                                                                    | Longer 1                                                                                                    |                                                                  |                                                                              |
|----------------------------------------------------------------------------------------------------|----------------------------------------------------------------------------------------------------|------------------------------------------------------------------|------------------------------------------------------------------------------|
| 10.01                                                                                                    |                                                                                                    |                                                                  | Un allo quitta de access darà las aperistantes de comercia este              |
| And Descent of the                                                                                                    | HILLA SCLIDTUD                                                                                                    | ALL RECORD. INTERLIGENCE AGAIN. BOCKMALLINE SHITTER.             | ILTIONELL SERVICES                                                           |
|                                                                                                    | and a second process of the second                                                                                                    |                                                                  |                                                                              |
| tan.eumoo ol.<br>meo.comeca                                                                                                    | ala.<br>E 17 18 Pari Manazar<br>Mala Da Calabaca (Massucada) + 1 Janua                                                                                                    | o os lana quertira                                               |                                                                              |
| CTMI California                                                                                                    | in Declaración Jarada (TUPA: 525)                                                                                                    |                                                                  |                                                                              |
| the design                                                                                                    | A CONTRACTOR AND A CONTRACT                                                                                                    |                                                                  |                                                                              |
| NO AL ADURANCE A COMPANY AND ADURANCE AND ADURANCE AND AD                                                                                                    | Of any in the second second se                                                                                                    |                                                                  |                                                                              |
|                                                                                                    |                                                                                                    |                                                                  |                                                                              |
| and block Doors                                                                                                    | HIGHTST Press in tasks [ MITCHIN                                                                                                    | MARKET Presing Relationships. [100000074-10106.06]               |                                                                              |
|                                                                                                    | and successive successive                                                                                                    |                                                                  |                                                                              |
| Demando.                                                                                                    | THE PARTY OF THE PARTY OF THE P                                                                                                    |                                                                  |                                                                              |
| Eaters del Tellubatte                                                                                                    | All All Langester                                                                                                    | Annual Children                                                  |                                                                              |
| -                                                                                                    |                                                                                                    |                                                                  |                                                                              |
| licedat                                                                                                    |                                                                                                    |                                                                  |                                                                              |
|                                                                                                    |                                                                                                    |                                                                  |                                                                              |
|                                                                                                    |                                                                                                    |                                                                  |                                                                              |
| ······································                                                                                                    | haan ah Pantana 🛛                                                                                                    |                                                                  |                                                                              |
| · · · · · · · · · · · · · · · · · · ·                                                                                                    | taa na finany 0                                                                                                    |                                                                  |                                                                              |
|                                                                                                    | Name and Prostation O                                                                                                    |                                                                  |                                                                              |
| Constant<br>Constant<br>Constant Constant<br>Constant Const<br>Constant Const<br>Constant Const<br>Constant Const<br>Constant Const<br>Constant Const<br>Constant Const<br>Constant Const<br>Constant Const<br>Constant Const<br>Constant Const<br>Const<br>Con | tana na Frances<br>Marina B<br>angan B<br>angan da pang da Panjadan                                                                                                    |                                                                  |                                                                              |
|                                                                                                    | tana na Pontany D<br>ana D<br>ana D<br>ana da para da Pontan                                                                                                    | n a specific anna a fair a na an an an an an an an an an an an a | ngeline for all and the paper of primeroutine 12.2. All layer & Spansors and |
|                                                                                                    | tana na transve O<br>man O<br>na o para da Palada                                                                                                    |                                                                  | ngelanda aliganda para na primanaliti 2017. Aligani fantana an               |
| Control of Control of Contro of Control of Control of Control of Control of Control of Control                                                                                                    | Name and Promotory ()<br>manage ()<br>manage ()<br>mana |                                                                  | ngalan ka alian ka pana ng panananin 2012. Minga i Spansar an<br>Maganaga    |
| sec     encoded     encoded     encod                                                                                                    | Name and Processory<br>Processory<br>Processory<br>Processory<br>BALL DOCUMENTO<br>29422071108                                                                                                    |                                                                  |                                                                              |

Antes de que el Productor valide o complete los datos de la mercancía, el Exportador debe registrar los datos del Producto ingresando a la pestaña **Criterio de Origen**, dar clic en Abrir Declaración Jurada para registrar los datos del **Producto** (ver páginas del 34 al 36).

| Fecha de Actualización: 24/03/2014 10:50 | Versión: 1.0.0  | MU-CO-09-FM |
|------------------------------------------|-----------------|-------------|
| Preparación: Control de Calidad/vv-my.   | Página 19 de 91 | MINCETUR    |

Aunque el Exportador registre todos los datos de la Solicitud, el Sistema VUCE no le permitirá transmitir pues presenta en el área de **Mensajes**: *Falta completar 1 DJ(s)*. Esto porque el Productor aún no ha validado los datos de la Declaración Jurada (Materiales y el documento con el Proceso Productivo).

Dar clic en el botón Solicitar Validación de Productor para que el **Productor** valide la **DJ**.

| Personal Descent On                                                                                                    | THE OWNER OF THE OWNER OF THE OWNER OF THE OWNER OF THE OWNER OF THE OWNER OF THE OWNER OF THE OWNER OF THE OWN                                                                                                    |                                               |                              |                             |                                                       |                    |                                  | 4040255             | euros de la composition de la composition de la composition de la composition de la composition de la compositi | intro ai  |
|----------------------------------------------------------------------------------------------------|----------------------------------------------------------------------------------------------------|-----------------------------------------------|------------------------------|-----------------------------|-------------------------------------------------------|--------------------|----------------------------------|---------------------|----------------------------------------------------------------------------------------------------|-----------|
| VUK                                                                                                    | <b>)</b> (2)                                                                                                    |                                               |                              |                             | 100                                                   |                    |                                  | 10.000              |                                                                                                    | in airten |
| _                                                                                                    | Para I                                                                                                    | IFVA-SOLICITIED                               | \$043(3100)                  | DECLARACIÓN BURADA          | DOCUMENTO RES                                         | DLUTD/O            | HIZON ELECTRONIC                 | O SERVICE           | oe.                                                                                                    |           |
|                                                                                                    | Contraction of the local distribution of the local distribution of the                                                                                                    |                                               |                              | And the States in the solar |                                                       |                    |                                  | AL PERIOD           | 813<br>                                                                                                    |           |
| IS INLACIENDO<br>VERIO CONERCIAL:<br>TRADI CONTINUIDOM                                                                                                    | BINGA<br>ADI M' III Pers-Mercosur<br>Calanae de Cossilient, Minis                                                                                                    | coolin y tunine or                            | AD MARTIN                    |                             |                                                       |                    |                                  |                     |                                                                                                    |           |
| OCTORS - Califica                                                                                                    | cion de Declarariste Jur                                                                                                    | ada (TUPA: 5/N)                               |                              |                             |                                                       |                    |                                  |                     |                                                                                                    |           |
|                                                                                                    |                                                                                                    | out a construction                            |                              |                             |                                                       |                    |                                  |                     |                                                                                                    |           |
| Articles and a state                                                                                                    |                                                                                                    |                                               |                              |                             |                                                       |                    |                                  |                     |                                                                                                    |           |
| ALCONDOL DATA                                                                                                    |                                                                                                    |                                               |                              |                             |                                                       |                    |                                  |                     |                                                                                                    |           |
| DATOS DE LA PARIS                                                                                                    |                                                                                                    |                                               |                              |                             |                                                       |                    |                                  |                     |                                                                                                    |           |
|                                                                                                    |                                                                                                    |                                               |                              |                             |                                                       |                    |                                  |                     |                                                                                                    |           |
| nwto da Solutad                                                                                                    | 3014000107 / Feature                                                                                                    | an karaka 🛛 🗰 Mada                            | NA SERIE / Par               | he Actualitación. 198203    | 19 注於41                                               |                    |                                  |                     |                                                                                                    |           |
| nuto de Solute d                                                                                                    | 30140012/ Fech                                                                                                    | an hacas in maios                             | NA BEER IN                   | Na Actual Lacies 174200     | 14 H 25 47                                            |                    |                                  |                     |                                                                                                    |           |
| nero in Solutat                                                                                                    | 2014000127 Fector                                                                                                    | nen hersen ( ) menson<br>( ) förstamtet       | 94 935 85 👘 Jac              | fa Artaatisciin. 176200     | 14 年前 14                                              |                    |                                  |                     |                                                                                                    |           |
| narto da Sciendad:                                                                                                    | 201400027 Feets<br>Talanta Mila Meredol<br>Hanta Kad Mal A                                                                                                    | ate hanses i manoo<br>Balantea<br>stischautes | Columns de Derg              | na Actualización. 111000    | 19.11114                                              |                    |                                  |                     |                                                                                                    |           |
| naro ta Sciutat.<br>Datas dal Acia<br>Guerte                                                                                                    | 201400007 Feets<br>Stanson Mills Sciences<br>Stanson Sciences                                                                                                    | efectivete                                    | Collecto de Dirig            | ta Actual Jacobs 171000     | 19 法联合                                                |                    |                                  |                     |                                                                                                    |           |
| nurio da Sciudad (<br>Denne Denier<br>Denne del acti<br>Guanda                                                                                                    | 3014300127 Feetre<br>Statemen MASH Sciences                                                                                                    | elicitante                                    | on escal a for               | ta Amadushin 19930          | 9 224                                                 |                    |                                  |                     |                                                                                                    |           |
| Datas dal Acia<br>Datas dal Acia<br>Datas dal Acia<br>Datas dal Acia                                                                                                    | 301400127 Feetre                                                                                                    | en houses anno 200                            | Collecto de Dirig            | 44 Actualización 171000     | 9 12 4                                                |                    |                                  |                     |                                                                                                    |           |
| Datas del Acia<br>Datas del Acia<br>Datas del Acia<br>Datas del Acia<br>Datas del Acia                                                                                                    | 201400007 Textre                                                                                                    | efectante                                     | Gritanio da Dra              | Na Artualiscile THEOD       | et 元20-47                                             |                    |                                  |                     |                                                                                                    |           |
| Balander<br>Beiten<br>Beiten<br>Beiten<br>Bot<br>Bot<br>Bot<br>Bot<br>Bot<br>Bot<br>Bot<br>Bot<br>Bot<br>Bot                                                                                                    | 201400027 Fedra<br>Standa Magazara<br>Martin Kad skal s<br>San Polse de Polsade                                                                                                    |                                               | Coltanio de Orra             | 19 Arguntuscies 190000      | et 元20-47                                             |                    |                                  |                     |                                                                                                    |           |
| Contact de Solandet (<br>Contact del Action<br>Contact del Action<br>Contact del Action<br>Contact del Contact<br>Contact del Contact<br>Contact del Contact<br>Contact del Contact del Contact<br>Contact del Contact del Con                                                                                                    | 2014/00/12/ Factor<br>Transmit<br>Transmit<br>Tr |                                               | Contentio del Orra           | te Araelacie: 17000         | pi 元世 47                                              |                    |                                  |                     |                                                                                                    |           |
| Contra del Ación<br>Contra del Ación<br>Contra del Ación<br>Contra del Ación<br>Contra<br>Contra<br>Contra<br>Contra<br>Contra del Ación<br>Contra del Ación<br>Contra del A                                                                                                    | 2014000127 Featre<br>Statemen Machine Made Hard II<br>Rod Hard II<br>Statemen Protection Products<br>Department of Products                                                                                                    |                                               | Coloria de Dira              | te Ataelsacie               | 14 走出 47                                              |                    |                                  |                     |                                                                                                    |           |
| Contact de Solution (<br>Contact de Action<br>Contact de Action<br>Contact de Action<br>Contact<br>Contact<br>Co | 2014000127 Fecha<br>States Magnetic State<br>Hardin Magnetic State<br>Comments of Products<br>Departation Of Acceleration                                                                                                    |                                               | Coloria de Dira              | te Ataetsoie                | 14 世世 47                                              |                    |                                  |                     |                                                                                                    |           |
| Insta de Solution.<br>Destes con action<br>Destes con action<br>Destes con a                                                                                                    | 201400027 Fedra<br>States Million States States<br>Institute Million States States<br>Institute States States States<br>Constitute States States States States<br>States States States States States States States States States States States States States States States States                                                                                                     |                                               | Gratueria de Dirg            |                             |                                                       | in second a lat    | a manetonia de la Talación parte | 10 performance 723  | un attaces yesteres                                                                                             |           |
| Insto de Solution.<br>Destas del Addi<br>Destas del Addi<br>Canada<br>Inst.<br>Canada<br>Canada<br>C                                                                                                    | 201400027 Fedra<br>Statutor Market Statutor<br>Statutor Market Statutor<br>Statutor<br>Competence of Products<br>Statutors Statutor Statutor<br>Statutors Statutor Statutor Statutor                                                                                                    |                                               | Colorida da Dria             | ne offense kal in commune   | an mi mi mi mi mi mi mi mi mi mi mi mi mi             | M concerned a fait |                                  | in production Table | ul affairs, factors                                                                                             |           |
| Contract of a Solution of Contract of Contract of Cont                                                                                                    | 2014/00/C27 Featra<br>2014/00/C27 Featra<br>2014/00 EXCOMPANIES<br>2014/00 EXCOMPANIES<br>2014/00 EXCOMPANIES<br>2014/00/C27 Featra<br>2014/00/C27 Featra<br>2014/00/C2                                                                                                    |                                               | Solaria da Origoni 12. Marte | 14 Anaeta Sol 1 Course      | 19 - 王田 47                                            | И                  |                                  |                     | un affanni, Parlana                                                                                             |           |
| Canada del Acid<br>Canada del Acid<br>Canada del Acid<br>Canada del Acid<br>Canada<br>Canada<br>Canada<br>Canada<br>Canada<br>Canada<br>Canada                                                                                                    | 201400027 Featre<br>20140027 Featre<br>201400 EXCLANATION<br>201400 EXCLANATION<br>2014000 EXCLANATION<br>201400 EXCLANATION<br>201400 EXCLANATIO                                                                                                    |                                               | Nonester                     |                             |                                                       | M sector a la      |                                  | to preferrito Th    | and protocol                                                                                                    |           |
| Canada del Acid<br>Canada del Acid<br>Canada del Acid<br>Canada<br>Canada<br>Canada<br>Canada<br>Canada<br>Canada<br>Canada<br>Canada<br>Canada<br>Canada<br>Canada<br>Canada<br>Canada<br>Canada                                                                                                    | 2014000027 Featra<br>201400027 Featra<br>20140002 Excellence<br>20140000 Excellence<br>2014000000 Excellence<br>2014000000 Excellence<br>2014000000 Excellence<br>2014000000 Excellence<br>2014000000 Excellence<br>2014000000 Excellence<br>2014000000 Excellence<br>2014000000 Excellence<br>2014000000 Excellence<br>2014000000 Excellence<br>201400000 Excellence<br>201400000 Excellence<br>201400000 Excellence<br>201400000 Excellence<br>20140000 Excellence<br>2014000 Excellence<br>2014000 Excellence<br>201400 Excellence<br>201400 Exce                                                                                                    |                                               | Nonces<br>Sectors of State   |                             | 14 - 王田 + T<br>(44 - 44 - 44 - 44 - 44 - 44 - 44 - 44 |                    |                                  | n podanik fil       | an affine Persona                                                                                               | и<br>87   |

A pesar que se tiene información pendiente de registro (ver el área de **Mensajes**) el Sistema VUCE no le permitirá modificar la Solicitud, pues ahora está en manos del Productor.

Los campos se encuentran bloqueados y la columna **EDITAR** ha cambiado por **VER**.

| Fecha de Actualización: 24/03/2014 10:50 | Versión: 1.0.0  | MU-CO-09-FM |
|------------------------------------------|-----------------|-------------|
| Preparación: Control de Calidad/vv-my.   | Página 20 de 91 | MINCETUR    |

| Beela Draca de Care                                                                                                    | and Growthe                                                                                                    |                                       |                                                                                   |                          |                         |            |                                                   |                               | 6 <b>11</b> .21144.65.411 | BLICH STOLENS   |   |
|----------------------------------------------------------------------------------------------------|----------------------------------------------------------------------------------------------------|---------------------------------------|-----------------------------------------------------------------------------------|--------------------------|-------------------------|------------|---------------------------------------------------|-------------------------------|---------------------------|-----------------|---|
|                                                                                                    |                                                                                                    |                                       |                                                                                   |                          |                         | in all has | in the access with                                |                               | indiana -                 |                 |   |
|                                                                                                    | Pero                                                                                                    | A.NOLICITUD                           | sournup                                                                           | DECLARACIÓN JURADA       | DISCUMENTO #            | ULSOLUTIVO | BUZÓN ELECTRÓN                                    | 10CO 51                       | LANICIOS                  |                 | - |
|                                                                                                    |                                                                                                    |                                       |                                                                                   |                          |                         |            |                                                   |                               |                           |                 |   |
| NI, ACIENIIS<br>INO COMERCIALI<br>AO CEPTIFICADORA:                                                                                                    | WHICH,<br>HIE IF III PAULANCOURT<br>CANADA DE CONTROL MICOLO                                                                                                    | ON VITARBAD DE SA                     | e daath                                                                           |                          |                         |            |                                                   |                               |                           |                 |   |
| T905 - Calificat                                                                                                    | ion de Declaración Jurad                                                                                                    | (TUPA: 839)                           |                                                                                   |                          |                         |            |                                                   |                               |                           |                 |   |
| ang ka                                                                                                    |                                                                                                    |                                       |                                                                                   |                          |                         |            |                                                   |                               |                           |                 |   |
| CONCIMENT THEY                                                                                                    |                                                                                                    |                                       |                                                                                   |                          |                         |            |                                                   |                               |                           |                 |   |
| TOS DE LA SOLICI                                                                                                    | Putt .                                                                                                    |                                       |                                                                                   |                          |                         |            |                                                   |                               |                           |                 |   |
| and the line population                                                                                                    |                                                                                                    |                                       |                                                                                   |                          |                         |            |                                                   |                               |                           |                 |   |
| re su latatuk 🔄                                                                                                    | 29 Million II Peorles de                                                                                                    | alais MIII 200                        | 11.11.10.20. Post                                                                 | ole Arbeitander 🔤 (1922) | NA HUDDAY               |            |                                                   |                               |                           |                 |   |
| Deter del Selic<br>Deter del Selic<br>Cuenta<br>Rost                                                                                                    | Statistic Trents de<br>Internet Main internet for<br>Internet Rud del Soli                                                                                                    | Name IIII COS                         | a 10 mailting free                                                                | ole Autoritation (070223 | ne nagran               |            |                                                   |                               |                           |                 |   |
| Datas del Selici<br>Datas del Selici<br>Cuanta<br>ROL<br>Economia                                                                                                    | 191400000 Teerina da<br>Territori<br>Landon Buch del Such                                                                                                    | nadas (1983000)<br>Royantas<br>Akonte | a 18 80 84                                                                        | ole Autoritation (074223 | na nagrar               |            |                                                   |                               |                           |                 |   |
| Denne (c) Select<br>Denne (c) Select<br>Commit<br>NOL<br>Capital (c)<br>Capital (c)<br>Capital (c)                                                                                                    | 29 HABITTY Teelna de<br>Novem Matteriologica<br>Jacobie Dudicitati Soliti<br>Post del Soliti                                                                                                    | name INCOM                            | a 18 80 24                                                                        | ola Arbaiteania          | na na manjar            |            |                                                   |                               |                           |                 |   |
| Constant<br>Constant<br>Con                                                                                                    | 29 HABETTY Teens de<br>Newto Materiales<br>andre Not del Solo<br>Prest at Postante                                                                                                    | nain 18000                            | a 18 88 24 Fee                                                                    | ola Arbaiteania          | nu Hugyur               |            |                                                   |                               |                           |                 |   |
| Constant<br>Constant<br>Con                                                                                                    | 2014/001277 Teerina die<br>Noteste<br>Notest | nain 18000                            | a 10 00 00 Pres                                                                   |                          | nu Huggur               |            |                                                   |                               |                           |                 |   |
| Canada<br>Canada<br>Rola<br>Rola<br>Canada<br>Canada | 2014/000000 Technologo<br>New York Contraction<br>Read of Products<br>Press of Products<br>Press of Products<br>Press of Products                                                                                                    | ante 188000                           | a 10 00 00 Pee                                                                    |                          | nu Huggur               |            |                                                   |                               |                           |                 |   |
| en an Selantak<br>Canada<br>Detas del Selar<br>Canada<br>NOL<br>Canada<br>Canada                                                                                                    | 2014000000 Technologo<br>100000 Decision Decision<br>100000 Decision Decision<br>100000 Decision Decision<br>100000 Decision Decision<br>100000 Decision Decision<br>100000 Decision Decision<br>100000 Decision Decision<br>100000 Decision Decision<br>100000 Decision Decision<br>100000 Decision Decision<br>100000 Decision Decision<br>100000 Decision Decision<br>100000 Decision Decision<br>100000 Decision<br>100000 Decision<br>10000 Decision<br>100000 Decision<br>100000 Decision<br>10000 Decision<br>100000 Decision<br>1000000000 Decision<br>1000000000000000000000000000000000000                                                                                                    | nais (1900)                           | onierta de Grag                                                                   | ofer Aufweitenstein      | the second of a special |            | 11 <b>719 910</b> (2010)                          | 4H 1/ 41159                   | enter 4014, 44            | unt Patron at   |   |
| Constanting<br>Constant<br>Constant dell Sector<br>Constant<br>Constanting<br>Constanting<br>Con                                                                                                    | 29 HARDETTE Teedra de<br>Norte Marine Marine<br>Nord del Solo<br>Deserte Deserte de<br>Societatorio de Solo<br>Deserteto Deserte de Productor                                                                                                    | name manon                            | a transfer<br>conserve de Origo                                                   |                          | na Hugyar               |            |                                                   | 414 32 Å1156                  | enter 2014 44             | need Paciety at |   |
| Datas del Sette<br>Detas del Sette<br>Detas del Sett                                                                                                    | 19 HARDETTE Techno der<br>Hannen M. Kall statumstatungen<br>Jacobie M. Kall statumstatungen<br>Der Statum and Processorie<br>Processorie<br>Hannen von Frankrikken Gelf<br>Hannen von Frankrikken Gelf<br>Hannen Kall statumstatung gelf<br>Hannen Kall statumstatung gelf<br>Hannen Kall statumstatung gelf<br>Hannen Kall statumstatung gelf                                                                                                    | name 100000                           | artistik dis Grig<br>Griffetta dis Grig<br>artigen 12 minute<br>artigen 12 minute |                          |                         |            |                                                   | IN A TIS                      | enter COLA 49             | and Persona an  |   |
| er or betaline<br>Counter<br>Detain del Sette<br>Counter<br>BOL<br>Counter<br>Counter                                                                                                    | 19 HARDTER<br>19 HARDTER<br>19 HAR                                                                                                    | n ys stacor a                         | artinati Per                                                                      |                          | 500044, 5.4.5           |            | 10 <b>100 100</b> 100 100 100 100 100 100 100 100 | ene au Artese<br>Raj Electron |                           |                 |   |

Ingresando a la **Declaración Jurada**, se aprecia que ya no se muestran las pestañas **Materiales** ni **Adjuntos**, pues en éstas el Productor validará y/o completará la información.

|                                                                                                    | NUCK ADDITION - MILLO                                 | THE O RECLARACION ARABA - INCOMENTS RESAULTING - BUICK PLACTEDISCO - REPORTING                                                                                                    |
|----------------------------------------------------------------------------------------------------|-------------------------------------------------------|----------------------------------------------------------------------------------------------------|
|                                                                                                    |                                                       |                                                                                                    |
| INTERNET INCOME                                                                                                    |                                                       |                                                                                                    |
| DECONVERSION CRIMATE LINE                                                                                                    | CC. 9420222511 724082258 81                           |                                                                                                    |
| CDHI - Coldination de Declaraci                                                                                                    | -                                                     |                                                                                                    |
|                                                                                                    | Carrar                                                |                                                                                                    |
| a completion i for all a                                                                                                    | Frankerts                                             |                                                                                                    |
| STOLES AND AND AND AND AND AND AND AND AND AND                                                                                                    | COLUMN STREET                                         |                                                                                                    |
| an an annual Property of                                                                                                    |                                                       |                                                                                                    |
| Concession of the                                                                                                    |                                                       |                                                                                                    |
| Constanting and                                                                                                    |                                                       | ATERNAATS SERVERATARE                                                                                                    |
|                                                                                                    | Metamolo                                              |                                                                                                    |
| DEPLORACIÓN ANNOS                                                                                                    | Canada Palinan Dealarta                               | ENGAGE ALAGONE                                                                                                    |
| and and a second second | intelliging and against long                          | in the second second seco                                                                                                    |
| AMPANAMANAN                                                                                                    | balantita inemetaria                                  | Et How was a start for the start for the start for the start for the start of the start of the s |
| PARTIES OF RENEW                                                                                                    |                                                       | n                                                                                                    |
| In contrast of the local division of the                                                                                                    | Stated in Testals                                     | -30 -30                                                                                                    |
| Antonio danili a ottoranen prof                                                                                                    | Construction of the construction data<br>Providenties |                                                                                                    |
| A Hold on H and share                                                                                                    | Desiliere Rapi Jacket estis pus la interni            | and comments on some decomments of comments y as some your tages comments to suppreter to age, decimately de commentant                                                                                                    |
| (Annual Control of Control of Con | Angele                                                | To .                                                                                                    |
| Distant Dispan                                                                                                    |                                                       |                                                                                                    |
| Constant Sugar and Designation                                                                                                    | LANE OF A REAL TOWARD                                 | 7                                                                                                    |
| DATES OF AND ADDRESS                                                                                                    |                                                       |                                                                                                    |
| Selector .                                                                                                    | Bernause -1                                           |                                                                                                    |
| the Dame on Persons to be \$10                                                                                                    |                                                       |                                                                                                    |

| Fecha de Actualización: 24/03/2014 10:50 | Versión: 1.0.0  | MU-CO-09-FM |
|------------------------------------------|-----------------|-------------|
| Preparación: Control de Calidad/vv-my.   | Página 21 de 91 | MINCETUR    |

| Producto: Manual de Usuario VUCE - MERCOSUR   |
|-----------------------------------------------|
| Asunto: Ventanilla Única de Comercio Exterior |
| Ámbito: Público                               |

Cuando el trámite ha sido validado por el Productor, como Exportador visualiza activo el botón Transmitir y ya no se muestra el área de **Mensajes**.

| THE P                                                                                                    | COLOR DE DE DE DE DE DE DE DE DE DE DE DE DE                                                                                                    |                                                              |                                                        | WHITEHELBERT LONG WHITE CO. 1     |
|----------------------------------------------------------------------------------------------------|----------------------------------------------------------------------------------------------------|--------------------------------------------------------------|--------------------------------------------------------|-----------------------------------|
| VUL                                                                                                    |                                                                                                    | Un 1018 3                                                    | unto de acceso pera tus                                | operaciones de comercio exter     |
|                                                                                                    | Peru Mueva Solia                                                                                                    | CITUD SOLICITUD DECLARACIÓN JURADA DOCUMENTO RESOLUTIV       | 0 BUZÓN GLECTRÓNICO                                    | SERVICICIE                        |
| DEL ACUERDO:<br>ERISO COMORCIAL:<br>DAD CORTIFICADORA                                                                                                    | Dilada,<br>Japp V. M. Per C. Mercouri<br>C. Marina de Contraco, Webbeccille y Tula                                                                                                    | NAPO DE DAN HONTR                                            |                                                        |                                   |
| CT005 - Califica                                                                                                    | cion de Declaración Jurada (FUPA                                                                                                    | 1:500                                                        |                                                        |                                   |
| ATOS DE LA SOLIC                                                                                                    | mue                                                                                                    |                                                              |                                                        |                                   |
| veia der Antonia E                                                                                                    | JUNERUUP Facha de Imaio                                                                                                    | Belloutin W.M. St.   Andre Actualization   21420004 (6.22.87 |                                                        |                                   |
|                                                                                                    |                                                                                                    |                                                              |                                                        |                                   |
|                                                                                                    |                                                                                                    |                                                              |                                                        |                                   |
| terrerer Denist                                                                                                    | Transfer Machinescen Regener                                                                                                    | 1                                                            |                                                        |                                   |
| Tartas del Aula                                                                                                    | Transfer Max Information Program<br>Harder And Ared Solid Lawrer                                                                                                    | Estanta de titigen                                           |                                                        |                                   |
| Detas del bala                                                                                                    | Triente Markelmanne Pagend<br>Harte Val del Solutione                                                                                                    | Collectio die Origen                                         |                                                        |                                   |
| Tanan Ing Tanàn<br>Taona dia kala<br>Mandar                                                                                                    | Trievie Min Minnann Report<br>Harte Mit dei Schriftener                                                                                                    | Collevia de Origen                                           |                                                        |                                   |
| Terrarren Design<br>Detas del hals<br>Design                                                                                                    | Thinkin Mits Information Biogram<br>Hanter Rul and Solite Lanne                                                                                                    | Collevia de Brigen                                           |                                                        |                                   |
| Terrenter Frederik<br>Datas del hala<br>District<br>ROL                                                                                                    | Pformin Man Internation Property<br>interference Verl and Industriance                                                                                                    | Enterno de Brigen                                            |                                                        |                                   |
| Rosen del bala<br>Deles del bala<br>Rol.<br>Bol.<br>Desenan<br>Desenan                                                                                                    | Pfainte Man Minnacat Report<br>instante Val del belacitarer<br>O<br>an Ford an Instanter O                                                                                                    | Criteria de Brigen                                           |                                                        |                                   |
| Rotar del Acto<br>Rotar del Acto<br>Rota<br>Rota<br>Constanto<br>Constanto<br>Constanto<br>Constanto<br>Constanto<br>Constanto                                                                                                    | ertiente Mas Minneart Margunal<br>Italie Val del Soliettione<br>Generation Products O                                                                                                    | Collectio die Brigen                                         |                                                        |                                   |
| Electric Electric<br>Electric del Null<br>Control del Null<br>Control del<br>Roll<br>Control del<br>Control del<br>Control del<br>Control del<br>Control del<br>Control del<br>Control del Null<br>Control del Null                                                                                                    | CTORES March Marchener Margenal<br>Itali<br>Val del bolastione<br>Por Foat as feature<br>Foat as feature                                                                                                    | Collectio die Origen                                         |                                                        |                                   |
| Reference Delay                                                                                                    | Chiefen Mar Helenauth Program<br>Hade Val del bulkstame<br>One Foot ant that are<br>Dependent of post-of that are<br>handless of post-of that are                                                                                                    | Collevia de Origen                                           |                                                        |                                   |
| Anterna Distant<br>Anterna des hans<br>Destant<br>Destant<br>Desta | Erbierte Marchelenseere Progenie<br>itaate van de bedechaare<br>en Foar ne freuwer<br>Desentate O<br>henemen verprese de freudeste                                                                                                    | Collevità de Ostgen                                          | ed & for a revenues of figures to fair                 | -booms (CDJ) JANapol Party-an ant |
| Research Control Control Contr                                                                                                    | Chiefen Man Melanacam Maganal<br>Inate Val del bolastione<br>or Foat as frances<br>Foat late Office States<br>inagent to position Planacas<br>to del a managent to position Planacas                                                                                                    | Collecti de Ofician                                          | el y han ywwar wan y yrthi baba jawa d ys yr           | -kanana (C.V. Milan) Parkana an   |
| Control of the second second                                                                                                    | Professional Marco Methodological Programmed<br>Tabada Wald and Houdes channess<br>and frank methodological Programmed<br>Strand Anna Production<br>Production Of Production<br>Methodological Programmed and production<br>Methodological Production                                                                                                    | Externi de Briger                                            | 4 / 100 ( <del>100 (100 (100 (100 (100 (100 (100</del> | -tamin (Ch.) Amerij Patrian an    |
| Control of the second second                                                                                                    | Professional Marco Methodological Programming<br>The Advancement of the Social Statement<br>of the Advancement of the Social Statement of the Social Statement<br>Programming Advancement of the Social Statement of the Social Stateme | Collectio de Brigers                                         | 14 ) 100                                               | os TKA                            |

#### III.3.2.2 EXPORTADOR CON PODER DEL PRODUCTOR

Para este caso seleccionar el Rol de **Exportador con Poder del Productor** y, dar clic en Guardar .

| VILCO-                                                                                                    |                                                                                                    |                                                                 |
|----------------------------------------------------------------------------------------------------|----------------------------------------------------------------------------------------------------|-----------------------------------------------------------------|
| VUCC                                                                                                    |                                                                                                    | uis able ports de aniene para tob aperaciones de terrorde unter |
| 1410                                                                                                    | BREAM SOLICITED SOLICITED DECLARACIÓN HRADA, DECUMENTEL READINE BERDINES                                       | ECTRONECE SERVICEOS                                             |
| The second second second                                                                                                    |                                                                                                    |                                                                 |
| AT URL ACCOUNTS OF A DATA OF A DATA | Alwaysian                                                                                                    |                                                                 |
| choso obiminicanose: Gaussia de o                                                                                                    | peditoli. Midlolder i Tutkiel 26 jan wellte                                                                    |                                                                 |
| ICTOR Calification de Deslar                                                                                                    | ariin Jurada (TUPh: SN)                                                                                        |                                                                 |
|                                                                                                    |                                                                                                    |                                                                 |
| Deliveration for any passed one with                                                                                                    |                                                                                                    |                                                                 |
| the experimentation of the other of the longer<br>after contentions of the longer                                                                                                    | annum dere                                                                                                    |                                                                 |
| STATISTICS IS IN COLUMN                                                                                                    |                                                                                                    |                                                                 |
|                                                                                                    | The second second second second second second second second second second second second second second second s |                                                                 |
| Second Second Comments                                                                                                    | Prote in more ( INCOM COLD.) Toda Annalancia ( INCOM COLD.)                                                    |                                                                 |
| Departy literary into                                                                                                    | thermality Segner                                                                                              |                                                                 |
| Dates del Lokalante                                                                                                    | Raf del Suis Austa                                                                                             |                                                                 |
| Genter                                                                                                    |                                                                                                    |                                                                 |
|                                                                                                    |                                                                                                    |                                                                 |
| 0.0                                                                                                    |                                                                                                    |                                                                 |
| · Baurtana per Patar au P                                                                                                    |                                                                                                    |                                                                 |
| C Printer B                                                                                                    |                                                                                                    |                                                                 |
|                                                                                                    |                                                                                                    |                                                                 |
| C Promitier - Generator St                                                                                                    | Value dis Provinciano                                                                                          |                                                                 |

| Fecha de Actualización: 24/03/2014 10:50 | Versión: 1.0.0  | MU-CO-09-FM |
|------------------------------------------|-----------------|-------------|
| Preparación: Control de Calidad/vv-my.   | Página 22 de 91 | MINCETUR    |

Entonces se activa el área del **PRODUCTOR**, dar clic en Nuevo productor .

| Cardial Data of Convertig Conver                                                                                                    |                                                                                                    |                                                                                                    |                                                                                                    |                                                                                                    |
|----------------------------------------------------------------------------------------------------|----------------------------------------------------------------------------------------------------|----------------------------------------------------------------------------------------------------|----------------------------------------------------------------------------------------------------|----------------------------------------------------------------------------------------------------|
| V                                                                                                    |                                                                                                    |                                                                                                    |                                                                                                    |                                                                                                    |
| Pero                                                                                                    | AND A SALES AND TOTAL AND LOCAL                                                                                                    | UP OFFICIAL CONTRACTOR OF CONTRACTOR                                                                                                    | interesting matrix presidents, areastrated                                                                                                    | Contract of the Rest Contraction of the Rest of Contraction of the Rest of Contraction of Contraction of Contra |
| And the second second s |                                                                                                    | a defension and a second date                                                                                                    |                                                                                                    |                                                                                                    |
|                                                                                                    |                                                                                                    |                                                                                                    |                                                                                                    |                                                                                                    |
| NDRL ACKRESS DEFENSIONAL ACE IN THE<br>REPORT CONSTRUCTION COLUMN DE C                                                                                                    | CONTRACTOR PRODUCTION OF THE PARTY AND                                                                                                    | ALL T'S I                                                                                                    |                                                                                                    |                                                                                                    |
| CTMI - Californian de Dorier                                                                                                    | anim Jarada (EURA: 525)                                                                                                    |                                                                                                    |                                                                                                    |                                                                                                    |
| davy sets disperences                                                                                                    | PERMIT AND PROV                                                                                                    |                                                                                                    |                                                                                                    |                                                                                                    |
| in tajini                                                                                                    |                                                                                                    |                                                                                                    |                                                                                                    |                                                                                                    |
| la tapièter al c los proferenses                                                                                                    |                                                                                                    |                                                                                                    |                                                                                                    |                                                                                                    |
| le registrar chice per collecto de orige                                                                                                    | n presentation                                                                                                    |                                                                                                    |                                                                                                    |                                                                                                    |
| A TRANSPORT OF MEMORY                                                                                                    |                                                                                                    |                                                                                                    |                                                                                                    |                                                                                                    |
| ATTES DE LA DISJECTUR                                                                                                    |                                                                                                    |                                                                                                    |                                                                                                    |                                                                                                    |
|                                                                                                    | Party m 1000 [ 10022014 10 10 10                                                                                                    | Party Automation Internet and Internet                                                                                                    |                                                                                                    |                                                                                                    |
| PROPERTY OF                                                                                                    | and the second second se | e 19 19 19                                                                                                    |                                                                                                    |                                                                                                    |
| Distance in the                                                                                                    | Constant Constant                                                                                                    |                                                                                                    |                                                                                                    |                                                                                                    |
| Claims and Individuation                                                                                                    | that that Substation in Contentin (1923)                                                                                                    | and the second second se |                                                                                                    |                                                                                                    |
| famter.                                                                                                    |                                                                                                    |                                                                                                    |                                                                                                    |                                                                                                    |
| 11                                                                                                    |                                                                                                    |                                                                                                    |                                                                                                    |                                                                                                    |
| 801                                                                                                    |                                                                                                    |                                                                                                    |                                                                                                    |                                                                                                    |
| C Assessor O                                                                                                    |                                                                                                    |                                                                                                    |                                                                                                    |                                                                                                    |
| # Standard and Falls (4)                                                                                                    |                                                                                                    |                                                                                                    |                                                                                                    |                                                                                                    |
| 0 march 9                                                                                                    |                                                                                                    |                                                                                                    |                                                                                                    |                                                                                                    |
| C. Parlower a Darmann W                                                                                                    | 1                                                                                                    |                                                                                                    |                                                                                                    |                                                                                                    |
| C Surrent Auguste birg                                                                                                    | And an Parala                                                                                                    |                                                                                                    |                                                                                                    |                                                                                                    |
| De rouse et Presselle de la reven                                                                                                    | or such as an error of last of start                                                                                                    | of seat in second links in descention in part sector.                                                                                                    | and the second proceeding of the second second se | Tot. Affiliary Parliane all                                                                                                    |
|                                                                                                    |                                                                                                    |                                                                                                    |                                                                                                    |                                                                                                    |
| Summerce.                                                                                                    |                                                                                                    |                                                                                                    |                                                                                                    |                                                                                                    |
| there postativ                                                                                                    |                                                                                                    |                                                                                                    |                                                                                                    |                                                                                                    |
| 100.000                                                                                                    | NUM RECORDER                                                                                                    |                                                                                                    |                                                                                                    | August .                                                                                                    |
|                                                                                                    |                                                                                                    |                                                                                                    |                                                                                                    |                                                                                                    |
| the law order source a visation                                                                                                    |                                                                                                    |                                                                                                    |                                                                                                    |                                                                                                    |

Abriéndose la pantalla **DJ Productor – Certificado de Origen** que muestra los mismos campos del Rol **Exportador**, la única diferencia es que no se tiene el campo **Es validador**.

| vuce                                                                                                    |                                                                                                    |                                                                                                    | de uni parte de anne des un contante en monete un  |
|----------------------------------------------------------------------------------------------------|----------------------------------------------------------------------------------------------------|----------------------------------------------------------------------------------------------------|----------------------------------------------------|
| La CLAREN<br>Mar (1997) A de la<br>La constanti de la<br>La constanti de | National al annual (n.<br>1997)<br>1997 - Carlos Maria<br>1997 - Carlos Maria<br>1997 - Carlos Mar | Al Tricht der - Lac Flack de Grapes<br>and Produktion<br>Calantian<br>- Statistics<br>- Statistics<br>- Statist |                                                    |
| Contract reported to the second second secon                                                                                               |                                                                                                    |                                                                                                    | nan persona ara ia penando. Anto artest frienda en |

| Fecha de Actualización: 24/03/2014 10:50 | Versión: 1.0.0  | MU-CO-09-FM |
|------------------------------------------|-----------------|-------------|
| Preparación: Control de Calidad/vv-my.   | Página 23 de 91 | MINCETUR    |

| Producto: Manual de Usuario VUCE - MERCOSUR   |
|-----------------------------------------------|
| Asunto: Ventanilla Única de Comercio Exterior |
| Ámbito: Público                               |

Registrados los campos obligatorios dar clic en el botón Guardar Productor.

| All states of the second second second second second second second second second second second second second s | DJ Productor - Certificado de Origen                                                              |
|----------------------------------------------------------------------------------------------------|---------------------------------------------------------------------------------------------------|
| Guerdar Productur Eine                                                                                         | nar Productor Eantar                                                                              |
| atos del Productor                                                                                             |                                                                                                   |
| Tipo Documento:                                                                                                | Ruc (e) (f)                                                                                       |
| Namero Documento:                                                                                              | 28517833318                                                                                       |
|                                                                                                    | VIVEROS GENESIS SAC                                                                               |
| Bomber:                                                                                                    |                                                                                                   |
|                                                                                                    | a                                                                                                 |
| Breccion:                                                                                                    | AV LA UNVERSION RES. HONTENROD AMPLIAE, SUR 136 (ALT. DVALO DE LA<br>ROTONDA) LINA LA NA LA NOLNA |
|                                                                                                    | 8                                                                                                 |
|                                                                                                    |                                                                                                   |
|                                                                                                    |                                                                                                   |
|                                                                                                    |                                                                                                   |
|                                                                                                    |                                                                                                   |
|                                                                                                    |                                                                                                   |
|                                                                                                    |                                                                                                   |
|                                                                                                    |                                                                                                   |

Activándose en la parte inferior el área **Poder del productor**, para que se cargue el documento con el que el Productor autoriza al Exportador.

|                                    | DJ Productor - Certificado de Origen                                 |      |
|------------------------------------|----------------------------------------------------------------------|------|
| Mensajes                           |                                                                      |      |
| La Información na sido pratia      | de con duite.                                                        |      |
|                                    |                                                                      |      |
| Guardar Productor Etm              | mar Preductor Cerrar                                                 |      |
|                                    |                                                                      | -:   |
| Datus del Productor                |                                                                      |      |
| Tipo Documento:                    | ALC • 0                                                              |      |
| Número Documento:                  | 26517923318                                                          | - 11 |
| in the second second second second | VIVEROS GENESIS SAC                                                  | 1    |
| Nombre:                            |                                                                      |      |
| a managere                         | 0                                                                    |      |
|                                    | AV. LA UNVERSIDAD RES. NONTERRICO AMPLIAC: BUR 138 (ALT: OVALO DE LA | 1    |
| Dirección                          | HORADAL (MALIAA LA III, ONA                                          |      |
|                                    | 7                                                                    | 10.0 |
|                                    |                                                                      |      |
| -cs.23. 200                        |                                                                      |      |
| Poder sel productor:               |                                                                      |      |
| Carone Aurtum                      |                                                                      |      |
| Peadler Lanual                     |                                                                      | 1    |

A continuación, se describe el procedimiento para la carga del Poder otorgado por el Productor:

Dar clic en Examinar.

| Fecha de Actualización: 24/03/2014 10:50 | Versión: 1.0.0  | MU-CO-09-FM |
|------------------------------------------|-----------------|-------------|
| Preparación: Control de Calidad/vv-my.   | Página 24 de 91 | MINCETUR    |

|                                                                                                    | N.S. MIL                                                          |                                    |   |
|----------------------------------------------------------------------------------------------------|-------------------------------------------------------------------|------------------------------------|---|
| 1-be pocemental                                                                                                    | 800 • M                                                           |                                    |   |
| Namero Documento:                                                                                                  | 29517933318 (*1                                                   |                                    |   |
|                                                                                                    | VIVEROS GENESIS SAC                                               |                                    |   |
| Nombre:                                                                                                    |                                                                   |                                    | 1 |
|                                                                                                    | e1                                                                |                                    | 1 |
| Direction                                                                                                    | RV LA UNIVERSIDAD RES. INONTERRES<br>ROTONDAS LINA LINA LA KOLSIA | D AMPLIAC SVR 138 (ACT OVWLD DE LA |   |
|                                                                                                    | 0                                                                 |                                    | - |
|                                                                                                    |                                                                   |                                    |   |
|                                                                                                    |                                                                   |                                    |   |
|                                                                                                    |                                                                   |                                    |   |
| ter del productor:                                                                                                 |                                                                   |                                    |   |
| der del productor:                                                                                                 |                                                                   |                                    |   |
| ter del productor:<br>egar Archive                                                                                 |                                                                   |                                    |   |
| der del productor:<br>erger Anthree<br>rectorer for Disconnellos y Adj                                             | offer (Menne 10 MS per archive)                                   |                                    |   |
| der del productor:<br>ngo Archina<br>codorer ha Discherentea a Adj<br>statesta Adj<br>Statesta Adj<br>Statesta Adj | utile' (Maxmu 10 MB gar archive)<br>eccionado ningún archive).    |                                    |   |
| der del productor:<br>Ingle Archive<br>Indone ha Decementa a Ag<br>Mittera Agl<br>Saminac. No se ha se             | erlar (Máxime 10.98) gar archine)<br>eccionado ningún archivo.    |                                    |   |
| ter del productor:<br>Type Archina<br>Sociale del Decembra a Ag<br>Statusse del<br>Saminar                         | urlar (Mármu 10.955 per archive)<br>eccionado rengún archivo.     | Taanafic juug                      | 5 |

Encontrándose en el archivo y con el cursor ubicado sobre éste dar clic en Abrir 🔽 .

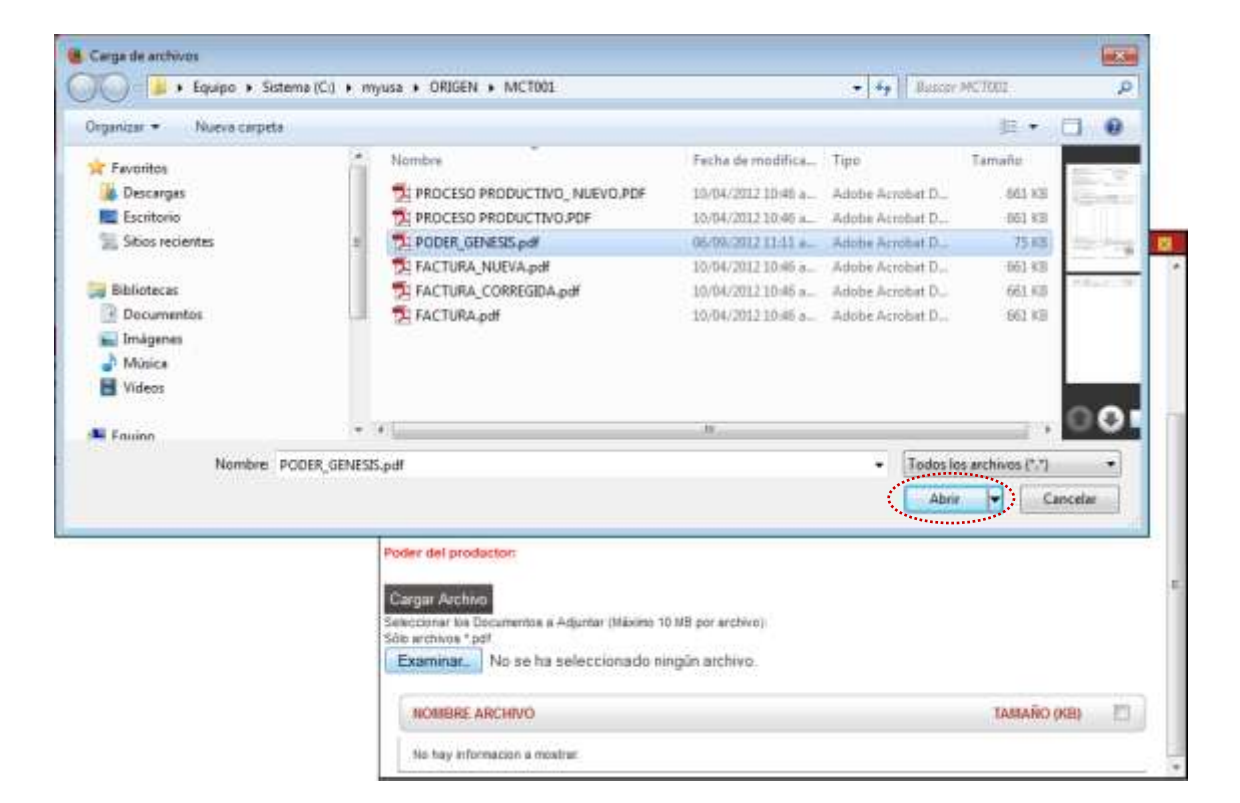

Teniendo el archivo dar clic en
 Cargar Archivo

| Fecha de Actualización: 24/03/2014 10:50 | Versión: 1.0.0  | MU-CO-09-FM |
|------------------------------------------|-----------------|-------------|
| Preparación: Control de Calidad/vv-my.   | Página 25 de 91 | MINCETUR    |

| NTTRAECO AMPLIAC. SUR 130 (ALT. DVALO DE LA |
|---------------------------------------------|
| NTTRAECO AMPLIAC. SUR 130 (ALT. DVALO DE LA |
| NTERRECO AMPLIAC. SUR 130 (ALT: OVALO DE LA |
| NTTRRED AURUAE SUR 130 (ALT DVALO DE LA     |
| RITERED AMPLIAC SUR 130 (ALT DVALO DE LA    |
| 202                                         |
| 4                                           |
|                                             |
|                                             |
|                                             |
|                                             |
|                                             |
|                                             |
|                                             |
|                                             |
|                                             |

 Así se mostrará el nombre del documento en la parte inferior. El Sistema VUCE permite que se cargue más de un archivo.

| Tipo Docemento:                | RUG                      |                        | • •         |                |                  |    |
|--------------------------------|--------------------------|------------------------|-------------|----------------|------------------|----|
| Namero Documento:              | 20517933318              | m                      |             |                |                  |    |
|                                | VIVEROU GENE             | SE SAC                 |             |                |                  |    |
| Nombre:                        |                          |                        |             |                |                  |    |
|                                | d.                       |                        |             |                |                  |    |
| Dirección                      | ROTONDAS UNIVERSI        | IELAD RES<br>N LIMA LA | S NORTERRES | ABRUAC SUR 136 | GALT OWALD DE LA |    |
|                                | -                        |                        |             |                |                  | -  |
|                                |                          |                        |             |                |                  |    |
|                                |                          |                        |             |                |                  |    |
| Ser del productor:             |                          |                        |             |                |                  |    |
| CONTRACTOR STATE               |                          |                        |             |                |                  |    |
| initar                         |                          |                        |             |                |                  |    |
| rectorier its Documentos a Alt | juitter (Maxime 10 MS po | n Britpille            |             |                |                  |    |
| to arometer ".odf              |                          | ant hitem              |             |                |                  |    |
| Examinat. No se ha se          | receiting of a wulder a  | erine-                 |             |                |                  |    |
| Examinat. No se ha se          | leccinitado xingún :     | erenere.               |             |                |                  |    |
| No se ha se                    | юсстападо лилдин з       |                        |             |                | TAMAÑO (IIII)    | 21 |
| Examinar. No se ha se          | leccionado ningún :      | earers.                |             |                | TAMAÑO (HIL)     | -  |

Completados los datos y adjuntado el documento, se muestra en Mensajes: La información ha sido grabada con éxito. Dar clic en Cerrar.

| Fecha de Actualización: 24/03/2014 10:50 | Versión: 1.0.0  | MU-CO-09-FM |
|------------------------------------------|-----------------|-------------|
| Preparación: Control de Calidad/vv-my.   | Página 26 de 91 | MINCETUR    |

| Guardar Productor  | ener Productor                                                                                      |    |
|--------------------|----------------------------------------------------------------------------------------------------|----|
| etus del Productor |                                                                                                    | 1  |
| Tipo Documentar    | R00 • 01                                                                                            |    |
| Número Documento:  | 20517833318                                                                                         |    |
|                    | VIVEROS GENESIS SAC                                                                                 |    |
| Nombre:            |                                                                                                    | J. |
|                    | n                                                                                                   | _  |
| Dirección          | WV LA UNIVERSIDAD RES. MONTERROD AMPLIAC. SUR 100 (ALT. DVALO DE LA<br>ROTORDAT LIMA LANA LA INDUNA |    |
|                    | 0                                                                                                   |    |

Mostrándose a través de un registro resumen los datos ingresados para el Productor.

Mientras no se transmita la Solicitud la información puede ser eliminada o modificada dando clic en  $\mathbb{S}$  (columna **EDITAR**).

| 0                                                                                                    |                                                                                                    | 44 alig parts the actual parts are approximately and an anti-              |
|----------------------------------------------------------------------------------------------------|----------------------------------------------------------------------------------------------------|----------------------------------------------------------------------------|
| And a state of the local division of the local division of the loc                                                                                                    | IO NUM SILICINO SOLOT                                                                                                    | INI INGLAMACIÓN ANAADA OCCUMENTO GEORITTUNI, MIZÓN ELECTRÓNICEI, SCRWICZÓN |
|                                                                                                    |                                                                                                    |                                                                            |
| DELACIERSO REAL<br>RED CONDUCIAL ALIX<br>RED CONDUCTION CON                                                                                                    | BL<br>17 D Marchinese<br>min to compare Producedw'r fundaering par                                                                                                    | Ano(The                                                                    |
| THE California                                                                                                    | becherariin Jarada (TEPA: S70)                                                                                                    |                                                                            |
| New Street and                                                                                                    | Contraction of the second                                                                                                    |                                                                            |
| AND ADDRESS OF ADDRESS OF                                                                                                    | Contract Contract Con |                                                                            |
| company denis del unitario<br>completer i diffici.                                                                                                    | (de vrigent Somersverbands                                                                                                    |                                                                            |
| A STATISTICS                                                                                                    |                                                                                                    |                                                                            |
| THE BE LA ODLIGTTOD                                                                                                    |                                                                                                    |                                                                            |
| THE RE LA COLIMITOR                                                                                                    |                                                                                                    |                                                                            |
| ny de Totostal                                                                                                    | 000117 / Farba da Insan (1000)2914 10.00.00                                                                                                    | fanta balantariat (INTERNATION)                                            |
| re de Tomonal (************************************                                                                                                    | and the second second s | Ander Andersen (1993) (1993)                                               |
| Training and Coloring and                                                                                                    | Partie da locale - Manageria da Salari<br>Manageria - Manageria<br>Nacional Antonio - Colonia da C                                                                                                    |                                                                            |
| Transa del Coloritaria                                                                                                    | And a subscription of the subscription of the  |                                                                            |
| Turban del Soloctario<br>Turban del Soloctario                                                                                                    | Antiferration of the second second seco                                                                                                    | Ender Beinnerseine (1999) (2017) (2017)                                    |
| Turba del Solottaite                                                                                                    | Annual Constant Constant Const | Ender Antonenserier (Intelligence Contract)                                |
| Testes del Soloctario<br>Testes del Soloctario                                                                                                    | AND THE PARTY OF THE PARTY OF T |                                                                            |
| Testes del Solucione<br>Testes del Solucione<br>Contacto<br>Contacto<br>Contac |                                                                                                    | Trein interaction (Interaction Contract)                                   |
| C benner of                                                                                                    |                                                                                                    | Index integrations (Integration Contract)                                  |
| Constant and Constant and Const                                                                                                    |                                                                                                    |                                                                            |
| ene de Yannikal<br>Centres del Salaria del<br>Centres del Salaria del<br>Centres del Salaria del<br>Centres del<br>Centres del<br>Cent                                                                                                    |                                                                                                    |                                                                            |
| Construction     Construction     C                                                                                                    |                                                                                                    |                                                                            |
| ere de transmité (<br>Lessente de la Colone are)<br>Elessente<br>Elessente<br>Elessen                                                                                                    |                                                                                                    |                                                                            |
| Annual Control of Control of                                                                                                    |                                                                                                    | Trent beamsein (methoden 1997) at .                                        |
| Annual Annual Annu                                                                                                    |                                                                                                    |                                                                            |
| en la lacalitati<br>anna la lacalitati<br>anna la lacalitati<br>anna<br>lacalitati<br>lacalitati<br>laca                                                                                                    |                                                                                                    |                                                                            |

#### III.3.2.3 PRODUCTOR

En caso de seleccionar el Rol de **Productor** y dar clic en el botón <sup>Guardar</sup> a diferencia de los roles anteriores no muestra el área **PRODUCTOR**, pues quien solicita la Calificación de la Declaración Jurada de la mercancía es el Productor, y ya se tienen sus datos en la pestaña **Datos del Solicitante**. Continuar con la pestaña **Criterio de Origen**.

| Fecha de Actualización: 24/03/2014 10:50 | Versión: 1.0.0  | MU-CO-09-FM |
|------------------------------------------|-----------------|-------------|
| Preparación: Control de Calidad/vv-my.   | Página 27 de 91 | MINCETUR    |

| MELE-SUSTAINED IN THE OWNER HAVE                                                                                                    |
|----------------------------------------------------------------------------------------------------|
| MICE                                                                                                    |
| The della gamta des summe alers fau spectrume) ne contertie antenur                                                                                                    |
| NUVA SOLICITUD SOLICITUD OCCARACIÓN INNUN SOCIMINTO RESOLICIVO MUCH SUCIDADOS                                                                                                    |
| INS OD ACERNO: BILOS.<br>ACIMENO CONTROLADA. ALT VIE NO NANCHER<br>BETERIO CONTROLADA. COLUMI IS CERENDI MEDICICIÓN V TIRBEC DE RAR RINTHE                                                                                                    |
| MCT009 - Calificación do Declaración Jurada (TUPA: 870)                                                                                                    |
|                                                                                                    |
| a Andonington for proto participation con dividu.                                                                                                    |
| man () a support of a final and other () and () and |
|                                                                                                    |
|                                                                                                    |
|                                                                                                    |
| Descent Tranits Normalolo Royasan                                                                                                    |
| Dates det hals Raide Trait det Kolonianie Criteren de Degee                                                                                                    |
| Ganta                                                                                                    |
|                                                                                                    |
| C turning O                                                                                                    |
|                                                                                                    |
|                                                                                                    |
| C faartate scaases on poor se Polacie                                                                                                    |
| Do no an a Natural of a review and wat with your reflection of equal 12 density any method back downloads you week of any other reviews of a setterior stratule you as posterior (22). Hence Palace, and                                                                                                    |
|                                                                                                    |
|                                                                                                    |

#### III.3.2.4 PRODUCTOR Y EXPORTADOR

En este caso, luego de elegir el Rol de **Productor y Exportador** y dar clic sobre el botón <sup>Guardar</sup> tampoco se activa el área **PRODUCTOR**, pues sus datos se encuentran en la pestaña Datos del Solicitante. Continuar con la pestaña **Criterio de Origen**.

| Weine de Linne de Lanneren Euleren                                                                         |                                                                                                    |                                   |                                          |                       | AVER INCOME. CONTRACTOR                |             |
|----------------------------------------------------------------------------------------------------|----------------------------------------------------------------------------------------------------|-----------------------------------|------------------------------------------|-----------------------|----------------------------------------|-------------|
| vuce                                                                                                    |                                                                                                    |                                   |                                          |                       |                                        |             |
| Para                                                                                                    |                                                                                                    | many langesting interest          |                                          | ua esta sento de acca | en para can aperaciones de contero     | an esterier |
|                                                                                                    | HOLYA SOCIEDUS SOCIEDUS                                                                                                    | OCCURACION JORADA                 | DOCUMENTO RESOLUTIVO                     | BLOOM LLL, INCONDLO   | SERVICAS                               |             |
| INVESTIGA ACARTERIO<br>ACORERIO CONERCIALI<br>INTERNO LONDERCIALI<br>INTERNO LINTERCARATIVO DI COMPLEXIONI | RONCOLD 1 THERE & MILWARK                                                                                                    |                                   |                                          |                       |                                        |             |
| MC2005 - Calificación de Declaración                                                                       | Jurada (TUPA: 5(5)                                                                                                    |                                   |                                          |                       |                                        |             |
| Manager                                                                                                    |                                                                                                    |                                   |                                          |                       |                                        |             |
| za televenezate ha azto prabalto con acos.<br>Pañalto educitar z utilizatorio/al acos in di.               | 100                                                                                                    |                                   |                                          |                       |                                        |             |
| Parla registrar datus del interio de origen poro<br>Parla completer i 2010).                               | and the second second s |                                   |                                          |                       |                                        |             |
| BATOS DE LA SOUCITUD                                                                                       |                                                                                                    |                                   |                                          |                       |                                        |             |
| Tarters & Information 201400107                                                                            | Terife de bener ( DECENIA (2000)) Te                                                                                                    | the Antonia and the International | NIKE D                                   |                       |                                        |             |
| Characterity Concerns                                                                                      | The second second second second second second second second second second second second second second second se                                                                                                    | 1.5.0 5 <b></b>                   |                                          |                       |                                        |             |
|                                                                                                    | In Selected                                                                                                    |                                   |                                          |                       |                                        |             |
| Elensi                                                                                                    |                                                                                                    |                                   |                                          |                       |                                        |             |
| No. of Concession, Name                                                                                    |                                                                                                    |                                   |                                          |                       |                                        |             |
| MIL                                                                                                    |                                                                                                    |                                   |                                          |                       |                                        |             |
| C turrate 0                                                                                                |                                                                                                    |                                   |                                          |                       |                                        |             |
| C. Passana Q.                                                                                              |                                                                                                    |                                   |                                          |                       |                                        |             |
| · Productor à l'apprenden 😣                                                                                |                                                                                                    |                                   |                                          |                       |                                        |             |
| <ul> <li>Contracts Addition conjugate an A</li> </ul>                                                      | NACE.                                                                                                    |                                   |                                          |                       |                                        |             |
| Development et et al and a francasion estate                                                               | te sa inte au articación en organ de sebate                                                                                                    | in preserve has a supervised      | pad according to appendix in conclusion. |                       | researched 20112 (Prince) Parlants and |             |
|                                                                                                    |                                                                                                    |                                   |                                          |                       |                                        |             |

| Fecha de Actualización: 24/03/2014 10:50 | Versión: 1.0.0  | MU-CO-09-FM |
|------------------------------------------|-----------------|-------------|
| Preparación: Control de Calidad/vv-my.   | Página 28 de 91 | MINCETUR    |

Producto: Manual de Usuario VUCE - MERCOSUR

Asunto: Ventanilla Única de Comercio Exterior

Ámbito: Público

#### III.3.2.5 EXPORTADOR ACOPIADOR CON PODER DEL PRODUCTOR

Para este caso, seleccionar el Rol de **Exportador Acopiador con poder del Productor** y dar clic en el botón Guardar .

| Weineter inne pelomene taken                                                                                                    |                                                                         |                                                                                                    |
|----------------------------------------------------------------------------------------------------|-------------------------------------------------------------------------|----------------------------------------------------------------------------------------------------|
| MICE                                                                                                    |                                                                         |                                                                                                    |
| Peru                                                                                                    |                                                                         |                                                                                                    |
| the second second second second second second second second second second second second second second second s                                                                                                    | BUEVA SOLICOUS SOLICOUS DECLARACION                                     | R ADAMDA DOCUMENTO RESOLUTIVO BUZON ELECTRONICO SERVICIOS                                                                                 |
| and the second                                                                                                    |                                                                         |                                                                                                    |
| AVECE ACTERIOD STATE                                                                                                    |                                                                         |                                                                                                    |
| INTERO LENTIFICADORA: LAGARE DE CONCI                                                                                                    | INCE, PROSUCIDIE 1 TURDED BY 24Y MARTIN                                 |                                                                                                    |
| MCTOS - Calificación de Declara                                                                                                    | anitis Jacobs (TUPA: S/N)                                               |                                                                                                    |
|                                                                                                    |                                                                         |                                                                                                    |
| Manager                                                                                                    |                                                                         |                                                                                                    |
| Peterio) aduatar 1 sengatura(s) sere is d<br>Falle reporter datas de orterio de artgan                                                                                                    | 5-<br>Intracoduria                                                      |                                                                                                    |
| Pala complete: 1 0/w)                                                                                                    |                                                                         |                                                                                                    |
| DATOS OF LA SELECTOR                                                                                                    |                                                                         |                                                                                                    |
| Street in Long of Long Street Long                                                                                                    | There as have a second second second second second                      |                                                                                                    |
|                                                                                                    |                                                                         |                                                                                                    |
| Closed Tolande Mills to                                                                                                    | Harvacian Haganan                                                       |                                                                                                    |
| Balas dal Solemana                                                                                                    | Bal dat Belicitures Coderns en Unigen                                   |                                                                                                    |
| ENTER STATE                                                                                                    |                                                                         |                                                                                                    |
| and the second second s |                                                                         |                                                                                                    |
| SCOL.                                                                                                    |                                                                         |                                                                                                    |
| C training                                                                                                    |                                                                         |                                                                                                    |
| C Superlater can Roder dei Rodech                                                                                                    | 0                                                                       |                                                                                                    |
| E Posterior                                                                                                    |                                                                         |                                                                                                    |
|                                                                                                    | ********                                                                |                                                                                                    |
| <ul> <li>Basartator Aquinitat dos pomo</li> </ul>                                                                                                    | 1 M M M M M M M M M M M M M M M M M M M                                 |                                                                                                    |
| Division part of Architecture pits in community,                                                                                                    | records an and one additional in organ. (II, drived in presente into it | a minute time per averal in al might of it resonances y interruption allocation years on presidential (2011). All and, Participation with |
|                                                                                                    |                                                                         |                                                                                                    |
|                                                                                                    |                                                                         |                                                                                                    |

Activándose el área **PRODUCTOR**, dar clic en **Nuevo productor** para ingresar los datos de los Productores.

|                                                                                                    | and the part of the second state                                                                                                    |                                                                  |                                                             |                                                                   |
|----------------------------------------------------------------------------------------------------|----------------------------------------------------------------------------------------------------|------------------------------------------------------------------|-------------------------------------------------------------|-------------------------------------------------------------------|
|                                                                                                    | VI Certa                                                                                                    |                                                                  |                                                             |                                                                   |
|                                                                                                    | Pers                                                                                                    | HUTTAK \$53,101700 \$50,077                                      | ID DECARACIDE TRACIE. ODCUMUNTO STRUCTURE BIS               | 20n FLECTADALCO - SERVECTOR                                       |
|                                                                                                    |                                                                                                    |                                                                  |                                                             |                                                                   |
|                                                                                                    | stak, scopeto minis<br>pato consecuti della<br>pato consecuti della                                                                                                    | la nuclearant<br>la de constitución microsociele e number de ber | and the                                                     |                                                                   |
|                                                                                                    | CTWF-Calification de l                                                                                                    | Declaración Parada (TERA: UN)                                    |                                                             |                                                                   |
|                                                                                                    | Constant of the second process of                                                                                                    | States and the states of the                                     |                                                             |                                                                   |
| AND SET OF LA MALENTE<br>THE SET OF LA MALENT CONTRACT OF LA MALENT CONTRACT OF LA MALENT  | informazione ne cicle protocite o<br>la laggittaria al a los productos<br>Mich algoritari il laggione (n)<br>la laggiatari datos del ordano a<br>la somplatari il 20(4)                                                                                                    | er dente<br>a<br>terre fo di<br>te organi consepondente          |                                                             |                                                                   |
|                                                                                                    |                                                                                                    |                                                                  |                                                             |                                                                   |
|                                                                                                    | ant in better The State                                                                                                    | 1977                                                             | Partie Republication [10002001010101010]                    |                                                                   |
|                                                                                                    | Constant Agen                                                                                                    | I PERSONAL PROPERTY.                                             |                                                             |                                                                   |
| Image: Section of Section of Section o                    | Constanting of the local division of the local division of the loc | Selected Included                                                |                                                             |                                                                   |
| Image: Standard Standard Standa                    | Parents .                                                                                                    |                                                                  |                                                             |                                                                   |
| EN       Image: Second Image: Second Image: Sec                                          | Manufactor                                                                                                    |                                                                  |                                                             |                                                                   |
| Conserve      Conserve           |                                                                                                    |                                                                  |                                                             |                                                                   |
| E Remain on Para la format la format   | C Summer O                                                                                                    | 15 V 45                                                          |                                                             |                                                                   |
| Presser     Presser     P        | C Sample on Pa                                                                                                    | in the Productor 😡                                               |                                                             |                                                                   |
| Province in the second of the second of        | C) Provider                                                                                                    |                                                                  |                                                             |                                                                   |
| De vere d'Allance de la manere annue pe de la manere en per la data a parent la la manere la la manere la data a parent la manere la data a parent la manere la manere la data a parent la manere la manere la m<br>Tere la manere la manere la manere la manere la manere la manere la manere la manere la manere la manere la manere la manere la manere la manere la manere la manere la manere la manere la manere la manere la manere la manere la manere  | · Company Constant                                                                                                    | to see you and Productor                                         |                                                             |                                                                   |
| De ser el Plane de la recenció de la construcción de la construcción de la constr<br>en construcción de la construcción de la construcción de la construcción de la construcción de la construcción de la construcción de la construcción de la construcción de la construcción de la construcción de la construcción de la con |                                                                                                    |                                                                  |                                                             |                                                                   |
| Resolution<br>Televised<br>TRU opc C CARA ACCUMENT NUMBER (1000)                                                                                                    | Danne same Photosen de la                                                                                                    | rements taxant as and use reflective as sign                     | The shine of present link is monthly to present if a second | na y te telefelet of takis par a pressent 22.0 tillato Patient di |
| THE OPEN AND AND AND AND AND AND AND AND AND AN                                                                                                    | PEDDUCTOR                                                                                                    |                                                                  |                                                             |                                                                   |
| THE DOC CHARACTERISTIC POINT POINT THE POINT POINT POINT                                                                                                    | The state of galaxy state of the                                                                                                    |                                                                  |                                                             |                                                                   |
| to be a character or more                                                                                                    | 190 OC.                                                                                                    | IN M. BOCUMPRIN                                                  | exempt                                                      | ( menter )                                                        |
|                                                                                                    | laitaj idenante a mon                                                                                                    |                                                                  |                                                             |                                                                   |

| Fecha de Actualización: 24/03/2014 10:50 | Versión: 1.0.0  | MU-CO-09-FM |
|------------------------------------------|-----------------|-------------|
| Preparación: Control de Calidad/vv-my.   | Página 29 de 91 | MINCETUR    |

| Producto: Manual de Usuario VUCE - MERCOSUR   |  |
|-----------------------------------------------|--|
| Asunto: Ventanilla Única de Comercio Exterior |  |
| Ámbito: Público                               |  |

El **Exportador Acopiador**, es quien compra a diferentes Productores; al igual que en la opción **Exportador con Poder del Productor**, debe registrar a los Productores (mínimo dos) y adjuntar el Poder que cada uno de éstos le ha otorgado para que exporte sus productos.

|                         | DJ Productor - Certificado de Origen |  |
|-------------------------|--------------------------------------|--|
| Guardar Productor Elimi | nar Ploductor Cerrar                 |  |
| latos del Productor     |                                      |  |
| Tipo Documenta:         | -Selectore- • (1)                    |  |
| Rámero Documentos       | n                                    |  |
| Nomben                  |                                      |  |
|                         | er .                                 |  |
| Bireción:               |                                      |  |
|                         | a                                    |  |
|                         |                                      |  |
|                         |                                      |  |
|                         |                                      |  |
|                         |                                      |  |
|                         |                                      |  |
|                         |                                      |  |

En la pantalla **DJ Productor - Certificado de Origen** se muestra el mismo requisito que al seleccionar la opción **Exportador con Poder del Productor**, además se activa la carga de archivos a fin de adjuntar el documento con el Poder otorgado por el Productor.

| Guardar Doductor                                                                                               | inna Dorductor Carra                 |     |
|----------------------------------------------------------------------------------------------------|--------------------------------------|-----|
|                                                                                                    |                                      | -   |
| Tapo Docementar                                                                                                | DM                                   |     |
| Nimero Oscamento                                                                                               | 44854259                             | - 8 |
|                                                                                                    | CARLOS SULERNO GARCIA NARANJO        |     |
| Nombre:                                                                                                    |                                      |     |
|                                                                                                    | a                                    |     |
|                                                                                                    | CALLE LAS TOTORIAS Nº 580, SAN MOURL |     |
| Direccióni                                                                                                    |                                      |     |
|                                                                                                    | n                                    |     |
|                                                                                                    |                                      |     |
| oder del productori                                                                                            |                                      |     |
| and a second second second second second second second second second second second second second second second |                                      |     |
| Cargar Archivo                                                                                                 |                                      |     |

El procedimiento para la carga del archivo del documento con el Poder del Productor se explica líneas arriba, ver páginas del 24 al 27 para el Rol de **Exportador con Poder del Productor**.

| Fecha de Actualización: 24/03/2014 10:50 | Versión: 1.0.0  | MU-CO-09-FM |
|------------------------------------------|-----------------|-------------|
| Preparación: Control de Calidad/vv-my.   | Página 30 de 91 | MINCETUR    |

| Tipo Docemento:                                                                                                    | DNE                    |                            |             |    |  |
|----------------------------------------------------------------------------------------------------|------------------------|----------------------------|-------------|----|--|
| Número Documento:                                                                                                    | 48858259               | 0                          |             |    |  |
|                                                                                                    | CARLOS GUL             | ERMO GARCÍA NARANJO        |             |    |  |
| Nombre:                                                                                                    |                        |                            |             | -  |  |
|                                                                                                    | 0                      |                            |             |    |  |
|                                                                                                    | CALLE LAS TO           | TORITAS Nº 568, SAN MIQUEL |             |    |  |
| Dirección                                                                                                    |                        |                            |             | 1  |  |
|                                                                                                    | 17                     |                            |             |    |  |
|                                                                                                    |                        |                            |             |    |  |
|                                                                                                    |                        |                            |             |    |  |
| ider del productori                                                                                                    |                        |                            |             |    |  |
| Desister                                                                                                    |                        |                            |             |    |  |
| Recolorier las Decumentos a Alto                                                                                                    | unter (Milwine 10 MB p | uar archively              |             |    |  |
| No. a contract of model                                                                                                    |                        |                            |             |    |  |
| and and the state of the state of the state | eccionado nincun       | archivo.                   |             |    |  |
| Exercised. No se ha se                                                                                                    |                        |                            |             |    |  |
| Exercises. No se ha se                                                                                                    |                        |                            | 1500 ORABAT | 11 |  |
| Exeminar. No se ha se<br>NOBBRE ARCHIVO                                                                                                    |                        |                            | IERO ORANAT | 11 |  |

Pero en este caso la diferencia radica en que se deben registrar a más de un Productor, por lo que habiendo registrado a uno se sigue mostrando el botón Nuevo productor activo.

|                                                                                                    |                                                                                                    | 1440                                           |                                                                                                    |                                                                |
|----------------------------------------------------------------------------------------------------|----------------------------------------------------------------------------------------------------|------------------------------------------------|----------------------------------------------------------------------------------------------------|----------------------------------------------------------------|
|                                                                                                    |                                                                                                    |                                                |                                                                                                    | ally month the actions mays the approximate of supporting acts |
|                                                                                                    |                                                                                                    | THE NUMBER OF A DAMAGE AND A DAMAGE            | THE SECURATION READA DOCUMENTS RESOLUTION RESOLUTION OF                                                                                                    | REVICES                                                        |
|                                                                                                    | _                                                                                                    |                                                |                                                                                                    |                                                                |
|                                                                                                    | 11                                                                                                    |                                                |                                                                                                    |                                                                |
|                                                                                                    | RED COMMINGAL ACT                                                                                                    | E 17 28 Paul manager                           |                                                                                                    |                                                                |
|                                                                                                    | ALCONFORME CO                                                                                                    | the providence reconstruction of the           |                                                                                                    |                                                                |
|                                                                                                    | THE Cultures                                                                                                    | in Declaración Jurada (TCPA: UN)               |                                                                                                    |                                                                |
|                                                                                                    |                                                                                                    | In the operations are set of a                 |                                                                                                    |                                                                |
|                                                                                                    | engles                                                                                                    | Orlaws Bull                                    |                                                                                                    |                                                                |
|                                                                                                    | cogadiae pania pali unter<br>completo, e 101/s).                                                                                                    | la de argen increancemente                     |                                                                                                    |                                                                |
|                                                                                                    | test and i a test invation                                                                                                    |                                                |                                                                                                    |                                                                |
|                                                                                                    | THE REAL PROPERTY.                                                                                                    |                                                |                                                                                                    |                                                                |
| Control Linearie     And Statemant     And Statemant        And Statemant                                                                                                    | es de hanolitat ( 20                                                                                                    | CONTRACTOR AND A CONTRACTOR OF STREET          | Testing Rubbellowmin. TTOCODY482.00 [7]                                                                                                    |                                                                |
| Name     Name       Control of Statistics     Control of Statistics                                                                                                    | Theorematics                                                                                                    | outer Man Information Discourses               |                                                                                                    |                                                                |
|                                                                                                    | Constant of the local division of the local division of the local | And Internet Statement                         |                                                                                                    |                                                                |
| Image: Second Second                         | Dates del Substante                                                                                                    | But of Library County in                       | (represented in the second second second second second second second second second second second second second                                                                                                    |                                                                |
| NA       Image: State of the state of the st                                        | Constant,                                                                                                    |                                                |                                                                                                    |                                                                |
| Image: Second III Control III Control IIII Control III Control III Control III Control III Contro                  |                                                                                                    |                                                |                                                                                                    |                                                                |
| Image: Second Second                  | -                                                                                                    |                                                |                                                                                                    |                                                                |
| Image: Second second second                         | 10 Augustate                                                                                                    | 1                                              |                                                                                                    |                                                                |
| Produce Conception in Particular Conception in Particular Concepti      | C Baserbarter cort                                                                                                    | Proteriosi Produmer W                          |                                                                                                    |                                                                |
| Bitsmannel services         Bitsmannel services                                                                                                    | C manage                                                                                                    |                                                |                                                                                                    |                                                                |
| An an a formation of the second second                                                                                                    | · Survey Loss                                                                                                    | National States And Productor                  |                                                                                                    |                                                                |
| A set a factor a set a set a s |                                                                                                    |                                                |                                                                                                    |                                                                |
| AND AND AND AND AND AND AND AND AND AND                                                                                                    |                                                                                                    | a statement more than the test internet of the | 2. Second to find the second second second the field of the first of statement is an integrater by second<br>second second second second second second second second second second second second second second second<br>second second second second second second second second second second second second second second second second<br>second second second second second second second second second second second second second second second second<br>second second se<br>Second second se | person per personality (22.1, 1993) fortant, ma                |
| And A A A A A A A A A A A A A A A A A A                                                                                                    | City on al Property of                                                                                                    |                                                |                                                                                                    |                                                                |
| INCOLOR INCOLORIZO INCOLORIZO CARDA CARDA  | Carry on al Property of                                                                                                    |                                                |                                                                                                    |                                                                |
| ev astis petropet sedorement                                                                                                    |                                                                                                    |                                                |                                                                                                    |                                                                |
| te secto and an and an an an an an an an an an an an an an                                                                                                    |                                                                                                    | 1 Meth BOCHMENTON                              | MARKET                                                                                                    | (1774                                                          |
|                                                                                                    |                                                                                                    | MIN. ROCAMINTO                                 | Reading .                                                                                                    | Cartas                                                         |

El procedimiento para el ingreso de otro(s) productor(es) es el mismo debiendo registrar los datos y adjuntar el Poder, mostrándose luego el registro resumen.

Mientras no se transmita la Solicitud, el Exportador puede modificar los datos del Productor dando clic en  $\mathbb{E}$  (columna EDITAR).

| Fecha de Actualización: 24/03/2014 10:50 | Versión: 1.0.0  | MU-CO-09-FM |
|------------------------------------------|-----------------|-------------|
| Preparación: Control de Calidad/vv-my.   | Página 31 de 91 | MINCETUR    |

| And the second second s | HOEVA SILLICITYO - SOLICITY<br>Married<br>HERCO PROSEEDAN'T UNBERTOS BANN<br>IIII Arada (TEPA: 570)                                                                                                    | on<br>Distance (in realist opposition discussion), reader last tables:                                          | adle gatte fo provi ror to catolone is unetti eller<br>edencid           |
|----------------------------------------------------------------------------------------------------|----------------------------------------------------------------------------------------------------|----------------------------------------------------------------------------------------------------|--------------------------------------------------------------------------|
| MILTER ACTION<br>MILTER ACTION<br>MILTER ACTION<br>MILTER - California de Declar<br>MILTER - California de Declar                                                                                                    | HOLINA SINGLATIO<br>SOLICITA<br>MILLIO<br>HIGGO PRODUCTION 7 LUMINETOS DANHA<br>MILLIO<br>HIGGO PRODUCTION 7 1 MILLIO PRODUCTION<br>MILLIO PRODUCTION 7 1 MILLIO PRODUCTION<br>MILLIO PRODUCTION 7 1 MILLIO PRODUCTION<br>MILLIO PRODUCTION 7 1 MILLIO PRODUCTION<br>MILLIO PRODUCTION 7 1 MILLIO PRODUCTION<br>MILLIO PRODUCTION 7 1 MILLIO PRODUCTION<br>MILLIO PRODUCTION 7 1 MILLIO PRODUCTION<br>MILLIO PRODUCTION 7 1 MILLIO PRODUCTION 7 1 MILLIO PRODUCTION 7 1 MILLIO<br>MILLIO PRODUCTION 7 1 MILLIO PRODUCTION 7 1 MILLIO PRODUC | OF DECLAMATION ANALAS OF OPENIO SEMILUTINE, MUSIC LICTURINE,                                                    | ) alle geste de prover son tre aeroclover de sovertal eiler<br>eclevitie |
| Micros Acareton<br>Micros Composition and States<br>And States Composition and States<br>Microsoft - Calification de Deches<br>Microsoft                                                                                                    | HUDA SILICITUD SOLICITU<br>Manager<br>BROD PRODUCTION FORMATING LINES<br>Sin Jacobs (TUTA: S/N)                                                                                                    | O DECLARACIÓN ARRAM OCCUMENTO REMOLETINE, MURÍN ELECTRÓNICE .                                                   | SCRWEDH.                                                                 |
| WEDER ACUMON<br>ACUMO COMPANY<br>MICHON COMPANY<br>MICTORE - Culturation do Declara<br>MICTORE - Culturation do Declara                                                                                                    | name<br>BROD PRODUCTION FORMATCH LAND                                                                                                    | 9973 H                                                                                                    |                                                                          |
| WERE ACTION OF A CONTRACT OF A CONTRACT OF A | ilia Jarada (TCPA: S70)                                                                                                    | out the                                                                                                    |                                                                          |
| MCT085-Calification de Declare                                                                                                    | illen) Problemin's fundamenta bioria                                                                                                    | of the                                                                                                    |                                                                          |
| MCT085 - Calificación de Deches                                                                                                    | tim Jarada (TEPA: S/N)                                                                                                    |                                                                                                    |                                                                          |
| STATISTICS.                                                                                                    |                                                                                                    |                                                                                                    |                                                                          |
| PARTY INTO A CONTRACT OF A CONTRACT OF A CON |                                                                                                    |                                                                                                    |                                                                          |
| Katophi adouttar z ołdzatenejsci pere sa<br>Patra napistny status ser umarie de visjan                                                                                                    |                                                                                                    |                                                                                                    |                                                                          |
| Site settlew, r 2016)                                                                                                    |                                                                                                    |                                                                                                    |                                                                          |
| EXTED BE LA COLIGITUD                                                                                                    |                                                                                                    |                                                                                                    |                                                                          |
| Assessed Parameter Programmer Parameter Parameter P      | <del>0</del>                                                                                                    |                                                                                                    |                                                                          |
| Christian al Property and a second                                                                                                    | , mante par une par restante. In orgen                                                                                                    | in ander in present to be incontraction of specific of organization of the second states of the second second s | April & character (22.), (Marri Fascas, eo.                              |
| PRODUCTOR                                                                                                    |                                                                                                    |                                                                                                    |                                                                          |
| and the second second se                                                                                                    |                                                                                                    |                                                                                                    |                                                                          |
| Treater.                                                                                                    | NUM COCCURRENTS                                                                                                    | works.                                                                                                    | TOTON                                                                    |
| The second second secon | NUMBER OF CONTRACTOR                                                                                                    | NUMBER<br>Can be control force autoust                                                                          |                                                                          |

#### III.3.3 Criterio De Origen

En la pestaña Criterio de Origen se muestran las áreas: DECLARACIÓN JURADA, CRITERIO DE ORIGEN y DATOS DEL PRODUCTO.

En caso el trámite requiera de la validación del Productor, ingresar a la **DECLARACIÓN JURADA** y llenar los datos de la pestaña **Producto**, pudiendo dejar sin ingresar o seleccionar los datos las pestañas **Materiales** y **Adjuntos** que serán ingresados por el Productor. Asimismo, el Sistema permite que los datos de las áreas **CRITERIO DE ORIGEN** y **DATOS DEL PRODUCTO** puedan ser registrados luego que el Productor haya validado la información para luego proceder a transmitir la Solicitud.

#### III.3.3.1 DECLARACIÓN JURADA

Para ingresar los datos de la Declaración Jurada - **DJ** dar clic en el botón Abrir Declaración Jurada

| Fecha de Actualización: 24/03/2014 10:50 | Versión: 1.0.0  | MU-CO-09-FM |
|------------------------------------------|-----------------|-------------|
| Preparación: Control de Calidad/vv-my.   | Página 32 de 91 | MINCETUR    |

#### Ámbito: Público

| and a line on Common Provid                                                                                                    |                                                                                                    |
|----------------------------------------------------------------------------------------------------|----------------------------------------------------------------------------------------------------|
| <i>ruce</i>                                                                                                    | . On alle duste de actant une tae approximation an                                                                                                    |
| ACCOUNT FOR ALL ALL AND A                                                                                                    | SELECTION SOLUTION INCLARACIÓN NARADA SOCUMENTO INDEDICIÓN INDÚNICIACIÓNICO SERVICION                                                                                                    |
|                                                                                                    |                                                                                                    |
| THE ACCOUNTS NUMBER OF STREET, ACCOUNTS NUMBER OF STREET, ACCOUNTS NUMBER O                                                                                                    | NEIGHT TURBER R MARTIN                                                                                                    |
| CTORE-Calificación de Declaración Jurada :                                                                                                    | (TUPA: 570)                                                                                                    |
|                                                                                                    |                                                                                                    |
| energia de la companya de la company                                                                                                    |                                                                                                    |
| artist of La sec.mitten                                                                                                    |                                                                                                    |
|                                                                                                    |                                                                                                    |
| and South                                                                                                    | In The second second seco |
|                                                                                                    |                                                                                                    |
| Tauto Tauto Ing Damanto                                                                                                    |                                                                                                    |
| Teach Trank Market                                                                                                    | Rugmer                                                                                                    |
| Territo Territo Internation                                                                                                    | Regenter                                                                                                    |
| Design Training The Designation                                                                                                    | Regarded                                                                                                    |
|                                                                                                    | Regenerer<br>Contente de Oragen                                                                                                    |
|                                                                                                    | Regenter                                                                                                    |
| Dial (a Trian) - Tria Annual (a<br>Trian) - Trian - Trian - Trian<br>Trian - Trian - Trian - Trian - Trian - Trian<br>Trian - Trian - T                                                                                                    | Regarded                                                                                                    |
|                                                                                                    | Regarded                                                                                                    |
|                                                                                                    | Regenter                                                                                                    |
|                                                                                                    |                                                                                                    |
| Calific Trains<br>Calific Advances<br>Calific Advances<br>Calific Advanc |                                                                                                    |
|                                                                                                    |                                                                                                    |
| Charles Traines         Mail & Schwarts           Charles Ad Databases         Mail & Annual Mail           Charles Ad Databases         Mail & Annual Mail           Charles Ad Databases         Mail & Annual Mail           Charles Address Address         Mail & Annual Mail           Charles Address Address         Mail & Annual Mail           Charles Address Address         Mail & Annual Mail & Annual Mail & Annual Mail & Annual & Annual &                                                                                                    |                                                                                                    |
| Clair Tripe      Clair Control of Decision     Clair Control of Decision                                                                                                    |                                                                                                    |
| California California                                                                                                    |                                                                                                    |
| Call Call         Call Call           Call         Call           Call         Call           <                                                                                                    |                                                                                                    |
| Citatis Traini         Pair J Americani           Citatis Al Databasis         Pair J Americani           Pair Andream         Pair J Americani           Pair Andream         Pair J Americani           Pair J Americani         Pair J Americani           Pair J Americani         Pair J Americani                                                                                                    |                                                                                                    |
| COURT TARK CARACTERISTICS CONTRACTORS CONTRACTORS CONT                                                                                                    |                                                                                                    |
|                                                                                                    |                                                                                                    |

Una vez en la pantalla **Declaración Jurada**, se activa un área de mensajes que permite orientar al Usuario en el registro de datos en la DJ.

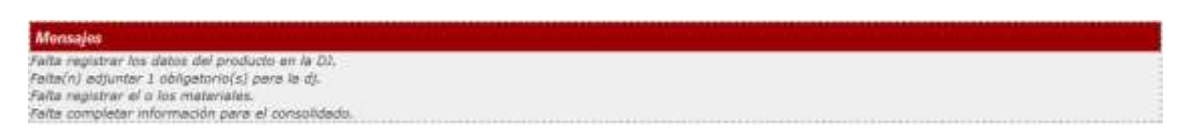

Además se activan las pestañas Producto, Materiales y Adjuntos.

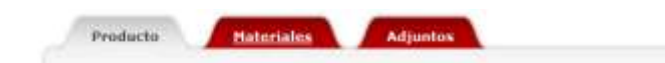

| Fecha de Actualización: 24/03/2014 10:50 | Versión: 1.0.0  | MU-CO-09-FM |
|------------------------------------------|-----------------|-------------|
| Preparación: Control de Calidad/vv-my.   | Página 33 de 91 | MINCETUR    |

| vuce                                                                                                    | VA VALUEZZUM ( SVA SEZDAM)                                                                                                    | nolaatiin saasa sooona                                                                                                    | NTO RESIDENT OF THE REAL PROPERTY OF THE DESIDENT | arrigent<br>ans Geneus | erinten dir anaretika a |
|----------------------------------------------------------------------------------------------------|----------------------------------------------------------------------------------------------------|----------------------------------------------------------------------------------------------------|---------------------------------------------------|------------------------|-------------------------|
| CTARL CONTRACTOR OF THE PROPERTY OF                                                                                                    | and de china de secont                                                                                                    |                                                                                                    | -                                                 |                        |                         |
|                                                                                                    | Print Print | 1040                                                                                                    |                                                   |                        |                         |
| the second second second second second second second second second second second second second second second s                                                                                                    | Description of the second second second second second second second second second second second second second s                                                                                                    |                                                                                                    |                                                   |                        |                         |
| WY ABOUND E OF BRITE ARE BOD                                                                                                    | Partiel's address a soligation (a) para                                                                                                    | chered.                                                                                                    |                                                   |                        |                         |
| Company of Street                                                                                                    | Patter registration of a feat materiality.                                                                                                    | and the second second se                                                                                                    |                                                   |                        |                         |
|                                                                                                    | Carlo and an of the second second                                                                                                    |                                                                                                    |                                                   |                        |                         |
| NALES DE LA DELLEMON                                                                                                    | 10000                                                                                                    |                                                                                                    |                                                   |                        |                         |
| and the same of the same of the same of                                                                                                    | Standard .                                                                                                    |                                                                                                    |                                                   |                        |                         |
| THE REAL PROPERTY AND INCOMENTAL OWNER, NAMES                                                                                                    | Productor Statistics                                                                                                    | and the second second s |                                                   |                        |                         |
| CONTRACTOR OF TAXABLE                                                                                                    |                                                                                                    | and the supervision of the                                                                                                    |                                                   |                        |                         |
|                                                                                                    | Country 1                                                                                                    |                                                                                                    |                                                   |                        | 1                       |
| Turned and Schutzback                                                                                                    |                                                                                                    |                                                                                                    |                                                   |                        |                         |
|                                                                                                    |                                                                                                    |                                                                                                    |                                                   |                        |                         |
| DECLARACIÓN ADRIAN                                                                                                    | theorem on the Henry second                                                                                                    |                                                                                                    |                                                   |                        |                         |
| and the second second s | Concession of Concession of the late                                                                                                    | 0 F                                                                                                    |                                                   |                        |                         |
|                                                                                                    | Bencievale                                                                                                    |                                                                                                    |                                                   |                        |                         |
| CONTRACTOR OF THE OWNER.                                                                                                    |                                                                                                    | 1                                                                                                    |                                                   |                        |                         |
| and the second second se                                                                                                    | Caracteristicas (materia                                                                                                    |                                                                                                    |                                                   |                        |                         |
| Received.                                                                                                    | Contraction of the second second                                                                                                    |                                                                                                    |                                                   | m.                     |                         |
| designed of the sample year of property to be seened                                                                                                    |                                                                                                    |                                                                                                    |                                                   | 1                      |                         |
| An owners in some the set of others, of some                                                                                                    | Party with the first sector (sector                                                                                                    | (Charat                                                                                                    |                                                   |                        |                         |
| Children in a second ph                                                                                                    | Contract of Manager                                                                                                    | All second second second second second second second second second second second second second second second s                                                                                                    |                                                   |                        |                         |
| Contraction of the second second seco |                                                                                                    |                                                                                                    |                                                   |                        |                         |
| - toning                                                                                                    | Combined ( Internet do manifest dur                                                                                                    |                                                                                                    |                                                   |                        | +                       |
| Collector of Caper                                                                                                    | - a the                                                                                                    |                                                                                                    |                                                   |                        |                         |
| Column of States                                                                                                    | (-lease (a) -                                                                                                    |                                                                                                    |                                                   |                        |                         |
|                                                                                                    |                                                                                                    |                                                                                                    |                                                   |                        |                         |
| PATTERNAL PROPERTY.                                                                                                    |                                                                                                    |                                                                                                    |                                                   |                        |                         |
| Analysis .                                                                                                    |                                                                                                    |                                                                                                    |                                                   |                        |                         |
| THE PARTY AND PROPERTY AND ADDRESS.                                                                                                    |                                                                                                    |                                                                                                    |                                                   |                        |                         |
|                                                                                                    |                                                                                                    |                                                                                                    |                                                   |                        |                         |
| and the second second s |                                                                                                    |                                                                                                    |                                                   |                        |                         |
|                                                                                                    |                                                                                                    |                                                                                                    |                                                   |                        |                         |

#### III.3.3.1.1 Producto

En la pestaña **Producto** se muestra el área **Detalle de la Mercancía**, consignar los datos en los campos que se muestren como obligatorios, es decir con asterisco (\*) en el extremo derecho.

Comenzar por los campos **Denominación Comercial de la Mercancía** y **Características (materia constitutiva, uso, aplicación)** que son editables.

| dia and a second second second second second second second second second second second second second second se                                                               | Beclaración Jurada               |     |
|----------------------------------------------------------------------------------------------------|----------------------------------|-----|
| Memojian<br>Pada registrar los dense del producto e<br>Padaci y adjuntar 1 obligatorno(1) para<br>Pada registrar el o ka matemates.<br>Pada completor información para el un | m ia 00.<br>Ja 43.<br>mashabati. |     |
| Producto Haterial                                                                                                    | es Adjustas                      |     |
| Desalia de la Marnancia<br>Desalia de la Marnancia<br>Desarroyación<br>Características (matéria)                                                                             |                                  | P   |
| constitutiva, unio, aphracións<br>Subgartida Arancelaria:                                                                                                    | i Dorear                         | d n |

Para el campo **Subpartida Arancelaria** dar clic en 🖾 Buscar para ubicar la Subpartida.

| Fecha de Actualización: 24/03/2014 10:50 | Versión: 1.0.0  | MU-CO-09-FM |
|------------------------------------------|-----------------|-------------|
| Preparación: Control de Calidad/vv-my.   | Página 34 de 91 | MINCETUR    |

En la pantalla **Búsqueda de Partida** se habilita la búsqueda por Código de la **Subpartida Arancelaria** o por **Descripción**. Además, permite realizar por <sup>®</sup> Búsqueda exacta</sup> o <sup>©</sup> Búsqueda por aproximación

Luego, dar clic en el botón Buscar . Seleccionar una de las opciones dando clic sobre el Código de la Subpartida Arancelaria (columna CÓDIGO).

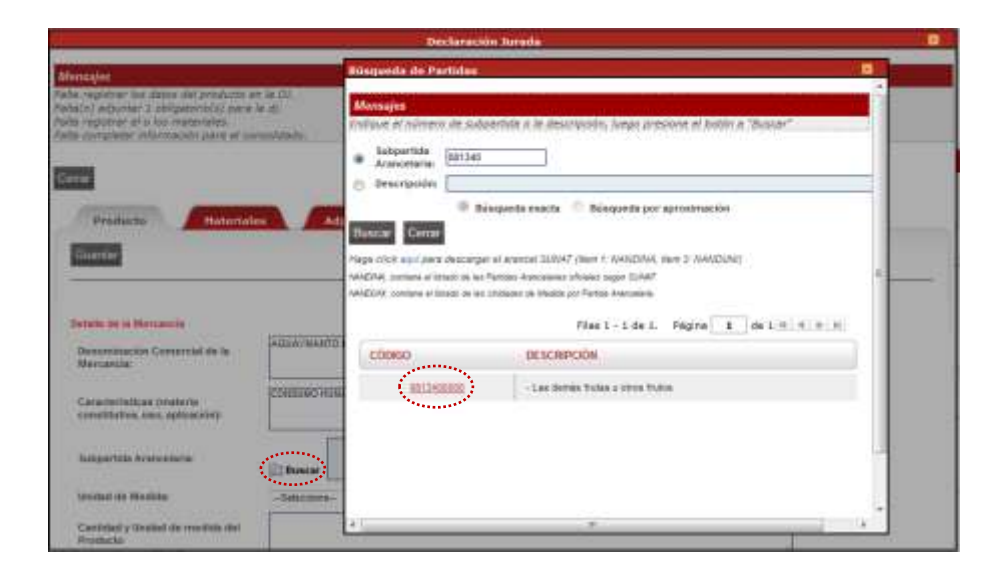

Así se mostrará tanto el Código como su Descripción en el campo Subpartida Arancelaria.

Para la **Unidad de Medida** se cuenta con una tabla de ayuda. Desplegar la lista y seleccionar una de las opciones que presenta ésta.

|                                                                                                    |                                                                                                    | Declaración Jurada                  |    |   |
|----------------------------------------------------------------------------------------------------|----------------------------------------------------------------------------------------------------|-------------------------------------|----|---|
| Mensojes                                                                                                    |                                                                                                    |                                     |    | - |
| Teda mysłow ko deta del andato<br>takoń o dukow i stelpowiejski je<br>zako najstrze si o bo materialec.<br>Aste czepistar informacie para si o<br>Cata | en (a (2).<br>Se d).<br>ensektado.                                                                                                    |                                     |    |   |
| Guntar                                                                                                    | Bartines<br>Cartifices<br>Cartificetor candorada (a)                                                                                   |                                     |    |   |
| Detate de la Mercanyla<br>Devoranación Conversial de la<br>Marcancia                                                                                   | Cectomer Council,<br>Cectomer<br>Gaterine<br>Grannick<br>Grannick<br>Hectuffock<br>Rögramick<br>Könntra sübbol(k)<br>Könntra sübbol(k) |                                     | n  |   |
| Caracteristicas priateria<br>constitutiva, uno, aplicación);                                                                                           | Litra Prodisi<br>Litra(s):<br>Litra(s)<br>Metro cuedrado(s)                                                                            |                                     |    |   |
| Saltzaettida Aratxoniseta:                                                                                                    | Metro catego(s)<br>Datecis)<br>Micraitro(s)<br>Micraitro(s)                                                                            | as drives filialas crótica filialas | 10 |   |
| Unided de Medide:                                                                                                    | beecone-                                                                                                    | - 0                                 |    |   |
| Carrided y tiredad de medide del<br>Producto                                                                                                    |                                                                                                    |                                     |    |   |

En caso la presentación del producto sea por kit, pares u otro tipo, especificarlo en el campo **Cantidad y Unidad de medida del Producto**.

| Fecha de Actualización: 24/03/2014 10:50 | Versión: 1.0.0  | MU-CO-09-FM |
|------------------------------------------|-----------------|-------------|
| Preparación: Control de Calidad/vv-my.   | Página 35 de 91 | MINCETUR    |

| Producto: Manual de Usuario VUCE - MERCOSUR   | Vanual de Usuario VUCE - MERCOSUR   |
|-----------------------------------------------|-------------------------------------|
| Asunto: Ventanilla Única de Comercio Exterior | ntanilla Única de Comercio Exterior |
| Ámbito: Público                               | blico                               |

Terminar marcando con un Check el recuadro del campo Acepto.

Una vez ingresados o seleccionados todos los campos obligatorios dar clic en Guardar

|                                                                              | Declaración Janada                                                                                                    |     |
|------------------------------------------------------------------------------|----------------------------------------------------------------------------------------------------|-----|
| felte constelar información pare el ci                                       | narkine.                                                                                                    |     |
| Cerre                                                                        |                                                                                                    |     |
|                                                                              |                                                                                                    |     |
| Producto Plateria                                                            | aa Adjurdan                                                                                                    |     |
| Guetler                                                                      |                                                                                                    |     |
| Debelo de la Mercalvila                                                      |                                                                                                    |     |
| Genominación Cornercial de le<br>Mercancia:                                  | water water search and a search and a search |     |
| Caracteriniicae (meteria<br>constitutiva, valo, aplicación)                  | CONSERCHARAN                                                                                                    | -   |
| Subgaritela Aranastaria                                                      | B21540000 - Las denils futers sitter futer                                                                                                    |     |
| Ucodad de Meclida                                                            | Ringsamilai • m                                                                                                    |     |
| Cavitidad y blockad de mediata del<br>Producto:                              |                                                                                                    |     |
| Declars bajo juramento que la infor<br>oportunamente a re entrated certifica | maplio contentas en este documento en verdadore y avecta y no hago responsable de comprobar lo aquí declarado y de comuni<br>dora, cualquier cambre de la información contentas en este factoración.                                                                                                    | car |
| Augeo                                                                        |                                                                                                    |     |

Mostrando en el área Mensajes: La información ha sido actualizada con éxito.

En caso el Rol seleccionado fuese el de **Exportador**, podría **Solicitar la Validación del Productor**, sin llenar los datos de **Materiales** y **Adjuntos**.

|                                                                                                    | Declaración Jurada                        |    |  |
|----------------------------------------------------------------------------------------------------|-------------------------------------------|----|--|
| fensajes.                                                                                                    |                                           |    |  |
| i información ha indo actualizada co<br>ita(in) altiuntar 2 obligatoria(a) port<br>ita registrar el o los materiales<br>ita completar información para al co | r dotta,<br>lar dj.<br>enustralado.       |    |  |
| Levar                                                                                                    |                                           |    |  |
| Preslucte Haturna                                                                                                    | an Adjurrius                              |    |  |
| Guatar                                                                                                    |                                           |    |  |
| Details de la Mercandia                                                                                                    |                                           |    |  |
| Demonstraction Contential de la<br>Mercancia                                                                                                    | AGUAI MANTO DESINDRATADO                  | 20 |  |
| Característicos (moterca<br>constituinos, asin, aplicación):                                                                                                 | CONSUMO HEMANO                            | 0  |  |
| Satparticle Arenceleria.                                                                                                    | Dertainmen - Les ennes foixe a ermi faite |    |  |
| Unidati de Neditla:                                                                                                    | Kikgemolei + n                            |    |  |
| Cantolat y Unided de medida del                                                                                                    |                                           |    |  |

#### III.3.3.1.2 Materiales

En la pestaña **Materiales** se registran cada una de las partes, piezas o componentes del Producto. Si el trámite requiere de la validación del Productor los datos registrados serán modificados por éste, y en caso no hayan sido registrados el Productor los registrará.

| Fecha de Actualización: 24/03/2014 10:50 | Versión: 1.0.0  | MU-CO-09-FM |
|------------------------------------------|-----------------|-------------|
| Preparación: Control de Calidad/vv-my.   | Página 36 de 91 | MINCETUR    |
| Producto: Manual de Usuario VUCE - MERCOSUR   |
|-----------------------------------------------|
| Asunto: Ventanilla Única de Comercio Exterior |
| Ámbito: Público                               |

Al dar clic en la pestaña **Materiales** se muestra un mensaje indicando cuáles son considerados como materiales. Para continuar dar clic en Aceptar.

|                            | ويعارد أعداد وعارد وماريك                                                                                                    |                                    | Bectavation Junida             |                  |                  |           |                     |         |
|----------------------------|----------------------------------------------------------------------------------------------------|------------------------------------|--------------------------------|------------------|------------------|-----------|---------------------|---------|
|                            | entiende por mutensies a las m                                                                                                    | ulerius primae, ios<br>ka manancia | s itournas, isa productos inte | mèdios, las pati | en y piecas, cor | oponentes | . suberstamblages g |         |
|                            |                                                                                                    | 0.000                              |                                |                  |                  |           | - Acieta            |         |
| kooma Ma                   | inner Singmann die Penis                                                                                                    |                                    |                                |                  |                  |           |                     |         |
| Marrison,                  | MATTER OFFICELOUS                                                                                                    | i Min                              | cannon cannon                  | -                | MAGINE           |           | NAME OF ADDR        | EDTAN.  |
| the ball is the owner.     | NCHI I MINTH                                                                                                    |                                    |                                |                  |                  |           |                     |         |
| 1999 (1999)<br>1999 (1999) | anto de las partes de Merculas<br>Maio (2019) en las de Carlos de Carlos de Carlos de Carlos de Carlos de Carlos de Carlos de Carlos de Carlos de | (Argentina Basil)                  | Paragony's things by           |                  |                  |           |                     |         |
| MARTINA                    | PARTICA AUDITAL AUDI                                                                                                    | AMPRCANTS                          | MARK OF PROCESSENCE.           | CANTERN          | -                | NICE      | - MARDINAGE         | EDRICAL |
| -                          | aller & market                                                                                                    |                                    |                                |                  |                  |           |                     |         |
| American Cologon           | anto de una galada de la Cortana<br>Recipi (any manta da Corta                                                                                    | and Andrea (Multine                | Contract (sector)              |                  |                  |           |                     |         |
|                            |                                                                                                    |                                    |                                |                  |                  |           |                     |         |

Para consignar los datos del **Material Originario de Perú** dar clic en el botón Adicionar Material Originario de Perú

|                                                        |                                                                                                    |                     | Declaration             | hermite     |           |        |             |        |
|--------------------------------------------------------|----------------------------------------------------------------------------------------------------|---------------------|-------------------------|-------------|-----------|--------|-------------|--------|
| fertugio                                               | STREET, STREET, STREET, STREET, STREET, STREET, STREET, STREET, STREET, STREET, STREET, STREET, STREET, STREET, |                     |                         |             |           |        |             |        |
| ha(n) activerar<br>ha registrar el e<br>da completar a | 1 obl(patono)1/, pana la d).<br>o los materiales.<br>Romación pala el consolidado                               | 1                   |                         |             |           |        |             |        |
| erusi                                                  |                                                                                                    |                     |                         |             |           |        |             |        |
| Producto                                               | Hatereales                                                                                                    | Adjuntas            |                         |             |           |        |             |        |
| Names i Congan                                         |                                                                                                    |                     |                         |             |           |        |             |        |
| Adicipal file                                          | tetal Originano de Peru                                                                                         |                     |                         |             |           |        |             |        |
| MATE MAL                                               | MARTEN ARANCELARIA                                                                                              | HAB                 | INCANTE CA              | NTIDAD UN   | UAD VAL   | 08 9   | SALOR FOR   | TIPLAN |
| bit bay informe                                        | action is increased.                                                                                            |                     |                         |             |           |        |             |        |
| Material Origina<br>Additional Mat                     | oto de los países de Remoixo o<br>Italal Originaria de Meccosal                                                 | Argentine, Rosef,   | Paragang y Uragany)     |             |           |        |             |        |
| MATERIA                                                | PARTIDA ARANCELARM                                                                                              | INSPECTION          | PAIS DE PROCEIH         | NCM. CANTER | CADENI UN | MALCH. | % WALDR FOR | ENTIN  |
| No hey informe                                         | ector a monther.                                                                                                |                     |                         |             |           |        |             |        |
| Material Origina                                       | ario de los palsos de la Corecció                                                                               | ind Andrea (Bolivia | Coloration p Econotice) |             |           |        |             |        |
| Addisonal Mar                                          | tesal Orgenino de CAV                                                                                           |                     |                         |             |           |        |             |        |
|                                                        |                                                                                                    |                     |                         |             |           |        |             |        |

Previo a ingresar a la pantalla **Materiales de Perú** el sistema muestra un mensaje brindando las indicaciones al Usuario respecto a los datos que se deben consignar del(los) material(es) para el presente Acuerdo. Dar clic en Aceptar.

| Fecha de Actualización: 24/03/2014 10:50 | Versión: 1.0.0  | MU-CO-09-FM |
|------------------------------------------|-----------------|-------------|
| Preparación: Control de Calidad/vv-my.   | Página 37 de 91 | MINCETUR    |

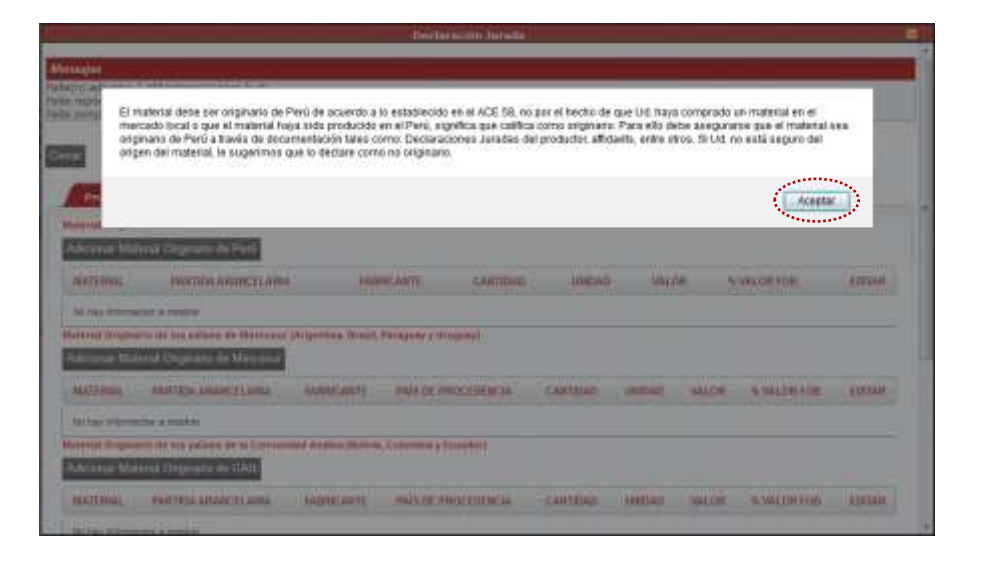

En la pantalla **Materiales de Perú** consignar los campos que se muestren como obligatorios, es decir que muestra un asterisco en el extremo derecho (\*).

|                                                                                     |                                                                          | Declaración Jurada                    | e,               |
|-------------------------------------------------------------------------------------|--------------------------------------------------------------------------|---------------------------------------|------------------|
| Alarangian                                                                          | Plateriales de Perù                                                      |                                       |                  |
| Notal ni adveran 1 orrej<br>Palla regutrar di 1 dia re<br>Palla companiar relativan | Guertar Material Gerrar                                                  |                                       |                  |
|                                                                                     | Descripción è denominación del<br>material                               |                                       |                  |
| Resetations                                                                         | Subgerbile Arencelorite                                                  |                                       |                  |
| MATERIAL                                                                            | Haladiza<br>Tipo Documento de laterátidad del<br>Fabricante ó Prosendor: | -tercare - (n                         | e (tones)        |
| Manufactic generation on a                                                          | Número Docamento de identidad<br>del Fabricante ó Proveedor:             | []*                                   | -                |
| Annua azanarta                                                                      | Nombre del fabricanie o<br>proviedor del material:                       | · · · · · · · · · · · · · · · · · · · | a real faires    |
| Na hay information a m                                                              | Unidad de Wedida:                                                        | -Batecsizes - 15                      |                  |
| Material Grogeratio de l                                                            | Votor FOB en U18                                                         |                                       |                  |
| MATERIAL PAR                                                                        | -                                                                        |                                       | er etter etteren |

A continuación, se describen cada uno de los campos de la pantalla Materiales de Perú:

- Descripción o denominación del material, campo editable.
- Subpartida Arancelaria para realizar la búsqueda, dar clic en el ícono is Buscar.

En la pantalla **Búsqueda de Partida** se habilita la búsqueda por Código de **Subpartida Arancelaria** o por **Descripción.** Además, el Sistema permite realizar una <sup>©</sup> Búsqueda exacta O <sup>©</sup> Búsqueda por aproximación

Luego, dar clic en el botón Buscar . Seleccionar una de las opciones ubicando el cursor en el Código de la Subpartida (columna CÓDIGO).

| Fecha de Actualización: 24/03/2014 10:50 | Versión: 1.0.0  | MU-CO-09-FM |
|------------------------------------------|-----------------|-------------|
| Preparación: Control de Calidad/vv-my.   | Página 38 de 91 | MINCETUR    |

|                                                                                   |                                   |                                                                                                    | Declaración Jurada                                                                                                    |                 |
|-----------------------------------------------------------------------------------|-----------------------------------|----------------------------------------------------------------------------------------------------|----------------------------------------------------------------------------------------------------|-----------------|
| Minagler                                                                          | Noturtales de 1                   | hini.                                                                                                    |                                                                                                    |                 |
| Pahajni adsorder 3 obliga<br>Pata registrar el o los re<br>Pata somplemer oformas | Contractory                       | nal Certa D                                                                                                    | urtidas                                                                                                    |                 |
|                                                                                   | Descripcida<br>Pederran           | · Description                                                                                                    | Abauvitanto<br>Binquada anacta O Binquada por aproximación                                                                                                    |                 |
| Balenia Boganarie da A                                                            | Entroriton A                      | Heige of cit and part<br>hereichte, somhere et t                                                                                                    | B descargar et ananost SUPUT 2011 T XMUTUUX, BILL 2 XMUTUU<br>SUBLI di la Pettas Avandelita ritana segre SUAP<br>Unor ai la Distoire de Mellad ar Petta Avanane |                 |
| MATERIAL                                                                          | Tiget Document<br>Fallenbarris di | Plantes.                                                                                                    | Files 1 + 6 de 6. Página 1. de 1. H. (.H. (.H.).H.                                                                                                    | n BDTAN         |
| Hartener Grigmann ets s                                                           | del l'apricient                   | Reality of the second second s | <ul> <li>Consider, constante partital y denia futes de la preda<br/>resolare aga</li> </ul>                                                                     |                 |
| ALATI MAL MEN                                                                     | protection of                     | INCOME.                                                                                                    | Owineya, yaarikkana yikenka aboosa (Amona tap)<br>Tanan ka ketal Lora Tanan Tanarika (Colomanita patasaa)                                                       | <br>RATE BOLLAN |
| Haitan attenuation a v                                                            | Contribut                         | _                                                                                                    | Planete Chron tep)                                                                                                    |                 |
| NATINAL PAR                                                                       |                                   | · · · · · · · · · · · · · · · · · · ·                                                                                                    | Accesses references to service dates (secondar)                                                                                                    | RIFCHE EDITAR   |
| There is an an                                                                    | CALL OF COMPANY                   |                                                                                                    |                                                                                                    | <br>13 (C       |

**Tipo de Documento de Identidad del Fabricante o Proveedor**, seleccionar una de las opciones de la lista desplegable.

Si se selecciona como documento el DNI además de consignar el Número Documento de Identidad del Fabricante o Proveedor ingresar el Nombre del fabricante o proveedor del material.

En cambio, si se selecciona en Tipo Documento el **RUC** luego de consignar el **Número Documento de Identidad del Fabricante o Proveedor** el Sistema mostrará el **Nombre del fabricante o proveedor del material**.

|                                                                            |                                                                                                    | Beclaracide Jurada                                                        | ġ.             |
|----------------------------------------------------------------------------|----------------------------------------------------------------------------------------------------|---------------------------------------------------------------------------|----------------|
| Division                                                                   | Naturiales de Perij                                                                                                    |                                                                           |                |
| Patarini aduntar a stag<br>Pata taponer el o los m<br>Pata tomenes ollorma | Guardia Material Certar                                                                                                    |                                                                           |                |
| 6323                                                                       | Description à descenarable del<br>material                                                                                                    | Diserved                                                                  |                |
| Balantal Disgoneras das                                                    | Subportida Actoricelaria:                                                                                                    | C<br>SUSSESSE - Univer (apagments online) (Physicia province)<br>El Bance |                |
| Bilturne Midmu (S                                                          | Relative                                                                                                    | MELONOME IN                                                               |                |
| PEATERNAS                                                                  | Tipo Documento de Identidad del<br>Falenciante il Provendori                                                                                                    | -Seleccom- + ()                                                           | E CONSTRUCTION |
| Helented Griggments de 1                                                   | Bénero Docemento de Identidad<br>del Fabricante d Provinción:                                                                                                    | 240<br>242<br>242                                                         |                |
| Palicenter Collinia IS                                                     | Nombre del Odzinante il<br>proviedor del national                                                                                                    |                                                                           |                |
| NATIMAL BLA                                                                | Unidat de Medida                                                                                                    | -Selectors-                                                               | MITON BIETAN   |
| Material Ortematicate                                                      | Devided                                                                                                    | n                                                                         |                |
| [[CONTRACTOR                                                               | Valor POB en USB:                                                                                                    | n 🔍                                                                       |                |
| MALENDAL ZAN                                                               |                                                                                                    |                                                                           | ALTON ADIAN    |
| I many an annual a d                                                       | and the second second se |                                                                           |                |

• **Unidad de Medida**, ubicar la opción de la lista desplegable.

| Fecha de Actualización: 24/03/2014 10:50 | Versión: 1.0.0  | MU-CO-09-FM |
|------------------------------------------|-----------------|-------------|
| Preparación: Control de Calidad/vv-my.   | Página 39 de 91 | MINCETUR    |

| Declaración Israda                                                                                                    |                                                                                                    |                                                                        |                        |  |
|----------------------------------------------------------------------------------------------------|----------------------------------------------------------------------------------------------------|------------------------------------------------------------------------|------------------------|--|
| Manuples                                                                                                    | Haterbeles de Park                                                                                                    |                                                                        |                        |  |
| radia (s.) adarter 3 olivar<br>Sada pagebar al p. Da ma<br>Sala constitut deferman                                                                                                    | Guartai Motorial Cerrar                                                                                                    | -                                                                      |                        |  |
| Control<br>Annual and Origonaution and<br>Matteriages.<br>Matteriages.<br>Matteria | Deseropción é Atexennesistés del<br>material:<br>Autypertiale Arasonierae<br>Naterial:<br>Naterial:<br>Naterial:<br>Naterial:<br>Naterial:<br>Naterial:<br>Naterial:<br>Naterial:<br>Naterial:<br>Naterial:<br>Naterial:<br>Naterial:<br>Naterial:<br>Naterial:<br>Naterial: | AGEAVMAAND<br>PI<br>PI<br>PI<br>PI<br>PI<br>PI<br>PI<br>PI<br>PI<br>PI | e corea<br>e tos corea |  |

Cantidad y Valor FOB en US\$, son campos editables.

Una vez registrados y consignados los datos en los campos obligatorios dar clic en Guardar Material

|                                                                                |                                                                        | Declaración Jurada                                            |               |
|--------------------------------------------------------------------------------|------------------------------------------------------------------------|---------------------------------------------------------------|---------------|
| Menagin                                                                        | Hatenales de Perú                                                      | 8                                                             |               |
| Patain) adunter I unig<br>Pata registrar er o ins m<br>hate congetter solurne. | Guester Material Cercer                                                |                                                               |               |
| (C100)                                                                         | Deveripción d demontanación del<br>material                            | TQPAA.APPLIA                                                  |               |
| Manual Monte                                                                   | Subportide Arentelarte                                                 | n<br>Diriobitidi licheres (spermets, selles) (Presis prevens) |               |
| MATTINGAL.                                                                     | Balethus<br>Tipe Docornents de Mestidait dei<br>Fabricate à Proceedori | 8818660 n<br>Dis n                                            | II. IDIMA     |
| Bei beir feferinsten an<br>Beineme Deigssette Be-                              | Normers Documento de Mentelati<br>del Fabricante s'Proveedor:          | acrititist on                                                 |               |
| Address and Address of Co                                                      | Normlers del fatermante si<br>provession del matemati                  | CLARA ATALAYA SARAYA                                          |               |
| MATCHINA, MAL                                                                  | Ovedaad die Merdichai                                                  | (i)<br>Kingarooni - m                                         | HI FOR EDITAR |
| House Ortprate de                                                              | Cariblet:<br>Valor FDB en USS:                                         | 1 m<br>#25 m 🗑                                                |               |
| MATCHAL INL                                                                    |                                                                        |                                                               | N TON ENTAN   |

Mostrando en el área de **Mensajes**: *La información ha sido grabada con éxito*. Luego dar clic en Cerrar para salir de esta pantalla.

| Fecha de Actualización: 24/03/2014 10:50 | Versión: 1.0.0  | MU-CO-09-FM |
|------------------------------------------|-----------------|-------------|
| Preparación: Control de Calidad/vv-my.   | Página 40 de 91 | MINCETUR    |

|                                                                                         |                                                                   | Declaración Jurada                                                   |                 |
|-----------------------------------------------------------------------------------------|-------------------------------------------------------------------|----------------------------------------------------------------------|-----------------|
| Marager                                                                                 | Plateriales de Perú                                               |                                                                      |                 |
| Andre (n) atterner 2. enter<br>Ante ingesterer et altes en<br>Ande ascrepterer obternet | Manuajes<br>sa información he suco graduate o                     | on Akto                                                              |                 |
|                                                                                         | Guardar Material El manar N                                       | hanna (Deca                                                          |                 |
| Production<br>Resolution (Colgonation and Colgonation and Colgonation)                  | Deampoin é dissoniación<br>del material                           | ражаннато<br>П                                                       |                 |
| STATE HAL                                                                               | Subpertida Arancelaria:                                           | Distance Distance - October Ingeneration (v) that (Proveds percented | e (Enricat      |
| Managinar Gring and the star                                                            | NAMES 6.8                                                         | BBY OBDES P1                                                         |                 |
| CONTRACTOR OF                                                                           | Tipo Docamendo de latentidari<br>del Fabricante ó Proveedor:      | ow - n                                                               |                 |
| ARATTREAL PAR                                                                           | Hämeru Documento de<br>Identidust det l'abricante à<br>Presentori | 4815/1512 n                                                          | anatita attitam |
| Na hay tellevise and a m<br>Material Grigmants de 1                                     | Nomüre del fabricacto di<br>procendor del materiali               | CLARA ASALAYA TARAYA                                                 |                 |
| COLUMN TAXABLE                                                                          | 102-02-02-02-02-02-02-02-02-02-02-02-02-0                         | n                                                                    | 4               |
| MATERIAL INC                                                                            | Cantidait:                                                        | 1 500500 19                                                          | N FUR           |

Mostrándose el registro resumen en el área Material Originario de Perú, permitiendo el Sistema eliminarlo o modificarlo mientras no se transmita la Solicitud, dando clic en (columna EDITAR).

|                                                                                                    |                                                                                                    | Declaración Jurafia                            | l        |            |        |             |        |
|----------------------------------------------------------------------------------------------------|----------------------------------------------------------------------------------------------------|------------------------------------------------|----------|------------|--------|-------------|--------|
| ortuales<br>la restarr el Citt                                                                                | uio de los Gestos y Wildemen                                                                                                    |                                                |          |            |        |             |        |
| is(n) adjuntar 1 c<br>Is completer info                                                                       | sbligatoriolis) para la dy.<br>musción para el conscilidado.                                                                                                   |                                                |          |            |        |             |        |
|                                                                                                    |                                                                                                    |                                                |          |            |        |             |        |
|                                                                                                    |                                                                                                    |                                                |          |            |        |             |        |
| Producto                                                                                                    | Hateriales Adjuntos                                                                                                    |                                                |          |            |        |             |        |
| Material Originaria                                                                                           | e de Peru                                                                                                    |                                                |          |            |        |             |        |
| Adicional Water                                                                                               | ol Dignami de Pera                                                                                                    |                                                |          |            |        |             |        |
| MATERIAL                                                                                                    | PARTIDA ARANCELARA                                                                                                    | FABRICAMIE                                     | CANTIDAD | UMEDAD     | WALCH  | N MALON FOR | FIRTH  |
| ADUA/MANTO                                                                                                    | (011000000 Uchavas (vgangmanis, politis)<br>(Projektis personanis)                                                                                             | ELARA ATNLASIA<br>GARAVA                       | 1        | (Reported) | 0.28   |             | 8      |
|                                                                                                    | to be the painting on the contact the constitute formation                                                                                                    | Paragraph of Streetweet 1                      |          |            |        |             |        |
| Baterial Drighters                                                                                            |                                                                                                    |                                                |          |            |        |             |        |
| Altown Unter                                                                                                  | of Gigmatic de Mercaux                                                                                                    |                                                |          |            |        |             |        |
| Advance Mater                                                                                                 | AF GELJINATE DE MERCETTE<br>REATTOR AMARCELARIA - MEDRICANTE                                                                                                   | PALS OF PROCEDENCIA                            | CARTONO  | UNDAD      | VALOR. | % WALOR FOR | EDITAR |
| Maneros Drigoson<br>Adactores Marier<br>Matteriol<br>Do fay informace                                         | EF Guyaninga Unitaria<br>Réferen anancelaria Indencarete<br>21 e tentra                                                                                        | PALS OF PROCEDENCIA                            | CARTOAD  | 00000      | VALOR. | N WILDR FOR | HITTA  |
| Material Drigosoft<br>REGISTERIAL<br>MATERIAL<br>No Fay Informatic<br>Material Drigosoft                      | of Chapmann de Mercessa<br>Réalition Andrica Lakin - Nabhacantte<br>e a montrat<br>o de los palaies de la Comunicat Andrea Monte                               | FRAIS OF FRACEOENCIA                           | CANTOLO  | UNDAD      | VALOR. | % WALOR FOR | HILLIA |
| Material Disposal<br>Al-Scove Materi<br>MATERIA<br>Boltay Informace<br>Internal Disposare<br>Advance Material | el Glagonian de Marcasa<br>Réntrox Andrez Jalia. Nagracante<br>el a tentra<br>el a tentra<br>de los palado de la Comunicad Andres (komu<br>el Gragonia de CATI | FRIS DE PROCEDENCIA<br>9. Coloreda y Escandori | CARTOLO  | UNIDAD     | VALOR. | % WALOR FOB | FURTH  |

Si se requiere registrar los datos para el Material Originario de Mercosur y/o Material Originario de CAN y/o Material No Originario seguir el mismo procedimiento explicado para el Material Originario de Perú.

Por último, consignar los datos del **Valor FOB en US\$** y dar clic en Calcular demás Gastos y Utilidades . No sólo se graba este último dato sino que hace que el Sistema VUCE calcule el **% VALOR FOB** de los Materiales ingresados.

| Fecha de Actualización: 24/03/2014 10:50 | Versión: 1.0.0  | MU-CO-09-FM |
|------------------------------------------|-----------------|-------------|
| Preparación: Control de Calidad/vv-my.   | Página 41 de 91 | MINCETUR    |

|                      |                               |                    | Declaración Ja         | rada     |               |        |             | 10     |
|----------------------|-------------------------------|--------------------|------------------------|----------|---------------|--------|-------------|--------|
| -                    | Setember - convex organity    | eyrantit, oxilanti | CLORE ATALEC<br>DATACA |          | 1. Stopwerste | 6.05   | 11.899(9)   | -      |
| Hammal Originar      | no de hos palaces de Mercosar | Argentes, Break    | Paragrapy y Unsprey (  |          |               |        |             |        |
| Advisor Main         | eral Orgenario de Morcional   |                    |                        |          |               |        |             |        |
| MATERIAL.            | PAILING ABARCELARIA           | FABROCAWIE         | PAIS DE PROCEDENS      | DA CANTE | AD UNIDAD     | WLOR   | SWLORIOR    | EDITAR |
| No hay televise      | sion a mealvar                |                    |                        |          |               |        |             |        |
| Barenar Originar     | mi de los países de la Comuni | tel Antesa Statute | Coloroles y [cander]   |          |               |        |             |        |
| Adviorar Mate        | mal Criginaco de CANI         |                    |                        |          |               |        |             |        |
| MATERIAL             | FARTION ARAINCELARIA          | FABRICANTE         | MAIS DE PROCEDERO      | XA CANER | AD UNIDAD     | VALOR. | % VALOR FOR | EDITOR |
| No key informa-      | INA & Invation                |                    |                        |          |               |        |             |        |
| lanorial file Orligi | itatio                        |                    |                        |          |               |        |             | -      |
| Advanar Main         | mal No Originano              |                    |                        |          |               |        |             |        |
| MATERIAL             | PARTIDA ARABICELARIA          | INVS DE S          | HOCEDENCH              | CANTIOND | UNRIAD        | uon    | N VALOR FOR | TITUR  |
| the log informed     | size a manifest               |                    |                        |          |               |        |             |        |
|                      |                               |                    |                        |          |               |        |             |        |
| DEMÁS GAST           | O S Y HTILIDADE S             |                    |                        |          |               |        |             |        |
| time (108 on th      |                               | 2,2000             | 111 111                |          |               |        |             |        |
| Calcular demà        | s Gantes y Utilidades         |                    |                        |          |               |        |             |        |
| ******               |                               |                    |                        |          |               |        |             |        |

#### III.3.3.1.3 Adjuntos

Para este TUPA/Formato se deberá adjuntar obligatoriamente la <u>Descripción del Proceso</u> <u>Productivo</u>.

En caso el trámite requiera de la validación del Productor, este documento será modificado o adjuntado por éste.

El procedimiento para adjuntar el archivo con éste documento es el que a continuación se describe:

• Con el cursor ubicado sobre la **DESCRIPCIÓN** del documento, dar clic sobre éste.

| Declaración Jurata                                                                                                    |                                                                                                    |
|----------------------------------------------------------------------------------------------------|----------------------------------------------------------------------------------------------------|
| enalges<br>enalidade ha side preside con antes<br>afrij adginear z ubbijateriniji para to dj.                                                                                                    |                                                                                                    |
|                                                                                                    |                                                                                                    |
| Producto Platenules Admintos                                                                                                    |                                                                                                    |
| DOCUMENTOS A ADJUNTAM PARA LA DECLARACIÓN JURADA                                                                                                    |                                                                                                    |
|                                                                                                    |                                                                                                    |
| OBUGATORO DESCRIPCIÓN                                                                                                    | ADAMTOS.                                                                                                    |
| Discription of Parent Parliance                                                                                                    | 0                                                                                                    |
|                                                                                                    |                                                                                                    |
| a discripción del pescasa productivo. Sebe conferen una descripción na confidencial de las elegans hel por<br>cisional en transformación, las isponetes aperçona de conservación de confidencial de las elegans hel por<br>transformacións por las productivos de aperçona la conservación de las contratucios destantes en transporte o<br>transformacións de partes averaçãos propretavos enteñeses.<br>Obrancemento de contexe de exemplos programativos e antilezes<br>destantes de las contexes de exemplos programativos e antilezes<br>de arterizados. Mensios de las consectos e antilezes<br>de las terminas de las que de exemplos estas de las contexes<br>de las terminas de las que de exemplos de las de las de las de las de las de las<br>de las terminas de las que de las de las defenderas de las de las de las de las de las de<br>de las defendes de las de las de las de las defenderas de las de las de las de las de las de<br>las defendes de las de las de las defenderas de las de las de las de las de las de las de las de las de las destantes<br>de las destancies de las de las destantes de las de las de las de las de las de las de las de las de las destantes de las de las destantes de las de las destantes de las destantes de las destantes de las de las destantes de las de las de las destantes de las de las destantes de las destantes de las destantes de las de las destantes de las delas de las de las destantes de las de las destantes de las delas de las delas de las delas de las de las delas de las de las de las de las de las de las de las de las delas de las delas de las delas de las delas de las de las delas de las delas de las delas de las delas de las delas de las delas de las delas de las delas de las delas delas delas delas de las delas delas de las delas delas d | tano de producción del producto a experimente rea se considerant procession de<br>amagementente, tenes como la acención, refrigeración, adición de salatencian,<br>grana, maceración, aecado, arriteranses, plasificación, selección, francostemanto,<br>des las las constituísticas de las constitución, que tan dels excitations. |

Estando en la pantalla Adjunto dar clic en Examinar.

| Fecha de Actualización: 24/03/2014 10:50 | Versión: 1.0.0  | MU-CO-09-FM |
|------------------------------------------|-----------------|-------------|
| Preparación: Control de Calidad/vv-my.   | Página 42 de 91 | MINCETUR    |

| Declaración Jurada                                                                                                    |                                                                                                    |                   |  |
|----------------------------------------------------------------------------------------------------|----------------------------------------------------------------------------------------------------|-------------------|--|
| Meisglei                                                                                                    | Adjuste 1                                                                                                    |                   |  |
| El consolitado be an<br>Piatació actuntar E d                                                                         | DESCRIPTION DE RECORD RECOUTUR                                                                                      | 1                 |  |
|                                                                                                    | Carger Archine Elements Certer<br>Selections in Encimentals & Adjuster (Maxime 12 08 per antivol):<br>Carger and at |                   |  |
| BOCUNENTO                                                                                                    | NORMEL AND IN AN AND AND AND AND AND AND AND AND AND                                                                |                   |  |
|                                                                                                    | far key informacion a montrar                                                                                       |                   |  |
| CREMATORIO :                                                                                                    |                                                                                                    | WD.RHTUN          |  |
| <u> </u>                                                                                                    |                                                                                                    |                   |  |
| al car                                                                                                    |                                                                                                    | (0)               |  |
| *La tencripcilo del<br>producción o franch                                                                            |                                                                                                    | inter in          |  |
| <ul> <li>Antecentra de partes<br/>en liberaciones lante<br/>unitado termonio, 18<br/>co La formación de la</li> </ul> |                                                                                                    | the second second |  |
| d) Di ermanage, avraa<br>av instrumente a brone<br>fi Lo aptennite av a<br>gi Mercine av prone                        |                                                                                                    |                   |  |

Ubicar el Archivo en PDF y con el cursor ubicado sobre éste, dar <Enter> o clic en
 Abrir

| Carga die archivos                                                                                                    |                                                                                                    |                    | and the second second second |                           | and the second second |                                                                                                    |
|----------------------------------------------------------------------------------------------------|----------------------------------------------------------------------------------------------------|--------------------|------------------------------|---------------------------|-----------------------|----------------------------------------------------------------------------------------------------|
| 🗿 🌍 🖡 + Equipo + Sistema (                                                                                                    | C0 + myusa + ORIGEN + MCT001                                                                                                    |                    | + +p    Summ                 | ANCTORE                   | ρ                     |                                                                                                    |
| Organizar · Nuevo carpeta                                                                                                    |                                                                                                    |                    |                              | · .                       |                       |                                                                                                    |
| Escritorio                                                                                                    | * Numbre                                                                                                    | Fectus de modifica | Tipic                        | Tamato                    | No.                   |                                                                                                    |
| 30. Stics recentes                                                                                                    | - TROCESO PRODUCTIVO_ NUEVO.PDF                                                                                                    | 10/04/2012 10:46   | Adobs Acritist D.,           | 661 KB                    | ROAD L                |                                                                                                    |
| THE REAL PROPERTY OF                                                                                                    | PROCESO PRODUCTIVO.PDF                                                                                                    | 10/04/2012 10:46 a | Adulte Account 21            | 653.435                   | 1                     |                                                                                                    |
| Districteday                                                                                                    | TH PODER, GENESS and                                                                                                    | 05/00/2012 11:11 # | Adobe Account D              | 75 (0)                    | ALC: NOTE: N          |                                                                                                    |
| Decomments                                                                                                    | 👷 🥦 PODER_GARCIA.pdf                                                                                                    | 05/09/2012 11:13 a | Adobs Activity D.,           | 75 (1)                    | Taxable real          |                                                                                                    |
| A Alignet                                                                                                    | E FACTURA_NUEVA.pdf                                                                                                    | 10/04/2017 10:46 a | Apple Acronat 5              | ARL RE                    |                       |                                                                                                    |
| Widens                                                                                                    | TACTURA_CORREGIDA.pdf                                                                                                    | 10/04/3002.10.46 a | Adobs Accolort D             | 665 XII.                  | 西南                    |                                                                                                    |
|                                                                                                    | TH FACTURA.pdf                                                                                                    | 10/04/2012 10:46 a | Adobe Acrobat D.,            | 662 X0                    | 1222                  |                                                                                                    |
| 📲 Enumo                                                                                                    |                                                                                                    |                    |                              |                           | IS-BARK               |                                                                                                    |
| Sistema (Cil                                                                                                    |                                                                                                    |                    |                              |                           | ALC: NO.              |                                                                                                    |
| - HP RECOVERY (D)                                                                                                    | A second second s | 10                 |                              |                           | 001                   |                                                                                                    |
| Nombre: PROC                                                                                                    | ESO PRODUCTIVO PDF                                                                                                    |                    | · Dester b                   | A DOMESTIC OF STREET, ST. |                       |                                                                                                    |
| Producto                                                                                                    | Frammer Month has been advertised with a sector                                                                                                    | urhia              | Abs                          |                           | ancelar               |                                                                                                    |
| Pryducto                                                                                                    | Examinar. No se ha seleccionado ningún i                                                                                                    | irchivo.           | Abr                          |                           | ancelar               |                                                                                                    |
| Preduito                                                                                                    | Examinar. No se ha seleccionado ningún r                                                                                                    | nchwp.             |                              | TAM                       | ancelar               |                                                                                                    |
| Producto                                                                                                    | Examinar. No se ha seleccionado ningún r<br>NOMUNIC ARCIEVO<br>No hay información a neatur                                                                                                    | nchivp.            | Abo                          | TAM                       | ARO (RIII)            | 1                                                                                                    |
| Preducto                                                                                                    | Examinar. No se ha seleccionado ningún r<br>NOMINIC ANCIENCO<br>No hay información a nostra:                                                                                                    | nchwp.             | Abr                          | TAB                       | ancelar<br>Año (KIII) | ADJUIRO                                                                                                    |
| Producto                                                                                                    | Examinar. No se ha seleccionado ningún r<br>NOMUNIC ARCHIVO<br>No hay información a nostra:                                                                                                    | archivo.           | Abr                          | TAM                       | ancelar               | ADJUICK                                                                                                    |
| Producto<br>DOCUMENT<br>COLVERT                                                                                                    | Examinar. No se ha seleccionado ningún o<br>No se ha seleccionado ningún o<br>No hay internacion a realiye:                                                                                                    | nchivo,            | Abr                          | TAM                       | ancelar               | ACJUNCT                                                                                                    |
|                                                                                                    | Examinar. No se ha seleccionado ningún o<br>Nomene Alexando<br>So hay información a nombre:                                                                                                    | nchivo.            | Abr                          | TAM                       | ancelar               | ADJUIC                                                                                                    |
| Discussion<br>Concussion<br>In<br>In                                                                                                    | Examinar. No se ha seleccionado ningún o<br>NOMBRE ARCIDICO<br>No hay internacion a reatur                                                                                                    | nchixo.            | Abr                          | TAM                       | ARC (KIII)            | acounce<br>acounce                                                                                                    |
|                                                                                                    | Examinar. No se ha seleccionado ningún o<br>No No Nay información a readra:                                                                                                    | nchòrg;            | Abr                          | TAB                       | Año pun               | ADJUNER                                                                                                    |
|                                                                                                    | Examinar. No se ha seleccionado ningún r<br>NOMUNIC ARCEVO<br>No hay información a newty:                                                                                                    | archivo.           | Abr                          | TAB                       | Año pan               | ACJUNCTO                                                                                                    |
| Producto<br>DOCUMENT<br>COLUMNIA<br>Su<br>*La Securation<br>Su                                                                                                    | Examinar. No se ha seleccionado ningún o<br>NOMUNIC ARCHIVO<br>No hay información a readra:                                                                                                    | nchivo,            | Abr                          | TAM                       | ancelar               | ACJUNCO                                                                                                    |
| Producto<br>DOCUMENT<br>COLIMINATION<br>COLIMINATION<br>COLIMINATION<br>No<br>No<br>No<br>No<br>No<br>No<br>No<br>No<br>No<br>No<br>No<br>No<br>No                                                                                                    | Essminar. No se ha seleccionado ningún r<br>No se ha seleccionado ningún r<br>No hay informacion a nestra:                                                                                                    | nchivo.            | Abr                          | TAM                       | año (m)               | ADJUICI<br>ADJUICI<br>ADJUICI<br>ADJUICI                                                                                                    |
| Productor<br>DOCUMENT<br>ORCHARTON<br>DECEMBER<br>IN<br>IN<br>IN<br>IN<br>IN<br>IN<br>IN<br>IN<br>IN<br>IN<br>IN<br>IN<br>IN                                                                                                    | Examinar. No se ha seleccionado ningún o<br>No se ha seleccionado ningún o<br>No hay información a reactur                                                                                                    | uchixo.            | Abr                          | TAB                       | AŘC (KIII)            | acounces<br>acounces<br>acounces<br>acounces<br>acounces<br>acounces<br>acounces<br>acounces<br>acounces<br>acounces                                                                                                    |
| COCUMENT<br>OCCUMENT<br>OCCUMENT<br>OCCUMENT<br>OCCUMENT<br>OCCUMENT<br>OCCUMENT<br>OCCUMENT<br>OCCUMENT<br>OCCUMENT<br>OCCUMENT<br>OCCUMENT<br>OCCUMENT<br>OCCUMENT                                                                                                    | Examinar. No se ha seleccionado ningún r<br>NORMAR ARCEVO<br>No hay información a reatrar                                                                                                    | wchiko;            | Abr                          | TAB                       | Año pun               | ADJUNCTO<br>ADJUNCTO<br>ADJ |
| CONCUMENT<br>CONCUMENT<br>CONCUMENT<br>CONCUMENT<br>CONCUMENT<br>CONCUMENT<br>No<br>CONCUMENT<br>No<br>CONCUMENT<br>NO<br>CONCUMENT<br>NO<br>CONCUME | Examinar. No se ha seleccionado ningún r<br>NOMUNIC ARCHIVO<br>No hay información a nostry:                                                                                                    | nchiro,            | Abr                          | TAM                       | ancelar               | ADJUNCIO<br>ADJUNCIO<br>Comerciale anti-<br>contenenta<br>Specimiente anti-                                                                                                    |

Luego, dar clic en Cargar Archivo .

| Fecha de Actualización: 24/03/2014 10:50 | Versión: 1.0.0  | MU-CO-09-FM |
|------------------------------------------|-----------------|-------------|
| Preparación: Control de Calidad/vv-my.   | Página 43 de 91 | MINCETUR    |

| Declaración Jarada 🛛 📑                                                                                                    |                                    |                 |  |  |  |
|----------------------------------------------------------------------------------------------------|------------------------------------|-----------------|--|--|--|
| Metrugies                                                                                                    | Adjusto 1                          |                 |  |  |  |
| El consolisieda ne pa<br>restal el esponer 1 o                                                                                                    | DESCRIPTION SEL PROCESD PRODUCTIVO |                 |  |  |  |
|                                                                                                    | Carger Auchies, Charger Center     |                 |  |  |  |
| Producto                                                                                                    | Example PROCESS PRODUCTIVO PDF     |                 |  |  |  |
| DOCUMENTOS                                                                                                    | NORMER ARCHVO TAMARCINO            |                 |  |  |  |
| DOUTINTOOD                                                                                                    |                                    | -REARING ST     |  |  |  |
| 5 B -                                                                                                    |                                    |                 |  |  |  |
| 1                                                                                                    |                                    |                 |  |  |  |
| PLA Description data                                                                                                    |                                    | and the         |  |  |  |
| al Vargeboorns of<br>settautubi de partes                                                                                                    |                                    | atterne waters, |  |  |  |
| III. There are not the solution of the solution of the solu |                                    | facto and the   |  |  |  |

Mostrándose el archivo cargado, para revisar el contenido del documento adjuntado dar clic sobre el **NOMBRE ARCHIVO**.

|                                                                                                    | Declaración Jurnite                                                                                                    |                                                   |
|----------------------------------------------------------------------------------------------------|----------------------------------------------------------------------------------------------------|---------------------------------------------------|
| Mininglin                                                                                                    | Adjusta                                                                                                    |                                                   |
| 27 monolitieds the res<br>roktol of adjunter 1 in                                                                                                    | Mataujus<br>La información da sola producta com divita.                                                                                                    |                                                   |
| BOCUMENTON                                                                                                    | BESCRIPCION DEL PROCESO PRODUCTIVO<br>Cargo Ancheo Elonna: Conta<br>Secondar lo Documenta e Austra (Maren 11 ME pri antiva)<br>Seo antivas 1 30<br>Esperandari. No se ha sevienzanado rangún anchevo |                                                   |
|                                                                                                    |                                                                                                    |                                                   |
| * La descripción del<br>ordenación del contentente<br>del Verenciario de partes<br>el facto de contente como<br>el facto de contente como<br>el facto de contente con<br>el facto de contente de la<br>el facto de contente de la<br>el facto de contente de la<br>el facto de contente de la<br>el facto de contente de la<br>el facto de contente de la<br>el facto de contente de la<br>el facto de contente de la contente<br>el facto de contente de la contente<br>el facto de contente de la contente<br>el facto de contente de la contente<br>el facto de contente de la contente<br>el facto de contente de la contente<br>el facto de contente de la contente<br>el facto de contente de la contente<br>el facto de contente de la contente<br>el facto de contente de la contente<br>el facto de contente de la contente<br>el facto de contente de la contente<br>el facto de contente de la contente<br>el facto de contente de la contente<br>el facto de la contente de la contente<br>el facto de la contente de la contente<br>el facto de la contente de la contente<br>el facto de la contente de la contente<br>el facto de la contente de la contente<br>el facto de la contente de la contente<br>el facto de la contente de la contente<br>el facto de la contente de la contente<br>el facto de la contente de la contente<br>el facto de la contente de la contente<br>el facto de la contente de la contente<br>el facto de la contente de la contente de la contente<br>el facto de la contente de la contente de la contente<br>el facto de la contente de la contente de la contente<br>el facto de la contente de la contente de la contente de la contente<br>el facto de la contente de la contente de la contente de la contente<br>el facto de la contente de la contente | ~                                                                                                    | amay de<br>antipectal, talante,<br>factorentitat, |

Se regresa a la pantalla **Declaración Jurada** en donde se visualiza que para el documento se tiene cargado un (1) archivo (columna **ADJUNTOS**).

Al finalizar con la carga de archivos, dar clic en el botón <sup>Cerrar</sup>, mostrándose en **Mensajes**: *Falta registrar datos del criterio de origen correspondiente*.

| Fecha de Actualización: 24/03/2014 10:50 | Versión: 1.0.0  | MU-CO-09-FM |
|------------------------------------------|-----------------|-------------|
| Preparación: Control de Calidad/vv-my.   | Página 44 de 91 | MINCETUR    |

| Predacto                                                                                                    | Beidanschin Junalia<br>Nationaliae Adjuntus                                                                                                    |                                                                                                    |
|----------------------------------------------------------------------------------------------------|----------------------------------------------------------------------------------------------------|----------------------------------------------------------------------------------------------------|
| DOCUMENTOS                                                                                                    | A ADJUNTAR PARA LA DECLARACIÓN JURADA                                                                                                    |                                                                                                    |
| DELIGATORIO .                                                                                                    | tersenericelan                                                                                                    | ADJUNTO                                                                                                    |
| s                                                                                                    | Dector Million Palatio                                                                                                    | 0                                                                                                    |
| 10                                                                                                    | Dea                                                                                                    | 0                                                                                                    |
| descripción des<br>focción o hanna la<br>languidaciones la<br>accida de partes<br>yanacianes taes<br>allo tarección de ju<br>a transcion de divis<br>a aplicación de au<br>la transcion de divis<br>a aplicación de au<br>la control de arroto<br>D accriticas de arroto<br>D accriticas de arroto | vincesa productiva, tede contener and experientelle no contribundad de las expass de procesa de productiv<br>mendor, les legitentes despendiciones e processes<br>inter delementes a eseguirar la conteneración de las menzancias durantes las transporte a eleccontenentes, la<br>caso di conteneraciones antificano,<br>caso di conteneraciones entre y vince a las processos que tedes de la conteneración de las eleccontenentes,<br>las conteneraciones entre y vince a las processos que tedes de las conteneraciones de las conteneraciones<br>estas de las conteneraciones entre y las conteneración de las conteneraciones de las conteneraciones<br>entre de las conteneraciones de las conteneraciones entre conteneración de las conteneraciones<br>de las budios.<br>De las tedes que de conteneraciones estatementes entre entre conteneraciones de las conteneraciones de las conteners de las conteneraciones de las conteneraciones de las de las conteneraciones de las de las conteneraciones de las de las conteneraciones de las d | in del producto y expositor ha pe consideran processo de<br>alea core la arcació, refigeración, sobole de kontermine, estas<br>d, secalo, entresague, clasificación selección, francionamente,<br>estatuyar de las productos cue tere edo rescalados |

Por ende, completar los datos obligatorios para los campos de las áreas **CRITERIO DE ORIGEN** y **DATOS DEL PRODUCTO**.

Sólo si se selecciona el Rol **Exportador**, como se requiere de la Validación del Productor para este Acuerdo de Complementación Económica en el área de **Mensajes** se muestra: *Falta completar 1 DJ(s)*.

| ALCE                                                                                                    | the paint party its access para the epitationer de comercie est                                                                                                    |
|----------------------------------------------------------------------------------------------------|----------------------------------------------------------------------------------------------------|
| Para ao                                                                                                    | VA KOLICITVE SELECTUE DECLAMACIÓN RIANDA EDICUMENTO RESOLUTIVO REZENTEDNECE RERVICIOS                                                                                                    |
|                                                                                                    |                                                                                                    |
| EL ACUERDO BINGE.<br>ED CONTRICIO. ACE IF EL PARIMINIST<br>EL CONTRICIONE. Chicken de Contribució Pr                                                                                                    | Acquiraction ( + 11.44 manufacture away laser The                                                                                                    |
| THIS - Calificacion de Declaración Jura                                                                                                    | 44 (TURN: 50%)                                                                                                    |
| LANS .                                                                                                    |                                                                                                    |
| angles I Diff.                                                                                                    | éta.                                                                                                    |
| THE DE LA BOLIGITUR                                                                                                    |                                                                                                    |
| a house The second Second                                                                                                    | The second second s                                                                                                    |
|                                                                                                    |                                                                                                    |
| Cessor liande alla version                                                                                                    |                                                                                                    |
| Dates dat Solicituate Rai del Soli                                                                                                    | create Entering die Deligne                                                                                                    |
|                                                                                                    |                                                                                                    |
| BEELABARDIN JURADA                                                                                                    |                                                                                                    |
|                                                                                                    |                                                                                                    |
| Contraction of the local division of the local division of the loc                                                                                                    |                                                                                                    |
| CRITERIO DE ORIGEN                                                                                                    |                                                                                                    |
| ATA WATERSTONE                                                                                                    |                                                                                                    |
| Generidat                                                                                                    |                                                                                                    |
| The providence complex sets of at Marko de                                                                                                    | - 8                                                                                                    |
| permanente<br>les mercanente comple sen et scheres de<br>la demonte chiesen s'ambrevente production.                                                                                                    | 0.0                                                                                                    |
| De mercanale comple ser el schere de<br>la decida datorio e migrarente producedo".<br>No seremente datorio en migrarente producedo".<br>No seremente la pargele por el el terre de combine.<br>de cracella decida argeneratera ("                                                                                                    | 69<br>69                                                                                                    |
| En personale completate el señore de<br>la persona alterate o ante alterate productado".<br>No personale bandete o ante al elleves de suatem<br>de resolfacción anteraneteri "<br>Otra citaret".                                                                                                    | 0 <b>0</b><br>0 <b>0</b>                                                                                                    |
| Exercise<br>To environment complex sets of a filtering de<br>filterational extension a unity annual of produced of<br>the complexity annual of entities de contents<br>de complexity annual of entities de contents<br>de complexity annual of entities de contents<br>de complexity.                                                                                                    | O     O     O     O     O     O     O     O     O     O     O     O     O     O     O     O     O     O                                                                                                        |
| An encounter complete sets of a charter de<br>la decentrative de contrate a contrate production de<br>la contraterista de contrate de contrate de contrate-<br>de contraterista de contraterista de contrate-<br>de contraterista de contraterista de contrate-<br>de contraterista de contraterista de contrate-<br>dores contraterista de contraterista de contraterista<br>Sentema Después                                                                                                    | O     O     O |
| An encounter complete sets of a character de<br>la decentral estimation in a setter attention de<br>la construction de la decentral de la decentral de<br>la construction de la decentral de la decentral<br>des constructions de la decentral<br>Settemen Despenie<br>Collecter Despenie                                                                                                    | O     O     O |
| Exercise<br>to exercise of each set or selection of<br>to exercise of exercise of exercise of exercise<br>to exercise of exercise of exercise of exercise<br>the resofuence of exercise<br>Second Second Second Second Second Second<br>Second Second Second Second Second Second<br>Second Second Second Second Second Second Second<br>Second Second Second Second Second Second Second Second<br>Second Second Sec                                                                                                    | O     O     O |
| Control of the second second period of the second period second period second second s                                                                                                    | O     O     O |
| Contraction Completion of an advance de<br>Markenero advances o una contracto productador.<br>Na nacionaria a superiorna de advances de secondaria de<br>Antonio de contracto de advances de<br>Contracto de Contracto de<br>Contracto de Contracto de<br>Contracto de<br>Contracto de<br>Cont |                                                                                                    |
| Constraints and complete and the schedule producted.<br>Indexempted and constraints of a schedule producted.<br>In constraints and constraints of a schedule be automation<br>the schedule and the schedule be automation<br>the schedule between schedule be automation<br>the schedule between schedule be automation<br>the schedule between schedule between schedule<br>Schedule between schedule between schedule<br>Schedule between schedule schedule<br>Schedule between schedule schedule<br>Schedule between schedule schedule<br>Schedule between schedule schedule<br>Schedule between schedule schedule<br>Schedule between schedule schedule<br>Schedule between schedule schedule<br>Schedule between schedule schedule<br>Schedule between schedule schedule<br>Schedule between schedule schedule<br>Schedule between schedule<br>Schedule between sched                                                                                                    |                                                                                                    |

| Fecha de Actualización: 24/03/2014 10:50 | Versión: 1.0.0  | MU-CO-09-FM |
|------------------------------------------|-----------------|-------------|
| Preparación: Control de Calidad/vv-my.   | Página 45 de 91 | MINCETUR    |

## III.3.3.2 CRITERIO DE ORIGEN

En el área **CRITERIO DE ORIGEN** se debe seleccionar la norma de origen en el marco del Acuerdo Comercial o Régimen Preferencial que cumple el producto.

| Investor excession and the second                                                                                                    | AND A PARTY MANAGEMENT AND A PARTY                                                                                                    |
|----------------------------------------------------------------------------------------------------|----------------------------------------------------------------------------------------------------|
| And the second Constant Property of                                                                                                    |                                                                                                    |
|                                                                                                    |                                                                                                    |
| and the second second                                                                                                    | Ma being public of accesso data this approximate an entry of the second second |
| HO INC                                                                                                    | EVA SOLICITVE SELECTUE DECLARACIÓN RUBADA DOCUMENTE ESECUTIVO BUEEN ELECTRONECO SERVECIDE                                                                                                    |
|                                                                                                    |                                                                                                    |
| INTERACION DI MARIE                                                                                                    |                                                                                                    |
| ACCEPTION CONTRACTANCE ACCEPTED Providence of a second second sec | A THAT YOU'T TANDAR' OF BALLIARTIN                                                                                                    |
|                                                                                                    |                                                                                                    |
| MCTHS - Calification de Declaración Jure                                                                                                    | da (TERA-SIN)                                                                                                    |
|                                                                                                    |                                                                                                    |
| Alexander and a second statement of the                                                                                                    |                                                                                                    |
| what completes a to (a)                                                                                                    | MOTA                                                                                                    |
| autor of La sector                                                                                                    |                                                                                                    |
|                                                                                                    |                                                                                                    |
| Nerwy & Sciobat, 274/80197 Failing &                                                                                                    | Emerge Control (1997) And And Andrew Andrew Andre  |
| Contraction of Printerson                                                                                                    |                                                                                                    |
| Constituted Endoamen                                                                                                    |                                                                                                    |
| Dates dat Solicituate Rai del Se                                                                                                    | Ethank de Deigan                                                                                                    |
|                                                                                                    |                                                                                                    |
| BERLANLONG JUNION                                                                                                    |                                                                                                    |
| Anna Derbarnet Sh. Januara 😁                                                                                                    |                                                                                                    |
| and the second second sec                                                                                                    |                                                                                                    |
| CRITERIO DE DECEM                                                                                                    |                                                                                                    |
| CENNAGE                                                                                                    |                                                                                                    |
| Bu mercanala comple sen et schetto de                                                                                                    | - <b>R</b>                                                                                                    |
| to a manufactural and a second statements of a second second seco |                                                                                                    |
| de mastroación amenadaria?                                                                                                    | 0.0                                                                                                    |
| Other other with                                                                                                    | 0                                                                                                    |
|                                                                                                    | History - H Charles                                                                                                    |
| Dritterin Ortgan                                                                                                    | -Belacione + ri                                                                                                    |
| Collecto Organi dei Salettin anni                                                                                                    | Adventure a                                                                                                    |
| Address and Descention                                                                                                    |                                                                                                    |
| A THE MER PROPERTY.                                                                                                    | Laurence -                                                                                                    |
| The Date of Fredrick and St.                                                                                                    |                                                                                                    |
| CALCULATION OF THE PARTY OF THE PARTY OF THE |                                                                                                    |
| AD VERY MALE.                                                                                                    |                                                                                                    |
| De l'a sei el Manufatt de la Antipilita, incomina po                                                                                                    | a mini ana perindeka kari panjara kari perindeka kari ta daparenteka kari ta daparenteka kari ta perindeka kari ta perindeka dari ta perindeka dari ta perindeka dari ta perindeka dari ta perindeka dari ta perindeka dari ta perindeka dari ta perindeka dari ta perindeka dari ta perindeka dari ta perindeka dari ta perindeka dari ta perindeka dari ta perindeka dari ta perindeka dari ta perindeka dari ta perindeka                                                                                                    |
|                                                                                                    |                                                                                                    |
|                                                                                                    |                                                                                                    |

El Sistema VUCE presenta tres (3) opciones, debiendo el Usuario seleccionar una, entre:

- Su mercancía cumple con el criterio de totalmente obtenido o enteramente producido?
- Su mercancía cumple con el criterio de cambio de clasificación arancelaria?
- Otro criterio?

De esta selección dependerán las opciones que se muestren para los campos: Norma, Criterio Origen y Criterio Origen en Certificado.

# III.3.3.2.1 Su mercancía cumple con el criterio de totalmente obtenido o enteramente producido?

Al dar clic en el botón del campo **Su mercancía cumple con el criterio de totalmente obtenido o enteramente producido?** el Sistema muestra un mensaje el cual se acepta para continuar.

| Fecha de Actualización: 24/03/2014 10:50 | Versión: 1.0.0  | MU-CO-09-FM |
|------------------------------------------|-----------------|-------------|
| Preparación: Control de Calidad/vv-my.   | Página 46 de 91 | MINCETUR    |

| <b>MIRE</b>                                                                                                    |                                              |                                                                                                    |                                        |                      |
|----------------------------------------------------------------------------------------------------|----------------------------------------------|----------------------------------------------------------------------------------------------------|----------------------------------------|----------------------|
|                                                                                                    |                                              |                                                                                                    | TO SHE WITH THE REALS OF A TAX WATHOUT | C 22 10 10 10 10 411 |
|                                                                                                    | BUTW MALICITUM CONSTITUTION CONC             | CORRECTOR FOR DOAL OF THE PROPERTY OF THE OWNER OF THE PROPERTY OF THE PROPERTY OF THE PROPERT | HOOP BLEETINGHIER ALBORITE             |                      |
|                                                                                                    |                                              |                                                                                                    |                                        |                      |
| And Description Address of the Party of the Party of the  |                                              |                                                                                                    |                                        |                      |
| IN CONCERNA, COURSE IN CASE                                                                                                    | ACC                                          |                                                                                                    |                                        |                      |
| CARS COMPANY & Designation                                                                                                    | ne Jamaile (SUPA: 1676)                      |                                                                                                    |                                        |                      |
| Might Michael and States                                                                                                    | and the second second                        |                                                                                                    | 1                                      |                      |
|                                                                                                    | El fractivo que ana marcancia sea compaña    | manta productità un al Pari, ina piesas de Marcesar - Pale                                                                                                    |                                        |                      |
| A Designation of Divisio                                                                                                    | Ext Pleni, tas parses las Merciosar o Bohna. | ne argeñtia que la mansanela pela "felamiendo pelemita" o "                                                                                                    | ekpramente produktal, tite Ayada.      |                      |
| OVER DR LA MALIETTUR                                                                                                    |                                              |                                                                                                    |                                        |                      |
|                                                                                                    |                                              |                                                                                                    | Acapta                                 |                      |
|                                                                                                    |                                              |                                                                                                    |                                        |                      |
| Daniel States                                                                                                    | Content Distant                              |                                                                                                    |                                        |                      |
| Statut du Junititation ( 199                                                                                                    | California California Congen                 |                                                                                                    |                                        |                      |
|                                                                                                    |                                              |                                                                                                    |                                        |                      |
| Intraduction overally                                                                                                    |                                              |                                                                                                    |                                        |                      |
| Constitution of the second second sec |                                              |                                                                                                    |                                        |                      |
| CONTRACTOR OF THE OWNER.                                                                                                    |                                              |                                                                                                    |                                        |                      |
| Contra .                                                                                                    |                                              |                                                                                                    |                                        |                      |
| An expression contains cost of entropy of                                                                                                    |                                              |                                                                                                    |                                        |                      |
|                                                                                                    |                                              |                                                                                                    |                                        |                      |
| Station!                                                                                                    | 1000                                         |                                                                                                    |                                        |                      |
| damas .                                                                                                    | Anna 1 Names & Dass 7                        | and the second second se                                                                                                    |                                        |                      |
| down loger                                                                                                    | demands.                                     | 2.10                                                                                                    |                                        |                      |
| Stars Super-Company                                                                                                    | Linear al a                                  |                                                                                                    |                                        |                      |
| Datus pp. watdaters                                                                                                    |                                              |                                                                                                    |                                        |                      |
| Seaton .                                                                                                    | Dirichen 21                                  |                                                                                                    |                                        |                      |
| the Dates and Publishing & Art                                                                                                    | 38                                           |                                                                                                    |                                        |                      |
|                                                                                                    |                                              |                                                                                                    |                                        |                      |

Mostrando el dato en el campo Norma.

| ADDED TO A DESCRIPTION OF THE OWNER OF THE OWNER OWNER OWNER OWNER OWNER OWNER OWNER OWNER OWNER OWNER OWNER OWNER OWNER OWNER OWNER OWNER OWNER OWNER OWNER OWNER OWNER OWNER OWNER OWNER OWNER OWNER OWNER OWNER OWNER OWNER OWNER OWNER OWNER OWNER OWNER OWNE                                                                                                    |                                                                                                    |
|----------------------------------------------------------------------------------------------------|----------------------------------------------------------------------------------------------------|
| MICE                                                                                                    |                                                                                                    |
|                                                                                                    | Un sela pueza su decaso para las operaciones de conserva estas                                                                                                    |
| Partie and                                                                                                    | VA SILICITUL SULICITUD DECLARACIÓN HUBARA DOCUMENTO RESOLUTIVO DUZÓN ELECTRÓNICO SERVICIOS                                                                                                    |
|                                                                                                    |                                                                                                    |
| riter Actualities Whide.                                                                                                    |                                                                                                    |
| Ban centercanoes. Climeta de contencio. P                                                                                                    | eminanabi yituwaka pelikaka kakatan                                                                                                    |
|                                                                                                    |                                                                                                    |
| CT005 - Calificación de Declaración Jura                                                                                                    | de (TCPs: 579                                                                                                    |
|                                                                                                    |                                                                                                    |
|                                                                                                    |                                                                                                    |
| la re-repliatar i Iti(a)                                                                                                    |                                                                                                    |
|                                                                                                    |                                                                                                    |
| AFES DE LA SOLICITUD                                                                                                    |                                                                                                    |
| way on Second 2014000107 Products                                                                                                    | Lines 10/22 2014 12:05/21 Wester Advantagement (01:02:2014 12:22-01)                                                                                                    |
| in the second second second second second                                                                                                    |                                                                                                    |
| Deuter frähete mit mittensen                                                                                                    | in Wegenzer                                                                                                    |
| Annual Annual                                                                                                    |                                                                                                    |
| Dates del Solicitarite Mal del Sol                                                                                                    | Electer Electede de Degae                                                                                                    |
|                                                                                                    |                                                                                                    |
| DECLARACIÓN ALBACIA                                                                                                    |                                                                                                    |
|                                                                                                    |                                                                                                    |
| and the second second se                                                                                                    |                                                                                                    |
| AND DEGRADIN MEANS                                                                                                    |                                                                                                    |
| Non Dectario (ni ni ni ni                                                                                                    |                                                                                                    |
|                                                                                                    |                                                                                                    |
| Ann Chrosson an ann an C                                                                                                    |                                                                                                    |
| ADD DATERON DE REIGER<br>CELTURES DE REIGER<br>Exemples<br>De antrepete comple sur el crimer de                                                                                                    |                                                                                                    |
| NEW CHOCKEN IN ALLES (* * * * * * * * * * * * * * * * * * *                                                                                                     | * <del>0</del>                                                                                                    |
| Construction of an entering of a second second                                                                                                    | * 0<br>0 0                                                                                                    |
| CONTRACTORNO DE RECORD<br>CONTRACTORNO DE RECORD<br>CONTRACTORNO DE RECORD<br>DE RECORDER DE RECORDER<br>DE RECORDER DE RECORDER DE RECORDER<br>DE RECORDER DE RECORDER DE RECORDER DE RECORDER<br>DE RECORDER DE RECORDER DE RECORDER DE RECORDER<br>DE RECORDER DE RECORDER DE RECORDER DE RECORDER<br>DE RECORDER DE RECORDER DE RECORDER DE RECORDER<br>DE RECORDER DE RECORDER DE RECORDER DE RECORDER<br>DE RECORDER DE RECORDER DE RECORDER DE RECORDER<br>DE RECORDER DE RECORDER DE RECORDER DE RECORDER<br>DE RECORDER DE RECORDER DE RECORDER DE RECORDER<br>DE RECORDER DE RECORDER DE RECORDER DE RECORDER<br>DE RECORDER DE RECORDER DE RECORDER DE RECORDER DE RECORDER<br>DE RECORDER DE RECORDER DE RECORDER DE RECORDER DE RECORDER<br>DE RECORDER DE RECORDER DE RECORDER DE RECORDER DE RECORDER<br>DE RECORDER DE RECORDER DE R                                                                                                    | • 0                                                                                                    |
| Construction of animals of      Construction of animals of      Construction     Construction     Const                                                                                                    | • •<br>• •<br>•                                                                                                    |
| CONTRACTOR CONTRACTOR      CONTRACTOR CONTRACTOR      CONTRACTOR CONTRACTOR      CONTRACTOR CONTRACTOR      CONTRACTOR CONTRACTOR      CONTRACTOR CONTRACTOR      CONTRACTOR      CONTRACTON      CONTRAC                                                                                                    | • • •<br>• •<br>•<br>•<br>•<br>•<br>•<br>•<br>•<br>•<br>•<br>•<br>•<br>•<br>•<br>•<br>•                                                                                                    |
| CONTRACTOR AND A CONTRACTOR      CONTRACTOR AND A CONTRACTOR      CONTRACTOR AND A CONTRACTOR AND A CON                                                                                                    | O     O     O     O     O     O     O                                                                                                    |
| Constrained of a sense       Constrained of a sense       Constrained      Constrained                                                                                                    | O     O     Description of Column 1, 17 Interest Interest                                                                                                    |
| Contraction of an ended<br>Contraction of a sector.<br>Description<br>Description<br>Desc | O     O     Description of Default and Theorematic Terret     or IN     Theorematic Terret IN                                                                                                    |
| CONTRACTOR AND A CONTRACTOR      CONTRACTOR AND A CONTRACTOR AND A CO                                                                                                    | O     O     O     O     O     O     O     O     O     O     O     O     O     O     O     O     O     O     O     O     O     O     O     O     O     O     O     O     O     O     O     O     O     O     O     O     O     O     O                                                                                                        |
| Construction of an entropy of a second at a second at                                                                                                    | O     O     Description of Super an Super a (7) Second Allow     o     for a second                                                                                                    |
| Contraction of animals  Contraction of animals  Contraction  Contraction  Contract                                                                                                    |                                                                                                    |
| Construction of a sense       Construction of a sense       Construction      Construction      C                                                                                                    | O     O     O |
| Contraction of animals  Contraction of animals  Contraction of animals  Contraction  Contraction  Contractio                                                                                                    |                                                                                                    |
| CONTRACTOR OF FAILURE     CONTRACTOR OF FAILURE     CONTRACTOR OF FAILURE     CONTRACTOR OF FAILURE     CONTRACTOR OF FAILURE     CONTRACTOR OF FAILURE     CONTRACTOR OF FAILURE     CONTRACTOR OF FAILURE     CONTRACTOR      CONTRACTOR      CONTRACTO                                                                                                    |                                                                                                    |

| Fecha de Actualización: 24/03/2014 10:50 | Versión: 1.0.0  | MU-CO-09-FM |
|------------------------------------------|-----------------|-------------|
| Preparación: Control de Calidad/vv-my.   | Página 47 de 91 | MINCETUR    |

| Producto: Manual de Usuario VUCE - MERCOSUR   |  |
|-----------------------------------------------|--|
| Asunto: Ventanilla Única de Comercio Exterior |  |
| Ámbito: Público                               |  |

Luego el Sistema muestra para el campo **Criterio Origen** una tabla de ayuda, seleccionar una de las opciones.

|                                                                                                    | Concernment of the                                                                                                    | ANTINITISTIC NL                                                                                                    |
|----------------------------------------------------------------------------------------------------|----------------------------------------------------------------------------------------------------|----------------------------------------------------------------------------------------------------|
|                                                                                                    | States of Contrast Contrast                                                                                                    |                                                                                                    |
|                                                                                                    | vuce                                                                                                    | illa adla pueta na Actues para lla operazione de instanto enteriori                                                                                                    |
|                                                                                                    | and the second second s | VA SHEELTIVE SOLICTIVE DECLARACIÓN JURADA DOCUMENTO BISOLUTIVO DUZÓN ELECTRÓNICO SSEVICEDE                                                                                                    |
|                                                                                                    |                                                                                                    |                                                                                                    |
|                                                                                                    | EVEL ACLEROD WHILE<br>EVEL COMPETIAL STATE IN THE Part Administra<br>Team Conference on Clearate up Competion of                                                                                                    | KELLERDY - FLORENDE DE RAN-KLINTEN                                                                                                    |
|                                                                                                    | OCTORS - Calificacion de Declaración Jura                                                                                                    | da (TEPA: 570)                                                                                                    |
|                                                                                                    |                                                                                                    | NAME AND A DECIMAL AND A DECIMAL AND A DECIMAL AND A DECIMAL AND A DECIMAL AND A DECIMAL AND A DECIMAL AND A DE                                                                                                    |
|                                                                                                    | la registrar datos del criterio de ergen comegnod<br>la rempletar ( 20(x)                                                                                                    |                                                                                                    |
|                                                                                                    | SATUS DE LA SOLICITUD                                                                                                    |                                                                                                    |
|                                                                                                    | nery de Talachel - 27-4702117 Paula de                                                                                                    | Anima (1992) 21 4 19 00 M Animalian (1992) 4 19 22 47                                                                                                    |
|                                                                                                    | PROPERTY AND DESCRIPTION OF                                                                                                    |                                                                                                    |
| Outed Wide Wide Wide Wide Wide Wide Wide Wi                                                                                                    | Contractor Contractor                                                                                                    |                                                                                                    |
|                                                                                                    | Debos del Solicitarite al del Sol                                                                                                    | Randa de Delgan                                                                                                    |
| CELLARACING ANALON         CELLARACING ANALON         CELLARACING ANALON         CELLARACING ANALON         CELLARACING ANALON         CELLARACING ANALON         CELLARACING ANALON         CELLARACING ANALON         Discretion         Discretion                                                                                                    |                                                                                                    |                                                                                                    |
|                                                                                                    | DECLARACION AURIDA                                                                                                    |                                                                                                    |
| Contraction         Contraction                                                                                                    | Adda Degradoju sersea uz                                                                                                    |                                                                                                    |
| Second Second Seco                                                                                                    | CONTRACTO OF CONTRACT                                                                                                    |                                                                                                    |
|                                                                                                    | Elements                                                                                                    |                                                                                                    |
| Stateward Olderboil Construction was produced in the second second se                                                                                                    | be exercised a complete trait of entire to de-                                                                                                    |                                                                                                    |
| Le statuis e senserer     Kennen     Kennenn     Kennen     Kennen     Kennen     Kennen     Kennen     K                                                                                                    | totaleseite colevelo o enteramente producato?                                                                                                    |                                                                                                    |
| Disconstruit     Image: Construit of Construit of Constru                                                                                                    | The interconnect subsymption on the standard dis-<br>standard standard in an inclusion of T.                                                                                                    | • <b>•</b>                                                                                                    |
| Name         James V Regimes do Organi + 17 Seconda III.           Name         James V Regimes do Organi + 17 Seconda III.           Derivativity         James V Regimes do Organi + 17 Seconda III.           Derivativity         Derivativity         Image III.           Derivativity         Derivativity         Image III.           Derivativity         Derivativity         Image III.         Image III.           Rational III.         Derivativity         Image III.         Image III.         Image III.           Rational III.         Derivativity III.         Image III.         Image III.         Image III.         Image III.           Rational III.         Derivativity III.         Derivativity III.         Image III.         Image IIII.         Image III.         I                                                                                                    | Dex constra?                                                                                                    | 0                                                                                                    |
| Annual Street Origina on Linking and     Annual Street Origina on Linking and     Annual Street Origina on Linking and Annual Street Origina on Linking and     Annual Street Origina on Linking and Street Origina on Linking and     Annual Street Origina on Linking and Annual Street Origina on Linking and Annual Street Origina on Linking and     Annual Street Origina on Linking and Annual Street Origina on Linking and Annual Street Origina on Linking and     Annual Street Origina on Linking and Annual Street Origina on Linking and Annual Street Origen on Linking and Annual Street Origina and Annual Street Origin                                                                                                    |                                                                                                    | Dataset of Magnetic Active at 17 and 18                                                                                                    |
| Alternative     Alternative     Alternati                                                                                                    | Drivero Grigen                                                                                                    | A DECEMBER OF A DECEMBER OF A  |
|                                                                                                    | Tentero Organ un Tarbito alto-                                                                                                    | 1. 200 Discoversional instanciona del suale a turbunele del sociale                                                                                                    |
| EATOD DEL PRODUZTIO<br>11 T2 - Affridamente (PRODUZTIO<br>15 T2 - Operation de entrance) constante (PRODUCTION DE DESERVICE<br>Rabeline<br>16 T2 - Case, Research en entrance<br>Rabeline<br>16 T2 - Case, Research en entrance<br>17 T2 - Research en entrance<br>17 T2 - Research en entrance<br>17 |                                                                                                    | 2: 70 - Reins vegetel recordance a consideration at teamore                                                                                                    |
| A 10 Case instanting that a least block of a Hardwein<br>BANATY      A 10 Case instanting of a Hardwein<br>BODIE Statement of a Hardwein<br>BODIE Statement of a Hardwein<br>BODIE Statement of a Hardwein<br>DE Statement of a Hardwein<br>DE St                                                                                                    |                                                                                                    | 1 - TO - Revise and Antonio Calculation of Calculation of Calculat |
| To - Construction of the analysis of the analysis of the                                                                                                    | EATOL OIL PRODUCTS                                                                                                    | 4 10 Other late an anti-water over applying a strategy or a feature                                                                                                    |
| P - 10 - Standborg - properticies     P - 10 - Standborg - properticies     P - 10 - Standborg - proper                                                                                                    | BATOL OD. PRODUCTS                                                                                                    | 12 Oberlag is interfere des automaties entretes en el territorio     10 Oberlag interference persona concludere en el territorio     10 Oberlag interference de la territorio                                                                                                    |
| A COMPARENCE AND A COMPARENCE AND A COMP                                                                                                    |                                                                                                    |                                                                                                    |
| De no norme Passander de la menancia, monorie que ante un continuent de pigne, 10, maneira de procession de la procession de pigne de la menancia y no explorades entrappes que au constanción (DL). Alteres, de                                                                                                    | EATOL OIL PRODUCTS<br>Balance<br>We Dates are Products or 2012                                                                                                    | 101 - Calendaria de al Calendaria de la calendaria en el termina :     101 - Calendaria de al Calendaria en el termina :     101 - Calendaria de al calendaria en el termina :     101 - Calendaria de al calendaria en el termina :     101 - Calendaria de al calendaria :     101 - Calendaria de al calendaria :     101 - Calendaria de al calendaria :     101 - Calendaria de al calendaria :     101 - Calendaria de al calendaria :     101 - Calendaria de al calendaria :     101 - Calendaria de al calendaria :     101 - Calendaria de al calendaria :     101 - Calendaria de al calendaria :     101 - Calendaria de al calendaria :                                                                                                    |
|                                                                                                    | BATOS DEL PRODUCTS<br>Ratalingo<br>Teo Dallan del Producto en la [12                                                                                                    |                                                                                                    |
|                                                                                                    | EATOD DEL PROQUETS<br>Radallas<br>Ter Datas del Producto en 2012                                                                                                    | 12 - Other Mail de Administration and Administration and Hammerice     17 - Other Mail de Administration and an elementer     17 - Other Mail and a faith elementer     17 - Other Mail and a faith elementer     17 - Ton Gargo Administration and Administration and Administration     17 - Other Mail Administration and Administration and Administration     17 - Other Mail Administration and Administration and Administration                                                                                                    |

De acuerdo al **Criterio Origen** seleccionado el Sistema muestra el dato para el campo **Criterio Origen en Certificado**.

Una vez culminado el registro de los campos del CRITERIO DE ORIGEN dar clic en Guardar.

| Fecha de Actualización: 24/03/2014 10:50 | Versión: 1.0.0  | MU-CO-09-FM |
|------------------------------------------|-----------------|-------------|
| Preparación: Control de Calidad/vv-my.   | Página 48 de 91 | MINCETUR    |

| T A DE ANDER DE LANDER                                                                                                    |                                                                                                    |
|----------------------------------------------------------------------------------------------------|----------------------------------------------------------------------------------------------------|
|                                                                                                    | He adde same of a barrene of a barrene of a barrene of a barrene of                                                                                                    |
| Part all                                                                                                    | TVA SOLICITUD SOLICITUD OCCLARACIÓR NEADA DOCOMENTO RESOLUTIVO BIOÚN ELECTRÓNICO SERVICIOS                                                                                                    |
| and the second second se                                                                                                    |                                                                                                    |
|                                                                                                    |                                                                                                    |
| DEL ACELEROO IIInellis.<br>RED COMERCIAL ACE IN NEPer-Hierard                                                                                                    |                                                                                                    |
| AD CERTIFICADORA. CAMARA DE COMERCIO, PI                                                                                                    | COLUMN OF TWANKING OF THE INFORMATION                                                                                                    |
| THES - Calification de Declaración Jara                                                                                                    | da (TUPA: 305)                                                                                                    |
| and the second second second                                                                                                    |                                                                                                    |
| NAME OF TAXABLE PARTY.                                                                                                    |                                                                                                    |
| strates 1 (part)                                                                                                    | N7                                                                                                    |
| YOC OF LA BOLIOTTUR                                                                                                    |                                                                                                    |
|                                                                                                    |                                                                                                    |
| re de fallemat 201400010101 Fache de                                                                                                    | Index (1982)2010 (1982) Facto Antanyonia (1982)01                                                                                                    |
| and the second second s |                                                                                                    |
| DALLER TREATE MACHINESE                                                                                                    | ar Angesar                                                                                                    |
|                                                                                                    |                                                                                                    |
| And and a support of the support                                                                                                    |                                                                                                    |
| Deles del la britania                                                                                                    | Anala Contacto da Dolgan                                                                                                    |
| Deles del Selectoria Rel del Sel                                                                                                    | Analy Critication dia Disgues                                                                                                    |
| Deles del lokatorio 💦 Rel del Sol                                                                                                    | Staate Ormania dia Oragan                                                                                                    |
| Diferenti de Stateman (Bart de Tart                                                                                                    | chaele // Oriente de Drigee                                                                                                    |
| Deferentistations Refailant                                                                                                    | Anado Cimario da Origan                                                                                                    |
| Color del localitaria<br>DECLARACIÓN AMARIA<br>Altri Chille Del Arada                                                                                                    | Chaele Chaele de Dingon                                                                                                    |
| Defen Welschneim Rotzlaf Sol<br>Defensense Weisensen<br>Aller Destraction Annels III.                                                                                                    | Chaeste de Driger                                                                                                    |
| Defen Welschreinen Rotzkel field<br>Destussens Wei Antesse<br>Aller Centre blie Annele III.<br>Centre vol de Geboor<br>Centre vol de Geboor                                                                                                    | Anado Contactor da Dingon                                                                                                    |
| Cartes del la ballante<br>DECLASACIÓN ADREES<br>ADRECENTRADOR ADREES<br>CARTENIO DE CARDEN<br>CARTENIO DE CARDEN<br>Cartenio                                                                                                    | Anato Creativ da Degan                                                                                                    |
| Certex del laboration<br>DECLASSICIÓN JUNEER<br>Alter Centralector Revello<br>CATTERNO DE GROUNE<br>Catterno DE GROUNE<br>In monochi mengin por el atterno de<br>minere del interno o contralector del minere del                                                                                                    | emerie de Organ                                                                                                    |
| Contraction Contraction     Contraction Contraction     Contraction Contraction     Contraction Contraction     Contraction Contraction     Contraction        | e e e                                                                                                    |
| Cetter del laboration  Declaración annaza  Anna Centración Annaza  Anna Centración Annaza  Anna Centración Annaza  Annaza de laboration de laboration  Annaza de laboration de laboration  Annaza de laboration de laboration  Annaza de laboration de laboration  Annaza de laboration de laboration  Annaza de laboration de laboration  Annaza de laboration de laboration  Annaza de laboration  Annaza  | energy of marke da Dogen                                                                                                    |
|                                                                                                    | energy of the second second seco |
| Certex del laboration  DECLARACIÓN ADREEN  DECLARACIÓN ADREEN  CONTREMENTANIA DE CONTREMENTANIA  CONTREMENTANIA DE CONTREMENTANIA  DE DECLARACIÓN ADREENT  CONTREMENTANIA DE CONTREMENTANIA  DE DECLARACIÓN ADREENTANIA  DE DECLARACIÓN ADREENTANIA  DE DE DECLARACIÓN ADREENTANIA  DE DE DE DE DE DE DE DE DE DE DE DE DE D                                                                                                    | events de Dogen      events     events     formanie de Dogen      events     formanie de Dogen      events     formanie de Dogen      events     formanie de Dogen      events     formanie de Dogen      events     formanie de Dogen      events     formanie de Dogen      events     formanie de Dogen      events     formanie de Dogen      events     formanie de Dogen      formanie de Dogen      formanie de D |
| Cetex del laboration  Descursor del contracto  Descursor del contracto  |                                                                                                    |
| Cetex del laboration  Descrito del laboration  Descrito del laboration  |                                                                                                    |
| Cetter del laboration  DECLERACIÓN ADREES  ADDICATION DE CREDEN  CETTERD DE CREDEN  CETTERD  CETTERD  CETTERD    |                                                                                                    |
| Cetes of laboration  Declaration  Declarati  | Anal Anal Anal Anal Anal Anal Anal Anal                                                                                                    |
| Certes del lackateure  Descuessance del vocases  Descuessance del vocases  Descuessance del vocases  Descuessance del vocases  Descuessance del vocases  Descuessance del vocases  Descuessance del vocases  Descuessance del vocases  Descuessance del vocases  Descuessance del vocases  Descuessance del vocases  Descuessance  Descuessance del vocases  Descuessance  Descuessance  De  | • • • • • • • • • • • • • • • • • • •                                                                                                    |

## III.3.3.2.2 Su mercancía cumple con el criterio de cambio de clasificación arancelaria?

Si selecciona la segunda opción, es decir, Su mercancía cumple con el criterio de cambio de clasificación arancelaria? también se muestran por defecto el dato en los campos: Norma, Criterio Origen Criterio y Origen en Certificado.

Por lo que luego dar clic en Guardar .

| Fecha de Actualización: 24/03/2014 10:50 | Versión: 1.0.0  | MU-CO-09-FM |
|------------------------------------------|-----------------|-------------|
| Preparación: Control de Calidad/vv-my.   | Página 49 de 91 | MINCETUR    |

|                                                                                                    | De alle puede de accessiones des mantes de accessiones de mantes de novembre ac                                                                                                    |
|----------------------------------------------------------------------------------------------------|----------------------------------------------------------------------------------------------------|
| TO PARTY IN THE R.                                                                                                    | VA ADMINISTRUM BEAUTINE OPTIARACIÓN ANAGA SOCUMENTO REGULETAD RUTOR ELECTRÓNICO MENDICIDE                                                                                                    |
|                                                                                                    |                                                                                                    |
| E ESTRUCION D'UNIVERSITE D'                                                                                                    |                                                                                                    |
| HER BELLENDO BRUERS AND AND AND AND AND AND AND AND AND AND                                                                                                    |                                                                                                    |
| AD ODDITINGADORE - CANADA DE CONSTRUM PR                                                                                                    | NUMBER OF A Y TORONO DE DAN MARTIN                                                                                                    |
| THE Californias de Declaración hora                                                                                                    | 4. (TTBL 4.9%)                                                                                                    |
| And - Concerne of Decircular Arts                                                                                                    |                                                                                                    |
| scaped                                                                                                    |                                                                                                    |
| registrar dation del miterio de migro comunicati                                                                                                    | ana .                                                                                                    |
| The second second second second second second second second second second second second second second second se                                                                                                    |                                                                                                    |
| TES DE LA SOLICITUS                                                                                                    |                                                                                                    |
| and holdest Diversity Property                                                                                                    | history [1002221/118/0020] Vering designation [107022014/18/20/7]                                                                                                    |
| the state of the state of the s                                                                                                    |                                                                                                    |
| Control Bank Inside Sta miteratu                                                                                                    | dar Sugaara                                                                                                    |
|                                                                                                    |                                                                                                    |
| Dates del Baladuria                                                                                                    | Interior Contents do Crigan C                                                                                                    |
|                                                                                                    |                                                                                                    |
|                                                                                                    |                                                                                                    |
| DECLARACIÓN JUNADÁ                                                                                                    |                                                                                                    |
| DECLARACIÓN JURICÓ                                                                                                    |                                                                                                    |
| RECLARACIÓN ARADA                                                                                                    |                                                                                                    |
| EELENANDA JANDA                                                                                                    |                                                                                                    |
|                                                                                                    |                                                                                                    |
| EELANDON JUNION<br>ANN DIGUESION ANNO<br>1997 TANIE IN ANNO<br>ANNO IN ANNO IN ANNO IN<br>ANNO IN ANNO IN ANNO IN                                                                                                    |                                                                                                    |
| EELLANDON JARON<br>ANY CONTROL LANDON<br>CONTROL OF ANY CONTROL<br>CONTROL<br>ANY CONTROL OF ANY CONTROL OF ANY<br>ANY CONTROL OF ANY CONTROL OF ANY<br>ANY CONTROL OF ANY CONTROL OF ANY CONTROL OF ANY CONTROL OF ANY CONTROL OF ANY<br>ANY CONTROL OF ANY CONTROL OF ANY CONTROL OF ANY CONTROL OF ANY CONTROL OF ANY CONTROL OF ANY CONTROL OF ANY<br>ANY CONTROL OF ANY CONTROL OF                                                                                                    | © <b>0</b>                                                                                                    |
| CONTRACTÓN APRICA                                                                                                    | 0 <b>0</b><br>• <b>0</b>                                                                                                    |
| ECLARACIÓN APRICA<br>MONTOLOGICA DELLA<br>POTOLOGICA DELLA<br>POTOLOGICA<br>POTOLOGICA<br>POTOLOGICA DELLA<br>POTOLOGICA<br>POTOLOGICA<br>POTO | 0 0<br>• 0<br>0                                                                                                    |
| EXCLUSION AREAS      CONTROLLED AREAS      CONTROLLED       C                                                                                                    |                                                                                                    |
| CELLARACIÓN APREDA  ADDISCO LOGICAL DELLA  ADDISCO LOGICAL DELLA  ADDISCO LOGICAL DELLA  ADDISCO LOGICAL DELLA  ADDISCO LOGICAL  ADDISCO LOGICAL  ADDISCO LOGI                                                                                                    | O     O     O     Transfer de desegui - (*) Internet de lance     Transfer de desegui - (*) Internet de lance     Transfer de desegui - (*) Internet de lance                                                                                                    |
| ECLARACIÓN JARADA<br>ADDISIONALISMO ANTINA<br>SUBSECTIONALISMO<br>SUBSECTIONALISMO<br>SUBSEC                                                                             | O     O     O |
| ELLANDON JANDA     CO     CO                                                                                                    | O     O     O     Description of Origina () () Second to Description     O     Transformation addresses: Second to Transformation     O     Transformation addresses: Second to Transformation     O                                                                                                    |
| CELLBARDON ARRON                                                                                                    | O     O     O |
| EELLANDIG JANDA<br>ANTICICULATION CONTRACTOR<br>ANTICICULATION CONTRACTOR<br>ANTICLULATION CONTRACTOR<br>ANTICICULATION CONTRACTOR<br>ANTICON CONTRACTOR<br>ANTICICULATION CONTRACTOR<br>ANTICON CONTRACTOR<br>ANTICON CONTRACTO                                                                                                    | O     O     O |
|                                                                                                    |                                                                                                    |
| CELLBARCHON JUNCTION  ADDITIONAL INFORMATION  ADDITIONAL INFORMATIONAL INFORMATION  ADDITIONAL INFORMATIONAL INFORMATION  ADDITIONAL INFORMATIONAL INFORMATION  ADDITIONAL INFORMATIONAL INFORMATIONAL INFORMATIONAL INFORMATIONAL INFORMATIONAL INFORMATIONAL INFORMATIONAL                                                                                                    | O     O     O |

# III.3.3.2.3 Otro criterio?

Si se marca la opción Otro Criterio?, se muestra por defecto el dato del campo Norma.

|                                                                                                    |                                                                                                    | The same states are assured when the second states are as |  |
|----------------------------------------------------------------------------------------------------|----------------------------------------------------------------------------------------------------|-----------------------------------------------------------|--|
| THE OWNER OF TAXABLE                                                                                                    |                                                                                                    |                                                           |  |
| 100000                                                                                                    | VA SOLITIVE SOLITIVE DECLARATION FORADA DOCUMENTI SONOLUTIVE A                                                                                                    | AUDIN ELECTRONICU SERVICION                               |  |
|                                                                                                    |                                                                                                    |                                                           |  |
| LTRI ACHIERO BANDI                                                                                                    |                                                                                                    |                                                           |  |
| READ CONTRACTORS. ADD IN TO PARTY CADORA. CALLARY OF COMPACIENCY.                                                                                                    | CEUCIDA Y TUMBELOR MAINTE                                                                                                    |                                                           |  |
|                                                                                                    |                                                                                                    |                                                           |  |
| CT985 - Californian de Derlaración Jura                                                                                                    | in (TEPA: MN)                                                                                                    |                                                           |  |
|                                                                                                    |                                                                                                    |                                                           |  |
| a repaire dates del prime de regen presegued                                                                                                    |                                                                                                    |                                                           |  |
| ia completer 3 (22(1e)                                                                                                    |                                                                                                    |                                                           |  |
| NTOS DE LA SOLICITUE                                                                                                    |                                                                                                    |                                                           |  |
|                                                                                                    |                                                                                                    |                                                           |  |
| ere & Johnson 1910 Packs in                                                                                                    | men Bildszere (1998) Perka Animikanian (197623214 1952) V                                                                                                    |                                                           |  |
|                                                                                                    |                                                                                                    |                                                           |  |
|                                                                                                    |                                                                                                    |                                                           |  |
| Descrit Trices Max Max Morrors                                                                                                    | n flagstar                                                                                                    |                                                           |  |
| Devent Thissee Mitt Morrows                                                                                                    | n Repuzz                                                                                                    |                                                           |  |
| Decembrations Max Mineren                                                                                                    | Telepine<br>Seets                                                                                                    |                                                           |  |
| Descell Thirans Mat Information                                                                                                    | Repter<br>Sector Distance de Hagen                                                                                                    |                                                           |  |
| Convert Trices Visit Identities                                                                                                    | Barris Defense de Degen                                                                                                    |                                                           |  |
| Catter del Indeniero<br>Catter del Indeniero<br>Decelarization (United                                                                                                    | Begynne<br>Saeth<br>DeSieto de Degen                                                                                                    |                                                           |  |
| Denne Steres Unit Honore<br>Denne de Selection<br>Decumentes autores                                                                                                    | B Royser<br>saarte<br>Zuchsen de Dogen                                                                                                    |                                                           |  |
| Denne Artikaria<br>Denne Artikaria<br>Denne Artikaria<br>Denne Artikaria<br>Men Denne Artikaria                                                                                                    | Begynne<br>Jack                                                                                                    |                                                           |  |
| Received States And And States                                                                                                    | ni Ropyter<br>skiele<br>Totlano de Digen                                                                                                    |                                                           |  |
| County States No. 1948 Mineral<br>States All Ballington<br>Occulated the Automatic<br>Aller States All Ballington<br>Miner States States All Ballington<br>Miner States States All Ballington<br>Miner States States All Ballington                                                                                                    | BADDYNER<br>Baddy<br>Dettern de Hegen                                                                                                    |                                                           |  |
| Constitution of the activity of the activity o                                                                                                    | Repruse<br>Saate                                                                                                    |                                                           |  |
| Constitution Net Viewen<br>Constitution Networks<br>Constitution Networks<br>Constitution Networks<br>Constitution Constitution<br>Constitution Constitution<br>Constitution Constitution<br>Constitution Constitution<br>Constitution Constitution<br>Constitution Constitution<br>Constitution Constitution<br>Constitution Constitution<br>Constitution Constitution<br>Constitution Constitution<br>Constitution Constitution<br>Constitution Constitution<br>Constitution Constitution<br>Constitution Constitution<br>Constitution<br>Consti | Totan di Digen                                                                                                    |                                                           |  |
| Constitution     Constitution     Consteamone     Consteamone     Consteamone     Consteamone     Const                                                                                                    | C Repruse<br>Saute<br>Totisto de Dogen                                                                                                    |                                                           |  |
| Constitution     Constitution     Constended     Constended     Constit     Constitution     Constituti                                                                                                    | Boyser     South Contract of Dispen                                                                                                    |                                                           |  |
| Control Control      Control      Contro      Control      Control      Control      Control      Contro                                                                                                    |                                                                                                    |                                                           |  |
| Construction     Construction                                                                                                    |                                                                                                    |                                                           |  |
| Control Control C                                                                                                    |                                                                                                    |                                                           |  |
| Control Control C                                                                                                    |                                                                                                    |                                                           |  |
| Control Control C                                                                                                    |                                                                                                    |                                                           |  |
| Control Control C                                                                                                    | Contraction of Disperson<br>Contraction of Disperson<br>Contraction of Disperson<br>Contraction of Disperson<br>Contraction of Contraction<br>Contraction of Contraction<br>Contraction of Contraction<br>Contraction of Contraction<br>Contraction of Contraction<br>Contraction of Contraction<br>Contraction of Contraction<br>Contraction of Contraction<br>Contraction of Contraction<br>Contraction<br>Contraction                                                                                       |                                                           |  |
| Control Control C                                                                                                    | Contraction de Dirgen<br>Contraction de Dirgen<br>Contraction de Dirgen                                                                                                    |                                                           |  |
| Control Control C                                                                                                    | Report       Statistic de Dirgen       O       O     <                                                                                                    |                                                           |  |
|                                                                                                    | Report       State       State       State       State       State       State       State       State       State       State       State       State       State       State       State       State       State       State       State       State                                                                                                    |                                                           |  |
| Control Control C                                                                                                    |                                                                                                    |                                                           |  |
| Control Control C                                                                                                    | Totisko de Dogen<br>Contractor de Dogen<br>Contractor de Dogen<br>Contractor de Dogen<br>Contractor de Dogen<br>Contractor<br>Contractor<br>Contreco<br>Contractor<br>Co                                   |                                                           |  |
|                                                                                                    | Conserver<br>Conserver<br>Conserver |                                                           |  |
| Control Control C                                                                                                    |                                                                                                    |                                                           |  |

| Fecha de Actualización: 24/03/2014 10:50 | Versión: 1.0.0  | MU-CO-09-FM |
|------------------------------------------|-----------------|-------------|
| Preparación: Control de Calidad/vv-my.   | Página 50 de 91 | MINCETUR    |

| Producto: Manual de Usuario VUCE - MERCOSUR   |
|-----------------------------------------------|
| Asunto: Ventanilla Única de Comercio Exterior |
| Ámbito: Público                               |

Para el campo **Criterio de Origen** se muestra la tabla de ayuda, seleccionar una opción.

|                                                                                                    | ALCE .                                                                                                    | un elle parte la econo des tes econos                                                                                                    | over de camercia actu |
|----------------------------------------------------------------------------------------------------|----------------------------------------------------------------------------------------------------|----------------------------------------------------------------------------------------------------|-----------------------|
|                                                                                                    | Perù                                                                                                    | EVA SOLICITUD SOLICITUD DECLAMACIÓN JURADA EDICIMENTO RESOLUTIVO INIZÓN ELECTRÓNICO SERVICIOS                                                                                                    |                       |
|                                                                                                    |                                                                                                    |                                                                                                    |                       |
| ECURE CAREAUNANCE AND DECLAMANES AND AND AND AND AND AND AND AND AND AND                                                                                                    | NO. ACCERTO MINER.<br>RED COMPANIA, ACE 17 TH Free Manager                                                                                                    |                                                                                                    |                       |
|                                                                                                    | AD CARTYLICED                                                                                                    | Parallel and Control of the Second Second Second Second Second Second Second Second Second Second Second Second                                                                                                    |                       |
|                                                                                                    | 1985 - Calificarine de Declaración Jura                                                                                                    | ofa (TUPA: 5/5)                                                                                                    |                       |
|                                                                                                    |                                                                                                    |                                                                                                    |                       |
|                                                                                                    | TRACT AND AN OTHER DESIGNATIONS                                                                                                    |                                                                                                    |                       |
| Control   Control Control </td <td>complete 2 (D/a)</td> <td></td> <td></td>                                                                                                    | complete 2 (D/a)                                                                                                    |                                                                                                    |                       |
|                                                                                                    | THE BE LA DOLIDITUD                                                                                                    |                                                                                                    |                       |
|                                                                                                    | 201                                                                                                    |                                                                                                    |                       |
| Construction                                                                                                    | er de ferendez 20-4 million - Pasto p                                                                                                    | a prove [ mail fairs ( 1993) [ seeps a transmission [ [ 1993] [ 1994] ]                                                                                                    |                       |
|                                                                                                    | Distances and the second                                                                                                    | diama.                                                                                                    |                       |
| Order of die liebenet                                                                                                    | Contraction of the second                                                                                                    |                                                                                                    |                       |
| Descention                                                                                                    | Dates del Solicitante Mat del Sel                                                                                                    | Automate Contained the Designed                                                                                                    |                       |
| Bit Call State State St                                                                                                    |                                                                                                    |                                                                                                    |                       |
|                                                                                                    | (C.C.)                                                                                                    |                                                                                                    |                       |
|                                                                                                    |                                                                                                    |                                                                                                    |                       |
| Antitian at exects                                                                                                    |                                                                                                    |                                                                                                    |                       |
|                                                                                                    | NUM CHILING AND AND AND AND AND AND AND AND AND AND                                                                                                    |                                                                                                    |                       |
|                                                                                                    | NUT CHEMINA AND A                                                                                                    |                                                                                                    |                       |
| An extractive instantion in instantion instantion in instantion in instantion in instantion in in                                                                                                    | SUIL CHURCHIN ANNA                                                                                                    |                                                                                                    |                       |
| Internet oblando s anterpreter policitado<br>In contracta de activada esta esta de la contracta de la contracta                                                                                                    |                                                                                                    |                                                                                                    |                       |
| In determined to copy for an of the first of sames<br>The sense of the sense of the s                                                                                                    |                                                                                                    |                                                                                                    |                       |
|                                                                                                    |                                                                                                    | • •                                                                                                    |                       |
| Among         Among Control Chapter           Others Origins on Carling and the Origins - (1) Stream of Chapter         (1) Stream of Control Chapter           Others Origins on Carling and Carling and Chapter of Chapter of Control Chapter         (1) Stream of Control Chapter           Control Chapter         (1) Stream of Control Chapter         (1) Stream of Control Chapter           Extra Color And Control Chapter         (1) Stream of Control Chapter         (1) Stream of Control Chapter           Extra Color And Color Control Chapter         (1) Stream of Control Chapter         (1) Stream of Control Chapter           Stream of Color Control Control Chapter         (1) Stream of Control Chapter         (1) Stream of Control Chapter           Stream of Control Control Contro                                                                                                    |                                                                                                    | 0 <b>0</b><br>0 <b>0</b>                                                                                                    |                       |
| Answer         Answer         Image: Control Chapter           Control Chapter         Control Chapter         Image: Control Chapter           Control Chapter         Control Chapter         Image: Control Chapter           Answer         Image: Control Chapter         Image: Control Chapter           Answer         Image: Control Chapter         Image: Control Chapter           Answer         Image: Control Chapter         Image: Control Chapter           Answer         Image: Control Chapter         Image: Control Chapter           Answer         Image: Control Chapter         Image: Control Chapter           Answer         Image: Control Chapter         Image: Control Chapter           Answer         Image: Control Chapter         Image: Control Chapter           Answer         Image: Control Chapter         Image: Control Chapter           Answer         Image: Control Chapter         Image: Control Chapter           Answer         Image: Control Chapter         Image: Control Chapter           Answer         Image: Control Chapter         Image: Control Chapter           Answer         Image: Control Chapter         Image: Control Chapter                                                                                                    |                                                                                                    | 0 <b>0</b><br>0 <b>0</b>                                                                                                    |                       |
| Constru Chapter<br>Constru Chapter<br>Constru Chapter<br>Extrus Col, Modulate<br>Extrus Col, Modulate<br>Extrus Col, Mod | CONTRACTORY AND A CONTRACTORY      CONTRACTORY AND A CONTRACTORY      CONTRACTORY       CONTRACTORY      CONTRACTORY       CONTRACTORY      CONTRACTORY       CONTRACTORY      CONTRACTORY                                                                                                    | 0 0<br>0 0                                                                                                    |                       |
| Company Shi Quellinania<br>1. Transformania constanti di Posta<br>1. Transformania constanti di Posta<br>1. Transformania consta                                                                             | EEELERANDON JURION<br>AND ENTERIO DE SECON<br>ENTERIO DE SECON<br>ENTERIO DE SECON<br>ENTERIO DE SECON<br>INVESTIGATION DE SECON<br>INVESTIGATION DE SECON<br>DE SECON<br>ENTERIO DE SECON<br>ENTERIO DE SECON<br>ENTERIO<br>ENTERIO<br>ENTERIO DE SECON<br>ENTERIO<br>ENTERIO<br>ENTERI | 0 0<br>0 0<br>•<br>Marco V. Maymen (* Caper + 17 Jacken (* 2000)                                                                                                    |                       |
| C. Proveda Professor     C. Proveda Professor     C. Professor     C. Professor                                                                                                    | ENCLASACIÓN ALEXAN<br>ALEXANDRA DE SERIES<br>CONTRETO DE SERIES<br>CONTRETO<br>No estanción integré como de series<br>de series de contreto de series<br>de series de contreto de series<br>de series de series<br>de series de series<br>de series de series<br>de series<br>de se                                                                                                    | O O<br>O O<br>Marco V Report of Opper - I R Laborator Distance<br>Second                                                                                                    |                       |
| EATED EXTED EXCHANGES (11 Project Section (2 project - Section (2 project - Section (2 p                                                                                                    | EELASANDA JARDA<br>ADE EXTENDED ADEEM<br>ENTERNO DE SERVE<br>ENTERNO DE SERVE<br>ENTERNO DE SERVE<br>ENTERNO DE SERVE<br>ENTERNO DE SERVE<br>ENTERNO DE SERVE<br>ENTERNO DE SERVE<br>ENTERNO<br>ENTERNO<br>ENT                                                                                                    | O     O     O |                       |
| The Personal Research of Conference of Conference of                                                                                                    | ERELARANCES ARRAN                                                                                                    |                                                                                                    |                       |
| Anteriore III. Anagori anteriori<br>No Tance and Portuniti de Saltifi<br>Alegereration                                                                                                    | EELABACTION JUEZON<br>ALE CONTROL DE CONTROL<br>ENTROL DE CONTROL<br>De CONTROL DE CONTROL<br>De CONTROL DE CONTROL DE CONTROL<br>De CONTROL DE CONTROL DE CONTROL<br>De CONTROL DE CONTROL DE CONTROL<br>DE CONTROL DE CONTROL DE CONTROL<br>ENTROL DE CONTROL DE CONTROL<br>ENTROL DE CONTROL DE CONTROL DE CONTROL<br>ENTROL DE CONTROL DE CONT                                                                                                    | O     O     O |                       |
|                                                                                                    | ERELARANDON JARDON ADDITION OF ADDITION ADDITION OF ADDITION ADDITION OF ADDITION ADDITION AD                                                                                                    | O     O     O |                       |
| Abstracts                                                                                                    |                                                                                                    | O     O     O |                       |
|                                                                                                    | EEELERATION JEEDAA<br>ADD EXCENDENTIALEER<br>CONTROL OF SECTION<br>CONTROL OF SECTION<br>CONTRO                                                                                                    | Organización de social - fondario y fondario y fon |                       |
|                                                                                                    | ERELATION ALTERNA<br>ADDISTINGUISTICS<br>ENTERIO DE OFFICE<br>DESTINGUISTICS<br>DESTINGUISTICS<br>DESTIN                                                                                                    | Constant of Coger - 1 Communication     Communication     Com |                       |

Presentando por defecto el dato para el campo Criterio Origen en Certificado.

| -                                                                                                    |                                                                                                    |                                                                   |                                                                                                    |
|----------------------------------------------------------------------------------------------------|----------------------------------------------------------------------------------------------------|-------------------------------------------------------------------|----------------------------------------------------------------------------------------------------|
| vuce                                                                                                    |                                                                                                    | The solid scores de                                               | Design and the second second s |
| and the second second se                                                                                                    | WANG SCHOOL SCHOOLDER OF CAMACING ANALYSIS                                                                                                    | DOUNTION RESISTORING - BUDGN CLECTRONOCE - B                      | ENVIOR                                                                                                    |
| Sector Sector Sector Sector Sector                                                                                                    |                                                                                                    |                                                                   | anticane.)                                                                                                    |
| Nels NEL AGADOO BAAGA.<br>AGADOO COMENCIA, SAGA IT NI Pel-Amasia<br>Instituko Commiti Agados. Chicena ni Collemico P                                                                                                    | Anderseda y nakolad de bas paatta                                                                                                    |                                                                   |                                                                                                    |
| MCT005 - Calificación de Declaración Jura                                                                                                    | da (TEPA: SIN)                                                                                                    |                                                                   |                                                                                                    |
| Metropics<br>Sale system data we often an organ correspond<br>take complete 2 22(a)                                                                                                    | Anna.                                                                                                    |                                                                   |                                                                                                    |
|                                                                                                    |                                                                                                    |                                                                   |                                                                                                    |
| Nimes & Science 21-680107 Fairs 5                                                                                                    | THE PARTY OF THE PARTY OF THE P | ब ।                                                               |                                                                                                    |
|                                                                                                    |                                                                                                    |                                                                   |                                                                                                    |
| Dates del Schemann Rate Mariael Sel                                                                                                    | Colorie de Deges                                                                                                    |                                                                   |                                                                                                    |
| BEELABARDON JURNON                                                                                                    |                                                                                                    |                                                                   |                                                                                                    |
| wine the second of the second                                                                                                    |                                                                                                    |                                                                   | -                                                                                                    |
|                                                                                                    |                                                                                                    |                                                                   |                                                                                                    |
| General                                                                                                    |                                                                                                    |                                                                   |                                                                                                    |
| Bar textorativatia stategite new all anilation der<br>missionanisk mitikolide is anikersenanisk production <sup>16</sup>                                                                                                    | 0.0                                                                                                    |                                                                   |                                                                                                    |
| So manzanizia comple zan el solario de passie-<br>de obsidinación arangemente?                                                                                                    | 0.0                                                                                                    |                                                                   |                                                                                                    |
| (Neu constant                                                                                                    |                                                                                                    |                                                                   |                                                                                                    |
| and a second second sec | Alterna V, Magaineer die Cright 🖕 🖪 Chinana die Chinana                                                                                                    |                                                                   |                                                                                                    |
| A STATE OF A STATE OF A STATE OF A STATE OF A STATE OF A STATE OF A STATE OF A STATE OF A STATE OF A STATE OF A                                                                                                    | D - Results escalta le uner régeliere ; Basi y 11                                                                                                    |                                                                   |                                                                                                    |
| Contraction of Contraction of Contra | ANEXO IS AND ANY CALENDARY OF PERMIT                                                                                                    |                                                                   |                                                                                                    |
| SATOS USL PRODUCTE                                                                                                    |                                                                                                    |                                                                   |                                                                                                    |
| Relation                                                                                                    | 9413-000                                                                                                    |                                                                   |                                                                                                    |
| Ner Oams and Products and M D+                                                                                                    | Max                                                                                                    |                                                                   |                                                                                                    |
| +CHEPHER-CH                                                                                                    |                                                                                                    |                                                                   |                                                                                                    |
| The second of Pressed on the Statement Research and                                                                                                    | a new concentration on argue 24, manual or property load a structure test                                                                                                    | a an energy of radius of a personnel processing on any state here | ni presentati 2011, Africal Pastone an                                                                                                    |
|                                                                                                    |                                                                                                    |                                                                   |                                                                                                    |
|                                                                                                    |                                                                                                    |                                                                   | · · · · · · · · · · · · · · · · · · ·                                                                                                    |
| Fecha de Actualizació                                                                                                    | on: 24/03/2014 10:50                                                                                                    | Versión: 1.0.0                                                    | MU-CO-09-FM                                                                                                    |
| Preparación: Control                                                                                                    | de Calidad/vv-my.                                                                                                    | Página 51 de 91                                                   | MINCETUR                                                                                                    |

## III.3.3.3 DATOS DEL PRODUCTO

Para el área **DATOS DEL PRODUCTO** se tiene el campo **Naladisa** que por defecto presenta los primeros ocho (8) dígitos de la **Subpartida Arancelaria**, en caso no corresponda modificar el dato.

El campo **Ver Datos del Producto en la DJ**, presenta el link <u>Ver</u>. Dando clic en este link se muestra la pantalla **Datos del Producto Declarados en la DJ**, que presenta los datos consignados en la pestaña **Producto** de la Declaración Jurada.

| nice                                                                                                    |                                        |                                                                                                    |                                          | the affin survey for any source way and an entering the survey |  |
|----------------------------------------------------------------------------------------------------|----------------------------------------|----------------------------------------------------------------------------------------------------|------------------------------------------|----------------------------------------------------------------|--|
|                                                                                                    | se sourman - majoria                   | O BELLAKACITIK RADAGA                                                                                                    | Sociecem Resoluting                      | tist statution essention                                       |  |
|                                                                                                    |                                        |                                                                                                    |                                          |                                                                |  |
| NO. MILENCE AND AND ADDRESS OF ADDRESS OF AD |                                        |                                                                                                    |                                          |                                                                |  |
| DEC-CONVECTORING. CALINAL IN CONVECTOR                                                                                                    | CONTRACTOR OF THE PARTY OF             | arts:                                                                                                    |                                          |                                                                |  |
| CONT - California de Dellaración Jaca                                                                                                    | ALCETPA STS                            |                                                                                                    |                                          |                                                                |  |
|                                                                                                    |                                        |                                                                                                    |                                          |                                                                |  |
|                                                                                                    |                                        |                                                                                                    |                                          |                                                                |  |
| comment ( (dd))                                                                                                    |                                        |                                                                                                    |                                          |                                                                |  |
| THE REAL ENLICED.                                                                                                    |                                        | Detvided                                                                                                    | Westige Try Distal and dates and the DEL |                                                                |  |
| and some I wanted in the second                                                                                                    | The Party of the local division of the | Cirrat                                                                                                    |                                          |                                                                |  |
| 10 C                                                                                                    |                                        | Teaching Transmitted in to                                                                                                    | ACCOMPANY OF THE ACTUAL OF               |                                                                |  |
| Discon Arithma Millionesses                                                                                                    | IT PROVIDE                             | Manuantin                                                                                                    |                                          |                                                                |  |
| Attaces that the bottom of the Ball and took                                                                                                    | And a Constant of the                  |                                                                                                    |                                          |                                                                |  |
|                                                                                                    |                                        | Canandoritative (mattering                                                                                                    | CONTACT CONTACT                          | 1                                                              |  |
| PERSONAL PROPERTY AND ADDRESS OF                                                                                                    |                                        | contablishing, minim                                                                                                    |                                          |                                                                |  |
| And Destauron and an and                                                                                                    |                                        |                                                                                                    |                                          |                                                                |  |
| http://www.com/com/com/com/com/com/com/com/com/com/                                                                                                    |                                        | CHARLEN W                                                                                                    | DETERMINE Las name fond a lots from a    |                                                                |  |
|                                                                                                    |                                        | -Spinit                                                                                                    |                                          |                                                                |  |
| Contraction of the local distance of the local distance of the loc |                                        |                                                                                                    |                                          |                                                                |  |
| An opposite the second second  |                                        | e                                                                                                    |                                          |                                                                |  |
|                                                                                                    |                                        |                                                                                                    |                                          |                                                                |  |
| the sector of                                                                                                    |                                        |                                                                                                    |                                          |                                                                |  |
| and the second second se                                                                                                    | man & Reprint in Orant, w              | The state of the state of the s |                                          |                                                                |  |
| The state of the state of the s | 1.701-Data and a care of               | theme areas THE                                                                                                    |                                          |                                                                |  |
| Selecter Origins on Facility and                                                                                                    | HERETY AND DISANCE                     | n                                                                                                    |                                          |                                                                |  |
| DATES DEL PRODUCTO                                                                                                    |                                        |                                                                                                    |                                          |                                                                |  |
| Antonia                                                                                                    | particular 1                           |                                                                                                    |                                          |                                                                |  |
| they before that the strength are for \$10                                                                                                    |                                        |                                                                                                    |                                          |                                                                |  |
|                                                                                                    | 1404                                   |                                                                                                    |                                          |                                                                |  |

Una vez que el Productor haya completado y/o validado los datos del Producto le informa al Exportador. También el Exportador puede realizar el seguimiento ingresando a la Trazabilidad (ver páginas 62 y 63), constatando que el Productor finalizó la validación.

| Verberte Disce de Comero | -Lown                                                |                                                                                                    |                                                                                                    |                                   |                             | WITCHWERE BELLEVILLE DAY                                                                                         |
|--------------------------|------------------------------------------------------|----------------------------------------------------------------------------------------------------|----------------------------------------------------------------------------------------------------|-----------------------------------|-----------------------------|----------------------------------------------------------------------------------------------------|
| MIC                      |                                                      |                                                                                                    |                                                                                                    |                                   |                             | COMPLETE WEIGHT STORE TRANSPORT                                                                                  |
|                          | APPEN MINING ANY ANY ANY ANY ANY ANY ANY ANY ANY ANY | AVENUES DECLARACIN                                                                                                    | the summers                                                                                                    | DOCIDENTO RESOLUTIVO              | BUICON DESCRIPTIONICO       | season we                                                                                                    |
| -                        | - HILLY PERSON                                       | and a second second sec |                                                                                                    | UNIONE ALT ALE ALE ALE            | and the free contained      | Contained 1                                                                                                    |
| TRAZABILIDAD             |                                                      |                                                                                                    |                                                                                                    |                                   |                             |                                                                                                    |
| Bostchast [2014000037    |                                                      |                                                                                                    |                                                                                                    |                                   |                             |                                                                                                    |
| 8000 (201000030          |                                                      |                                                                                                    |                                                                                                    |                                   |                             |                                                                                                    |
| Segurar                  |                                                      |                                                                                                    |                                                                                                    |                                   |                             |                                                                                                    |
|                          |                                                      |                                                                                                    |                                                                                                    |                                   |                             |                                                                                                    |
| PDOM                     | EmM                                                  | DESCRETCIÓN D                                                                                                    | Contraction of the local distance of the local distance of the loc |                                   |                             | 144 C                                                                                                    |
| 819822114 51,55.45       | SACT merclank Standar                                | and any and a second second se | SHERE AND D                                                                                                    | PANELET DE NA PRALIZARIE LA VALIS | NUMBER OF STREET            | and the second second second second second second second second second second second second second second second |
| 0.00010010110000         | DESCRIPTION ADMISS                                   | AND A VALUE OF A VALUE OF A VALUE |                                                                                                    |                                   | CARDON AND TOTAL OF THE DAY | AWALES ADVALLA                                                                                                   |
| ROUGHA WORM              | DIVLASADOR USADA                                     | ADDA/MARTO D                                                                                                    | the second and a second                                                                                                    | TRANSPORTATION DOUGH LA W         | LOADER OF LATEN LARADER B   | RADA ROB HATE OD, HIDDUCTUR                                                                                      |
| 96/02/0714 VERIDIG       | striction.                                           | THE FLA. CHEADEL IN                                                                                                    | INCOMPASION DE                                                                                                    | souchus Hole Lovenantair          |                             |                                                                                                    |
|                          |                                                      |                                                                                                    |                                                                                                    |                                   |                             |                                                                                                    |
|                          |                                                      |                                                                                                    |                                                                                                    |                                   |                             |                                                                                                    |
| echa de Act              | ualización: 24/03/                                   | 2014 10:50                                                                                                    |                                                                                                    | Versión: 1.0                      | .0                          | MU-CO-09-FM                                                                                                    |
| Preparación:             | Control de Calida                                    | d/vv-my.                                                                                                    |                                                                                                    | Página 52 de                      | e 91                        | MINCETUR                                                                                                    |

Mientras no se transmita la Solicitud, ésta se ubica en la opción **SOLICITUD**, pestaña **Borradores** en **ESTADO PENDIENTE DE ENVÍO A ENTIDAD** (columna **ESTADO**).

Para ingresar al detalle de la Solicitud y continuar con el registro de datos o para transmitirla, dar clic en el Número de la Solicitud. En el caso da clic en <u>2014000137</u> (columna **SOLICITUD**).

| V                                             |                                                        |                                          |                                      |                           |                         |                               |           |                    |                  |
|-----------------------------------------------|--------------------------------------------------------|------------------------------------------|--------------------------------------|---------------------------|-------------------------|-------------------------------|-----------|--------------------|------------------|
|                                               |                                                        |                                          | NUEVA SOLICITUD                      | SOLICITUD DECLARACIÓN JUR | AGA DOCUMENTO RESOLUTIV | e ponto de se<br>lo muzión EL | астябнесо | SUMCION INC.       | cériérile exteri |
| olucity                                       | D                                                      |                                          |                                      |                           |                         |                               |           |                    |                  |
|                                               |                                                        |                                          |                                      |                           |                         |                               |           |                    |                  |
| #1810 C.U.                                    | enciali, 198                                           | 1016                                     | <ul> <li>BITEAD COTTRICAD</li> </ul> | 0841 70005                | 1.0                     |                               |           |                    |                  |
| armio com<br>mate: 10<br>Solutiet             | 006 - 6m<br>[09400137]                                 | 10000                                    | BITEAD COTTINEAD                     | - 1000                    |                         |                               |           |                    |                  |
| araso coa<br>mater 10<br>Solutive<br>Solutive | 000 - 000<br>(000 - 000<br>(0004000007)<br>0054000077] | Non<br>Inder Topos<br>Mict<br>Buernathar | BING     BING                        | - 1000                    |                         |                               |           |                    |                  |
| antio coli<br>nate: 10<br>Solutiez            | encual, spe<br>cos - cum<br>personary<br>d-suce        | ton<br>when topos<br>MCC                 | Interpretation                       | 084 70005                 | 7                       |                               | Piero I   | -1 de 1. Péprie 1. |                  |
| solution<br>Solution<br>Torres                | HORRER CONTRACTOR                                      | BERREAR                                  |                                      | - TROOS                   | wis                     | KRUCINA                       | North 2   | I de J. Pépre J.   | de T N K A N     |

Teniendo activado el botón Transmitir se puede enviar la Solicitud a la Entidad Certificadora para su evaluación.

| ALCO                                                                                                    |                                                                                                    |                                                                                                 |                                                                                                    |                               |                                 |
|----------------------------------------------------------------------------------------------------|----------------------------------------------------------------------------------------------------|-------------------------------------------------------------------------------------------------|----------------------------------------------------------------------------------------------------|-------------------------------|---------------------------------|
|                                                                                                    |                                                                                                    |                                                                                                 |                                                                                                    | Un pellis partes de acceso    | ORCH THE OPPORTUNIES TO EXPERIM |
| Pera                                                                                                    | HORVA AUGULETIVE                                                                                                    | SILICITOD DECLARACIÓN                                                                           | INAMA DOCUMENTO RESOLUTIV                                                                                      | O BUZÓN ELECTRÓNICO. SERVICIO | 4 ]                             |
|                                                                                                    |                                                                                                    |                                                                                                 |                                                                                                    |                               |                                 |
| RA ACLEROD BRACE<br>RED CONTRACTORS ACLE IN CONTRACTORS                                                                                                    | ts Paul Mension<br>L'OR COMBROIS PROBUZSIÓN Y TURBAS                                                                                                    | 2 DE NAN MINITIN                                                                                |                                                                                                    |                               |                                 |
| THE Calification de D                                                                                                    | whereville Jaceda (JVES: 5/5)                                                                                                    |                                                                                                 |                                                                                                    |                               |                                 |
|                                                                                                    |                                                                                                    |                                                                                                 |                                                                                                    |                               |                                 |
| an banker   Brief                                                                                                    | Party of Long Table 2014                                                                                                    | THE OWNER PROVIDENT AND INCOME.                                                                 | ACCRETATION OF T                                                                                               |                               |                                 |
|                                                                                                    |                                                                                                    |                                                                                                 |                                                                                                    |                               |                                 |
| County County Hillington                                                                                                    | Max missiance Regentar                                                                                                    |                                                                                                 |                                                                                                    |                               |                                 |
| and division which the state of the local division of the local division of the local di                                                                                                    | And a fair and a second second s                                                                                                    |                                                                                                 |                                                                                                    |                               |                                 |
| ********                                                                                                    |                                                                                                    | Second Second Second Second                                                                     |                                                                                                    |                               |                                 |
| Pares dat Schottante                                                                                                    | Ral del Selettante                                                                                                    | tertin de Origen                                                                                |                                                                                                    |                               |                                 |
| fune del Scheden                                                                                                    | Rel del Selettures                                                                                                    | taria de Origen                                                                                 |                                                                                                    |                               |                                 |
| Furne del Scilicitante                                                                                                    | Red der Selectionen Eine                                                                                                    | tarta de Origen                                                                                 |                                                                                                    |                               |                                 |
| Turne del SuBotante<br>Battes IIII. TITanas<br>Tao de Persona                                                                                                    | Red Gel Selection (199                                                                                                    | teans de Origne                                                                                 |                                                                                                    |                               |                                 |
| Teatres del Scilicitante<br>BATOR DIAL TITULAR<br>Tan de Fantana,<br>Tan de Fantana,                                                                                                    | Ref del Calenterian (199<br>Retroches Julie Cal                                                                                                    | North de Crégoe                                                                                 | accounters                                                                                                    |                               |                                 |
| Partes del Scholaute<br>BATOS DIL TITULAR<br>Tan de Partana<br>Tan de Partana                                                                                                    | Ref del Selectures (199<br>Ref local selectures<br>Ref<br>Internetty (1994 S.A.                                                                                                    | Rote de Crégoi                                                                                  | accounts.                                                                                                    |                               |                                 |
| Ration del Scilicitante<br>Battels BBL YFFALAR<br>Tan de Persone<br>Tan de Personette<br>Nontoritados Inclait<br>Domotica                                                                                                    | Act and Solicitarian Tara<br>Activities Johnson<br>Act<br>Internet Carl Internet<br>A summission Internet<br>Activities Internet                                                                                                    | Bine de Oficie<br>Bine Tamanisantes<br>ATORI 2019 - UNIVERSI L'ANDE                             | 20000012                                                                                                    |                               |                                 |
| Ratio del Scientario<br>Battos IRI, TITULAS<br>Ten de Parane.<br>Ten de Parane.<br>Ten de Parane.<br>Nanterfació Incar<br>Inmedia<br>Desenio.                                                                                                    | Act and construction<br>Activities unitables<br>Red<br>Reserved of the Services<br>An unitable law Left after other<br>Left                                                                                                    | Bin Douaneses<br>Tortation Land Land                                                            | ansawita                                                                                                    |                               |                                 |
| Review Add Sciences                                                                                                    | Actional University Ten<br>Activities University<br>Not<br>Activities Ten 2.4.<br>(A summary ten 2.4.<br>(A summary ten 2.4.<br>(A summary ten 2.4.<br>(A summary ten 2.4.)<br>(A summary ten 2.4.)<br>(A su                                                                                                    | New Processon<br>New Processon<br>FOR 2019 (1994) (1995)                                        | and second second second second second second second second second second second second second second second s |                               |                                 |
| Review And Scienteen<br>Barties Kill, YFFALAR<br>Taje de Parsane,<br>Taje de Parsane,<br>Taje de Parsane,<br>Taje de Parsane,<br>Scientee Pasie Inc.<br>Departmente<br>Paperset.<br>Scientee<br>Scientee                                                                                                    | And And Enhistments (1999)<br>PETRODA JURISON<br>References (1999)<br>A Manhadola (1991) (1991) (1994)<br>1094<br>1094<br>1094                                                                                                    | Bins die Cellgies<br>Bins Tommenten<br>PTOM 2007 1000 (2004 LINO)                               | annovers                                                                                                    |                               |                                 |
| Nume dal Sicharde<br>BATON DEL YITALAM<br>Tapo di Paramo,<br>Tapo di Paramo,<br>Mantenflazio Ibuso<br>Desertanto<br>Paramoto<br>Paramoto<br>Pa                                                                                                    | Active units of a                                                                                                    | Ren de Crester<br>Ren Desamartes<br>FOR 2497 USA LONA L'HOE<br>Ganage                           | SURVICES                                                                                                    |                               | algering                        |
| Radres del Galerando<br>Battes DEL TITALAS<br>Ten de Densente<br>Radre Palain Incat<br>Desertion<br>Desertion<br>D | And Bed Schelthoren (United<br>Records - United Sch<br>Aug<br>Manuscrutz Han, Sun<br>(Aug<br>Lenn<br>(Aug<br>Han)<br>(Aug<br>Han)<br>(Au | Ren de Celler<br>Ren Denomente<br>Maria de Celler<br>Canade                                     | analogena                                                                                                    | łw                            | sterrite                        |
| Tearrier del Scienceste<br>BATERI DEL TITULAR<br>Tapi de Discussioni<br>Tapi de Discussioni<br>Tapi d                                                                                                    | Act and solutions of the<br>Actional United at<br>Red<br>Manager (Section 2.5.)<br>(A United at Intel 2.5)<br>(All Contents of the<br>United<br>United                                                                                                    | Ren de Crésien<br>Ren Dessenares<br>FORTORT (USA L'AND)<br>Canage                               | assowna                                                                                                    | kas                           | sterrete                        |
| Teatron del Substante<br>BATER DEL TITALAS<br>Ten de Parase<br>Ten de Parase<br>Ten de Pa                                                                                                    | Act and solutions of the<br>Activity of the Activity of<br>Memory and Activity of<br>Activity of<br>Acti                                                                                                    | Ann de Créger<br>Ann Dawansette<br>Man Januarsette<br>Canage                                    | SURVICE                                                                                                    |                               | 491179                          |
| Rates del Gibernario<br>ATTAL DEL TITALLO<br>Toto de Forsone.<br>Toto de Forsone.<br>Toto de Forsone.<br>Rates del Socialitatione<br>Socialitatione<br>Socialitatio<br>Sociali                                                                                                    | And and shareholder<br>Records under Service<br>Records and the service<br>Records and the service<br>Re                                                                                                    | Bin Formation<br>Bin Tomation<br>Constant<br>Constant                                           | 303/09/13                                                                                                    | . Nor                         | NULL I                          |
| Teatron del California<br>Barton Gill, TYPALAN<br>Ten de Terrano<br>Ten de Terrano<br>Ten de Terrano<br>Ten de Terrano<br>Ten de Terrano<br>Mantene<br>Terrano Gilla<br>Desertano<br>Terrano Gilla, Departamento<br>Ten de Torrano<br>Terrano Gilla, Departamento<br>Terrano Gilla Departamento<br>Terrano Gilla Depar                                                                                                    | Activities which and a service of the service of the service of th                                                                                                    | Ren (Hanampeter<br>Ren (Hanampeter<br>FOR(1997 (1994 (1994 (1996))<br>Genaue<br>Ren (Hanampeter | JUNIOPELIN<br>HETROOM                                                                                          | kas                           | sterret                         |
|                                                                                                    | And and sensitivened and an and a sensitive sensitive se                                                                                                    | Ren (Foronaette<br>Ren (Foronaette<br>Renning:<br>Ren (Foronaette                               | anaona                                                                                                    | has                           | sterrite                        |
| Parten del Subarante<br>Parten UNI, TITALAN<br>Ten de Partana<br>Ten de Partana<br>Ten de Partana<br>Ten de Partana<br>Subara<br>Subara<br>Sub                                                                                                    | Action which a set of a set of                                                                                                    | нин 44 Соция<br>ин. Онолнуни<br>ПОН 2004 (2004 (2005)<br>Санада<br>ин. Рассиния                 | NURSONALIN<br>SURGONALIN                                                                                       | Rat                           | styring                         |
|                                                                                                    | And and some standards and an and an an an an an an an an an an an an an                                                                                                    | Ren de Colden<br>Ren Desamantes<br>Francisco (Services (Services))<br>Canadas<br>Ren Desamantes | NURSONS                                                                                                    | ke                            | 491156                          |
|                                                                                                    | Actions unlikely and<br>Actional unlikely<br>Red<br>Red<br>Red<br>Red<br>Red<br>Red<br>Red<br>Red<br>Red<br>Red                                                                                                    | Ren. Forcester<br>Ren. Forcester<br>Galaxies<br>Ren. Forcester                                  | 300.00013<br>MINOON                                                                                            | Paul                          | egeng                           |
|                                                                                                    | Activities of the second second secon                                                                                                    | Ren (Lanuarda)<br>Ren (Danamarta)<br>(Contain)<br>Ren (Danamarta)<br>Ren (Danamarta)            | JUNCOMELTS<br>HETTERSES                                                                                        | kas                           | sterrite                        |
|                                                                                                    | And and construction of the<br>Approximation sum of<br>Red<br>Red<br>Red<br>Red<br>Red<br>Red<br>Red<br>Red                                                                                                    | Inter de Califér<br>Inter Desembre:<br>Califér<br>Inter Desembre:<br>Enter<br>Enter             | JUNIOUSI<br>MINIMUS                                                                                            | łac                           | 140<br>140                      |

| Fecha de Actualización: 24/03/2014 10:50 | Versión: 1.0.0  | MU-CO-09-FM |
|------------------------------------------|-----------------|-------------|
| Preparación: Control de Calidad/vv-my.   | Página 53 de 91 | MINCETUR    |

| Producto: Manual de Usuario VUCE - MERCOSUR   |
|-----------------------------------------------|
| Asunto: Ventanilla Única de Comercio Exterior |
| Ámbito: Público                               |

Transmitida la Solicitud, se muestra en el área de **Mensajes**: *La información fue transmitida con éxito.* 

| A                                                                                                    |                                                                                                    |                                                                                                    |                                                   | the addition of the second        | e come the contactures on the second |
|----------------------------------------------------------------------------------------------------|----------------------------------------------------------------------------------------------------|----------------------------------------------------------------------------------------------------|---------------------------------------------------|-----------------------------------|--------------------------------------|
| Parti                                                                                                    | and the set of the state                                                                                                    | en terms : net total                                                                                                    | analy horizon area                                |                                   |                                      |
|                                                                                                    | HUGAA SELECTION                                                                                                    | SULLET UP DECLADACIÓN                                                                                                    | JULADA DOCUMENTO RESOLU                           | VITAD DOTOM ELECTRONOCO - RESVILT |                                      |
|                                                                                                    |                                                                                                    |                                                                                                    |                                                   |                                   |                                      |
| IELACIEROO BINGL<br>RECOMERCIAL ACE IN 1                                                                                                    | 1 Percentaria                                                                                                    |                                                                                                    |                                                   |                                   |                                      |
| an cierte canona, classifi                                                                                                    | os consuor yeas consult viteran                                                                                                    | D DE TANKAANTIN                                                                                                    |                                                   |                                   |                                      |
| Turs - Calification de De                                                                                                    | when the Arada (TUPA: 5/5)                                                                                                    |                                                                                                    |                                                   |                                   |                                      |
|                                                                                                    | the second second second second second second second second second second second second second second second s                                                                                                    |                                                                                                    |                                                   |                                   |                                      |
| VART                                                                                                    | and the second second se                                                                                                    |                                                                                                    |                                                   |                                   |                                      |
| And about the transmitch per-                                                                                                    | Avits                                                                                                    |                                                                                                    |                                                   | 10 million 10 million 10          |                                      |
| ************************                                                                                                    |                                                                                                    |                                                                                                    |                                                   |                                   |                                      |
| THE BE LA BOLKSTUD                                                                                                    |                                                                                                    |                                                                                                    |                                                   |                                   |                                      |
|                                                                                                    | Management Property and                                                                                                    |                                                                                                    |                                                   |                                   |                                      |
| antes Constant                                                                                                    | Maximumace Reporter                                                                                                    |                                                                                                    |                                                   |                                   |                                      |
| Dation del Solicitanta                                                                                                    | And And Sedectments                                                                                                    | tanka da Unigan Sekan                                                                                                    | active due ha bodiemant                           |                                   |                                      |
| Datue del Solic Rasta                                                                                                    | Martiniana Magnetar                                                                                                    | tanio da Unigen Sekona                                                                                                    | antia da la Soderinat                             |                                   |                                      |
| Datue del Solicitanta<br>Salton Gel. Titul All                                                                                                    | And And Solonia and Solo                                                                                                    | tanka da (Jeigen 🔰 Sekana                                                                                                    | actés de la Solicitar                             |                                   |                                      |
| Datur Ad Scill Anda<br>Salton M. ThatAd<br>Tar & Parana                                                                                                    | Mal Information<br>That Ball Selection III                                                                                                    | andre die Opingen Cartone                                                                                                    | nikla fa la Solicitud                             |                                   |                                      |
| Datus Ad Solicitants<br>Batter MI, Tital AR<br>Tan de Parsen<br>Tan de Parsen                                                                                                    | Mail Information<br>And Ref Selections<br>Provinces articles<br>Aut                                                                                                    | nada da Calgar<br>Reg. Jacqueste                                                                                                    | anda da ta Solontat<br>2019/200020                |                                   |                                      |
| Dative del Solic Ganta<br>Gartes Gel. Titracian<br>Tipo de Parame<br>Tipo de Inconstru<br>Tamine Parai                                                                                                    | Parameter Andrew<br>Parameter Andrew<br>Provinsi Andrew<br>Anj<br>Angeneratio Parameter Andrew                                                                                                    | nario da Colgan Sekan<br>Re-Jungmente                                                                                                    | acida da la Solomat<br>20.0000                    |                                   |                                      |
| Datue Ad Selicitants<br><b>Serrer felt. Titucke</b><br>Ter de Person<br>Ter de Inscenden<br>Senter Pasie Dese<br>Senter                                                                                                    | Parameter Andrew<br>Parameter Andrew<br>Parameter Andrew<br>Auf<br>Andrewenther Andrew<br>Andrewenther Andrew<br>Andrewenther Andrewenther A                                                                                                    | North Colours Sockers                                                                                                    | anda de la Solomer                                |                                   |                                      |
| Datue dal Solic Banto<br>Batter dal Solic Banto<br>Batter Ditt. TITut. da<br>Ten de Parcen<br>Ten de Parcen<br>Batter data Societti<br>Banto data Societti<br>Banto data Societti                                                                                                    | Permananan antikoa<br>Anti<br>Anti<br>Antikoa antikoa<br>Anti<br>Antikoa antikoa<br>Antikoa antikoa<br>Antikoa antikoa<br>Antikoa antikoa<br>Antikoa antikoa<br>Antikoa antikoa<br>Antikoa antikoa<br>Antikoa antikoa                                                                                                    | nada da Calyan Sakan<br>Miri Barawani<br>ATDa 2441 Jawa (Jawa Cala)                                                                                                    | anda es la badetinar                              |                                   |                                      |
| Dates de Seictante<br>Batter del Seictante<br>Batter del Trans<br>Teo de Processe<br>Teo de Inscience<br>Mander Batter<br>Batter<br>Batter                                                                                   | Pressing and the same set of the same set of t                                                                                                    | nania da Gagan Sakan<br>Mar Daganian<br>Mar Daganian                                                                                                    | and a party balance                               |                                   |                                      |
| Tather Ad Self-Easts<br>Batter Bell, TitracAl<br>Tele de Parases<br>Tele de Parases<br>Tele de Para                                                                                                    | Perminación Properti<br>Perminación (Properti<br>Roj<br>Perminación (Properti<br>Roj<br>Perminación (Properti<br>Roj<br>Roj<br>Roj<br>Roj<br>Roj<br>Roj<br>Roj<br>Roj<br>Roj<br>Roj                                                                                                    | With Designer Stationer                                                                                                    | ania printodoran                                  |                                   |                                      |
| Turbo del Solicitante<br>dell'OS DEL TUTALO<br>Topi de Privane<br>Topi de Romanete<br>Solicita<br>Topi de Romanete<br>Solicita<br>Solicita<br>Solicita<br>Possibilita<br>Possibili<br>Possibili<br>Possi                                                                                                    | Permissi and Society of Permissi and Society of Permission and Society of Permission and Permission and Permission                                                                                                    | Marken die Singers Sectore<br>Mits. Disconsister<br>articht 2144 (Jane (Jane (                                                                                                    | and in a first balanting<br>and statements        | 144                               | 4101110                              |
| Tarton Ad Solicitants<br>actors fall, strategies<br>Tape of Parame<br>Tape of Parame                                                                                                    | Permina antibol<br>Permina antibol<br>Automotive antibol<br>Automotive a                                                                                                    | man da Gagan Sakan<br>Mar Jacuminta<br>ATON 2111 Janu (Janu (Jacob<br>Galante                                                                                                    | and in a first balance                            | 119                               | 48118                                |
| Tartur Ad Sulli-State<br>Tartur Ad Sulli-State<br>Tartur Ad Sulli-State<br>Tartur Advance<br>Tartur Advance<br>Tartur Ad                                                                                                    | Permanana (Kod<br>Auto Ede Sancosta<br>Permanana (Kod<br>Auto<br>Menanazi Teta I.a.)<br>(Kod<br>Jam<br>Jam<br>Jam<br>Jam<br>Jam<br>Jam<br>Jam<br>Jam                                                                                                    | nte de Cargon Sectore<br>Ing. Inc.print<br>att de Cargon (Intel Cargon)<br>Calante                                                                                                    | ander py to do do anar                            | -                                 | 40110                                |
| Tartee Ad Self-East<br>actor 645, Tiracat<br>Tel de Parese<br>Tel de Parese<br>Tel de Par                                                                                                    | Province and the control of the control of the cont                                                                                                    | Real Processor Sectors                                                                                                    | antine per la Solaria de<br>Indicamencos          | . 149                             | 4121116                              |
| Transe dal Solicitante<br>Datte dal Solicitante<br>Top de Pyrone<br>Top de Pyrone<br>Top de Pyrone<br>Solicita<br>Solicita<br>Soli                                                                                                    | Persona antico<br>Al de Caculato<br>Persona antico<br>Al<br>Movimizzation a.e.<br>Anti-<br>Movimizzation a.e.<br>Antico<br>Antico<br>A | North Color Sectors<br>No. Documents<br>Coloris<br>Data                                                                                                    | and a poly balance                                | 14                                | 48110                                |
| Tartes Ad Self-Easts<br>actor del Arrache<br>Tel de Process<br>Tel de Process                                                                                                    | Province and the control of the control of the cont                                                                                                    | Real Processor Section<br>Real Processor<br>Coloris<br>Coloris<br>Real Processor                                                                                                    | anter pro trademant<br>palargamenco<br>anteriores | 1m                                | *13175                               |
| Тилье Ал Силстана<br>Антор Int. ТГЛАДА<br>Тар об Рулски<br>Тар об Рулски<br>Тар об Рулски<br>Тар об Рулски<br>Тар об Рулски<br>Силор Силор<br>Силор Силор Силор<br>Силор Силор<br>Силор Силор<br>Силор Силор<br>Силор Силор Силор<br>Силор Силор<br>Силор Силор<br>Силор Силор<br>Силор Силор<br>Силор Силор<br>Силор Силор<br>Силор Силор<br>Силор Силор<br>Силор Силор<br>Силор Силор<br>Силор Силор<br>Силор Силор Силор<br>Силор Силор Силор<br>Силор Силор Силор<br>Силор Силор Силор<br>Силор Силор Силор<br>Силор Силор Силор Силор<br>Силор Силор Силор Силор Силор<br>Силор Силор Силор Силор Силор Силор<br>Силор Силор Си                                                                                                    | Permission and the second of the second of t                                                                                                    | Name of a group of the second second se                                                                                                    | antine per la bala martine<br>particularione      | 18                                | -101100                              |
| Tartee Ad Selectants  Tartee Ad Selectants  Tartee Ad Selectants  Tartee Ad Selectants  Tartee Added Selectants  Tartee Added Selectants  Tartee Added Selectants  Added Selectants  Added Selec                                                                                                    | Presentation and Sold<br>And Sold Sold Workson (Con-<br>Presentation and Sold<br>And<br>And Sold Sold Workson (Con-<br>presentation and Sold<br>Sold Sold Sold (Con-<br>presentation and Sold (Con-<br>presentation and Sold (Con-<br>sold (Con-<br>constant) (Con-<br>sold (Con-<br>sold (Con-<br>sol                                                                                                    | Name of a program and a second second s                                                                                                    | anter por la Soloniana<br>Indicase correlations   | TW                                | +12170                               |
| Tanton del Gallottante<br>Autori Dell'Artificio<br>Tapi de Paranen<br>Tapi de Paranen<br>Tapi de Paranen<br>Santon Vallo<br>Santon Vallo<br>Sa                                                                                                    | Permission and a conservation of the conservation of the conservat                                                                                                    | North Conference of Section<br>North Decision of Conference<br>Conference<br>North Decision of Conference<br>North Decision of Confere | and a poly balance                                | 119                               | -12115                               |
| Turbur Ad Sulfa Satur<br>attrast dat Sulfa Satur<br>Satur<br>Sat | Presentation and Block<br>Automatical Automatical<br>Automatical Automatical<br>Automatical Automatical<br>Automatical Automatical<br>Automatical<br>Automat                                                                                                    | New Property Sectors                                                                                                    | ante po la Soloniana<br>Julianascos<br>astronom   | - 14                              | 48115                                |
| Total of Collectuate<br>Sector fell Collectuate<br>Tap de Parsen<br>Tap de Parsen<br>Tap de Tourset<br>Sector fel<br>Sector fel<br>Sector fe                                                                                                    | Persona antico<br>Persona antico<br>Al de Calendario<br>Persona antico<br>Al antico calendario<br>Persona antico<br>dans<br>dans                                                                                                    | New Documents<br>No. Documents<br>Science<br>No. Documents<br>Science<br>No. Documents                                                                                                    | and a production of                               | :16                               | -ratris<br>Fasi                      |

Asimismo, se aprecia que se activa la pestaña **Subsanación de la Solicitud**. En caso el Supervisor de la Entidad Certificadora encontrara diferencias o errores luego de revisar la Solicitud podría comunicar la Subsanación de la Solicitud. Caso contrario la asignaría a un Evaluador.

La Subsanación de una Solicitud la solicita el Supervisor de la Entidad Certificadora al Usuario Exportador o Productor enviando una Notificación que se recibirá en el **BUZÓN ELECTRÓNICO**.

Además, estando en la opción **SOLICITUD**, pestaña **Solicitud-SUCE** se apreciará que la Solicitud se encuentra en **ESTADO PENDIENTE DE SUBSANACIÓN POR EL USUARIO** y que en el extremo derecho el icono 💡 , indicador que se tiene una Notificación de Subsanación pendiente de respuesta.

El procedimiento para responder la Notificación de Subsanación de Solicitud, revisarla en el Manual de Usuario – Calificación de Declaración Jurada:

https://www.vuce.gob.pe/manual\_vuce/manuales/usuarios/MCT005\_calificacion\_dj.pdf

| Fecha de Actualización: 24/03/2014 10:50 | Versión: 1.0.0  | MU-CO-09-FM |
|------------------------------------------|-----------------|-------------|
| Preparación: Control de Calidad/vv-my.   | Página 54 de 91 | MINCETUR    |

| Metania (rea in Contro Diser-                                                                                                    |                                       |                             |                      |                        | watering and an address of a       |
|----------------------------------------------------------------------------------------------------|---------------------------------------|-----------------------------|----------------------|------------------------|------------------------------------|
| vuce                                                                                                    |                                       |                             | Un sole p            | into de access para to | a operacionas da comercia actariar |
| Para                                                                                                    | MUEVA SOLICITUD SOLICITUD             | DECLARACIÓN JURADA          | DOCUMENTO RESOLUTIVO | BUZÓN ELECTRÓNICO      | SERVICIOS                          |
| NALES ACESSION BUILD<br>ACESSIO CONSCALL ALL'A VOINE-Auronaux<br>approvoir anternationali calabate anternation<br>MICTIONS - Calificacións de Declaracións<br><u>Alexandes</u><br><u>au internación ha transmissión con alexe</u> . | nezariya yanan sa aara                |                             |                      |                        |                                    |
| DATOS DE LA SOLICITUR                                                                                                    |                                       |                             |                      |                        |                                    |
| Nilmerro de Solicitada 🚺 1010000330 🚺 (                                                                                                    | fecte de lesca: 06620294 15 III et -) | echo Artualiyadale: SVQUDHA | - H100               |                        |                                    |
| Datus del Solicitaria<br>Refe                                                                                                    | lat Solemania                         | Sabaractin de               | la Sala Mad          |                        |                                    |
|                                                                                                    | AND DESCRIPTION                       | 2 MIN SA                    | HORASITURE           |                        |                                    |
| TEEDIN REGISTREE - FECHN ACTUNUEN                                                                                                    | and a second second                   |                             |                      |                        |                                    |

Como Usuario Exportador o Productor, luego de transmitir la Solicitud del Formato MCT005 visualiza ésta en la opción SOLICITUD, pestaña Solicitud-SUCE en ESTADO PENDIENTE DE ASIGNAR EVALUADOR.

|                     |                         | -          |                     |                          |          |                    |                      |                                                | NEAGGARCENS) 1               |
|---------------------|-------------------------|------------|---------------------|--------------------------|----------|--------------------|----------------------|------------------------------------------------|------------------------------|
| 1                   |                         | -          |                     |                          |          | tive with          | putto an access para | tus speraciones                                | de comercio ester            |
|                     | 11                      | and a      | NINVA SOLICITUD     | SOLICITUD DECLARACIÓN JU | RADE DOG | CUMENTO RESOLUTIVO | DIPÓN ELECTRÓNIC     | O SERVICIOS                                    |                              |
|                     |                         |            |                     |                          |          |                    |                      |                                                |                              |
| MACTE               | (B)                     |            |                     |                          |          |                    |                      |                                                |                              |
| E100 C 04           | RINCIAL: TOD            | 00         | + DRIVEN CONTRACTOR | 9 7000                   |          |                    |                      |                                                |                              |
| hatt: 70<br>hotobat | COLUMNET OF             | 0 mm 10005 | The second second   | •                        |          |                    |                      |                                                |                              |
|                     | the state of the second | C. Street  | and the second      |                          |          |                    |                      |                                                |                              |
| 100162              |                         |            |                     |                          |          |                    |                      |                                                |                              |
| Solicito            | d-suce                  | Barrada    | -                   |                          |          |                    |                      |                                                |                              |
| Solicity            | d-SHE                   | Barrada    | -                   |                          |          |                    | rie.                 | 1-1-to 1- Pépine                               | 1.0410.0.0.0                 |
| Sole m              | HORMATO                 | Bernete    | ACTENDO COMPACIAL   | EVERAL CHIEF CARDINA     | PHIS     | southal            | rie<br>Vez ESTAD     | 1 - 1 - the L. Polymone<br>HECHAN DR REDUCTION | 1 de 1 m m m m<br>TRAZASURAD |

# III.4. SUCE

Habiendo el Supervisor revisado la información de la Solicitud la asigna a un Evaluador, una vez que éste acepta evaluar la Solicitud el **Sistema VUCE** le genera un Número de SUCE.

El Exportador recibe en la opción **BUZÓN ELECTRÓNICO** la Notificación en la que se informa el inicio de la evaluación y que para la Solicitud se ha generado una SUCE.

Al dar clic en el **ASUNTO** se ingresa al **Detalle Mensaje**.

| Fecha de Actualización: 24/03/2014 10:50 | Versión: 1.0.0  | MU-CO-09-FM |
|------------------------------------------|-----------------|-------------|
| Preparación: Control de Calidad/vv-my.   | Página 55 de 91 | MINCETUR    |

| Antarelia Linca da Camanza Dinama                                                                                                    |                |                             |                        |                        | VARIABLE PART AGAIN               | (herristi) (he |
|----------------------------------------------------------------------------------------------------|----------------|-----------------------------|------------------------|------------------------|-----------------------------------|----------------|
| vuce                                                                                                    |                |                             | Star Service           | unte de accese para ta | e operaciones de comer            | cio actar      |
| Para                                                                                                    | NUEVA SOLECTUO | SOLICITUD DECLARACIÓN JURAL | A DOCUMENTO RESOLUTIVO | BUZON ELECTRÓNICO      | SEBV3C306                         |                |
| and the second second sec |                |                             |                        |                        |                                   |                |
| anta: (20160010)<br>NUAD CENTRY: ANUM:Selenses-                                                                                                    | - Pediat       | inada: [1] harda - [10029   |                        | Flat 1 -               | 1 de 1 Pepre 🚺 de 1.)             |                |
| unia: (Stressen)<br>1940 (StressAdduk - Seinnene<br>DE ASI                                                                                                    | anto           | nate 13 harts               |                        | Page 1                 | 1.de 1. Papes 1.de 1.)<br>HOREEMO |                |

Dando clic en el link <u>Abrir SUCE 2014000038</u> el Usuario puede trasladarse a la SUCE.

| • · · · · · · · · · · · · · · · · · · · | Detaile Mensaje                                                                                                    |
|-----------------------------------------|----------------------------------------------------------------------------------------------------|
| Cerrot                                  |                                                                                                    |
| De:                                     | CÁRABA DE CORERCIO, PRODUCCIÓN Y TURBINO DE SAN MARTÍN                                                              |
| Asunta                                  | La Exided ha Hickely la evaluación de la Solicitod de Calificación de Organ 2014000137. So ha pr<br>SUCE 2014000038 |
| Fecha Emin:                             | \$7X023514 18 06 51                                                                                                 |
| Mensaer                                 |                                                                                                    |
| Sefores TARMHOUGTRIA<br>RUC 20262996329 | 1A                                                                                                    |
| La Evided ha month is evi               | euxodor de la Solicitad Calificación de Organ y se ha generado el número de la SUCE                                 |
|                                         | en ander de la service de la service de la service de la service de la service de la service de la service de l     |
| Azuerda/Regimen Pref. A<br>Peie BRASS.  | 12 N° 50 Peri-Mercaeur                                                                                              |
| SUCE 2014000                            | 30                                                                                                    |
| Soluted de Calificación de l            | Prijan 201400013F                                                                                                   |
|                                         | Abrir SUCE 2014000038                                                                                               |
|                                         | Second and the second and the second and the second and the second and the second and the second and the second     |
|                                         |                                                                                                    |
|                                         |                                                                                                    |
|                                         |                                                                                                    |
|                                         |                                                                                                    |
|                                         |                                                                                                    |
|                                         |                                                                                                    |
|                                         |                                                                                                    |
|                                         |                                                                                                    |
|                                         |                                                                                                    |
| 10.                                     | .π                                                                                                    |

Encontrándose en la opción SOLICITUD, pestaña Solicitud-SUCE se aprecia que a la SOLICITUD 2014000137 le corresponde la SUCE 2014000038, cuyo ESTADO es PENDIENTE DE RESPUESTA DE LA ENTIDAD.

|                               |                       | A L                |                                       |                     |             |                 |            |                  |                    |                              |
|-------------------------------|-----------------------|--------------------|---------------------------------------|---------------------|-------------|-----------------|------------|------------------|--------------------|------------------------------|
| 14                            |                       | -                  |                                       |                     |             |                 | wite parts | r du access para | tus operaciones    | de comorcio exter            |
|                               |                       |                    | MUEVA SOLICIPUD                       | SOLICITOD DECLAR    | ACIÓN XMADA | DOCUMENTO RESOL | utivo bu   | JON ELECTRONOCO  | SERVICION          |                              |
|                               | -                     | _                  |                                       |                     |             |                 |            |                  |                    |                              |
| - and the                     |                       |                    |                                       |                     |             |                 |            |                  |                    |                              |
| LETER COM                     | and the second second |                    | in a second in the later of a second  | and -manipula       |             |                 |            |                  |                    |                              |
| watter TO                     | DOS . Fain            | 4e 10009           | <ul> <li>encodectorization</li> </ul> |                     |             |                 |            |                  |                    |                              |
| Solenteet                     | 005 + 1+++            | # ##0008           | THEOREM   Theorem                     | •                   |             |                 |            |                  |                    |                              |
| Solenhart                     |                       | * *****            |                                       |                     |             |                 |            |                  |                    |                              |
| Solentar<br>National          |                       | an toos<br>such () |                                       |                     |             |                 |            |                  | z-zdel. Página     | 1 4015 5 5 5                 |
| nato 10<br>Solonat<br>Nato na | + 100                 | * HOOS             |                                       | THINKS CARTING ADDR | a, juis     | técemen         | SUCE       | etas<br>CETADO   | E - 2 CM I. PROVIN | 4 da 1 m n p m<br>Tation Mid |

| Fecha de Actualización: 24/03/2014 10:50 | Versión: 1.0.0  | MU-CO-09-FM |
|------------------------------------------|-----------------|-------------|
| Preparación: Control de Calidad/vv-my.   | Página 56 de 91 | MINCETUR    |

| Producto: Manual de Usuario VUCE - MERCOSUR   |
|-----------------------------------------------|
| Asunto: Ventanilla Única de Comercio Exterior |
| Ámbito: Público                               |

Al ingresar al detalle de la SUCE dando clic en el Número 2014000038 (columna SUCE), se puede visualizar la información más no puede ser modificada pues ésta se encuentra en poder del Evaluador.

| 1120                                                                                                    |                                                                                                    |                                                                 |                                                                                                    |                                |                                     |
|----------------------------------------------------------------------------------------------------|----------------------------------------------------------------------------------------------------|-----------------------------------------------------------------|----------------------------------------------------------------------------------------------------|--------------------------------|-------------------------------------|
|                                                                                                    |                                                                                                    |                                                                 |                                                                                                    | dix edia perte na acceso       | ORCH THE OBSCIENCES IN CONSIDER BUT |
| · Perfi                                                                                                    | MIEVA SOLDOTOR                                                                                                    | SOLICITUD DECLADACIÓN                                           | JURADA DOCUMENTO RESOLVER                                                                                                    | WD INIZIA ELECTRONICO SERVICIO | • ]                                 |
|                                                                                                    |                                                                                                    |                                                                 |                                                                                                    |                                |                                     |
| ELACERIDO BRADIL<br>RECOMPLEIAL ACENTS<br>ED CERTIFICADORE CÁLUNO.                                                                                                    | Pelitikuni<br>DECOMPICIO RECELCIÓN Y TURIN                                                                                                    | DIGE BAR MARTIN                                                 |                                                                                                    |                                |                                     |
| 1007 Culturing de De                                                                                                    | elaración Jacada (TUPA: 5/75)                                                                                                    |                                                                 |                                                                                                    |                                |                                     |
|                                                                                                    |                                                                                                    |                                                                 |                                                                                                    |                                |                                     |
|                                                                                                    | A TRADUCTOR                                                                                                    |                                                                 |                                                                                                    |                                |                                     |
|                                                                                                    | Leans I have been been been been been been been be                                                                                                    |                                                                 |                                                                                                    |                                |                                     |
| som lidente. Mits adurt                                                                                                    | uniti Regelat                                                                                                    |                                                                 |                                                                                                    |                                |                                     |
| Datas del Celeitante                                                                                                    | And that the state of the                                                                                                    | Name of Column                                                  | antis SULT                                                                                                    |                                |                                     |
|                                                                                                    | All second second second second second second second second second second second second second second second se                                                                                                    | and the low could a second                                      | and the second second s | -                              |                                     |
|                                                                                                    |                                                                                                    |                                                                 |                                                                                                    |                                |                                     |
| Tare on Personal                                                                                                    | PENIONA /URO/OK                                                                                                    |                                                                 |                                                                                                    |                                |                                     |
| Tare de Genaries des                                                                                                    | 19,10                                                                                                    | the Sourcester                                                  | (account) to                                                                                                    |                                |                                     |
|                                                                                                    |                                                                                                    |                                                                 |                                                                                                    |                                |                                     |
| Number Statist Social                                                                                                    | AMBANCLIPTER 2.4.                                                                                                    |                                                                 |                                                                                                    |                                |                                     |
| Hundles Name Social<br>Densielle:                                                                                                    | UN ANALISTICAL MICH DY LINE 1/04                                                                                                    | SCHLAND, MILLING 1915 MILLING                                   |                                                                                                    |                                |                                     |
| Paymine Nation Social<br>Opening Street                                                                                                    | TWA YOUR TAKE TO THE YOU WANTED TO BE                                                                                                    | artov 2481 unix unix unite                                      |                                                                                                    |                                |                                     |
| Nextee Salar Secon<br>Osmir Kr.<br>Digartalenda<br>Province                                                                                                    | un sometrigt and the role of the role of t                                                                                                    | atton (HE) (and (1999 ) and)                                    |                                                                                                    |                                |                                     |
| Norden Nasie Social<br>Generativ<br>Heger Grounds<br>Provinsta<br>Good Br                                                                                                    | versenterstander and the rise<br>Two<br>Case<br>Case                                                                                                    | attor (Hiti Unix Unix Unit)                                     |                                                                                                    |                                |                                     |
| Nontre Nazio (secal<br>Generale<br>Ingertalente<br>Province<br>Disting<br>Indices                                                                                                    | Annouecustres 2.4.<br>Un substitute, secult time 104<br>Line<br>Case<br>Line<br>Annugo                                                                                                    | artine (Hiri Lanas Lanas Lana)<br>Genetae                       |                                                                                                    |                                | algering                            |
| Newtow Station Sector<br>Description<br>Description<br>Description<br>Description<br>Description<br>Description<br>Description<br>Description                                                                                                    | An and according to the Lot<br>of an and the Lot<br>Lotes<br>Lotes<br>Lo | artos 2181 pese procuede                                        |                                                                                                    | Par.                           | algoing                             |
| Norther State Toolar<br>Omnicity<br>Haurtplants<br>Provides<br>Diverse<br>Settors<br>Correspondences<br>Settors EEL DECLARANTE                                                                                                    | An waterback waterback<br>an waterback waterback<br>LANA<br>LANA<br>LANA<br>LANA<br>LANA<br>LANA<br>LANA<br>LAN                                                                                                    | artos (1911 pasa (1904 pasa)<br>Galaini                         |                                                                                                    | ιų.                            | wigning                             |
| Nextive Rasin Sector<br>Denicity<br>Regensions<br>Province<br>Desite<br>Resident<br>Correct of observe<br>Resident<br>Resident | An Andread, and an An An Angel<br>Laws<br>Laws<br>Laws<br>Laws<br>Laws<br>Laws<br>Laws<br>Laws                                                                                                    | orton di el cesa con canos<br>Grésia.                           | NEWLES                                                                                                    | яњ.                            | alana                               |
| Nextive Rasia Sector<br>Description<br>Regardinantic<br>Province<br>Province<br>Sectors<br>Biology<br>Banges Etc. DecLARANTE<br>Tan de Documento<br>Analytics I Documento                                                                                                    | una antica antica<br>antica antica antica antica antica antica antica antica antica antica antica antica antica antica antica antica antica antica antica antica antica antica antica antica antica antica antica antica antica antica antica antica antica anti                                                                                                    | arton (HT) yana yawa Jako<br>Galala<br>Tha Bayananta            | NUMBER                                                                                                    | 8 <sub>84</sub> .              | algeorg                             |
| NexteeNation Sector<br>Description<br>Reconstruction<br>Description<br>Descrip                                                                                                    | An available for the E.A.<br>An available for the E.A.<br>Units<br>Strategy<br>Strategy<br>Units<br>An available for the E.A.                                                                                                    | arton jiri uma pon Lanz<br>Galeta<br>The Baumerto:              | NUMER                                                                                                    | λμ.                            | algorig                             |
| Neutron Marian Tanari<br>Omersian<br>Desertain<br>Maratalandi<br>Provinsi<br>Southe<br>Southe<br>Southe<br>Souther<br>Souther<br>Souther<br>Andreas (Boundmark<br>Desertaines)                                                                                                    | An Annual Contract of Section 2.1<br>An Annual Contract of Section 2.1<br>Annual Contract of Section 2.1<br>(10)<br>Annual Contract of Section 2.1<br>(10)<br>(10)<br>(10)<br>(11)<br>(11)                                                                                                    | ortos jeti jene jene jene<br>General<br>The Supposedio          | NUMBER                                                                                                    | Au.                            | algeorg                             |
| Neutro Maria Insuit<br>Outro Sin<br>Neuro Sin<br>Neuro Sinta<br>Sinta<br>Sinta<br>Corres diversiones<br>BATTO DE, ECCLARATE<br>Tas & Dissource<br>Antibas ; Houters<br>Doubles<br>Departmentie<br>Programs                                                                                                    | An ANALASIA MANANA ANALASIA<br>An ANALASIA MANANA ANALASIA<br>Unit<br>Analasi<br>Analasi<br>Analasia<br>Analasia<br>Analasi                                                                                                    | artin jiri una por uno:<br>Galan                                | NUMER                                                                                                    | ац.                            | wiquerg                             |
| Neutron Marian Teacar<br>Onairtíon<br>Marathanna<br>Pacelaist<br>Santas<br>Santas Statutes<br>Santas Statutes<br>Anna de Desamentes<br>Analadas y Reastantes<br>Desamines<br>Desamines                                                                                                    | Der Böcklich<br>Trave<br>Trave<br>Tr                                                                                                    | ortho (HT) (HTA (HTA (HTA (HTA))<br>Contain<br>The Designments: | NUMER                                                                                                    | Age.                           | atom                                |
| Neutron Marian Tassar<br>Osmortin<br>Haurstandis<br>Parasita<br>Santa<br>Osmortin<br>Tassar<br>Santas Societti<br>Santas Societti<br>Santas Societti<br>Santas Societti<br>Dagattandis<br>Parastandis<br>Parastandis                                                                                                    | An Annual Provide Lange Control of Control of Control o                                                                                                    | ortor jiti um por uno:<br>Gales                                 | NUMBER OF THE OWNER OF THE OWNER OF THE OWNER OF THE OWNER OF THE OWNER OF THE OWNER OF THE OWNER OF THE OWNER                                                                                                    | 444.                           | atprop                              |
| Neutron Marian Testari<br>Osamir din<br>Nauritshinanti:<br>Penerikak<br>Sektors<br>Sektors<br>Sektors Sektors<br>Anal Disameteri<br>Anal Disameteri<br>Anal Disameteri<br>Anal Disameteri<br>Anal Disameteri<br>Danaritamik<br>Penerikak<br>Sektors Sektors<br>Sektors<br>Sektors                                                                                                    | An Annual Provide State<br>An Annual Provide Annual Pro-<br>Antal Provide Annual Pro-<br>Antal Provide Annual Pro-<br>Antal Provide Annual Pro-<br>Antal Pro-<br>Antal Pro-<br>A                                                                                                    | Color<br>Color<br>The Second                                    | statu                                                                                                    | 844                            | atpenty<br>Nas                      |
| Neutro Maria Tauar<br>Outro Stra<br>Naur Sharothi<br>Para Sharothi<br>Para Sharothi<br>Corres dynamous<br>Arthog Etc. ECCLASANTE<br>Artifica y Samana<br>Artifica y Samana<br>Outros<br>Days Sharothi<br>Para Sharothi<br>Para Sharothi<br>Para Sharothi<br>Sharothi<br>Corres etradelimes                                                                                                    | An ANALOS ANALOS                                                                                                    | onton jiri jira postunoz<br>Galean<br>Tra Tamanente<br>Galean   | WINDIN                                                                                                    | <i>8</i> 44.                   | algorig<br>Nas                      |

También se aprecia que se muestra activa la pestaña Subsanación SUCE, en donde se recibe la Notificación en caso la Entidad Certificadora solicitara la modificación de la SUCE.

La Subsanación de SUCE es solicitada por la Entidad Certificadora al Usuario, se recibe a través de una Notificación en el BUZÓN ELECTRÓNICO y se mostrará en la opción SOLICITUD, pestaña Solicitud–SUCE. La columna ESTADO se muestra PENDIENTE DE SUBSANACIÓN POR EL USUARIO mostrando en el extremo derecho el icono 💡 .

Para obtener información sobre el procedimiento de la Subsanación de SUCE, revisar el Manual de Usuario – Calificación de Declaración Jurada:

https://www.vuce.gob.pe/manual\_vuce/manuales/usuarios/MCT005\_calificacion\_dj.pdf

| Fecha de Actualización: 24/03/2014 10:50 | Versión: 1.0.0  | MU-CO-09-FM |
|------------------------------------------|-----------------|-------------|
| Preparación: Control de Calidad/vv-my.   | Página 57 de 91 | MINCETUR    |

| Second a Decam Connect Distant                                                                                                    |                                                                                       |                  |                                                   |                                   |
|----------------------------------------------------------------------------------------------------|---------------------------------------------------------------------------------------|------------------|---------------------------------------------------|-----------------------------------|
| vuce                                                                                                    | NUMA SOLICITIES - SOLICITIES - DECLARA                                                |                  | unto de acceso para tas e<br>autón o comúnico, se | setuciones de comercis estariar   |
| мали на лековата<br>астабля с сонвости – Аста и по последо<br>астабля с опереклопи – Сладан и сонвост<br>МСТИОЗ – Сайделски фе Пискатана<br>ПАТОБ ОС LA SUCE | noruszta v tanacze barazera<br>a Jarada (TCPA: SSI)                                   |                  |                                                   |                                   |
| MACE Directed Tacha de Hick<br>Desais Tacha Mariana Maria<br>Datas did Salectente Rol<br>Reconstruction Mariana                                              | n (= 190000999 n denin t (==)<br>proce<br>niet Solucturate (==)<br>Criterio de Origen | Subsenación Sicz | 100                                               | LEINON - FLORA RELAYAULTA         |
| to he internation a monitor                                                                                                    |                                                                                       |                  | 100                                               | CONTRACT OF CONTRACTOR CONTRACTOR |

Además, se muestra la pestaña **Docs. Resolutivos** en donde se recibirá el DR con la aprobación o denegación del trámite.

| Aferene mark<br>Consecution Aferene market<br>Strategio and a second second<br>HE - Calification de Bederacite Jurada                                                 | SOCICITUD SOCICITUD        | DEGLARACIÓN BURADA | ON SEEN S<br>DOCUMENTO RESOLUTIVO | цина ба всегна рага на<br>видон ецествоносо | s oberaciones de comercia estar<br>STRVIQOS |
|----------------------------------------------------------------------------------------------------|----------------------------|--------------------|-----------------------------------|---------------------------------------------|---------------------------------------------|
| Activities<br>contraction de Dedaración Jurales<br>185 - Calificación de Dedaración Jurales                                                                           | SOLICITUD SOLICITUD        | DECLARACIÓN JURADA | DOCUMENTO RESOLUTIVO              | BIOTON ELECTRÓNICO                          | SERVICIOS                                   |
| ACONTROL INVERSE<br>COMPOSAL ACT & O Part Herman<br>COMPOSAL CALLAR & COMPOSAL MODILECT<br>INTERCEDOR CALLAR & DECONTROL MODILECT<br>INTERCEDOR DE DECONTROL MODILECT | e v namané de culo boartes |                    |                                   |                                             |                                             |
| Sector and                                                                                                    | (TUPA: 5/8)                |                    |                                   |                                             |                                             |
| 2014082020 Factor de Sonno. 197402                                                                                                    | 0014 (0.00.01              |                    |                                   |                                             |                                             |
| ati Trinne Mis Manashi Repose                                                                                                    |                            |                    |                                   |                                             |                                             |
| lietse del Solicitante 🔪 🖉 Rol del Solicit                                                                                                    | lande 🚺 Didlarin da Ori    | gen Subsumación St | DEE DOCK Revolution               |                                             |                                             |
| MALINO DOC 1910                                                                                                    |                            |                    |                                   |                                             | DATUE                                       |
| a hay information a meatran                                                                                                    |                            |                    |                                   |                                             |                                             |
|                                                                                                    |                            |                    |                                   |                                             |                                             |

## **III.5. DOCUMENTO RESOLUTIVO**

Una vez que la Entidad Certificadora aprueba o deniega la **Calificación de la Declaración Jurada** el Usuario recibirá en el **BUZÓN ELECTRÓNICO** la notificación.

En este caso habiendo sido aprobada la SUCE se reciben dos (2) notificaciones, la primera informando la finalización de la evaluación aprobando la calificación de la Declaración Jurada y generando el Documento Resolutivo y la segunda notificación en a que se da por culminado el trámite.

Dando clic en el **ASUNTO** se ingresa al **Detalle Mensaje**.

| Fecha de Actualización: 24/03/2014 10:50 | Versión: 1.0.0  | MU-CO-09-FM |
|------------------------------------------|-----------------|-------------|
| Preparación: Control de Calidad/vv-my.   | Página 58 de 91 | MINCETUR    |

| and Draw In Consult D                                  |                                                                                     | and the second second second                                                                                                    |
|--------------------------------------------------------|-------------------------------------------------------------------------------------|----------------------------------------------------------------------------------------------------|
| <b>MICE</b>                                            | - un adda gurta -                                                                   | le acceso para tue speraciones da comercio art                                                                                                    |
| Par                                                    | NULVA SOLICITUD SOLICITUD DECLARACIÓN JURADA DOCUMENTO RESOLUTIVO                   | ON ELECTRONICO SERVICIOS                                                                                                    |
| ZÓN ELECTRONICO                                        |                                                                                     |                                                                                                    |
| er: [20140001107.2014000000                            | Trolle deader III here II                                                           |                                                                                                    |
| AD CHITTER ADDA Jum                                    | Boom                                                                                | Plan 1 - 2 de 3. Página 1 de 1 M 4 0                                                                                                    |
| M.                                                     | Atranto                                                                             | HCHA-EMVID                                                                                                    |
| CLANAL OF COMPACE<br>PRODUCTORY Y TURNED IN:           | La la la la la la la la la la la la la la                                           | ataunis intensi                                                                                                    |
|                                                        |                                                                                     | in the second second second second second second second second second second second second second second second                                                                                                    |
| CÁRIMA TE COMINCIL<br>PRODUCCIÓN Y TURBRO DE<br>RUMITE | 44 A Contraction accorded to 2012/11/09/00/16 a transmist of according 2014/09/2012 | REPORTED A VEHICLE IN A VEHICLE IN A VEHICLE |

En la primera Notificación el **Detalle Mensaje** muestra el mensaje informando la finalización de la evaluación y la generación del Documento Resolutivo.

|                                                                                                    | Detalle Honsaje                                                                                                    |
|----------------------------------------------------------------------------------------------------|----------------------------------------------------------------------------------------------------|
| Center                                                                                                    |                                                                                                    |
| Det                                                                                                    | CÂMARA DE COMERCIO, PROBLICOÓN Y TURIENO DE SAN MARTÍN                                                                                                  |
| Asunto:                                                                                                    | La Exidad ha aprotado la SUCE 2014000008 y consigna el Documento Resolutivo 2014000025                                                                  |
| Fecha Emilo:                                                                                                    | \$7X02/2914.18136.00                                                                                                    |
| Mannaje:                                                                                                    |                                                                                                    |
| Automatic Providences (April<br>RUL 20202090329<br>Resolution<br>El Centricado está lam para<br>SUCE 2014000020<br>Documento Resolutivo 20 | una<br>nalasción farla SUCE assenada a la Solicitud Calificación de Grigen y na ha generado el número de Orcumento<br>au represeito y forma<br>14000020 |
|                                                                                                    | Abrir SUCE 2014000038                                                                                                    |
| <u></u>                                                                                                    |                                                                                                    |

Mientras que, en la segunda notificación en el **Detalle Mensaje** se informa que habiendo culminado el trámite se da por cerrada la SUCE.

| Fecha de Actualización: 24/03/2014 10:50 | Versión: 1.0.0  | MU-CO-09-FM |
|------------------------------------------|-----------------|-------------|
| Preparación: Control de Calidad/vv-my.   | Página 59 de 91 | MINCETUR    |

|                                                        | Detalle Hensays                                                                                                    |
|--------------------------------------------------------|----------------------------------------------------------------------------------------------------|
| Cemat                                                  |                                                                                                    |
| De:                                                    | CÁRARA DE CORERCIO, PRODUCCIÓN Y TURIERO DE SAN INARTÍN                                                                                                    |
| Asurda                                                 | La Exilidad ha certado la SICE 2014000000 y se ha penerada al tivo de Dill                                                                                                    |
| Fecha Droin:                                           | 07/02/3014 TEL10/06                                                                                                    |
| Mensaje                                                |                                                                                                    |
| Sefores FARINDUSTRIA<br>RUC 31363990329                | 8A.                                                                                                    |
| La Entidad na cercado la Sil                           | Ul associada a la Solicitud de DJ y se he generado el firio de DR                                                                                                    |
| SUCE 2014000<br>Acaarda/Ragiman Prof. Ad<br>Pale BRASE | CIN<br>IE Nº 50 Paris-Marcinaar                                                                                                    |
|                                                        |                                                                                                    |
|                                                        | Abrir SUCE 2014000038                                                                                                    |
|                                                        | Contract of the second second s |
|                                                        |                                                                                                    |
|                                                        |                                                                                                    |
|                                                        |                                                                                                    |
|                                                        |                                                                                                    |
|                                                        |                                                                                                    |
|                                                        |                                                                                                    |
|                                                        |                                                                                                    |
|                                                        |                                                                                                    |
| 10                                                     | .#                                                                                                    |

Si la Entidad Certificadora **Califica** el Producto se genera el DR de Aprobación de la SUCE, por lo que ingresando a la opción **SOLICITUD** pestaña **Solicitud–SUCE** el trámite se muestra en **ESTADO APROBADO**.

Dar clic sobre la **SUCE** 2014000038 para visualizar los datos del trámite.

| inter de la                                      |                          | H-SHIME                                                                                                    |                                         |                                                                                                    |          |                     |                |           |                                          | 0023/034203 |         |
|--------------------------------------------------|--------------------------|----------------------------------------------------------------------------------------------------|-----------------------------------------|----------------------------------------------------------------------------------------------------|----------|---------------------|----------------|-----------|------------------------------------------|-------------|---------|
| 1                                                |                          | E I                                                                                                    |                                         |                                                                                                    |          | . un initio         | minto de ácces | e para ti | an aperaturion                           | de contro   | o miter |
|                                                  | ih                       | and a                                                                                                    | NUEVA SOLICITUD                         | SOLICITUD DECLARACIÓN                                                                                                    | URADA DI | OCUMENTO RESOLUTIVO | > mucón ELECT  | RÓMICO.   | SERVICIONS                               |             |         |
| MACTO                                            | P                        | _                                                                                                    |                                         |                                                                                                    |          |                     |                |           |                                          |             |         |
|                                                  |                          |                                                                                                    |                                         |                                                                                                    |          |                     |                |           |                                          |             |         |
|                                                  |                          |                                                                                                    |                                         | and the second second sec |          |                     |                |           |                                          |             |         |
| espo con<br>sata 10                              | ENCIALS 100<br>005 • Eat | es<br>els 10005                                                                                                    | <ul> <li>TRITIAS CERTIFICASE</li> </ul> | RAC 10005                                                                                                    |          |                     |                |           |                                          |             |         |
| espoicole<br>sato: 10<br>tutoiture               | 005 + Kan                | 05<br>#10 10005<br># 8003 (2                                                                                                    | THESE DESCRIPTIONS                      | au. 19005<br>*                                                                                                    | 5.°h     |                     |                |           |                                          |             |         |
| ISDO CON<br>NATION TO<br>NATIONALIS              | CINCALS TOD<br>DOS + Fam | os<br>ele 10005<br>• escal (2<br>(10005                                                                                                    |                                         | w. 19005                                                                                                    | 5.       |                     |                |           |                                          |             |         |
| ISBO COM<br>Salta - 70<br>Salta Bar              | 68045 100<br>005 + 646   | es<br>als Tores<br># arcs ()<br>Correls                                                                                                    |                                         | av. 1900                                                                                                    | •        |                     |                | Film 1    | - 1 de J Pégne                           | A de L.W.   | 5.1.N   |
| napo cole<br>salta "lo<br>fada das<br>fazila das | 1005 + 640               | es<br>inite Topos<br>inite Topos<br>ini |                                         | ORINEAD CERTIFICADORA                                                                                                    | 1425     | NOLKOMAN S          | 02 T11         | Net 1     | - 3 che 1 Piègene<br>Poule De Mediatrico | A de Lit.   | 4 P N   |

Ubicarse en la pestaña **Docs. Resolutivos**, en donde encontraremos un registro resumen con los datos del Documento Resolutivo.

En este caso, con el Número de Documento Resolutivo **2014000029** (columna **NUMERO DOC**), al haber sido aprobado en **AUTORIZACIÓN** (columna **TIPO**) y si se da clic en el icono (columna **DATOS**) se ingresará a la información enviada por la Entidad Certificadora.

| Fecha de Actualización: 24/03/2014 10:50 | Versión: 1.0.0  | MU-CO-09-FM |
|------------------------------------------|-----------------|-------------|
| Preparación: Control de Calidad/vv-my.   | Página 60 de 91 | MINCETUR    |

| Ance                                                                                                    |                                                                                 |                     | Un sole                         | ranto de acceso para tux | operaciones da comorcio astar |
|----------------------------------------------------------------------------------------------------|---------------------------------------------------------------------------------|---------------------|---------------------------------|--------------------------|-------------------------------|
| Pers                                                                                                    | MUEVA SOLICITUD                                                                 | SOLICITUD DECLARAC  | JÓN MILADA DOCUMENTO RESOLUTIVO | BUZÓN ELECTRÓNICO        | stavbclos                     |
| A DEL ACCEPTOS<br>DEDDO COMPRESAL:<br>MEDO COMPRESAL:<br>MEDO COMPRESADOR<br>ACE Nº 55<br>MEDIO COMPRESADOR<br>COMPRESADOR<br>MEDIO DE LA TREE | Perjelentar<br>n colenco venacola i nataro pe<br>latheracian Jurada (TCPA: S/S) | aada Maariin        |                                 |                          |                               |
| cn                                                                                                    | dig de Vester 🔄 8362001478.0010 🗌                                               | [                   |                                 |                          |                               |
| Bates del Solicitante                                                                                                    | Repaire<br>Rel del Selucture                                                    | Critterio de Drigen | Education SUCE                  | 20.                      |                               |
| HUMENDOOC 11PD                                                                                                    |                                                                                 |                     |                                 |                          | DAMON                         |
| 3714000429                                                                                                    |                                                                                 |                     | AUTOR/DADIN                     |                          | <u> </u>                      |
|                                                                                                    |                                                                                 |                     |                                 |                          |                               |

Para este trámite no se genera un documento físico por parte de la Entidad Certificadora, sino que servirá para la obtención del Certificado de Origen.

Estando en la pantalla **Documento resolutivo** se aprecia que esta Declaración Jurada tiene una vigencia de dos (2) años, a partir del **07/02/2014**, por lo que puede ser utilizada en ´n´ Certificados de Origen si se exporta este producto, en el caso Aguaymanto Deshidratado al Brasil y obtener las preferencias arancelarias del Acuerdo de Complementación Económica para el Mercosur.

| Tertania di sun di Constructoriale i                                                                         |                                                                             | Documento resolutivo                          |                                   |
|----------------------------------------------------------------------------------------------------|-----------------------------------------------------------------------------|-----------------------------------------------|-----------------------------------|
| vuce                                                                                                    | Detraile als DR: Version 1/V<br>Detraile<br>BC1980 Cartingson de Berlanardo | constro, +<br>. dunada (1900- 590)            | and the correspondence instantion |
| NAS INC. ACADEMIC<br>ACCENTO COMPACIAL ALL ALL ALL AND AND AND<br>RETARD CONTEX ADMIN: Distance of Compacing | Nation Honoradium<br>Marc<br>Decemany Resolution                            | Internet (w                                   |                                   |
| MCTHS - Californian do Dedaración                                                                            | Person Declargement Samalan<br>Namara da Dé                                 | 10-2234-Annyels2814                           |                                   |
|                                                                                                    | Caracteristica                                                              | CONTRACT HERITOR                              |                                   |
|                                                                                                    | Sub Person Research                                                         | 18 f Sel 1997 - Lea Sanda Tudas o diras Parpe | (particip)                        |
| Carpener:                                                                                                    | Yosha de Incia de Vigencia<br>Fachi de Fis da Vigencia                      | 674,00544<br>(774,00544                       |                                   |

| Fecha de Actualización: 24/03/2014 10:50 | Versión: 1.0.0  | MU-CO-09-FM |
|------------------------------------------|-----------------|-------------|
| Preparación: Control de Calidad/vv-my.   | Página 61 de 91 | MINCETUR    |

## III.6. TRAZABILIDAD

Durante el ciclo del trámite en la VUCE, el Usuario puede consultar la trazabilidad de éste a través del link <u>ver</u> (columna **TRAZABILIDAD**), desde la opción **SOLICITUD** ubicando el trámite por el Número de **Solicitud** o **SUCE**.

| -                              | Name of Concession                              | * Posts                                     |                                                                                                    |                      |              |                |                |              |                                            | 1642000/06893  |   |
|--------------------------------|-------------------------------------------------|---------------------------------------------|----------------------------------------------------------------------------------------------------|----------------------|--------------|----------------|----------------|--------------|--------------------------------------------|----------------|---|
| 1                              |                                                 | 2                                           |                                                                                                    |                      |              | 000            | itie partie di | e access dar | a tua sporacionas                          | de constrais e | 1 |
|                                |                                                 | 1000                                        | AMEVA SOLICITUD                                                                                                    | SOLICITUD DECLARACIÓ | B JURADA DOI | CUMENTO RESOLU | TIVO BUZÕ      | N ELECTRÓNIC | o servicios                                |                |   |
| LICITY                         | (D)                                             |                                             |                                                                                                    |                      |              |                |                |              |                                            |                |   |
|                                |                                                 |                                             |                                                                                                    |                      |              |                |                |              |                                            |                |   |
| -                              | meral. Inc                                      | 14                                          | - Internal content and                                                                                                    | 44. TV005            | 100          |                |                |              |                                            |                |   |
| 10 coe                         | 080341, 100<br>005 - Evit                       | of<br>who topos                             | BITEND CERTIFICADE                                                                                                    | ea: 10005            |              |                |                |              |                                            |                |   |
| teso cole<br>nem 10<br>solutes | ESCAL 100<br>005 • Exe                          | ос<br>на: торос<br># мст. <u>Б</u>          | DITTORE CERTIFICADO DIVERSION DIVERSION D | 44: 70005<br>•       |              |                |                |              |                                            |                |   |
| Solution                       | escal, 100<br>005 - Exe<br>d-SURE               | ord<br>alter Topos<br>• Mick. B<br>Borrado  | • INTERD CONTRICADO                                                                                                    | ea: 10005<br>-       |              |                |                |              |                                            |                |   |
| Sellector                      | escial, 100<br>005 - Eve<br>d-SHCE              | ele: Topos<br>* mcn. p                      | DITEND (CATHICADE     CHANNEL)                                                                                                    | Ra. 70005<br>-       |              |                |                | r.           | n I-Ién J. Pépres                          | 1.1414         |   |
| Solution<br>Topos              | encal_ too<br>eos - two<br>el-skice<br>Homewite | eles: Tocos<br>mcs. B<br>Borradu<br>Borradu |                                                                                                    | RA: 10005            | PARTS        | sourmes        | 9463           | ná<br>151400 | rt I - I fe J Papre  <br>PECHA IX REDUCTED | I de 1 m 4     |   |

También puede acceder a esta información desde la opción **SERVICIOS** sub-opción **Trazabilidad**.

| vuce      |                 |           |                    |                      | uelo de acceso para lui | JANETHOLO PART ANALASIAN INT. |
|-----------|-----------------|-----------|--------------------|----------------------|-------------------------|-------------------------------|
| Pero      | NUEVA SOLDCTIUD | SOLICITUD | DECLARACIÓN JURADA | DOCUMENTO RESOLUTIVO | BUZÓN ELECTRÓNICO       | SERVICION                     |
| NERVICION |                 | Tusates   |                    |                      |                         |                               |
|           |                 |           |                    |                      |                         |                               |

Consignando el Número de **Solicitud** o **SUCE**, para luego dar clic en Consultar .

| Antonia (Inc. or Longest Linese)    |                 |           |                    |                      |                        | ANALY POLICE STREET, LIKES, | waternale lasta |
|-------------------------------------|-----------------|-----------|--------------------|----------------------|------------------------|-----------------------------|-----------------|
| VUCE                                |                 |           |                    | Un sole p            | unto de access para ti | ue conteciones de con       | orcis exterior  |
| C Para                              | MALVA SULICITUD | SOLICITUD | DECLARACIÓN JURADA | DOCUMENTO RESOLUTIVO | BUZÓN ELECTRÓNICO      | SERVICIOS                   | -               |
| C Santa C STA North                 |                 |           |                    |                      |                        |                             |                 |
| PECMA: ETMPA                        |                 | OF ACRE   | CIDH OF TALLADS.   |                      |                        |                             |                 |
| For Face effortunities & repairture |                 |           |                    |                      |                        |                             |                 |

| Fecha de Actualización: 24/03/2014 10:50 | Versión: 1.0.0  | MU-CO-09-FM |
|------------------------------------------|-----------------|-------------|
| Preparación: Control de Calidad/vv-my.   | Página 62 de 91 | MINCETUR    |

| Producto: Manual de Usuario VUCE - MERCOSUR   |
|-----------------------------------------------|
| Asunto: Ventanilla Única de Comercio Exterior |
| Ámbito: Público                               |

De cualquiera de las dos (2) formas, se muestra la misma información que se lee de abajo (desde que se crea la Solicitud y se encuentra en Borradores) hacia arriba (hasta que se culmina el trámite).

| anile Desig de Correct                                                                                                    | a Debr                                                                                                    |                                                                                                    |
|----------------------------------------------------------------------------------------------------|----------------------------------------------------------------------------------------------------|----------------------------------------------------------------------------------------------------|
|                                                                                                    | ÷.                                                                                                    | Un table party de access save fut and access for a unit contraction and                                                                                                    |
|                                                                                                    | MUEVA SOLICITUD 5                                                                                                    | SOLICITUD DECLARACIÓN NINNON DOCUMENTO RESOLUTIVO INIZÓN ELECTRÓNICO SERVICION                                                                                                    |
|                                                                                                    |                                                                                                    |                                                                                                    |
| ZABILIDAD                                                                                                    |                                                                                                    |                                                                                                    |
| louind # 16                                                                                                    | 28. Mainvento: [20140000208                                                                                                  |                                                                                                    |
|                                                                                                    |                                                                                                    |                                                                                                    |
|                                                                                                    |                                                                                                    |                                                                                                    |
| HCHA.                                                                                                    | EIWW                                                                                                    | an acaptical during Lada                                                                                                    |
| Wendow wide                                                                                                    | Sec.                                                                                                    | un distance en course do la Televitt de Les Sants                                                                                                    |
| 0110202114 10:10:00                                                                                                    | SHCE                                                                                                    | LA SYTUAD IN ARRESTS LA SUCCI Y SC IN ODHERADO 11 MIO 05:19                                                                                                    |
|                                                                                                    |                                                                                                    |                                                                                                    |
| AVALUATION IN THE R. P.                                                                                                    | INCLASSOR STREET                                                                                                    | IN 45 CORD ADD A CALPCADE 25 LAD STANDARD AND ADD THE DEPOSIT AND ADD THE DEPOSIT ADD THE ADD THE ADD |
| 11022334 (0-0.04)<br>(11022334 (0.04.04)                                                                                                    | BICLARACCE ATRICA.                                                                                                    | ITY 2020 TO RECEMENT 18 ARCE/20 DE INVERSION<br>LE PROVINCITY CATALOGIES L'AND BLUMBROKEN REVENUE DE L'ANTINODE .                                                                                                    |
| ANEXALA IN A REAL AND A REAL AND                                                                                                    | tera<br>tera                                                                                                    | IN AN EXAMPLE A MORE THE AND A MORE THE AND A MORE AND A MORE AND A MORE THAT AND A MORE AND A MORE AND A                                                                                                    |
| ANALOSIS IN AN<br>INFORMATION IN AN<br>INFORMATION IN AN AN<br>INFORMATION IN AN AN<br>INFORMATION IN AN AN                                                                                                    | Innumero anega<br>Refi<br>Refi<br>Lef                                                                                        | IS NA DRIVUED IN CALIFICATION OF LATE OF LATE |
| 01002014 00-0.01<br>01002014 00-00 01<br>01002014 00-00 01<br>01002014 00-00<br>01002014 07-0.04                                                                                                    | mounces areas<br>and<br>and<br>box<br>shartel                                                                                |                                                                                                    |
| 01000014 (0.000)<br>01000014 (0.000)<br>01000014 (0.000)<br>01000014 (1.000)<br>01000014 (1.000)                                                                                                    | INCLARGON AND<br>RES<br>RES<br>RES<br>RES<br>RES<br>RES<br>RES<br>RES<br>RES<br>RES                                          | W YA DRAUDOU U CARACTERS 20 LATERATINA MADERS     WARRANT RELATION OF PARAMETERS     LA TELE SERVICES IN MICH. DE MALACES      LA TELE SERVICES AL MICH. DE MALACES      LA SUBJECTIÓ D'ANNESTINA A LATERIAN DE SER ASSEMBLE A DE MALACES      LA SUBJECTIÓ D'ANNESTINA A LATERIAN DE SER ASSEMBLE A DE MALACES      (A SUBJECTIÓ D'ANNESTINA A LATERIAN DE SER ASSEMBLE A DE MALACES      (A SUBJECTIÓ D'ANNESTINA A LATERIAN DE SER      (A SUBJECTIÓ D'ANNESTINA A LATERIAN DE SER ASSEMBLE A DE MALACES      (A SUBJECTIÓ D'ANNESTINA A LATERIAN DE SER ASSEMBLE A DE MALACES      (A SUBJECTIÓ D'ANNESTINA A LATERIAN DE SER ASSEMBLE A DE MALACES      (A SUBJECTIÓ D'ANNESTINA A LATERIAN DE SER ASSEMBLE A DE MALACES      (A SUBJECTIÓ D'ANNESTINA A LATERIAN DE SER ASSEMBLE A DE MALACES      (A SUBJECTIÓ D'ANNESTINA A LATERIAN DE SER ASSEMBLE A DE MALACES      (A SUBJECTIÓ D'ANNESTINA A LATERIAN DE SER ASSEMBLE A DE MALACES      (A SUBJECTIÓ D'ANNESTINA A LATERIAN DE SER ASSEMBLE A DE MALACES      (A SUBJECTIÓ D'ANNESTINA A LATERIAN DE SER ASSEMBLE A DE MALACES      (A SUBJECTIÓ D'ANNESTINA A LATERIAN DE SER ASSEMBLE A DE MALACES      (A SUBJECTIÓ D'A DE SUBJECTIÓ D'A DE SER                                                                                                    |
| energiana en en en<br>arteciana en en el<br>arteciana en el el<br>arteciana en el el<br>arteciana en el arte<br>arteciana en el arte<br>arteciana en el arte                                                                                                    | INCLARGON AND<br>RES<br>RES<br>RES<br>RES<br>RES<br>RES<br>RES<br>RES<br>RES<br>RES                                          | in via checkono u cui recorde de Latin est, anacenery, anacenery en andre de Latin Latin est anacener en recorde de Latin est anacenery en ante de Latin est anacenery en recorde de Latin est anacenery en ante de Latin est anacenery est anacenery est e<br>est anacenery est anacenery est anacenery est anacenery est anacenery est anacenery est anacenery est est anacenery est est anacenery est est est est est est est est est est                                                                |
| Antiponia di la se<br>antiponia di se si<br>antiponia di se si<br>antipo | INCLARCOS JUNCA<br>Rec<br>Rec<br>Rec<br>Source<br>Source<br>Rec<br>Rec<br>Rec<br>Rec<br>Rec<br>Rec<br>Rec<br>Rec<br>Rec<br>R | in via construinte la rescale de Lador de Lador de Lador La desardo de Nacional de Roman de La carte de Romando de La carte de Romando de Romando de Romando de La carte de Romando de Romando<br>Romando de Romando de Romando de Romando de Romando de Romando de Romando de Romando de Romando de Romando de Romando de Romando de Romando de Romando de Romando de Romando de Romando de Romando de Romando de Romando de Romando de Roma   |
|                                                                                                    | INCLARCOR JUNCS<br>RUS<br>RUS<br>SUSTU<br>SUSTU<br>RELATED AND<br>RELATED AND<br>RELATED AND<br>RELATED AND                  | in via translution us car incursos de Latituares analogones, analogies neuro de Latituares     in via translution us car incursos de Latituares     intervente en entre en entre entre entre entre de Latituares     intervente entre entre entre entre entre entre de Latituares     intervente entre entre entre entre entre entre entre de Latituares     intervente entre entre<br>entre entre entre entre entre entre entre entre entre entre entre entre entre entre entre entre entre entre entre entre entre entre entre entre entre entre entre entre entre entre entre entre entre entre entre entre entre entre entre    |

# IV. Certificado de Origen

Para la obtención del **Certificado de Origen** acreditando el cumplimiento de los requisitos de origen de conformidad con las disposiciones del Acuerdo Comercial o Régimen Preferencial correspondiente el Exportador debe contar con la Declaración Jurada de Origen Aprobada (Formato MCT005 – Calificación de Declaración Jurada).

# IV.1. SELECCIÓN DEL TUPA/FORMATO

La solicitud para la Emisión del Certificado de Origen se inicia ingresando a la opción **NUEVA SOLICITUD** ubicar el TUPA/Formato y dar clic sobre el **NOMBRE** del trámite.

| v       |          |                                                                                                    | Un with pa                | tir do accore para fai | ant more field at | unarrie sularier |
|---------|----------|----------------------------------------------------------------------------------------------------|---------------------------|------------------------|-------------------|------------------|
|         |          | NO NUEVA SOLICITUD SOLICITUD DECLARACIÓN IC                                                                                                    | RADA DOCUMENTO RESOLUTIVO | MIZÓN ELECTRÓNICO      | SERVICIOS         |                  |
| TUPAS   |          |                                                                                                    |                           | Film 2 -               | īdel, Pigna I.d   |                  |
| TLANK.  | ADMILLO  | and the second second se |                           | 6.620                  | CRICKERGIUMAG     | PLADO            |
| 11      | 9625001  | Constant of Local de Local                                                                                                    |                           | 1.647                  | GRADE:            |                  |
| - 54    | NICT1000 | Castor a contrat a low                                                                                                    |                           |                        |                   |                  |
| -30     | AU175003 | females a clathan to 2 mm                                                                                                    |                           |                        |                   |                  |
| 58      | NUMPER   | Annuality on Continent de Const                                                                                                    |                           |                        |                   |                  |
| -54     | AUTTOOR  | Gettingen in Declaration acress                                                                                                    |                           |                        |                   |                  |
|         |          |                                                                                                    |                           |                        |                   |                  |
| echa de | e Actu   | alización: 24/03/2014 10:50                                                                                                    | Versión: 1.0.0            | Ν                      | /U-CO-09-         | FM               |
| reparad | ción: C  | Control de Calidad/vv-my.                                                                                                    | Página 63 de 9            | )1 N                   | <b>/INCETUR</b>   |                  |

## IV.2. SELECCIÓN DEL ACUERDO COMERCIAL Y DE LA ENTIDAD CERTIFICADORA

A continuación, seleccionar la información del Acuerdo y la Entidad Certificadora seleccionando el dato para los campos:

- PAÍS DEL ACUERDO
- ACUERDO COMERCIAL
- ENTIDAD CERTIFICADORA

| Terranda Cona de Exercito Catelor                                     |                                                                                                    |                                       |                      |                       | 4542.9540.9021.00LW.4993  | 00. Set a |
|-----------------------------------------------------------------------|----------------------------------------------------------------------------------------------------|---------------------------------------|----------------------|-----------------------|---------------------------|-----------|
| Vuce                                                                  |                                                                                                    |                                       | tin ship pa          | ata de acceso para ta | e exeraciones de conercie | Sterie -  |
| NUEVA SOL                                                             | CERTIND SOLICITE                                                                                                  | UD DECLARACIÓN JURADA                 | DOCUMENTO RESOLUTIVO | 6020N ELECTRÓNICO     | SERVICIOS                 |           |
| MCTORI - Emision de Cordficado de Origen (TUPA<br>Selectione Acuardic | IN ACCENT<br>ACCENT<br>ACCENT<br>CONTRACT<br>CONTRACT<br>CONTRACT<br>CONTRACT<br>CONTRACT<br>CONTRACT<br>CONTRACT | -Sancopa-<br>-Sancopa- •<br>-Sancopa- |                      |                       |                           |           |

Seleccionados los datos dar clic en Continuar

Para este caso, se selecciona en **PAÍS DEL ACUERDO BRASIL, ACUERDO CONVERCIAL** Perú-Mercosur y en **ENTIDAD CERTIFICÁDORA** DE COMERCIO, PRODUCCIÓN Y TURISMO DE SAN MARTÍN

| Hereita Incon Consultante                                  |                                               |                            |                            | which the state of the state of | ii 1667 |
|------------------------------------------------------------|-----------------------------------------------|----------------------------|----------------------------|----------------------------------------------------------------------------------------------------|---------|
| vuce                                                       |                                               | Un atte pu                 | nta die docena glara filia | raperaciones de comercio e                                                                                                    | ctenar  |
| Pera                                                       | MHVA SOLMITHO - SOLICITUD - DECLARACIÓN JURI  | ION DOCUMENTO RESOLUTIVO   | HUZÓN ELECTRÓNICO          | SERVICIOS                                                                                                    |         |
| MCT091 - Eministe de Certificado de<br>Seleccione Acourde: | Origen (TUPA: 13)                             |                            |                            |                                                                                                    |         |
|                                                            | esta tita.<br>Accesso: Statu                  | 7. <b>.</b>                |                            |                                                                                                    |         |
|                                                            | ACIERRO<br>COMPREME: 40214112-Peri-Aveconer • |                            |                            |                                                                                                    |         |
|                                                            | CENTRAL CASONIA: CARAGA DE CONTREO. IRODOCI   | ón v turising de sam marth |                            |                                                                                                    |         |
|                                                            | Regressio Contrase                            |                            |                            |                                                                                                    |         |

## IV.3. SOLICITUD

Para iniciar el trámite para la obtención del Certificado de Origen el Exportador debe contar con las Declaraciones de Origen de las mercancías para el mismo Acuerdo Comercial o Régimen Preferencial y Entidad Certificadora.

| Fecha de Actualización: 24/03/2014 10:50 | Versión: 1.0.0  | MU-CO-09-FM |
|------------------------------------------|-----------------|-------------|
| Preparación: Control de Calidad/vv-my.   | Página 64 de 91 | MINCETUR    |

## IV 3.1. Datos del Solicitante

Seleccionados todos los datos se mostrará la pestaña **Datos del Solicitante**, en el área: **DATOS DEL TITULAR** se presentan los datos de acuerdo al RUC consignado en la autenticación y los **DATOS DEL DECLARANTE** corresponden a la persona que registra el trámite de acuerdo al Usuario y Clave consignados también en la autenticación.

Para continuar con el registro dar clic en el botón Guardar Formato

| and the second second second                                                                                                    |                                                                                                    |                              |                          |                               |                                  |
|----------------------------------------------------------------------------------------------------|----------------------------------------------------------------------------------------------------|------------------------------|--------------------------|-------------------------------|----------------------------------|
|                                                                                                    |                                                                                                    |                              |                          |                               |                                  |
|                                                                                                    | 1                                                                                                    |                              |                          | In able quete de accese cara  | tus contaciones de comercie este |
| Statement Party                                                                                                    | PROFESSION AND ADDRESS OF                                                                                                    | un konstant on andra         | ACTÓN MIRADA DOCUMENTOS  | neses urbun musées es sectada | and standard                     |
|                                                                                                    | HOE'SE SOLALI                                                                                                    | on solution serve            | delight lander           | REPORTED AND A CONTRACTOR     | and servicing                    |
|                                                                                                    |                                                                                                    |                              |                          |                               |                                  |
| T011 - Essision de Cert                                                                                                    | ificado de Origen (TUPA/ 13                                                                                                    | F.                           |                          |                               |                                  |
|                                                                                                    |                                                                                                    |                              |                          |                               |                                  |
| RA INICIAR, VERIFICUE CO                                                                                                    | DATOS DE LA PESTAÑA "DAT                                                                                                    | OS DEL SOLICITANTE" Y SELE   | COIGHE "DUGRDAR POREATO" |                               |                                  |
|                                                                                                    |                                                                                                    |                              |                          |                               |                                  |
| Anda Favora                                                                                                    | Reignaum                                                                                                    |                              |                          |                               |                                  |
|                                                                                                    | Blocommut                                                                                                    |                              |                          |                               |                                  |
| Dates del Builtritante                                                                                                    |                                                                                                    |                              |                          |                               |                                  |
|                                                                                                    |                                                                                                    |                              |                          |                               |                                  |
| BATOS BEL TITULAR                                                                                                    |                                                                                                    |                              |                          |                               |                                  |
| Tips do Peckola:                                                                                                    | READINA JUNIOCA                                                                                                    |                              |                          |                               |                                  |
| Tipo de Novamento                                                                                                    | Aug.                                                                                                    | NO. DOGUTANIA                | 1100394009               |                               |                                  |
| Berinkon-Banley States                                                                                                    | NAMES OF THE TAX                                                                                                    |                              |                          |                               |                                  |
| Domestico                                                                                                    | IN MANDEAL WALES WHEN                                                                                                    | DISATON 2111 DAVE UNAL LINER |                          |                               |                                  |
| Departmentix                                                                                                    | 1964                                                                                                    |                              |                          |                               |                                  |
| Freedood                                                                                                    | 1984                                                                                                    |                              |                          |                               |                                  |
| Department                                                                                                    | LACT                                                                                                    |                              |                          |                               |                                  |
| Telefonoi                                                                                                    | etropoli                                                                                                    | Celular                      |                          | Fast                          | 4131113                          |
| Correct electrolitece.                                                                                                    | preside for writing the per-                                                                                                    |                              |                          |                               |                                  |
|                                                                                                    |                                                                                                    |                              |                          |                               |                                  |
| UATOS DEL DECLARANTI                                                                                                    | á                                                                                                    |                              |                          |                               |                                  |
|                                                                                                    | 28                                                                                                    | Bro. Tocamento:              | -                        |                               |                                  |
| Tige de Gaugebertia                                                                                                    |                                                                                                    |                              |                          |                               |                                  |
| Apellitica a Randonna                                                                                                    | - ANY REALIZED AND ANY REALIZED AND ANY ANY ANY ANY ANY ANY ANY ANY ANY ANY                                                                                                    |                              |                          |                               |                                  |
| Agerikika pikonikana<br>Agerikika pikonikana                                                                                                    | AV AWER PEADS ADD                                                                                                    |                              |                          |                               |                                  |
| Age de las provinsiones<br>Age Robins y Romannes<br>Decentrise<br>Decentrise                                                                      | 1994 HILLSO HTML<br>1994 - 1994 - |                              |                          |                               |                                  |
| Aperika y Kontoren<br>Derektika<br>Departamento<br>Preskina                                                                                       | AV AVEN PEADO ATO<br>1864                                                                                                    |                              |                          |                               |                                  |
| Apertalisa y Norolowia<br>Apertalisa<br>Demokratika<br>Demokratowia<br>Presidence<br>Demokratowia<br>Demokratowia                                 | 1004<br>1004<br>1004<br>1004<br>1004<br>1004<br>1004<br>1004                                                                                                    |                              |                          |                               |                                  |
| Apellina e Romanna<br>Apellina e Romanna<br>Desertina<br>Desertina<br>Persona<br>Desertina<br>Sectorso                                            | The REED<br>The REED<br>The REED                                                                                                    | Calular                      |                          |                               | 1447                             |
| Aperitation of Researching<br>Aperitation of Researching<br>Description<br>Providence<br>Description<br>Description<br>Description<br>Description | See SEED<br>394<br>1944<br>1945<br>1945<br>1945<br>1945<br>1945<br>1945<br>19                                                                                                    | Geleiter                     |                          |                               | Aust                             |

A continuación, se activa el área de **Mensajes** en la parte superior de la pantalla que orienta al Usuario en los datos que debe consignar.

| Monsajes                                                                                                    |                                                                                                    |
|----------------------------------------------------------------------------------------------------|----------------------------------------------------------------------------------------------------|
| a información ha sido grabada con éxito.<br>Jeba ingresar al menos una factura.<br>Jeba ingresar al menos una mercancia. | and a second second sec |

Así como el **Número de Solicitud**, la **Fecha de Inicio** del trámite y la **Fecha Actualización** que irá variando hasta que se transmita la Solicitud.

Número de Solicitud:2014000160Fecha de Inicio:10/02/2014 10:55:22Fecha Actualización:10/02/2014 10:55:22Estos datos se ingresan en las pestañas adicionales que se activan, en donde se consignainformación obligatoria para este trámite:Datos del Certificado, Factura, Mercancía -Calificación y Documentos Adjuntos.

| Datos del Solicitante Datos del Certificado Factur | a Mercancia - Calificación | Documentos Adjuntos |
|----------------------------------------------------|----------------------------|---------------------|
|                                                    |                            |                     |
| Fecha de Actualización: 24/03/2014 10:50           | Versión: 1.0.0             | MU-CO-09-FM         |
| Preparación: Control de Calidad/vv-my.             | Página 65 de 91            | MINCETUR            |

| such a create to Correctly Drive                                                                                                    |                                                                                                    |                                                                                                    |                                         |                            | AND THE PARTY OF THE ADDRESS                                                                                                    |   |
|----------------------------------------------------------------------------------------------------|----------------------------------------------------------------------------------------------------|----------------------------------------------------------------------------------------------------|-----------------------------------------|----------------------------|----------------------------------------------------------------------------------------------------|---|
| A LOCA                                                                                                    |                                                                                                    |                                                                                                    |                                         |                            |                                                                                                    |   |
|                                                                                                    | 1                                                                                                    |                                                                                                    |                                         | Un selle punto de acceso   | nere tee speransees de co                                                                                                    |   |
| Personal Personal Per                                                                                                    | NUTRA SOLICITUD                                                                                                    | PRINTING DECLARACIÓN                                                                                                    | DOCUMENTO IPAGLIST                      | THE REAL PLACEMONTED AREAD |                                                                                                    |   |
|                                                                                                    | L'anne sector se                                                                                                    | and the second second s | a standard and the second of the second | And . Berger succession    | 49.                                                                                                    |   |
|                                                                                                    |                                                                                                    |                                                                                                    |                                         |                            |                                                                                                    |   |
| NLADERSO BANK<br>ROCOMERCIAL ACCH-<br>ACCENTRICADERSE CANAD                                                                                                    | () Yan Macoor<br>A Dis Song Acto, Personal Solar 1 Tylegan                                                                                                    | ti tik satu kani fita                                                                                                    |                                         |                            |                                                                                                    |   |
| THE - Employ do Corre                                                                                                    | Brado de Origen (FUPA: 13)                                                                                                    |                                                                                                    |                                         |                            |                                                                                                    |   |
|                                                                                                    |                                                                                                    |                                                                                                    |                                         |                            |                                                                                                    |   |
| Averagie la Juli gobiel co                                                                                                    | n erm.                                                                                                    |                                                                                                    |                                         |                            |                                                                                                    |   |
| represental dominant core factors                                                                                                    | Mary 11                                                                                                    |                                                                                                    |                                         |                            |                                                                                                    |   |
| others, at manual test taken                                                                                                    | and an an an an an an an an an an an an an                                                                                                    |                                                                                                    |                                         |                            |                                                                                                    |   |
| TEO DE LA SOLICITUR                                                                                                    |                                                                                                    |                                                                                                    |                                         |                            |                                                                                                    |   |
|                                                                                                    |                                                                                                    |                                                                                                    |                                         |                            |                                                                                                    |   |
| tei on Salarian 2211002                                                                                                    | 2188 Paula is man. (1922/2016                                                                                                    | 10 10 22 Furthe Automation                                                                                                    | 10222014 108222                         |                            |                                                                                                    |   |
|                                                                                                    |                                                                                                    |                                                                                                    | 14                                      |                            |                                                                                                    |   |
|                                                                                                    |                                                                                                    |                                                                                                    |                                         |                            |                                                                                                    |   |
| FOR THE OWNER                                                                                                    | This provide Hereiter                                                                                                    |                                                                                                    |                                         |                            |                                                                                                    |   |
| Desigle Differen                                                                                                    | litte miterration Regress                                                                                                    | _                                                                                                    |                                         | _                          |                                                                                                    |   |
| Dennis (200                                                                                                    | Datas del Cartoficada                                                                                                    | Factors Moreante -                                                                                                    | attaunte V Deservates \$4/10            |                            |                                                                                                    | ( |
| Detroit Party Party                                                                                                    | Datus del Cartificado                                                                                                    | Factors Managers -                                                                                                    | alfeanin V Succession Adju              |                            |                                                                                                    | ( |
| Dates dal Solicitante                                                                                                    | Datas del Cartoficado                                                                                                    | Factors Metraesia -                                                                                                    | alfeanin V Susanutus Arja               |                            |                                                                                                    | ( |
| Design for Solar and                                                                                                    | Datas did Cantificada                                                                                                    | Factors Moreausta -                                                                                                    | diferente Arte                          |                            |                                                                                                    | ( |
| Dalas del Roboto del Solo                                                                                                    | Para del Caritéria de                                                                                                    | factors Monantia -                                                                                                    | diftaniin 💙 Secondata Arja              |                            |                                                                                                    | ( |
| Ealer dal Robotente<br>Baler dal Robotente<br>Battel DEL Titlalak<br>Tipo de fersone<br>Robotente de                                                                                                    | Parachys (JPICC),<br>RM                                                                                                    | Factors Baccastic (                                                                                                    | alfamin Susannatas Arja                 |                            |                                                                                                    | ( |
| Entre of Coloring to Color<br>Entre of Coloring to<br>Autor of Color<br>Space Persons<br>Type on Persons<br>Type on University                                                                                                    | PERSONAL AND CO.                                                                                                    | Factors Demante -                                                                                                    | cateman Societation Artis               |                            |                                                                                                    | ( |
| Entre da Nelle Arete<br>Santes da Nelle Arete<br>Santes Dist. Titula da<br>Tigo de Persona<br>Ros de Universita<br>Instale Parce Instal<br>Derecht                                                                                                    | Hara mannastra Trayvar<br>Duran del Cartellundo<br>PERSION, LENDON,<br>RUI<br>Matanciattea E.A.<br>Al Hardina, Multin Dal Line.                                                                                                    | Technis Because of                                                                                                    | addressing and Statements of Ja         |                            |                                                                                                    | ( |
| Extension of the second second                                                                                                    | Hara Mannadolfin Theganala<br>Thatasa did Cantalicada<br>PERKIDIJa, Janisotta,<br>POI<br>Manjanzusti Perkin K.A.<br>Jah navakhara, Millijin Unji, Lojia                                                                                                    | Partners<br>Win Succession<br>Physical State (Section 1997)                                                                                                    |                                         |                            |                                                                                                    | ( |
| Enter of Rollshorts                                                                                                    | Hara materialistici Tragivitati<br>Status dal Contributori<br>PRATChes, Janocca,<br>RM<br>Mattanciacitati X. A<br>Al Mattanciacitati X. A<br>Listo                                                                                                    | Factors Research :                                                                                                    |                                         |                            |                                                                                                    | ( |
| Extension of the second second                                                                                                    | New Internation Program<br>Detex del Contributo<br>PERSONA LANDICA,<br>RM<br>Maganesistres E.A.<br>Ar Hallinger, Millipi URI, LEN-<br>Lani<br>Lani<br>Lani                                                                                                    | factors Research - 1                                                                                                    |                                         |                            |                                                                                                    | ( |
| Entern And Teleformer<br>Barber And Teleformer<br>Barber Ott, TypeLabe<br>Tep of Parsme<br>Tep of Destinetion<br>Destinetion<br>Destin                                                       | Haranderskiller<br>Salan Add Cartolinada<br>PRACIya, Janoco,<br>Roll<br>Mattacartera E.A.<br>Janakoba, Miczell Urb, Libe<br>Link<br>Link<br>Link<br>Link                                                                                                    | Factors Research if                                                                                                    |                                         |                            |                                                                                                    |   |
| Enter dat Solitations<br>Enter dat Solitations<br>Park di Solitations<br>Solitations<br>Sol                                                     | Hara materialisti Tragivan<br>Datas da Cartolinado<br>Persidos, priorio,<br>Roll<br>Messacultera e a<br>Areanador, multiplicati, tras<br>Lana<br>Lana<br>Lana<br>Lana<br>Lana<br>Lana<br>Lana                                                                                                    | Factors Methodole :<br>Min Socialisty<br>ePopulati Line Lone Long<br>Calatar                                                                                                    |                                         |                            | -                                                                                                    | < |
| Enter dal facilità danse<br>Estato del facilità danse<br>Part del Ventor<br>Part del Ventor<br>Part                                                                                                    | PERSONA LANCES                                                                                                    | Tactors Research :<br>Res Susanney<br>ethnolth Line (344 (345)<br>Colour                                                                                                    |                                         | -                          | atoma -                                                                                                    |   |
| ENTERING AND AND AND AND AND AND AND AND AND AND                                                                                                    | PERSONAL CONTRACTOR<br>PERSONAL CONTRACTOR<br>PERSONAL                                                                                                    | Technol<br>Technology<br>Alexandres<br>Colone                                                                                                    |                                         |                            | atoms -                                                                                                    | ( |
| Extension of the second second                                                                                                    | PRECISION LANDON,<br>PRECISION LANDON,<br>PRECISION LANDON,<br>PRE-<br>MARINELLETER E.A.<br>JA SANDA, MILLIE UR, LEE<br>LANA<br>LANA<br>LUNIS,<br>STORE<br>PRECISION AND AND AND AND AND<br>LUNIS,<br>STORE<br>PRECISION AND AND AND AND AND AND<br>AND AND AND AND AND AND AND AND<br>AND AND AND AND AND AND AND AND AND<br>AND AND AND AND AND AND AND AND AND AND                                                                                                    | Taclass<br>Was Successory<br>Alfanzist Link Link (2012)<br>Column                                                                                                    |                                         | 1                          | atorite -                                                                                                    |   |
| ENTERTONICOUSE<br>Relative ded Participants<br>Relative ded Participants<br>Reporter Densities<br>Reporter Sense<br>Resonants<br>Resonants<br>Reso | PRINCIPAL CARDING<br>PRINCIPAL CARDING<br>PRINCIPAL CAR                                                                                                    | Andreas Researchers<br>Martin Stationary<br>Alternational Land Land Land<br>Colonie<br>Mart Researchers                                                                                                    |                                         |                            | itum .                                                                                                    |   |
| Extension of the second second                                                                                                    | PRESSUE AND A CONTRACT OF A CONTRACT OF A CO                                                                                                    | Tachas Research is<br>Res Susanners<br>alignight Link (2015)<br>Column<br>Res Insurante                                                                                                    | ant over any                            | 142                        | and the second second se |   |
| ENTERTONICOUSE<br>Releve del Politicity del<br>Sectors DEL TYTICLAS<br>Trip de Parson<br>Politicity<br>Delander Resid<br>Delander Resid<br>D                                                                                                    | PERSONAL APRODUCE,<br>POINT CONTRACTOR DE LA CONTRACTION DE LA CONTRACTION DE LA CONTRA                                                                                                    | Andrew Research of<br>Mrs. Secondary<br>Alternational (Secondary)<br>Column<br>Res. December:                                                                                                    |                                         |                            | inin .                                                                                                    |   |
| EVENING ANALOSE EVENENCIES EVENENCIESEE                                                                                                    | PRESSUE PRESS PRESS PRES                                                                                                    | Tachas Research 1<br>Res Susanners<br>Algeright Law Look (2015)<br>Calain<br>Res Semanate                                                                                                    | automotion Action                       | 1942                       | atoma :                                                                                                    |   |
| ENTITIE AND AND AND AND AND AND AND AND AND AND                                                                                                    | PERSONAL CARDIDA<br>PERSONAL CARDIDA<br>PERSONAL CAR                                                                                                    | Andrew Research of<br>Anna Secondary<br>Anna Lana (1965)<br>Column<br>Res December                                                                                                    |                                         |                            | atom (                                                                                                    |   |
| EVENING AND IN A CONTRACT OF A CONTRACT OF A                                                                                                    | PRESSUE PROCESSION<br>PRESSUE JANCES<br>PRESSUE JANCES<br>PRESSUE AND AND AND AND<br>PRESSUE AND AND AND<br>A CAREERS AND AND AND AND<br>AND<br>AND<br>AND<br>AND<br>AND<br>AND<br>AND<br>AND<br>AND                                                                                                    | Tachan Romanda 1                                                                                                    |                                         |                            | atorna.                                                                                                    |   |
| ENTITIE AND AND AND AND AND AND AND AND AND AND                                                                                                    | PRECISION DESCRIPTION<br>PRECISION DESCRIPTION<br>PRECISION DESCRIPTION<br>PRECISION DESCRIPTION<br>PRECISION DESCRIPTION<br>DESCRIPTION<br>DESC | Technol<br>Wie Sociality<br>attraction (See Second<br>Colore<br>Wie December<br>State                                                                                                    | Seeners                                 |                            |                                                                                                    |   |

El Sistema VUCE presenta el icono **Vista Previa**, que muestra el **Certificado de Origen** con los datos que el Usuario haya consignado hasta el momento de solicitar ésta.

Cabe resaltar que éste documento no puede ser utilizado, puesto que como aún no se ha culminado con el trámite no tiene el Número del Certificado de Origen.

| Fecha de Actualización: 24/03/2014 10:50 | Versión: 1.0.0  | MU-CO-09-FM |
|------------------------------------------|-----------------|-------------|
| Preparación: Control de Calidad/vv-my.   | Página 66 de 91 | MINCETUR    |

| PAIS EXPORTADO                                                                                            | R: PERÚ PAIS IMPORTADOR: BRASIL                                                                                                    |
|----------------------------------------------------------------------------------------------------|----------------------------------------------------------------------------------------------------|
| N° de<br>Orden NALADISA<br>(1)                                                                            | DENOMINACION DE LAS MERCADERIAS                                                                                                    |
|                                                                                                    |                                                                                                    |
|                                                                                                    |                                                                                                    |
|                                                                                                    |                                                                                                    |
|                                                                                                    |                                                                                                    |
|                                                                                                    |                                                                                                    |
|                                                                                                    |                                                                                                    |
| I                                                                                                    | DECLARACION DE ORIGEN                                                                                                    |
| DECLARAMOS que 1<br>Comercial Nº nul<br>Mercosur de conf                                                  | as mercaderías indicadas en el presente formulario, correspondientes a la Factur<br>l cumplen con lo establecido en las normas de origen del Acuerdo (2) ACE Nº 58 Perú<br>ormidad con el siguiente desglose: |
|                                                                                                    |                                                                                                    |
| N° de<br>Orden                                                                                            | NORMAS (3)                                                                                                    |
| N° de<br>Orden<br>(1)                                                                                     | NORMAS (3)                                                                                                    |
| N° de<br>Orden<br>(1)                                                                                     | NORMAS (3)                                                                                                    |
| N° de<br>Orden<br>(1)                                                                                     | NORMAS (3)                                                                                                    |
| Nº de<br>Orden<br>(1)                                                                                     | NORMAS (3)                                                                                                    |
| Nº de<br>Orden<br>(1)                                                                                     | NORMAS (3)                                                                                                    |
| Nº de<br>Orden<br>(1)                                                                                     | NORMAS (3)                                                                                                    |
| Nº de<br>Orden<br>(1)                                                                                     | NORMAS (3)                                                                                                    |
| Nº de<br>Orden<br>(1)<br>Fecha:<br>Razón Social, sello                                                    | y firma del exportador o productor:                                                                                                    |
| Nº de<br>Orden<br>(1)<br>Fecha:<br>Razón Social, sello                                                    | y firma del exportador o productor:                                                                                                    |
| Nº de<br>Orden<br>(1)<br>Fecha:<br>Razón Social, sello<br>observaciones:                                  | y firma del exportador o productor:                                                                                                    |
| Nº de<br>Orden<br>(1)<br>Fecha:<br>Razón Social, sello                                                    | y fima del exportador o productor:                                                                                                    |
| N'de<br>Orden<br>(1)<br>Fecha:<br>Razón Social, sello<br>observaciones:<br>Certifico la ver<br>los días d | y fima del exportador o productor:                                                                                                    |

## IV 3.2. Datos del Certificado

Estando en la pestaña **Datos del Certificado** para este Acuerdo de Complementación Económica sólo se muestra el campo **Observaciones**. En caso el Exportador deba consignar algún dato que no cuente con campo propio, lo ingresará aquí. Lo ingresado en este campo se mostrará en el campo **Observaciones** del Certificado de Origen.

| Fecha de Actualización: 24/03/2014 10:50 | Versión: 1.0.0  | MU-CO-09-FM |
|------------------------------------------|-----------------|-------------|
| Preparación: Control de Calidad/vv-my.   | Página 67 de 91 | MINCETUR    |

| Terrania Data in Carnesi Canta                                                                                                    |                                                                                |                                           | 44/201700                          | ilahkaanianahihtiiti loka |
|----------------------------------------------------------------------------------------------------|--------------------------------------------------------------------------------|-------------------------------------------|------------------------------------|---------------------------|
| VUCE                                                                                                    |                                                                                | lin eiter                                 | nunto de eccesa gara tua aperacian | ue de comercia exterior   |
| and the second second                                                                                                    | NUEVA SOLICITUD SOLICITUD DECI                                                 | ARACIÓN JURIADA DOCUMENTO RESOLUTIVO      | D BUZÓW ELECTRÓNICO SERVICIO       | 5                         |
| NASI HIL ACARDON DIVAN.<br>ACCERENT COMPREMENTION OF THE PERSON<br>INTERNO CONTINUE ADDRESS OF THE PERSON<br>INTERNO CONTINUE ADDRESS OF THE PERSON                                                                                                    | nene<br>Rezh (Rezhouzzen 1 Tarrigat del Los analfin<br>Jacobiera (1919) 4, 191 |                                           |                                    |                           |
| No. 1991 - Entroine de Comproso                                                                                                    | an ongen (TUPAC LA)                                                            |                                           |                                    |                           |
| la crómación As dute patiente con acte<br>Cede Agresier el menos una factura.<br>Debe Agresier el menos una menormále.                                                                                                    |                                                                                |                                           |                                    |                           |
| DATOS DE LA SOLICITUD                                                                                                    |                                                                                |                                           |                                    |                           |
| Namera an Islai Aadi 2019200100                                                                                                    | People de Innoise 100000016 10100 22 People Auto                               | aktanine 19020010.01820                   |                                    |                           |
| Desert Transie Mits                                                                                                    | firment figure                                                                 |                                           |                                    | 5                         |
| Dates del Bale Baste                                                                                                    | Salos del Certificado Pestera P                                                | wecancin - Colds acids Discovered to Adju |                                    |                           |
| Gistar                                                                                                    |                                                                                |                                           |                                    |                           |
|                                                                                                    |                                                                                |                                           |                                    |                           |
| Summer of                                                                                                    |                                                                                |                                           |                                    |                           |
| New York Contraction                                                                                                    |                                                                                |                                           |                                    |                           |
| and the second second se |                                                                                |                                           |                                    |                           |
| Distan                                                                                                    |                                                                                |                                           |                                    |                           |
|                                                                                                    |                                                                                |                                           |                                    |                           |

Si se consignara información en este campo, dar luego clic en Grabar .

# IV 3.3. Factura

Para la pestaña **Factura** ingresar los datos de éste el cual contiene los productos a exportar, dar clic en Nueva Factura.

| vuce                                                                                                    |                                                                                                    |                           |
|----------------------------------------------------------------------------------------------------|----------------------------------------------------------------------------------------------------|---------------------------|
| and a second                                                                                                    | HUEVA SOLICITUD SOLICITUD DECLARACIÓN JURADA DOCUMENTO RESOLUTIVO BU                                                                                                    | WOW ELECTRONICO SERVICIOS |
| IS BELACORDON BOOM<br>ANDRE COMPENSAL ACTIVITE Prochemistic<br>Intel COMPENSAL ACTIVITE Prochemistic<br>INCOMPENSATION CAMPAGE COMPENSATI | Noturedin v Talmer of Sourceaffe                                                                                                    |                           |
| Nasye<br>Přístado Arobi pelade un akto<br>de notene el nenicio da tatine<br>de norme el nenicio de teronica                               |                                                                                                    |                           |
| DATOS DE LA SOLICITUD                                                                                                    | eda de hono: <u>Internet e color de la color de la color</u> | . D                       |
| Design Talanta Maximum                                                                                                    |                                                                                                    |                           |

En la pantalla Factura se tienen tres (3) campos editables y obligatorios: Es facturado por un operador de un tercer país?, Número de Factura y Fecha de Factura.

| Fecha de Actualización: 24/03/2014 10:50 | Versión: 1.0.0  | MU-CO-09-FM |
|------------------------------------------|-----------------|-------------|
| Preparación: Control de Calidad/vv-my.   | Página 68 de 91 | MINCETUR    |

| VICE                                                                                                    |                                                                                                    |           |
|----------------------------------------------------------------------------------------------------|----------------------------------------------------------------------------------------------------|-----------|
| Pers NIPA                                                                                                    | IN MILEONIE & ACTIVE DELENATION DEADS. ODCUMENTO RESOLUTION MARCH ELECTRÓNICO.                                                                                                    | stavicroa |
|                                                                                                    |                                                                                                    |           |
| CARDO CONDEDAL A/E IF TO PAR Arrests<br>ITEND CONDEDAL A/E IF TO PAR Arrests<br>ITEND CONTENANTS, CONVEL IN CONTENT, PROVIDED                       | In Constant of Address of Address of Addre                                                                                                    |           |
| MC2001 - Eamine in Contification de Ovigon (                                                                                                    | CLEMA Control Control  |           |
| Anna ann an Aona ann ann ann ann ann<br>Ann Agnair a' Anna an Baitean<br>An Agnair a' Anna an Anna Anna Anna<br>An Agnair a' Anna an Anna Anna Anna | la facharado per un sperador de las factores palarit. Na 🔹 🥹                                                                                                    |           |
| DATUS IN LA SOLICITUR                                                                                                    | facha (e fecture:                                                                                                    |           |
| eren ar Labour (779978) reda at à                                                                                                    | Kopentor Factures     Kopentor Factures     Kopentor Factures     Kopentor Factures     Kopentor Factures     Kopentor Factures     Kopentor Factures     Kopentor Factures     Kopentor Factures                                                                                                    |           |
|                                                                                                    | ADMARK ARCHIVO TAMARCA (DA COLOR DA COLOR DA COL |           |
| (ALMENT                                                                                                    | Gaurdie Fairure                                                                                                    | torios    |

Por defecto el indicador del campo **Es facturado por un operador de un tercer país?** se encuentra en **No**, si se cambia a **Sí** se activa el campo **Nombre del operador del tercer país**.

| Es facturado por un operador de un tercar país 7; 5                                                                                                    | . 0              |
|----------------------------------------------------------------------------------------------------|------------------|
| Rombre det operador del tercer paísi                                                                                                    |                  |
| Nómero de Fectura:                                                                                                    | 11               |
| Fecha de Pactura                                                                                                    | n El             |
| id <mark>juntar Factura:</mark><br>electione las Occumentos e Adjuntar (Blasam 10 MB par archiv<br>20 archives <sup>+</sup> pdf<br><b>Examinar:</b> No sé ha seleccionado ningún archivo | 60<br>L          |
|                                                                                                    | Inclusion of the |
| NOMIRE ARCHIVO                                                                                                    | TAMAJEG (KOR)    |

El campo **Número de Factura** es editable así como el campo **Fecha de Factura** (dd/mm/aaaa, d=días, m=mes y a=año) que permite sino seleccionarlo dando clic en el Calendario III que por defecto presenta como fecha Hoy.

| Fecha de Actualización: 24/03/2014 10:50 | Versión: 1.0.0  | MU-CO-09-FM |
|------------------------------------------|-----------------|-------------|
| Preparación: Control de Calidad/vv-my.   | Página 69 de 91 | MINCETUR    |

| Es facturado por un operador de un tercer                                                                                                    | prish No    |       | 6     | •     |       |      |     |      |
|----------------------------------------------------------------------------------------------------|-------------|-------|-------|-------|-------|------|-----|------|
| Número de Fachere:                                                                                                    | 001-0932505 |       |       |       |       | 1    |     |      |
| Feche de Factura                                                                                                    |             | -Po   |       | aller | ana.  | 201  | 4   |      |
| durante Participat                                                                                                    |             |       |       | -     | Hoy   |      |     |      |
| laiscearar tva Documentos a Adjuntar (Máximo 10 90 por anotivo)<br>ide anotivos * golf                                                                                                    |             | Sam   | Lin.  | Mar   | me    | lue  | Vie | Silt |
|                                                                                                    |             | 24    | 12.5  | 116   | 2.6   | 1.00 | 11  | 1    |
| Examinat. No se ha seleccionado ning                                                                                                    | gún archivo |       | 3     | 4     | .6    | 8    | . 7 |      |
|                                                                                                    |             |       | 10    | 11    | 12    | 13   | 24  | 15   |
| MONBRE ARCHIVO                                                                                                    |             | 16    | . 17  | 15    | 19    | 30   | 21  | 22   |
| Concernation of the second second sec |             | 13    | 24    | 25    | 26    | 27   | 28  |      |
| No hay informacion a meteriar.                                                                                                    |             |       | 10    | 14    |       | 1.4  | 1   | 1.0  |
|                                                                                                    |             | 140   | 181   | - 1   | 1.3.3 | 27   |     |      |
|                                                                                                    |             | Selec | clota | flech |       |      |     |      |

Además, se requiere cargar el archivo en PDF de este documento.

A continuación, se describe el procedimiento para la carga del archivo con este documento:

Dar clic en Examinar\_

| Es facturado por un operador de un                                                                                                    | tarcer pais?: 30    | - 0   |                 |     |
|----------------------------------------------------------------------------------------------------|---------------------|-------|-----------------|-----|
| Número de Factural                                                                                                    | 001-0002585         |       | 17              |     |
| Fecha de Factora:                                                                                                    | 10/00/2014          | PT PI |                 |     |
| Examination of the selection of the selection of the sele | do ningún archive.  |       |                 |     |
| e activiter of<br>Examinar No se ha selecciona                                                                                                    | do ningún archive.  |       | an and Bar June | int |
| Examinar Al No se ha selecciona                                                                                                    | do ninglin archive. |       | TAMAÑO (KB)     |     |

Ubicar el archivo y con el cursor sobre éste, dar <Enter> o clic en Abrir

| Fecha de Actualización: 24/03/2014 10:50 | Versión: 1.0.0  | MU-CO-09-FM |
|------------------------------------------|-----------------|-------------|
| Preparación: Control de Calidad/vv-my.   | Página 70 de 91 | MINCETUR    |

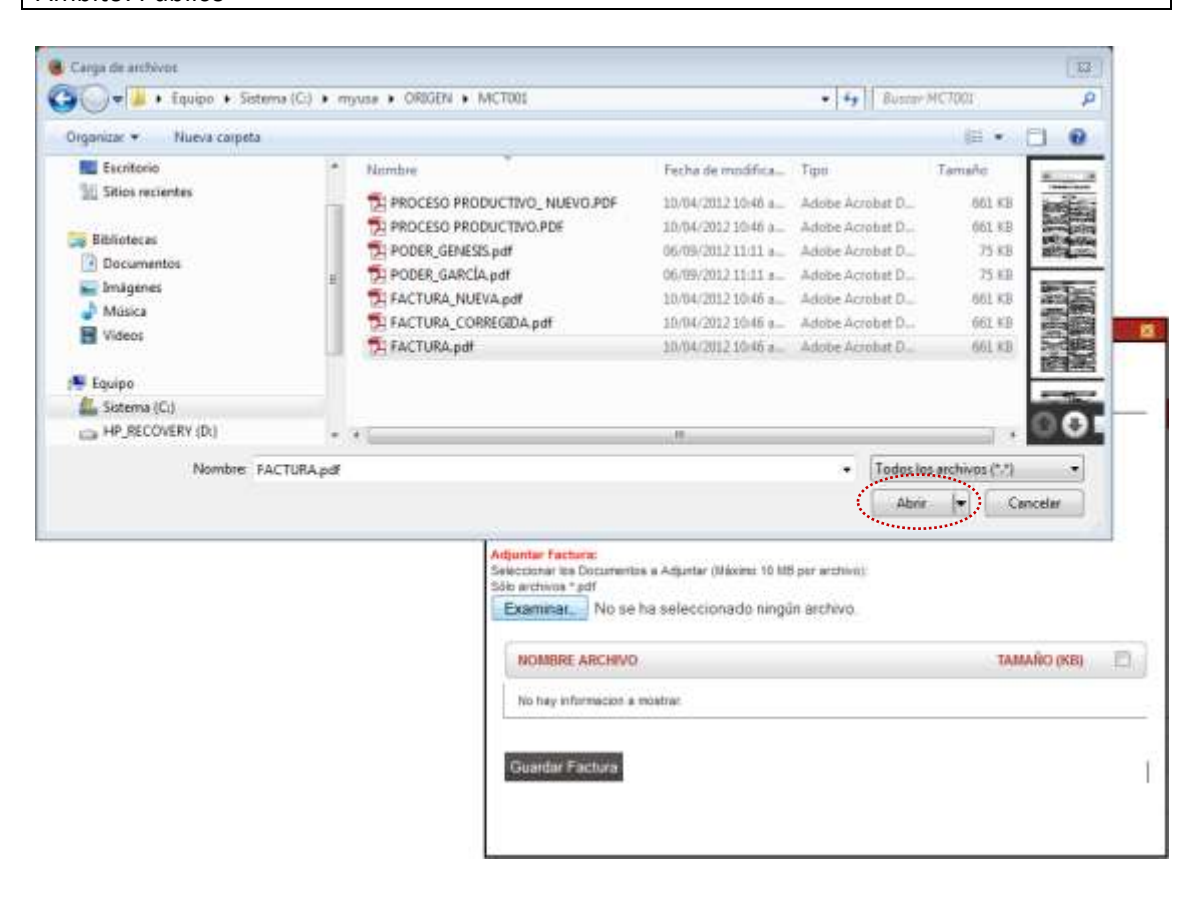

Luego dar clic en Guardar Factura

| En facturado por un operador de | un tercer pais?: No 🔹 🧐 |             |    |
|---------------------------------|-------------------------|-------------|----|
| Warnero de Pactura:             | 661-6662585             | 19          |    |
| Focha de Factural               | 10/02/0014              |             |    |
|                                 |                         | TAMANO (KE) | 12 |
| NOMBRE ARCHIVO                  |                         |             |    |

 Mostrándose en el área de Mensajes: La información ha sido grabada con éxito. Además del archivo cargado.

Para abrir el archivo adjuntado y ver los datos del documento, dar clic sobre el **NOMBRE ARCHIVO**. El Sistema sólo permite adjuntar un archivo.

| Fecha de Actualización: 24/03/2014 10:50 | Versión: 1.0.0  | MU-CO-09-FM |
|------------------------------------------|-----------------|-------------|
| Preparación: Control de Calidad/vv-my.   | Página 71 de 91 | MINCETUR    |

| and the second second se | Factura                       |               |
|----------------------------------------------------------------------------------------------------|-------------------------------|---------------|
| fensajes                                                                                                    |                               |               |
| i información ha sido graba                                                                                                    | de con éxito.                 |               |
| Guardar Factura Elimin                                                                                                    | ar Factura Eliminar Adjunto C | lerrar        |
| Ex facturado por un operad                                                                                                    | lor de un tercer paíx?: No    | . 0           |
| Número de Factura:                                                                                                    | 001-0002565                   | 0             |
| Fecha de Factura:                                                                                                    | 10/02/2014                    | 1 (g          |
| ğuntar Factura:                                                                                                    |                               |               |
| NOMBRE ARCHIVO                                                                                                    |                               | ТАНАЙО (КВ) 📃 |
| FACTURA.odf                                                                                                    |                               | 660           |
| Guardar Factura Elimin                                                                                                    | ar Factura Eliminar Adjunto   |               |

Al finalizar dar clic en el botón Cerrar.

Así, se mostrará en la pestaña **Factura** un registro resumen con los datos consignados en ésta.

Se puede apreciar que el botón **Nueva Factura** ya no se muestra, pues sólo es permitida una Factura. Mientras no se transmita la Solicitud los datos y/o adjunto pueden ser eliminados o modificados, para ingresar al detalle de la Factura dar clic en  $\mathbb{E}$  (columna EDITAR).

| Herzeite Disce in Conversi Greeter.                                                                                                    |                                                                                                    |                                    |                                          | alarmici diktori wantu ila               |
|----------------------------------------------------------------------------------------------------|----------------------------------------------------------------------------------------------------|------------------------------------|------------------------------------------|------------------------------------------|
| vuce                                                                                                    |                                                                                                    | 100 miles                          |                                          |                                          |
| Barth                                                                                                    | NUCVA SOLICITUD SOLICITUD DECLARACIÓN NURA                                                                                                    | DA. DOCUMENTO RESOLUTIVO           | autoin suscendonico                      | SERVICIOS                                |
| and the second second second second second second second second second second second second second second second                                                                                                    |                                                                                                    |                                    |                                          |                                          |
| AS BELACUEROD SEA N.                                                                                                    |                                                                                                    |                                    |                                          |                                          |
| NUMBER COMPREMIA<br>TIOND CONTRECADORY: CAMAGA OF COMPREMI                                                                                                    | PRODUCTION + TRANSMILLE SAM (FARTH)                                                                                                    |                                    |                                          |                                          |
| na an ann an tha tha an an tha an an tha                                                                                                    | AN COURSE STREET STREET ALL                                                                                                    |                                    |                                          |                                          |
| IBCT001 - Emirida de Cortificado de                                                                                                    | Ovigen (TUPA: 13)                                                                                                    |                                    |                                          |                                          |
|                                                                                                    |                                                                                                    |                                    |                                          |                                          |
| Non-Long State                                                                                                    |                                                                                                    |                                    |                                          |                                          |
| Annages<br>Gel Agroup al Hanco pra Hancolog                                                                                                    |                                                                                                    |                                    |                                          |                                          |
| Antonipa<br>de Ingreser el menor una manancia.<br>DATOS DE LA SOLICITUD                                                                                                    |                                                                                                    |                                    |                                          |                                          |
| Annapas<br>de Agress d'Anna de Anna de Anna<br>DATOS DE LA BOLICITUD<br>mun de Solotad                                                                                                    | Aiche de Venne 1982299 2022   Felde Atlantikación 198                                                                                           | 000/+ /tilleitit                   |                                          |                                          |
| Conservation de la formation una management<br>DATOS DE LA SOLICITUD<br>Imano de Solicitud                                                                                                    | fecte de venies 🔄 1982/2019 42/2017 Fecte Attabilisados 🤇 1980                                                                                  | 000ve m 18.08                      |                                          |                                          |
| Conservation of management and management<br>DATOS GE LA SOLICITUD<br>Intern de Solicitud<br>DESCRIPTIONS MAL 1997                                                                                                    | fecte de sense <u>tentemp vois in</u> fecte Atlantiación (* 190<br>MINA Rispone                                                                 | 00044 M 18 08 []                   |                                          |                                          |
| Annuges<br>De Agrèses al remot una reprosecto<br>DATOS DE LA SOLICITUD<br>imero de Solicitez (21) noticitut<br>Destant Tancos (Male anno<br>Destant Tancos (Male anno                                                                                                    | /ecte de venis <u>Halliny Kööll</u> felta Atlasilación <u>Yöö</u><br>Illin <mark>Rigova</mark><br>es del Centificado                            | 0004 M B B T                       |                                          | i i i i i<br>D                           |
| Annuales<br>De Racteur al remon una representa-<br>DETOS DE LA SOLICITUD<br>Intero de Solicitud<br>Destina moreo<br>Destina moreo<br>Desti | Andre de venies <u>1982/01979 408020</u> Festra Attantiacións <u>1980</u><br>Halado Rágovan<br>en del Certificados Facture Hecconstila - Califo | ooov milaida                       |                                          |                                          |
| De lagress al resol de renderes<br>DATOS SE LA SOLICITUE<br>Inters de Solicitad Alfrederes<br>Descal Encode<br>Descal Encode<br>Descal Encode<br>Descal Encode                                                                                                    | Fecto de sense <u>Herrower Kötten</u> Testra Astaallasiles <u>1965</u><br>Indéa Ragense<br>Indéa Contincano Facture Herrower24 - Califi         | 0004 H BIB                         | nn an an an an an an an an an an an an a | 2 de L. Fégina L de 1 (8 - 4 - 5 - 16)   |
| Antigener al resolution<br>DATOS DE LA SOLICITUD<br>Invest de Bolicitat. 20110001101<br>DESCRITTUROS MAL AUXO<br>DESCRITTUROS MAL AUXO<br>DESCRITTUROS MAL AUXO<br>DESCRITTUROS MAL AUXO<br>DESCRITTUROS MAL AUXO<br>DESCRITTUROS DE CONTRACTOR DE CONTRACTOR<br>DESCRITTUROS DE CONTRACTOR DE CONTRACTOR<br>DESCRITTUROS DE CONTRACTOR DE CONTRACTOR<br>DESCRITTUROS DE CONTRACTOR DE CONTRACTOR<br>DESCRITTUROS DE CONTRACTOR DE CONTRACTOR DE CONTRACTOR<br>DESCRITTUROS DE CONTRACTOR DE CONTRACTOR DE CONTRACTOR<br>DESCRITTUROS DE CONTRACTOR DE CONTRACTOR DE CONTRACTOR<br>DESCRITTUROS DE CONTRACTOR DE CONTRACTOR DE CONTRACTOR DE CONTRACTOR DE CONTRACTOR DE CONTRACTOR DE CONTRACTOR<br>DESCRITTUROS DE CONTRACTOR DE CONTRACTOR DE CONTRACTOR DE CONTRACTOR DE CONTRACTOR DE CONTRACTOR DE CONTRACTOR<br>DESCRITTUROS DE CONTRACTOR DE CONTRACTOR DE CONTRACTOR DE CONTRACTOR DE CONTRACTOR DE CONTRACTOR DE CONTRACTOR<br>DESCRITTUROS DE CONTRACTOR DE CONTRACTOR DE CONTRACTOR DE CONTRACTOR DE CONTRACTOR DE CONTRACTOR DE CONTRACTOR<br>DESCRITTUROS DE CONTRACTOR DE CONTRACTOR DE CONT                                                                                                    | Pecta de tenas: <u>Ippolitive 4000</u> Techa Actualisacións <u>V20</u><br>Instala Regenta<br>na del Cectificado<br>Factore Factore              | 0004 mileite<br>Cacaton<br>Cacaton | ne<br>  Film X =                         | z de 1. Págine k de 1.15.5 P.16<br>IDEAN |

## IV 3.4. Mercancía - Calificación

Estando en la pestaña **Mercancía - Calificación** dar clic sobre el botón Nueva Mercancía para seleccionar la Declaración Jurada.

| Fecha de Actualización: 24/03/2014 10:50 | Versión: 1.0.0  | MU-CO-09-FM |
|------------------------------------------|-----------------|-------------|
| Preparación: Control de Calidad/vv-my.   | Página 72 de 91 | MINCETUR    |
| Networks lives an Connect Kineter                                                                                                    |                                  | 40400.0004023363                  | anoweinin, 645    |
|----------------------------------------------------------------------------------------------------|----------------------------------|-----------------------------------|-------------------|
| VUCE                                                                                                    | un sols punts s                  | la accèse pare lus speraciones da | comercio esterior |
| HIRVA SOLICITUD SOLICITUD DECLARACIÓN.                                                                                                    | NIRADA DOCUMENTO RESOLUTIVO ROI  | IÓN ELECTRÓNICO SERVICIOS         |                   |
| IS DEL ACARDON BUNCE,<br>BIRDE COMPRENJ, ALT I'' III Presi Alexando<br>DERE COMPRENJOEK, CANARA (A CONTROL, REDUCTOR y TURBAS DE SAN ANTIN                                                                                                    |                                  |                                   |                   |
| dCT001 - Eminina de Cartificado de Origin (TUPA: 13)                                                                                                    |                                  |                                   |                   |
| lensajee                                                                                                    |                                  |                                   |                   |
| De repter a neces de herende.                                                                                                    |                                  |                                   |                   |
| inerio de Tanchalle 201002100 fracha da basis. 20020014.10.01.22 Facha Actualitación 🗌                                                                                                    | NUMBER OF THE OWNER              |                                   |                   |
| Course Transa Manufacture Represent                                                                                                    |                                  |                                   | -                 |
| Datas del Solicitaria Datas del Cartificada Vactaria Hercanita - r                                                                                                    | Calification Decomments Adjuster |                                   |                   |
| (Theme Mercarche)                                                                                                    |                                  |                                   |                   |
| The second second second second second second second second second second second second second second second s                                                                                                    | 1000 - 1000 - 1000 - 1000        | 200000                            | 112115-2          |
| the second second s | TRATICA ARAM/ELANA               | 1 51400                           | KINDAR            |
| CAPICACINED ROMANCE STREAM ROMANDA DISCONDUCTOR                                                                                                    |                                  |                                   |                   |

Enseguida se muestra la pantalla **Calificación de Origen** indicando que se debe contar con la Declaración Jurada de Origen de la(s) mercancía(s) que formará(n) parte de este Certificado.

Para seleccionar la DJ dar clic en Calificación de Origen Existente .

| NOR ROLL           | Calificación en Despa                                                                                                    |              |
|--------------------|----------------------------------------------------------------------------------------------------|--------------|
| AFW                | Canter                                                                                                    | and a starte |
|                    | El Origen de la mercancia debe estar sustentado en una Calificación de Origen                                                                |              |
| MEAD COMPANY, ADDR | • Exit many after an Caffordian Ofger parameter parameter of the respective on search from the parameter of the Paper                        |              |
| ACTOR Rand         | Se recuerda que:                                                                                                    |              |
| tratigina          | Toda menanda e econtar, bete este sustentada en una Declesción Junde de Drigen. Le cuel he debiti de ser aantivele prevamente por la Dristad |              |
|                    |                                                                                                    |              |
| nen de Selecture [ |                                                                                                    | 22           |
| Date:              |                                                                                                    |              |
| Desitions          |                                                                                                    |              |
| Contractor         |                                                                                                    | Committee of |
| THE REAL PROPERTY. |                                                                                                    |              |

Entonces se muestra la pantalla **Búsqueda de Mercancía con DJ Vigente X Entidad**, que permite realizar la búsqueda de aquélla(s) mercancía(s) cuya Calificación de Declaración Jurada (Formato MCT005) está en **ESTADO APROBADO**.

Para ello, se cuenta con los campos de filtro: DJ para el Número de la Declaración Jurada, Denominación o Nombre del Producto, Partida Arancelaria para el Código a 10 dígitos de la

| Fecha de Actualización: 24/03/2014 10:50 | Versión: 1.0.0  | MU-CO-09-FM |
|------------------------------------------|-----------------|-------------|
| Preparación: Control de Calidad/vv-my.   | Página 73 de 91 | MINCETUR    |

| Producto: Manual de Usuario VUCE - MERCOSUR   |
|-----------------------------------------------|
| Asunto: Ventanilla Única de Comercio Exterior |
| Ámbito: Público                               |

Subpartida Nacional, **Fecha de Inicio Desde** y **Fecha de Inicio Hasta** para filtrar por rango de fecha de inicio de vigencia.

Consignado(s) el(los) dato(s) de filtro dar clic en Buscar.

|                                                                     | Calificiación de Drigon :                                                                                         |  |
|---------------------------------------------------------------------|----------------------------------------------------------------------------------------------------|--|
| Et Origen de<br>- 3 de merce de<br>Marcelande (M<br>hale mercene de | Defense de Perrire de con transperte X transfel                                                                   |  |
|                                                                     | DJ NEWERIE VELINICO-VILENCIA PEL IN-VILENCIA DETERMINATION ANALICELANIA DENEMINACION<br>Al 149 Férmaces e minitik |  |

Ubicada la mercancía que se mostrará en el Certificado de Origen, dar clic en su Número (columna DJ).

|              |                                                                                                    | _                                                                            | Gill                                                                                  | cachin da Groun                                       |                                                                                   |                                                                            |        |
|--------------|----------------------------------------------------------------------------------------------------|------------------------------------------------------------------------------|---------------------------------------------------------------------------------------|-------------------------------------------------------|-----------------------------------------------------------------------------------|----------------------------------------------------------------------------|--------|
|              | Beingworde de                                                                                                    | Nercenda con D                                                               | U Wgente X Datidad                                                                    |                                                       |                                                                                   |                                                                            |        |
| li Crigen de | Montajos                                                                                                    | Internet and the                                                             | a station of South Tax                                                                | 100                                                   |                                                                                   |                                                                            |        |
| 512 mer 40   | 84                                                                                                    |                                                                              |                                                                                       |                                                       |                                                                                   |                                                                            | -      |
|              | Decements                                                                                                    | 011                                                                          |                                                                                       |                                                       | 1                                                                                 |                                                                            |        |
| mine the sur | Partika Avas                                                                                                    | roniar                                                                       |                                                                                       |                                                       | 1                                                                                 |                                                                            |        |
| inancance as | Tetta de lo                                                                                                    | cio Deutte:                                                                  |                                                                                       |                                                       |                                                                                   |                                                                            |        |
|              | Farty de les                                                                                                    | mini Philameter                                                              |                                                                                       | 1                                                     |                                                                                   |                                                                            |        |
|              | Pactor de le                                                                                                    | cio Hame:                                                                    |                                                                                       | 1                                                     |                                                                                   |                                                                            | 1      |
|              | Pactor de les                                                                                                    | cio Hamilio<br>Notice                                                        |                                                                                       | 3                                                     |                                                                                   |                                                                            |        |
|              | Factor de los                                                                                                    | cio Name:                                                                    | F                                                                                     |                                                       | les [ : 3 de S. Pá                                                                | ges 1 de 1 0 0 0                                                           |        |
|              | Pactor de los                                                                                                    | elo Harne:                                                                   | ACKEEN OCKE, TV                                                                       | FEC. THE VICENCIA                                     | fest: 3 de 5. Pé                                                                  | PRATEW ADMICELAND                                                          |        |
|              | Rachan des her<br>Besteller<br>Dar<br>Lie Lecter<br>Etheren 22 in                                                                                                    | NAME OF                                                                      | TT. AKOU WIENCOK<br>(TT. 2000) # 81                                                   | FEC. THE VICENCIA<br>AVVICENCIA                       | Hes I - 1 He S PA<br>REHEINBALICH<br>AUNAVIANTO<br>DED-CRAILOD                    | pro 1 de 1 6 4 4<br>REFERIANS<br>OTTACES                                   |        |
|              | Roman de las<br>Constant de<br>Las Constant<br>Constant<br>C                                                                                                    | Konne DE.<br>Konne DE.<br>EA<br>Nasadouttaa<br>EA                            | 14112101 12-99                                                                        | FREE, THE VICENCIA<br>ATTREE THE IS<br>I ATTREE IS IS | Instrument Con<br>References<br>Adjacomentation<br>Construction<br>While the con- | 000-2000<br>000-2000<br>000-20000<br>000-20000                             |        |
|              | Partie de la<br>Distance<br>Dis<br>Caracteris<br>Dis<br>Caracteris<br>Dis<br>Contra<br>Contra<br>C | KOMMEDEL<br>KOMMEDEL<br>KOMMEDEL<br>KA<br>KARACYTKA<br>KA<br>KARACYTKA<br>KA | TTL BACK WEEKCH<br>TTL BACK WEEKCH<br>TTL BACK WEEKCH<br>THITEST TL-9<br>THITEST TL-9 |                                                       | Her I - 1 He S PA<br>PERCENTATION<br>OPPORTUNIST<br>MILLION<br>MILLION<br>MILLION | 000 1 de 1 % 4 4<br>PRÉTEX ANNE ELABO<br>001040000<br>00040000<br>00104000 | *<br>• |

Presentando en la pantalla **Calificación de Origen** la pestaña **Mercancía** con las área **Datos según Mercancía DJ** con la información de la Calificación de Declaración Jurada y el área **Datos para el certificado** en donde se consignará para el campo **Descripción para Certificado** el texto que se mostrará en el documento, la **NALADISA** que se ingresó en la Calificación de Declaración Jurada y el **Número de Factura** cuya información se registró previamente.

| Fecha de Actualización: 24/03/2014 10:50 | Versión: 1.0.0  | MU-CO-09-FM |
|------------------------------------------|-----------------|-------------|
| Preparación: Control de Calidad/vv-my.   | Página 74 de 91 | MINCETUR    |

| Harrardia                                       |                                         |                             |
|-------------------------------------------------|-----------------------------------------|-----------------------------|
| Summer Marcauch                                 | Element Marianzia                       |                             |
| No. of Column 2 is not the Column               | d kinetoteenistel                       |                             |
| llimento de llemo                               |                                         |                             |
| Dates según                                     | Mercancia DJ                            | -10                         |
| Gerenetación                                    | EDUDVIALENTO DE INICIDADO               | - Outos para el certificado |
| Statution                                       |                                         | d tescripcin pais           |
| Alancedoras.                                    | 00104000000                             |                             |
| Generalitettettettettettettettettettettettettet | Personal concerns fields a filled Table |                             |
|                                                 |                                         | -instante v Pitter          |

Para el campo **Descripción para Certificado** se consigna el texto que se mostrará luego en el Certificado de Origen y dar clic en Guardar Mercancía.

| 01108000-000                 | pero de la rivertancia.              |                                  |                                                                                                    |   |
|------------------------------|--------------------------------------|----------------------------------|----------------------------------------------------------------------------------------------------|---|
| Cetal                        |                                      |                                  |                                                                                                    |   |
| Percarcos                    |                                      |                                  |                                                                                                    |   |
| Guesta Marcaso               | za - Eliterari Mestavita             |                                  |                                                                                                    |   |
| ·····                        |                                      |                                  |                                                                                                    | - |
| enterno de sans              |                                      |                                  |                                                                                                    |   |
| -Datos segúr                 | Mercancia DJ                         | 13                               |                                                                                                    |   |
| Ouraminación                 | ADAM BLEFTS OF BREALDADD             | Datos para el certificad         | 0                                                                                                    |   |
| SciPerion<br>Assertation     | - OB THADDOOD                        | Bescripción para<br>Certificador | ARGANYMANTO DESHERALISHO TRANSIWARINTE DE 1<br>RECISIVS DE POLIETIELINO TRANSIWARINTE DE 1<br>RECORMAND |   |
| Generativeside<br>Armontania | STREET, LAS BURGE FAIles & DES TAILS | BALAXNA:                         | Birtheon 0                                                                                              |   |
| Wedat do                     | Pargements -                         |                                  | Constraints from the                                                                                    | - |

Mostrándose en el área de Mensajes: La información ha sido actualizada con éxito.

Para salir de la pantalla Calificación de Origen dar clic en Cerrar .

| Fecha de Actualización: 24/03/2014 10:50 | Versión: 1.0.0  | MU-CO-09-FM |
|------------------------------------------|-----------------|-------------|
| Preparación: Control de Calidad/vv-my.   | Página 75 de 91 | MINCETUR    |

| And<br>metabolis is unit sendente unit sendente<br>metabolis is unit sendente unit sendente<br>metabolis singlis Morcancia DJ-<br>Dation singlis Morcancia DJ-<br>Dations singlis Morcancia DJ-<br>Dations singlis Morcancia DJ-<br>Dations para el custificado<br>demensación<br>menorativa<br>menorativa<br>menor                                                                                                    |                                                                                                    |                                                                                                    | Caldhoutlen de Origen                                   |
|----------------------------------------------------------------------------------------------------|----------------------------------------------------------------------------------------------------|----------------------------------------------------------------------------------------------------|---------------------------------------------------------|
| Symmetry         Contraction of a contraction of a contraction           Symmetry         Contract Management           Symmetry         Contract Management           Symmetry         Contract Management           Symmetry         Contract Management           Symmetry         Contract Management           Contract Management         Contract Management           Symmetry         Contract Management           Contract Management         Contract Management           Management         Contract Management           Management         Contract Management <th>Ale and a structure of each of the second of the second of</th> <th>and the second second se</th> <th></th> | Ale and a structure of each of the second of the second of                                                                                                    | and the second second se                                                                                                    |                                                         |
|                                                                                                    |                                                                                                    | vgter ()                                                                                                    |                                                         |
|                                                                                                    |                                                                                                    | emoción he solic armatiaste col écho.                                                                                                    |                                                         |
|                                                                                                    | Alexander of the series and the series to the series of the series of th                                                                                                    |                                                                                                    |                                                         |
|                                                                                                    | Interest  Interest  Inter                                                                                                    | and the second second second second second second second second second second second second second second second                                                                                                    |                                                         |
|                                                                                                    | Internet de lines  Internet de lines  Internet de                                                                                                    |                                                                                                    |                                                         |
|                                                                                                    |                                                                                                    |                                                                                                    |                                                         |
| innero de fixent                                                                                                    | exerce de texes                                                                                                    | centel Marcancta Elbranal Menanuta                                                                                                    |                                                         |
| Annone de linees<br>Dations seguin Moncancia D.I<br>Dermennence:<br>Societaria<br>Sancestrus<br>Annonetrus<br>Annonetrus<br>An                                                                                                    | Alto Seguin Morcancia DJ-<br>Alto Seguin Morcancia DJ-<br>Alto Alto Alto Alto Alto Alto Alto Alto                                                                                                    | 1336/02/07 11621                                                                                                    |                                                         |
| Datos segun Mercancia DJ<br>Demensione<br>Several managementation<br>Several managementation<br>Demensione<br>Demensione<br>De                                                                                                    | ntos según Meccancia DJ-<br>eremensados<br>obreviere<br>interestros<br>obreviere<br>menorado<br>menorado<br>me | ámero de Bert                                                                                                    |                                                         |
| Lande signifi fiveCancia IO     Several de la Cartificado     Several de la Cartificado                                                                                                    | Receivered of the factors of the factors of the fac                                                                                                    | Participation in the second second seco                                                                                                    |                                                         |
| Densmittación         Additividatific talménicación           SobPretinis<br>Americinia         Vertinisoni<br>Interventeriale         Vertinisoni<br>Interventeriale           Marcinetarion<br>Americinia         Marcinetarion<br>Interventeriale         Descripción parte<br>poccasi de l'ocificio de localitación de localitación<br>poccasi de localitación de localitación de localitación<br>poccasi de localitación de localitación de localitación<br>poccasi de localitación de localitación de localitación<br>poccasi de localitación de localitación de localitación<br>poccasi de localitación de localitación de localitación<br>poccasi de localitación de localitación de localitación<br>poccasi de localitación de localitación de localitación<br>poccasi de localitación de localitación de localitación<br>poccasi de localitación de localitación de localitación<br>poccasi de localitación de localitación de localitación de localitación<br>poccasi de localitación de localitación de localitación de localitación de localitación<br>poccasi de localitación de localitación de localitación de localitación de localitación de localitación de localitación<br>poccasi de localitación de localitación de local                                                                                                    | enzeminación<br>enzeminación<br>en                                                                                                    | Lintos segun Mercancia DJ-                                                                                                    | AMERICANOUS ALLOUS                                      |
| SARAWING CONTRACTOR AND A CONTRACTOR AND AND A CONTRACTOR AND A CONTRACTOR AND A CONTRACTOR                                                                                                    | definition     definition     d                                                                                                    | Denominación                                                                                                    | - Datos para el certificado                             |
| Subjections         Continues         Excellence         Excellence         Excelle                                                                                                    | Outry manufacture         Optimization         Description         Description <thdescription< th=""></thdescription<>                                                                                                    |                                                                                                    | Benchooliki park BOLSAS DE POLETIEDHO TRANSIMADITE DE 1 |
| Generalmente Los annes Turins a consectante<br>Angeleratoria<br>Neckela de<br>Neckela de                                                                                                    | eremineloo<br>innoveriele<br>innoveriele<br>indolele<br>Remone de factare<br>Remone de factare<br>Remone de factare<br>Remone de factare<br>Remone de factare                                                                                                    | Scoretora                                                                                                    | Certanados artoonmo                                     |
| Anywenteria Balance de Factane genueetre v A D                                                                                                    | Amendearde Baltane Bollowith - Bollowith -                                                                                                    | General Protection Statement of the Statement of the Stat | MALADINA: BRITANO D                                     |
| Nedel (#<br>Bardela                                                                                                    | need de Integration (C +                                                                                                    | Arguntaria                                                                                                    | Kamere de factore por pourses                           |
|                                                                                                    |                                                                                                    | Wedat de Pasenteito                                                                                                    |                                                         |
|                                                                                                    |                                                                                                    | Bachda:                                                                                                    |                                                         |
|                                                                                                    |                                                                                                    |                                                                                                    |                                                         |
|                                                                                                    |                                                                                                    |                                                                                                    |                                                         |
|                                                                                                    |                                                                                                    |                                                                                                    |                                                         |

Mientras no se transmita la Solicitud el Exportador podría modificar o eliminar datos de la **Mercancía – Calificación** dando clic en 📽 (columna **EDITAR**).

| yerranity (incase Car                                                                                                    | week Franker                                                                                                    |                                                           |                                                                  |                                 |                                          |                   | KTORUMBURU B                |
|----------------------------------------------------------------------------------------------------|----------------------------------------------------------------------------------------------------|-----------------------------------------------------------|------------------------------------------------------------------|---------------------------------|------------------------------------------|-------------------|-----------------------------|
| VUle                                                                                                    |                                                                                                    |                                                           |                                                                  | the adds par                    | die die access para fai                  | e aperaciones     | te comercio ester           |
|                                                                                                    | - Perio                                                                                                    | IEVA SOLICITUD - 90                                       | HIGTUD OFCLARACIÓN MIRADA                                        | DOCUMENTO RESOLUTIVO            | BUDON ELECTRÓNICO                        | SERVICIOS         |                             |
| S DEL ACHERDOL<br>DERIOS CEMPREMAL<br>TRAB CENTIFICADORIA                                                                                                    | Blinds,<br>KQL IF 10 Pers Merconal<br>Calendra OL CONTROL WRITE                                                                                                    | orzačni v Tokolaci do Save M                              | AUT TO                                                           |                                 |                                          |                   |                             |
| CT001 - Emission                                                                                                    | de Cartificado de Origi                                                                                                    | m (TCPA: 13)                                              |                                                                  |                                 |                                          |                   |                             |
|                                                                                                    |                                                                                                    |                                                           |                                                                  |                                 |                                          |                   |                             |
| BATOS DE LA SOLICI                                                                                                    | 110                                                                                                    |                                                           |                                                                  |                                 |                                          |                   |                             |
| BATOS DE LA SOLICI<br>Vero de Influter 🚺                                                                                                    | 101+600100 Pacta                                                                                                    | nin besis                                                 | 18.22 Perfu Artuelaución ( 18.8200)                              | 110.0                           |                                          |                   |                             |
| NATOS DE LA SOLICI<br>Mero de ladutos:                                                                                                    | THE<br>2010000100 Pacha<br>Tolonoz Was whetepilo                                                                                                    |                                                           | III.II Fecha Actualización: WRODHA                               | -110-00                         |                                          |                   |                             |
| TATOS DE LA SOLICI<br>Nero de Lofututo (<br>Turneta)<br>Deter del Solici                                                                                                    | TUB<br>201000000 Pecto<br>Tolonia Marcolonia<br>Intern Datus del                                                                                                    | in heis - 100200410<br>I Reginse<br>I Cetticade           | III 22 Pecha Actualización: 10020014                             | Documentas Alfjant              | 14                                       |                   |                             |
| RATOS DE LA SOLID<br>Reco de Infilme<br>Deros del Solid<br>Reco del Solid<br>Them Concello                                                                                                    | TUE<br>18140800 Pacta<br>Tolence Marculaness<br>tante Outee dd                                                                                                    | na tese <u>tatoofii in</u><br>Elegana<br>A Centificado    | 15.22. Fecto Artonicación: 1950014                               | ezzeren<br>Discuerentiae Alfant |                                          |                   |                             |
| There is a second a second a s | 2000<br>201402010<br>201402010<br>201402010<br>2014020<br>201402<br>201402<br>20140<br>201400<br>20140<br>201400<br>20140000000000 | n hess <u>kurzotte ti</u><br>I Begansa<br>I Chrestizado f | III.02Fecta Actaenación:0000014<br>AntaroMercuncia - Calificacio | 12300 J                         | n an an an an an an an an an an an an an | S for 1. Physical | 1 (m11) 4 16 10             |
| Tartes of La Solution<br>Tartes de laterate ()<br>Tartes de laterate<br>()<br>Tartes del Solit<br>()<br>()<br>()<br>()<br>()<br>()<br>()<br>()<br>()<br>()                                                                                                    | THE<br>201400100 Packs<br>Tolaniz Mark Velocities<br>Invite Distances<br>Richle Becht Welficies                                                                                                    | I CHERREN I                                               | III.02                                                           | HERTON, ARCHIVI, AND            | n<br>Pier 1                              | S de 1. Pagne [   | 1 der 1 m s. e. m<br>Lorise |

Para registrar las demás mercancías, realizar el procedimiento descrito (ver páginas del 72 al 76).

| Fecha de Actualización: 24/03/2014 10:50 | Versión: 1.0.0  | MU-CO-09-FM |
|------------------------------------------|-----------------|-------------|
| Preparación: Control de Calidad/vv-my.   | Página 76 de 91 | MINCETUR    |

|                                                                                                    |                                                                                                    |                                                                                                    |                                                                                                    | The Contract of Contract of Co                                                                                                    |                                                         |                                           |
|----------------------------------------------------------------------------------------------------|----------------------------------------------------------------------------------------------------|----------------------------------------------------------------------------------------------------|----------------------------------------------------------------------------------------------------|----------------------------------------------------------------------------------------------------|---------------------------------------------------------|-------------------------------------------|
|                                                                                                    | Pero                                                                                                    | ENA SCH WITTEN                                                                                                    | DE DETUDIO - DECI ARACIÓN DIRADA                                                                                                    | DA SUG DUTIO OF STREED PAR                                                                                                    | tas operaciones de                                      | COMPLUTE AND                              |
|                                                                                                    | A CARD IN                                                                                                    | and the second second second                                                                                                    | Contraction Destances and an                                                                                                    | Construction of the second second second                                                                                                    | and sectores                                            |                                           |
| IDO COMPACIAL)<br>NO CHIMITEN ADORAL<br>TORI - Explanation (                                                                                                    | ACC IP 10 Perioderane<br>Estavol, la rotancia web<br>de Contificado de Orige                                                                                                    | etzőn v fonult te sono                                                                                                    | 642956                                                                                                    |                                                                                                    |                                                         |                                           |
| no hanne I                                                                                                    | Magneter Lineta                                                                                                    | As been a line and a line of the line of the line of t | 1991 TO Therete Artualization ( 1990)                                                                                                    | 1098                                                                                                    |                                                         |                                           |
| South and                                                                                                    |                                                                                                    |                                                                                                    | and the second second second second                                                                                                    |                                                                                                    |                                                         |                                           |
| STREET, STREET, STREET                                                                                                    | STREET, STREET, STREET | in the second second se |                                                                                                    |                                                                                                    |                                                         |                                           |
| COLUMN TO A DESCRIPTION OF                                                                                                    | A DESCRIPTION OF TAXABLE PARTY OF TAXABLE PARTY OF TAXABL | And a state of the state of the |                                                                                                    |                                                                                                    |                                                         |                                           |
|                                                                                                    |                                                                                                    | d becaused                                                                                                    |                                                                                                    |                                                                                                    |                                                         |                                           |
| Datas dat Solica                                                                                                    | Cartles Datas de                                                                                                    | Curthcade                                                                                                    | Factoria Moncancia - Calificaci                                                                                                    | Documentos Adjuntos                                                                                                    |                                                         |                                           |
| Datue del Nobel                                                                                                    | Carries Canada del                                                                                                    | turned A                                                                                                    | Foctoria Maecancia - Calabasc                                                                                                    | Docurrentist Adjuntes                                                                                                    |                                                         |                                           |
| Datas del Halico                                                                                                    | Carlle Cadva de                                                                                                    | Connodo                                                                                                    | Factoria - Calificaci                                                                                                    | Bocurreetor Adjurtur                                                                                                    |                                                         |                                           |
| Datas del Salica                                                                                                    | Carlie Cadas da                                                                                                    |                                                                                                    | Fernera Mercania - Caldese                                                                                                    | Doctorymettics Adjustice                                                                                                    | s 3 - 8 de 8. Mágina 🔄 1                                | A                                         |
| Caudio del Bolico<br>Caudio Accessión                                                                                                    | HOLINCO WEICH                                                                                                    | HOLITEWARE                                                                                                    | Fechinis mecanica culdurar<br>(FEREMINICO)                                                                                                    | naa - Doolayaa ahaa Angaladaa<br>Maariidaa aadaa ahaadaa                                                                                                    | e 2 - 5 de L. Pagere <u>1</u><br>ESTADO                 | 14 1 1 1 1 1 1 1                          |
| Cautication<br>Cautication<br>Cautication<br>Cautication<br>Cautication<br>Cautication<br>Cautication                                                                                                    | HOM BOD WEIGH                                                                                                    | HOMOREM<br>HOMOREM<br>TRANSITION                                                                                                    | Pactoria<br>Processional<br>Processional<br>Proces | Star<br>Doctorementos Antidarias<br>Filas<br>Matemán abrances paísa<br>Mit Matemán a Matemán Farina                                                                                                    | es-Sdell Pigne 3<br>Islabo                              | ] 44 1 76 1 76 1 76 1 76 1 76 1 76 1 76 1 |
| CALIFICATION<br>CALIFICATION<br>CALIFICATION<br>CALIFICATION<br>COLORIS 2014<br>CALIFICATION<br>COLORIS 2014<br>CALIFICATION<br>COLORIS 2014                                                                                                    | HIGH RCD WERCE<br>FIGURE RCD WERCE<br>FIGURE RCD WERCE                                                                                                    |                                                                                                    | Pactorial Preciseus - California<br>DEMONSTRATIO (STREMENDADE)<br>INFORMATION (STREMENDADE)<br>INFORMATION (                                                                                                    | Documentos Anglestes<br>Martinos aktores Angles<br>Mitanoso aktores fondes atras fatos<br>Mitanoso - negas                                                                                                    | ES-Sdell. Pigere 1<br>ISLADO<br>DALPEA                  |                                           |
| CALIFICACION (10)<br>CALIFICACION (10)<br>CALIFICACION | HDG RCD WEICE<br>Traces on the<br>recent of the<br>recent of the<br>recent of the                                                                                                    |                                                                                                    | Andreas Antonio Calificati     Annocassia - Calificati      Annocassia - Calificati      Annocassia     Annocassia     An                                                                                                    | Ale Doctores for Angle das<br>Ale Marine States and Angle das<br>Marine States and Angle States<br>Marine States Angle States<br>Marine States Angle States<br>Marine States Angle States<br>Marine States Angle States<br>Marine States Angle States<br>Marine States Angle States<br>Marine States Angle States<br>Marine States Angle States<br>Marine States Angle States<br>Marine States Angle States<br>Marine States Angle States<br>Marine States<br>Marine | ISTER BURGER                                            | ata a a a a a a a a a a a a a a a a a a   |
|                                                                                                    | Hibbs second were and<br>message were<br>nervative and<br>nervative and<br>nervative and<br>nervative and                                                                                                    |                                                                                                    | Packada     Prescansila - Calificata      Construction      Construction      C                                                                                                    | Continuentos Antidentes     Fila     Paraficio ablancos Anti-     Para     Paraficio ablancos Anti-     Para     Paraficio ablancos Antidentes     Paraficio ablancos Antidentes     Paraficio ablancos     Paraficio ablancos     Paraficio ab                                                                                                    | 13-5 de L. Pépre 1<br>ISLADO<br>DUPEA<br>DUPEA<br>DUPEA |                                           |

#### IV 3.5. Documentos Adjuntos

Estando en la pestaña **Documentos Adjuntos** el Exportador podría adjuntar algún(os) documento(s) que crea conveniente, pero para este Formato no es obligatorio adjuntar algún documento.

| theorem into the C                                                        | armon Canton                                                                                                    |                                    |                          |                      |                           | ANNO TRACTOR    | alian Antoni Tee |
|---------------------------------------------------------------------------|----------------------------------------------------------------------------------------------------|------------------------------------|--------------------------|----------------------|---------------------------|-----------------|------------------|
| VUR                                                                       |                                                                                                    |                                    |                          | liv alls pr          | nta de éccèses plars tiu  | uperacione de 1 | temercia actoria |
|                                                                           | Pero nueva so                                                                                                    | CHITUD SOCIETUD D                  | CLARACIÓN JURADA         | DOCUMENTO RESOLUTIVO | <b>BUZÓW ELECTRÓNISCO</b> | SERVICIOS       |                  |
| is HL ACAERON<br>MERIC COMPICAL<br>TRAD COMPICATION<br>NOCTORS - Emission | 2048.<br>ACT IV TO Pers Remains<br>ACT AV TO Pers Remains<br>ACT ANNAL OF CONDICTOR (REMAINS OF CONTRACTOR )<br>IN the Contrification die Oreignen (RUP | talilate (d. San analfin<br>Ar 13) |                          |                      |                           |                 |                  |
| PATOS DE LA SOL                                                           | 2014030100 Pachy de Ascie                                                                                                    | 1000071+100022                     | Cardination 100000141    | 112.86               |                           |                 |                  |
| Transmitter Description                                                   | an Talandar (1956) (nitropacities) (Targe<br>Robusties) (Nitropacities) (Serge                                                                          | ado Pectara                        | Parcancia - Gelificación | Decementos Adjunt    | -                         |                 |                  |
| DOCUMENTOS                                                                | A ADJUNTAR PARA LE SOLICITUD                                                                                                    | IL CERTIFICADO                     |                          |                      |                           |                 |                  |
| Contractor                                                                | BEIGHPOOR                                                                                                    |                                    |                          |                      |                           |                 | ADJUNTON         |
| -OREAL-MILLION                                                            |                                                                                                    |                                    |                          |                      |                           |                 |                  |

Con la información registrada el Exportador puede solicitar la **Vista Previa** y revisar cómo quedaría el Certificado de Origen dando clic en >.

| Fecha de Actualización: 24/03/2014 10:50 | Versión: 1.0.0  | MU-CO-09-FM |
|------------------------------------------|-----------------|-------------|
| Preparación: Control de Calidad/vv-my.   | Página 77 de 91 | MINCETUR    |

Asunto: Ventanilla Única de Comercio Exterior

Ámbito: Público

Este documento no puede ser utilizado puesto que aún no ha sido evaluado por la Entidad Certificadora, por lo que aún no cuenta con un Número de Certificado de Origen.

|                                                                                                    | ASOCIACIO                                                                                                    | N LATINOAMERICANA DE                                                                                                    | INTEGRACION                                                                                  |
|----------------------------------------------------------------------------------------------------|----------------------------------------------------------------------------------------------------|----------------------------------------------------------------------------------------------------|----------------------------------------------------------------------------------------------|
|                                                                                                    | ASSOCIAÇA                                                                                                    | AO LATINO-AMERICANA DI                                                                                                    | E INTEGRAÇAO                                                                                 |
| AIS EXPORTAL                                                                                                    | OR: PERÚ                                                                                                    | PAIS IMPORTADOR:                                                                                                    | BRASIL                                                                                       |
| N° de<br>Orden NALADI                                                                                                    | SA                                                                                                    | DENOMINACION DE LAS                                                                                                    | SMERCADERIAS                                                                                 |
| 1 081340                                                                                                    | AGUAYMANTO DESHII                                                                                                    | DRATADO, EMPACADO EN BOLSAS DE POL                                                                                           | IETILENO TRANSPARENTE DE 1 KILOGRAMO                                                         |
| 2 080420<br>3 081310<br>4 080620                                                                                                    | <ul> <li>HIGOS SECOS, EMPJ</li> <li>DAMASCOS DESHIDRJ</li> <li>PASAS NEGRAS, EMI</li> </ul>                                                                   | ACADO EN BOLSAS DE POLIFILENO TRA<br>ATADOS, EMPACADO EN BOLSAS DE POLI<br>PACADO EN BOLSAS DE POLIFILENO TR                 | NSPARENTE DE 1 KILOGRAMO<br>ETILENO TRANSPARENTE DE 1 KILOGRAMO<br>ANSPARENTE DE 1 KILOGRAMO |
| 5 080921                                                                                                    | CUINDONES DESHID                                                                                                    | ratados, empacado en bolsas de pol                                                                                           | IETILENO TRANSPARENTE DE 1 KILOGRAMO                                                         |
|                                                                                                    |                                                                                                    |                                                                                                    |                                                                                              |
|                                                                                                    |                                                                                                    |                                                                                                    |                                                                                              |
|                                                                                                    |                                                                                                    | DECLARACION DE ORIGEI                                                                                                    | N                                                                                            |
| DECLARAMOS que<br>Comercial Nº 0<br>58 Perú-Mercos                                                                                                    | e las mercaderias in<br>01-0002565 cumplen (<br>our de conformidad co                                                                                         | dicadas en el presente formu<br>con lo establecido en las nor<br>on el siguiente desglose:                                   | lario, correspondientes a la Factura<br>mas de origen del Acuerdo (2) ACE Nº                 |
| N° de<br>Orden                                                                                                    |                                                                                                    | NORMAS (3)                                                                                                    |                                                                                              |
| (1)                                                                                                    |                                                                                                    |                                                                                                    |                                                                                              |
| (1)<br>1 ANEXO V, 2<br>2 ANEXO V,                                                                                                    | Artículo 3, literal 1)<br>Artículo 5, Apéndice 3,                                                                                                    | REOS Uniquay                                                                                                    |                                                                                              |
| 1 ANEXO V,<br>2 ANEXO V,<br>3 ANEXO V,                                                                                                    | Artículo 3, literal i)<br>Artículo 5, Apéndice 3,<br>Artículo 5, Apéndice 1,                                                                                  | REOS Uruguay<br>REOS Argentina y Brasil                                                                                      |                                                                                              |
| 1         ANEXO V,           2         ANEXO V,           3         ANEXO V,           4         ANEXO V,           5         ANEXO V,                                                                                                    | Artículo 3, literal 1)<br>Artículo 5, Apéndice 3,<br>Artículo 5, Apéndice 1,<br>Artículo 4, literal a)<br>Artículo 3, literal b)                              | REOS Uruguay<br>REOS Argentina y Brasil                                                                                      |                                                                                              |
| (1)<br>1 ANEXO V, 1<br>2 ANEXO V, 1<br>3 ANEXO V, 1<br>4 ANEXO V, 1<br>5 ANEXO V, 1                                                                                                    | Artículo 3, literal i)<br>Artículo 5, Apéndice 3,<br>Artículo 5, Apéndice 1,<br>Artículo 4, literal a)<br>Artículo 3, literal b)                              | REOS Uruguay<br>REOS Argentina y Brasil                                                                                      |                                                                                              |
| 1         ANEXO V,           2         ANEXO V,           3         ANEXO V,           4         ANEXO V,           5         ANEXO V,                                                                                                    | Artículo 3, literal i)<br>Artículo 5, Apéndice 3,<br>Artículo 5, Apéndice 1,<br>Artículo 4, literal a)<br>Artículo 3, literal b)                              | REOS Uruguay<br>REOS Argentina y Brasil                                                                                      |                                                                                              |
| (1)<br>1 ANEXO V,<br>2 ANEXO V,<br>3 ANEXO V,<br>4 ANEXO V,<br>5 ANEXO V,                                                                                                    | Artículo 3, literal i)<br>Artículo 5, Apéndice 3,<br>Artículo 5, Apéndice 1,<br>Artículo 4, literal a)<br>Artículo 3, literal b)                              | REOS Uruguay<br>REOS Argentina y Brasil                                                                                      |                                                                                              |
| (1)<br>1 ANEXO V.,<br>2 ANEXO V.,<br>3 ANEXO V.,<br>4 ANEXO V.,<br>5 ANEXO V.,                                                                                                    | Artículo 3, literal 1)<br>Artículo 5, Apéndice 3,<br>Artículo 5, Apéndice 1,<br>Artículo 4, Ilteral 4<br>Artículo 3, literal b)                               | REOS Uruguay<br>REOS Argentina y Brasil                                                                                      |                                                                                              |
| (1)<br>1 ANEXO V.,<br>2 ANEXO V.,<br>3 ANEXO V.,<br>4 ANEXO V.,<br>5 ANEXO V.,                                                                                                    | Artículo 3, literal 1)<br>Artículo 5, Apéndice 3,<br>Artículo 5, Apéndice 1,<br>Artículo 4, literal 4<br>Artículo 1, literal b)                               | REGE Uruguay<br>REGE Argentina y Brasil                                                                                      |                                                                                              |
| <ul> <li>ANEXO V.</li> <li>ANEXO V.</li> <li>ANEXO V.</li> <li>ANEXO V.</li> <li>ANEXO V.</li> <li>ANEXO V.</li> </ul>                                                                                                    | Artículo 3, literal 1)<br>Artículo 5, Apéndice 3,<br>Artículo 5, Apéndice 1,<br>Artículo 4, literal 4<br>Artículo 3, literal b)                               | REGE Uruguay<br>REGE Argentina y Brasil                                                                                      |                                                                                              |
| (1) ANEXO V, 2<br>2 ANEXO V, 2<br>3 ANEXO V, 3<br>4 ANEXO V, 5<br>ANEXO V, 5<br>Fecha:                                                                                                    | Artículo 3, literal 1)<br>Artículo 5, Apéndice 3,<br>Artículo 5, Apéndice 1,<br>Artículo 4, literal 4<br>Artículo 3, literal b)                               | REOS Uruguay<br>REOS Argentina y Brasil                                                                                      |                                                                                              |
| (1) Алехо V, .<br>2 Алехо V, .<br>3 Алехо V, .<br>4 Алехо V, .<br>5 Алехо V, .<br>5 Алехо V, .<br>5 Балехо V, .<br>5 Балехо V, .<br>5 Балехо V, .<br>6 Балехо V, .<br>7 Балехо V, .<br>7 Балехо                                                                         | Artículo 3, literal i)<br>Artículo 5, Apéndice 3,<br>Artículo 5, Apéndice 1,<br>Artículo 4, literal a)<br>Artículo 3, literal b)                              | REOS Uruguay<br>REOS Argentina y Brasil                                                                                      |                                                                                              |
| (1)         Алехо V,           2         Алехо V,           3         Алехо V,           3         Алехо V,           5         Алехо V,           5         Алехо V,                                                                                                    | Artículo 3, literal 1)<br>Artículo 5, Apéndice 3,<br>Artículo 5, Apéndice 1,<br>Artículo 4, Ilteral 4<br>Artículo 3, literal b)                               | HEOS Uruguay<br>HEOS Argentina y Brasil                                                                                      |                                                                                              |
| (1) ANEXO V.,<br>2 ANEXO V.,<br>3 ANEXO V.,<br>4 ANEXO V.,<br>5 ANEXO V.,<br>5 ANEXO V.,<br>5 Eccha:<br>Razón Social, se                                                                                                    | Artículo 3, literal 1)<br>Artículo 5, Apéndice 3,<br>Artículo 5, Apéndice 1,<br>Artículo 3, Apéndice 1,<br>Artículo 3, literal 4<br>Artículo 3, literal b)    | HEOG Uruguay<br>HEOG Argentina y Brasil                                                                                      |                                                                                              |
| (1) ANEXO V.,<br>2 ANEXO V.,<br>3 ANEXO V.,<br>4 ANEXO V.,<br>5 ANEXO V.,<br>5 ANEXO V.,<br>5 Echa:<br>Razón Social, se<br>2005 Social, se                                                                                                    | Artículo 3, literal 1)<br>Artículo 5, Apéndice 3,<br>Artículo 5, Apéndice 1,<br>Artículo 3, literal 4)<br>Artículo 3, literal b)                              | REGE Uruguay<br>REGE Argentina y Brasil                                                                                      | 1/1                                                                                          |
| (1)<br>ANEXO V.<br>2 ANEXO V.<br>3 ANEXO V.<br>3 ANEXO V.<br>5 ANEXO V.<br>5 ANEXO V.<br>6 ANEXO V.<br>7 ANEXO V.<br>5 ANEXO V.<br>7 ANEXO V.<br>7 A | Artículo 3, literal 1)<br>Artículo 5, Apéndice 3,<br>Artículo 5, Apéndice 1,<br>Artículo 4, literal 4<br>Artículo 3, literal b)                               | HEOG Uruguay<br>HEOG Argentina y Brasil<br>r o productor:                                                                    | 1/1                                                                                          |
| (1) ANEXO V.<br>2 ANEXO V.<br>3 ANEXO V.<br>3 ANEXO V.<br>5 ANEXO V.<br>5 ANEXO V.<br>6 ANEXO V.<br>6 ANEXO V.<br>7 ANEXO V.<br>7 AN   | Artículo 3, literal 1)<br>Artículo 5, Apéndice 3,<br>Artículo 5, Apéndice 1,<br>Artículo 4, literal 1)<br>Artículo 3, literal b)<br>Ilo y fimma del exportado | REOS Uruguay<br>REOS Argentina y Brasil<br>or o productor:<br>CERTIFICACION DE ORIGEN<br>inte declaración, que sello y<br>de | 1 / 1<br>N<br>firmo en la ciudad de SAN MARTIN a                                             |

Mientras no se transmita la Solicitud la encontraremos ingresando a la opción **SOLICITUD**, pestaña **Borradores**, en **ESTADO PENDIENTE DE ENVIO A ENTIDAD**.

| Fecha de Actualización: 24/03/2014 10:50 | Versión: 1.0.0  | MU-CO-09-FM |
|------------------------------------------|-----------------|-------------|
| Preparación: Control de Calidad/vv-my.   | Página 78 de 91 | MINCETUR    |

| Producto: Manual de Usuario VUCE - MERCOSUR   |
|-----------------------------------------------|
| Asunto: Ventanilla Única de Comercio Exterior |
| Ámbito: Público                               |

Para ingresar y ver el detalle de la Solicitud, dar clic sobre su Número. En el caso <u>2014000015</u> (columna **SOLICITUD**).

| V          |            |                           |                       |                                                        | 1 a.m.a.             |                                                                                                    |            | ulati fisa fisar |                  |
|------------|------------|---------------------------|-----------------------|--------------------------------------------------------|----------------------|----------------------------------------------------------------------------------------------------|------------|------------------|------------------|
| -          | -          | -                         | MIRVA SOLICITUD       | SOLICITING DECLARACIÓN JURA                            | M BOCUMENTO RESOLUTI | vo euzów                                                                                                    | пателя     | SERVICIOS        | CANGFEIS #2Parts |
| SOLICITI   | D          | _                         |                       |                                                        |                      |                                                                                                    |            |                  |                  |
| antine com | INCAL: 100 | 09<br>da 10003            | + INTERD CONTRICADORI | 10006                                                  |                      |                                                                                                    |            |                  |                  |
| f teans    | 2914000100 | © 1000 [                  | Basear                | -                                                      |                      |                                                                                                    |            |                  |                  |
| Belefits   | d-surg     | Barrado                   |                       |                                                        |                      |                                                                                                    | FileT      | 1.01. 7500 1.    | AL               |
| 1168       | FORMATO    | 1000668                   | ACIERSO CORERCIAL     | ENTEMD CERTIFICATIONA                                  | enin                 | SOUTH                                                                                                    | 651400     | FROM DE HEIRETRO | BRANNER BLAD     |
| 11         | (101)      | Armatic de<br>Dartificado | ACDY 10 Peri-Merconar | CARANA IN CONTROL PRODUCTION Y<br>THREAD OF SAN BATTIN | SNE                  | and the second second s | HINDROME A | 00001+111        | 1001             |

Culminado con el registro de datos transmitir la Solicitud a la Entidad Certificadora dando clic en Transmitir .

|                                                                                                    | <u>.</u>                                                                                                    |                                        |                                                                                                    |                                |                                        |       |
|----------------------------------------------------------------------------------------------------|----------------------------------------------------------------------------------------------------|----------------------------------------|----------------------------------------------------------------------------------------------------|--------------------------------|----------------------------------------|-------|
| vuce                                                                                                    |                                                                                                    |                                        |                                                                                                    | the sale works the second      | and the bear and the second            |       |
| Pett                                                                                                    | Annual Annual Annual Annual                                                                                                    | all service derivatives                |                                                                                                    | and a straight of the second   | And the PLANCA WARD IN THE REAL PLANCE | 10/10 |
|                                                                                                    | HINTER POLICE OF                                                                                                    | BULLETING SECONDERING                  | CONSIGNATION CONSIGNATION CONSIGNATION                                                                                                    | C. Alexandra Harrison Contract |                                        |       |
| INFLACENCIS NAVATS.<br>ANNO CENTRICADONIA CLANINA I<br>DAD CENTRICADONIA CLANINA I                                                                                                    | l Paul Menane<br>Ne covercio, encancación - rumeno                                                                                                    | o te sas autorita                      |                                                                                                    |                                |                                        |       |
| THE - Emittin de Cortifi                                                                                                    | ande de Origne (TVPA: 13)                                                                                                    |                                        |                                                                                                    |                                |                                        |       |
| And of LA has reader                                                                                                    |                                                                                                    |                                        |                                                                                                    |                                |                                        |       |
| THE REAL PROPERTY.                                                                                                    |                                                                                                    |                                        |                                                                                                    |                                |                                        |       |
| es per fail and an an an an an an an an an an an an an                                                                                                    | RP Pada de Incon DERESTA                                                                                                    | TERE Tools Analisation                 | 18.102.0214.13.00.08                                                                                                    |                                |                                        |       |
| Statement Statement                                                                                                    | Distances in Descent                                                                                                    |                                        |                                                                                                    |                                |                                        |       |
| Sectored Sectored                                                                                                    | baseline antionized baselined                                                                                                    |                                        |                                                                                                    | _                              |                                        |       |
| Tales of hobohante                                                                                                    | Dates del Dettiduade                                                                                                    | Pathers All Hercanda Li                | Celification Discovering Adjust                                                                                                    |                                |                                        |       |
| BATTLE DEL TITULAR                                                                                                    | NAMES AND ADDRESS                                                                                                    |                                        |                                                                                                    |                                |                                        |       |
| Terrate Deserves                                                                                                    | 847                                                                                                    | the Designation                        | Departmental A                                                                                                    |                                |                                        |       |
| Annalyzettering Barrier                                                                                                    | Distance of the Distance of the                                                                                                    |                                        | and the second second sec |                                |                                        |       |
| And the second second                                                                                                    | IN MARKING THE OWNERS AND                                                                                                    | THE THE COLUMN TWO IS NOT              |                                                                                                    |                                |                                        |       |
| Decisionaries                                                                                                    | Lines.                                                                                                    | a da su constructione su constructione |                                                                                                    |                                |                                        |       |
| Provincia:                                                                                                    | 1.0044                                                                                                    |                                        |                                                                                                    |                                |                                        |       |
|                                                                                                    | 14408                                                                                                    |                                        |                                                                                                    |                                |                                        |       |
| Dowing                                                                                                    |                                                                                                    |                                        |                                                                                                    |                                |                                        |       |
| Dowing .                                                                                                    | with the second second se                                                                                                    | California                             |                                                                                                    | 104                            | 4121118                                |       |
| Popular<br>Andriana<br>Transcontectualizar                                                                                                    | errites<br>procedimentation and part                                                                                                    | Calulate                               |                                                                                                    | Apr.                           | 4121114                                |       |
| Powies<br>Rolling<br>Derivs also biston<br>MATER DEL DEDLARAMETE                                                                                                    | erritete<br>procesitionen en en                                                                                                    | Catholine                              |                                                                                                    | ***                            | 4121114                                |       |
| Dowing<br>Relation<br>Derive electricities<br>BETER DEL DECLARANTE<br>Type de Decumentig                                                                                                    | antipa<br>man@entiticate action<br>24                                                                                                    | Calular<br>Pro Douenerilo              | 0000009                                                                                                    | 866                            | 4124178                                |       |
| powie<br>Skillens<br>Dartes eksillens<br>Dartes ELLECLARANTE<br>Typ: de Decamente<br>Aprilies y fumines                                                                                                    | multi Lardo Likuta<br>54<br>horie@augurana na na<br>41.199                                                                                                    | Catulys<br>Peol Decorrectly            | 0000009                                                                                                    | Ase.                           | 412111                                 |       |
| Dowine<br>Indiane<br>Daries SEL DOLARANTE<br>Typ: 6 Discontanti<br>Apriliate y Kutimese<br>Demailie                                                                                                    | winnerwege vo                                                                                                    | Catalys<br>No. Decomoly                |                                                                                                    |                                | 4124119                                |       |
| Downer<br>Beldens<br>Derive eksekter<br>Bereiter bei bereiter<br>Bereiter<br>Bereiter<br>Demanne<br>Demanne<br>Demanne                                                                                               | NUMBER ANYON AND ANY ANY ANY ANY ANY ANY ANY ANY ANY ANY                                                                                                    | Catago<br>Bro Deservedo                | 0000000                                                                                                    | ***                            | 4124119                                |       |
| Donine<br>Hellows<br>Darter starbitist<br>Bartist SEL ESCLARAUTE<br>Typ: 60 Discastantis<br>Apriliates y Contenes<br>Discastantis<br>Dispatientistis<br>Dispatientistis                                              | entries<br>entriellennenten entrie<br>ander Precis Press<br>ander Precis Press<br>ander Precis Precis Press<br>ander Precis Precis Press<br>ander Precis Precis Press<br>ander Precis Precis Press<br>ander Precis Precis Press<br>ander Precis Precis Precis Press<br>ander Precis Precis Precis Press<br>ander Precis Precis Precis Precis Precis Precis Press<br>ander Precis Precis Preci Precis Precis Precis Precis Pr                                                                                                    | Caluter<br>Per Docembri                | 020229                                                                                                    | .88                            | 489479                                 |       |
| Downer<br>Heldner<br>Darier sterkter<br>States EEL DEDLARAUTE<br>Type de Desartenin<br>Austiner y Kontene<br>Desartenin<br>Desartenin<br>Desartenin<br>Desartenin                                                    | errites<br>                                                                                                    | Calluly:<br>Fire Decommin              | 1011010                                                                                                    | 1000                           | 1997 Y                                 |       |
| Dooling<br>Heldman<br>Device allerbiblister<br>BATTER DEL DECLARANTE<br>Provide DEL DECLARANTE<br>Autoritation al Versione<br>Descritorio<br>Descritorio<br>Descritorio<br>Descritorio<br>Descritorio<br>Descritorio | Permano<br>National Sector<br>Para<br>Sector Lando Landi<br>Sector<br>Sector<br>Sec                                                                                                    | Caluter                                | 10100104                                                                                                    |                                | - Feet                                 |       |
| Dente:<br>Nalina:<br>Santa electronica<br>Aprilia ELL DECLANATE<br>Noto De Numerio<br>Aprilia y Antines<br>Desartis<br>Desartis<br>Desartis<br>Desartis<br>Desartis<br>Desartis                                      | errinte<br>procedimentation and an<br>angel Procediments<br>an angel Procediments<br>and and<br>angel<br>angel<br>ang | Calular<br>Column                      | (STOLEN)                                                                                                    | 1844<br>1939                   | entering<br>Feat                       |       |

Mostrando en el área de **Mensajes**: *La información fue transmitida con éxito*.

| Fecha de Actualización: 24/03/2014 10:50 | Versión: 1.0.0  | MU-CO-09-FM |
|------------------------------------------|-----------------|-------------|
| Preparación: Control de Calidad/vv-my.   | Página 79 de 91 | MINCETUR    |

| And a Chicago Cheveron Const                                                                                                    |                                                                                                    |                                                                                                    |                                                                                                    |                                                 |                             |         |
|----------------------------------------------------------------------------------------------------|----------------------------------------------------------------------------------------------------|----------------------------------------------------------------------------------------------------|----------------------------------------------------------------------------------------------------|-------------------------------------------------|-----------------------------|---------|
|                                                                                                    |                                                                                                    |                                                                                                    |                                                                                                    |                                                 |                             |         |
|                                                                                                    |                                                                                                    |                                                                                                    |                                                                                                    | the adde points de accessor                     | tere for operationer de com | ALC: NO |
| Pere                                                                                                    | NUTWA NUL SCITCUP                                                                                                    | stauction percasación                                                                                                    | URADA DOCUMENTO RESOLUT                                                                                                    | THE BUILD FLORID STRUCT                         | ~                           |         |
|                                                                                                    | 1.1100.00100.000.000.000.000.000.000.00                                                                                                    | and a second second second                                                                                                    | 110000000000000000000000000000000000000                                                                                                    |                                                 |                             |         |
|                                                                                                    |                                                                                                    |                                                                                                    |                                                                                                    |                                                 |                             |         |
| DELACATINO DIVAN                                                                                                    |                                                                                                    |                                                                                                    |                                                                                                    |                                                 |                             |         |
| HOD DOMOROMS. AGE 107                                                                                                    | St Fasi Metter                                                                                                    |                                                                                                    |                                                                                                    |                                                 |                             |         |
| DAD CRIMINICADORN. CASSAN                                                                                                    | DE DOMERCIO PRODUCIONY / TUNNE                                                                                                    | IT TH SAVETANTIN                                                                                                    |                                                                                                    |                                                 |                             |         |
| THE Partolin in Cost                                                                                                    | Brade de Christen (TTHE-18)                                                                                                    |                                                                                                    |                                                                                                    |                                                 |                             |         |
| . Test - Lission de Certi                                                                                                    | trease de confiet (a.c.a.e. 10)                                                                                                    |                                                                                                    |                                                                                                    |                                                 |                             |         |
|                                                                                                    | 1444 C                                                                                                    |                                                                                                    |                                                                                                    |                                                 |                             |         |
| and and the second second second second second second second second second second second second second second s                                                                                                    |                                                                                                    |                                                                                                    |                                                                                                    |                                                 |                             |         |
| Autocit Sa New York of                                                                                                    | 1                                                                                                    |                                                                                                    |                                                                                                    |                                                 |                             |         |
| *********************                                                                                                    |                                                                                                    |                                                                                                    |                                                                                                    |                                                 |                             |         |
| IT DE DE LA BOLIEITUR                                                                                                    |                                                                                                    |                                                                                                    |                                                                                                    |                                                 |                             |         |
|                                                                                                    |                                                                                                    |                                                                                                    |                                                                                                    |                                                 |                             |         |
| the second second second second second second second second second second second second second second second se                                                                                                    | the second second second second second second second second second second second second second second second se                                                                                                    | and the second second se |                                                                                                    |                                                 |                             |         |
| come harumat. 2014000                                                                                                    | Feetro de Inicia 19200-2014                                                                                                    | TERE The Antalización                                                                                                    | 10.00381412.0813                                                                                                    |                                                 |                             |         |
|                                                                                                    |                                                                                                    |                                                                                                    |                                                                                                    |                                                 |                             |         |
|                                                                                                    |                                                                                                    |                                                                                                    |                                                                                                    |                                                 |                             |         |
| Contraction of Street, Street,                                                                                                    | His storeside Reports                                                                                                    |                                                                                                    |                                                                                                    |                                                 |                             |         |
|                                                                                                    | His storescile Reposal                                                                                                    |                                                                                                    |                                                                                                    |                                                 |                             |         |
| Buttes del Salicitante                                                                                                    | Historeacide Hagestar                                                                                                    | Fathers Horomour I                                                                                                    | alfestala Deconantes Adja                                                                                                    | erten birtsamerike de la felderhad              | -                           |         |
| Participant School Sand                                                                                                    | His storeside Happelar<br>Deter del Certificale                                                                                                    | Fathers Hercence #1                                                                                                    | alifeatala Discursioner Adju                                                                                                    | entre Auflingenerjäht die bestehend             |                             |         |
| Rutes del Sale Sanne                                                                                                    | High Selected Register                                                                                                    | Factors American C                                                                                                    | giffescale Encommunities Adju                                                                                                    | erina 🔰 Sahaamerjän da la Sakehad               |                             |         |
| Participation Contractor                                                                                                    | Main tatlering (der<br>Regentation<br>Regentation (der Regentation                                                                                                    | Fathers Hercance (                                                                                                    | alffeneda 🔰 Incurnativo Alfa                                                                                                    | erres 🔰 Baltisenezides de la Salkchad           |                             |         |
| Rutas aut Schutz                                                                                                    | Harmonia andro                                                                                                    | Pathers Announce (                                                                                                    | alficatile Enconantity Allo                                                                                                    | ertes V Satissención de la Salicitud            |                             |         |
| Burne and Sufficients and<br>Burnes BEL TITULAR<br>The of Persons                                                                                                    | Harrison Annual                                                                                                    | Cathers Andrews (                                                                                                    | gliffegelala interanterio Adja                                                                                                    | and Andreased Links in Schools                  |                             |         |
| Deres Auf Sulicitante<br>Deres Bill, 1170,448<br>Tas ar Persona<br>Tas de Texanos                                                                                                    | Millionaude Register<br>Detected Controls<br>Microbiol 4/8/608<br>Auc                                                                                                    | Patters Bureaute - C                                                                                                    | alPhania Incurnantes Adja                                                                                                    | entra 🔰 Selesenschin de la Subschud             |                             |         |
| Press del Sulla Sante<br>Deritto DEL TITULAR<br>Tara del Persona<br>Tara del Persona<br>Tara del Persona                                                                                                    | Milli minoradole Magencia<br>Dense del Dertificado<br>Alectoria di Albaco<br>Necionalizzativa di A                                                                                                    | Pathers Patherson (                                                                                                    | and and a second second s                                                                                                    | ertes 🔰 Safesenerjän de Sy Sakobud              |                             |         |
| Terrer del Sulicitante<br>Derrer del Sulicitante<br>Terrer del Account<br>Terrer de Decomment<br>Accessionement<br>Accessionement                                                                                                    |                                                                                                    | Fathers Herceron (                                                                                                    |                                                                                                    | enne 💟 Sekenneckis de le folkohud               |                             |         |
| Terriso del Sulli du me<br>Serres del Sulli du me<br>Serres DEL TITULA<br>Terriso Persona<br>Terriso del Terrison<br>Resterentes<br>Resterentes<br>Departmentes                                                                                                    | Marcola<br>Deven del Carthous<br>Marcola, ARBER<br>Roc<br>Marcola Marcola<br>Marcola Marcola<br>Inni Marcola Marcola<br>Inni                                                                                                    | Fathers Methodies (                                                                                                    | aliferatula Encourtantes Ago                                                                                                    | entes 🔰 Sofiweurschinde Spishchud               |                             |         |
| Rense del Galectante<br>Deres del Galectante<br>Deres Del Trinclet<br>Tay de Presente<br>Tay de Presente<br>Tay de Insciente<br>Marcine<br>Desente<br>Desente<br>Dese                                                                                                    | Marcola Antonio<br>Marcola Antonio<br>Marcola Antonio<br>Marcola Antonio<br>Marcola Multiple Intellige<br>Jame                                                                                                    | Fathers Nertween (<br>Ro, Datasetti<br>Millio Line Line (1928)                                                                                                    | Contraction All                                                                                                    | enne 👿 Sakeaanstiis de le folkehad              |                             |         |
| Reference in Statistication<br>Destruction Destination<br>Type de Parenese<br>Type de Parenese<br>Terreterication Destination<br>Terreterication<br>Destinationes<br>Parenese<br>Parenese<br>Parenese                                                                                                    | Marcola Marcola<br>Dever de l'artification<br>Marcola Antonio<br>Autoritation<br>Autoritation<br>A                                                                                                    | Father Notes                                                                                                    | all Period State Stream State State Stat                                                                                                    | ertes 🔰 folkerwerziki de ly folkehed            | 22                          |         |
| Perfect del finite datate<br>Derret BEL TITILAR<br>Tapa de Perma<br>Tapa de Decemento<br>Tapa de Decemento<br>Tapa de Decemento<br>Tapatente Fiscale Estat<br>Tamana<br>Tapatente Fiscale<br>Tapatente<br>Tapatente Fiscale<br>Tapatente<br>Tapatent                                                                                                    | Marcola Antonio<br>Marcola Antonio<br>Marcola Antonio<br>Marcola Antonio<br>Marcola Mulaita antonio<br>Jania<br>Jania<br>Jania                                                                                                    | Fathers Nertween (<br>No. Decements<br>Mappeller (No. Line (Inc.)<br>Catalon                                                                                                    | CONTRACTOR AND AND AND AND AND AND AND AND AND AND                                                                                                    | erns 🔪 Sakeenerstein de te Sakecherd            |                             |         |
| Reference Sol Solling and Annual Solution (Section 1996)<br>Solid Solution (Section 1996)<br>Solid Solution (Section 1996)<br>Solid Solution (Section 1996)<br>Solid Solid                                                                                                    | Marcola Annora<br>Deven del Cartocolo<br>Autocola<br>Autocola<br>Autocola<br>Marcola<br>Marcola                                                                                                    | Father Notesand                                                                                                    | BReadda Becordaetys Age                                                                                                    | entes 🔪 Koliseune;kirde la Solikoland           | eterne -                    |         |
| Person de la decadera<br>Derres de La Tribude<br>Tegra de Persona<br>Tegra de Decaderation<br>Tegra de Decaderation<br>Tegra de Decaderation<br>Tegra de Decaderation<br>Tegra de Decaderation<br>Tegra de Cadada de Cadada de                                                                                                    | Marcola, Anaca<br>Marcola, Anaca<br>Not<br>Network at Cartocola<br>Not<br>Network at Last and Last<br>Jan<br>Jan<br>Jan<br>Jan<br>Jan<br>Jan<br>Jan<br>Jan<br>Jan                                                                                                    | Fathers Nertoness (<br>No. Decommun.<br>May provide Line (1922)<br>Calute                                                                                                    | annantin Ann                                                                                                    | ntras 🔪 Kolonomos (kir An kir fonkachad<br>Finn | 42175                       |         |
| Revise del fuller dasse<br>Derres del fuller dasse<br>lego de Porene<br>Rev de Rouenem<br>Secondo Las Rouenem<br>Secondo Las                                                                                                    | Marcola Andrea<br>Antropia Antropia<br>Antropia Antropia<br>Antropia Antropia<br>Antropia<br>Antrop                                                                                                    | Father Notesand                                                                                                    | BReadda Becordaetys Age                                                                                                    | entes 🔪 Kolkonaanspäride by Solkobad            | atores -                    |         |
| Deres del finite danse<br>Deres del finite danse<br>Type de Person<br>Type de Person                                                                                                    | Marcola Anaca<br>Narcola Anaca<br>Nac<br>Nacona Anaca<br>Nac<br>Nacona Anaca<br>Nac<br>Nacona Anaca<br>Nac<br>Nacona Anaca<br>Nac<br>Nacona Anaca<br>Nac<br>Nacona<br>Nacona<br>Naco                                                                                                    | Fathers Nervenie (<br>No. Decommin<br>strip htt: dae Lans (htt:)<br>Celuie                                                                                                    | annantin Arta                                                                                                    | ntres 🔪 Kolonomocki da la foldacitad            | etarras                     |         |
| Derisa del faller daste<br>Derisa del faller daste<br>legi de Parante<br>legi de Dacientes<br>Sector daste<br>Daste daste<br>Parantes<br>Parantes<br>Par                                                                                                    | Manager and the second second se                                                                                                    | Eastern Martunerin (<br>Inc. Decommin<br>Ange Start Law (2013)<br>Calular                                                                                                    | annandra Age                                                                                                    | entes 🔪 Kolkonaurspärich ist Spithichad         | atores -                    |         |
| Perfect del finite destri<br>Derret del finite destri<br>Type del Persona<br>Type del Persona<br>Type del Persona<br>Type del Persona<br>Type del Persona<br>Type del Destri del Constante<br>Type del Destri del Constante<br>Type del Des                                                                                                    | Marcola Anaca<br>Ancore Antonio<br>Ancore Antonio<br>Ancore Antonio<br>Ancore Antonio<br>Ancore Antonio<br>Antonio<br>Anton                                                                                                    | Father Nerverse (<br>No. Decement<br>Style Structure Line (1922)<br>Celoide<br>No. Decements                                                                                                    | CERCICION CONTRACTOR A CONTRACTOR A CONTRACT | ntra V Solonowski Artistokobud<br>Fan           | atum)                       |         |
| Derisa del faller daste<br>Derisa del faller daste<br>lego da Porenta<br>lego da Porenta<br>lego da Porenta<br>lego da Porenta<br>Derisa daste<br>daste<br>daste | Annone Anno Anno Anno Anno Anno Anno Ann                                                                                                    | Father Network (                                                                                                    | annender Age                                                                                                    | entes 🔪 Kolkonaurgiki de la Solikolaud          | atores -                    |         |
| Perfect del finite destri<br>Derret del finite destri<br>Type del Persona<br>Type del Persona<br>Type del Persona<br>Destrice Type del Persona<br>Destrice Type del Persona<br>Type del Desarroman<br>Resona y Russima                                                                                                    | Marcola Anaca<br>Narcola Anaca<br>Nac<br>Narcola Anaca<br>Nac<br>Nac<br>Nacessanta Ana<br>Jan<br>Jan<br>Jan<br>Jan<br>Jan<br>Jan<br>Jan<br>Jan<br>Jan<br>J                                                                                                    | Father Nerverse (<br>No. Decommin<br>Origi (11), dos Lines (12)<br>Celsine<br>Rein Decommin                                                                                                    | CERCICION CONTRACTOR A CONTRACTOR A CONTRACT | ntres 🔪 Kolonomocki da la foldechad<br>Fan      | starris (                   |         |
| Derisa del faller daste<br>Derita del faller daste<br>legi da Parenta<br>legi da Parenta<br>legi da Parenta<br>legi da Parenta<br>Derita<br>Derita                                                                                                    | Annone del Carrocal<br>Annone del Carrocal<br>Anno<br>Anno del Carrocal<br>Anno<br>Anno del Carrocal<br>Anno<br>Anno                                                                                                    | Father Network (                                                                                                    | annandra Age                                                                                                    | entes V Kolkonaustiki de la Solikolaud          | atores -                    |         |
| Perfect del finite destri<br>Derror del finite destri<br>Type del Persona<br>Type del Persona<br>Type del Persona<br>Destrice Teste Internet<br>Destrice destribution<br>Destrice destribution<br>Destr                                                                                                    | Marcola Anaca<br>Narcola Anaca<br>Nac<br>Narcola Anaca<br>Nac<br>Nac<br>Nac<br>Nacional Analas na Lin<br>Jan<br>Jan<br>Jan<br>Jan<br>Jan<br>Jan<br>Jan<br>Jan<br>Jan<br>Ja                                                                                                    | Father Nerverse (<br>No. Decommin<br>Origi (11), Are Line (11))<br>Ceinine<br>Rein Decommin                                                                                                    | CEPCODE                                                                                                    | ntres 🔪 Kolonourschie de la foldeched<br>Fan    | atarmi (                    |         |
| Derise del faille daste<br>Derise del faille daste<br>legi da Perenta<br>legi da Porenta<br>legi da Porenta<br>legi da Porenta<br>legi da Porenta<br>Derise<br>Derise<br>Derise<br>Derise<br>Derise<br>Derise<br>Derise de faille<br>legi da Porenta<br>Derise de faille<br>legi da Porenta<br>Derise<br>Derise da Porenta<br>Derise<br>Derise da Porenta<br>Derise<br>Derise da Porenta<br>Derise<br>Derise da Porenta<br>Derise<br>Derise da Porenta<br>Derise<br>Derise da Porenta<br>Derise<br>Derise da Porenta<br>Derise da Porenta<br>Derise d                                                                                                    | MADDIAL ARACA<br>ALC<br>ANNOUNCE ARACA<br>ALC<br>ANNUAL ARACA<br>ALC<br>ANNUAL ARACA<br>ALC<br>ANNUAL ARACA<br>ALC<br>ANNUAL ARACA<br>ALC<br>ANNUAL ARACA<br>ARACA<br>AR | Father Network (                                                                                                    | annandra Age                                                                                                    | entes 🔪 Kolkonaurgiki de la Solikolaud          | atores -                    |         |
| Perfect del finite destri<br>Derret del finite destri<br>lego del Permo<br>lego del Permo<br>lego del Permo<br>lego del Permo<br>lego del Permo<br>lego del Permo<br>lego del Permo<br>lego del Permo<br>lego del Permo<br>del destri<br>del destri<br>del destri<br>lego del del del del del del del del<br>del del del del del del del del del del                                                                                                    | Marcola Anaca<br>Narcola Anaca<br>Nac<br>Narcola Anaca<br>Nac<br>Nac<br>Nac<br>Nacional Analas na Lin<br>Jan<br>Jan<br>Jan<br>Jan<br>Jan<br>Jan<br>Jan<br>Jan<br>Jan<br>Ja                                                                                                    | Father Nervenie (<br>No. Docement<br>Pro. Los Los (1928)<br>Calute<br>Ren Docement                                                                                                    | Cartonian Concentrative Adde                                                                                                    | ntra Vielannacht de le folkebed<br>Fan          | atorni -                    |         |
| Derise del faille daste<br>Derise del faille daste<br>legi da Perenzi<br>legi da Perenzi<br>legi da Perenzi<br>legi da Perenzi<br>legi da Perenzi<br>legi da Perenzi<br>legi da Perenzi<br>Perenzi<br>legi da Perenzi<br>legi da Perenzi                                                                                                    | MADDIAL ARACA<br>ALC<br>ARACOLALARACA<br>ALC<br>ARACOLALARACA<br>ALC<br>ARACALARACA<br>ARACALARACALARACA<br>ARACALARACA<br>ARACALARACALARACA<br>ARACALARACALARACA<br>ARACALARACALARACALARACA<br>ARACALARACALARACALARACA<br>ARACALARACAL                                                                                                    | Eastern Mertweren (<br>Inv. Decements<br>String store (Ann (Ann))<br>Catalon<br>Ren Decements                                                                                                    | Corrector                                                                                                    | entes 🔪 Kolkonuncijki da la Solikoland          | eterres<br>Fee              |         |

Ahora la Solicitud se encuentra en poder del Supervisor de la Entidad Certificadora, quien podría solicitar la Subsanación de la Solicitud o asignarla a un Evaluador.

En caso se deba responder la Notificación por Subsanación de la Solicitud, el procedimiento puede ser revisado en el Manual de Usuario Certificado de Origen – Emisión: <u>https://www.vuce.gob.pe/manual\_vuce/manuales/usuarios/MCT001\_certificado\_origen.pdf</u>

### IV.4. SUCE

Habiendo el Supervisor de la Entidad Certificadora asignado la Solicitud a un Evaluador y éste lo ha aceptado, el Sistema VUCE generará el Número de SUCE que se recibe en el **BUZÓN ELECTRÓNICO**.

Dando clic en el **ASUNTO** se ingresa a la pantalla **Detalle Mensaje**.

Preparación: Control de Calidad/vv-my.

| vuce                                                              |                                             | un sult pa             | nta da accasa para taj | ager Maar Part and Anno 1995 and a |
|-------------------------------------------------------------------|---------------------------------------------|------------------------|------------------------|------------------------------------|
| and the second second second                                      | NUEVA SOLICITUD SOLICITUD DECLARACIÓN JORAL | A DOCUMENTO RESOLUTIVO | NORTH REFERENCED       | servicios                          |
| BUZON ELECTRONICO<br>Assetz: (20140010)<br>Intendo cantine addine | Tuthe banks                                 | B                      | Files 2 -              | 1 or 1. Pages 1 or 1.2 (4) (4) (4) |
| at .                                                              | ADURTS                                      |                        |                        | FICKERAD                           |
| GARAGE IN CONSTRUM.<br>MEDICICION Y TRADUCTION ANY<br>INARTIN     |                                             |                        |                        | NAMESANTI IN TALIKA. TY            |
|                                                                   |                                             |                        |                        |                                    |
| -echa de Actualiza                                                | acion: 24/03/2014 10:50                     | version: 1.0.0         | N                      | /IU-CU-U9-FIVI                     |

Página 80 de 91

MINCETUR

Desde esta pantalla dando clic en el link <u>Abrir SUCE 2014000039</u> el Exportador puede trasladarse a la SUCE.

|                                               | Detalle Mensaje                                                                                                    |
|-----------------------------------------------|----------------------------------------------------------------------------------------------------|
| Center                                        |                                                                                                    |
| Det                                           | CÁRIARA DE COMERCIO, PRODUCIDÓN V TURISMO DE SAN MARTÍN                                                                  |
| Asunta                                        | La Evisitad fue recaude la evaluación de la Solicitud de Certificado de Crepez 2014000100. Se tra per<br>SUCE 2014080236 |
| Fecha Envice                                  | 104020014 14:00 17                                                                                                    |
| Wensaje:                                      |                                                                                                    |
| Seferes : FAMINOUSTINA<br>RUC 20202996329     |                                                                                                    |
| SUCE 2014000<br>Selicitud de Certificado 2014 | 09<br>000/080                                                                                                    |
|                                               | Abu: 01/05 2014000020                                                                                                    |
|                                               | Hum 300E 201400039                                                                                                    |
|                                               |                                                                                                    |
|                                               |                                                                                                    |
|                                               |                                                                                                    |
|                                               |                                                                                                    |
|                                               |                                                                                                    |
|                                               |                                                                                                    |
|                                               |                                                                                                    |
|                                               |                                                                                                    |

También el Exportador puede ingresar a la SUCE desde la opción **SOLICITUD**, pestaña **Solicitud-SUCE** dando clic en el Número de SUCE <u>20140000039</u> (columna **SUCE**).

| and a second                            | NEW OF COMMON                                | to Copper                             |                     |                       |            |                |                  |              | 49400-REALER                            | REALIZED SAL     |
|-----------------------------------------|----------------------------------------------|---------------------------------------|---------------------|-----------------------|------------|----------------|------------------|--------------|-----------------------------------------|------------------|
| 1                                       | 9.                                           | -                                     |                     |                       |            | 1.00           | sello guierto de | ACCRET BAI   | e tus operacienes                       | da conercio este |
|                                         |                                              | are a                                 | NUEVA SOLICITUD     | SOLICITUD DECLARACIÓN | R ADABUE N | DOCUMENTO RESO | ситамо ниго      | N LLECTRÓN   | KO SERVICIOS                            |                  |
| KICTE                                   | D.                                           |                                       |                     |                       |            |                |                  |              |                                         |                  |
|                                         |                                              |                                       |                     |                       |            |                |                  |              |                                         |                  |
| 903-0044                                | ERCIAL TOP                                   | 08.                                   | + INTRAG CORTINICAD | 20007 10002           | +          |                |                  |              |                                         |                  |
| MOG COM<br>Mar 100                      | DRCANL YOU<br>DOD - Each                     | 00.<br>aks 10003<br># MATE: [         | INTERN CONTRACTOR   | 10000 T0000           | +:         |                |                  |              |                                         |                  |
| soo coar<br>atu: 10<br>Louisait         | DSCML 100<br>000 - Ean                       | 06.<br>abs: 10003<br># 8805 [         | INTERECONTINUES     | 10000<br>•            | +          |                |                  |              |                                         |                  |
| noo con<br>at= 10<br>bib.kak<br>Robotta | 000 - 100<br>000 - 100<br>0-9000             | 05<br>#45 70003<br># 8605 {<br>formed | Interest Contractor | 664x 70000            | ÷          |                |                  | -            | n 1 • 1 2# 1. Péque                     | 1 4459 4 8 8     |
| NOCOM<br>ata Yo<br>Notata<br>Robotta    | DSCALL TOO<br>000 - East<br>- HUCH<br>- HUCH | els 1000s<br>* NACE  <br>Correct      |                     | TIDDE                 | +<br>Pare  | southin        | Bet L            | FL<br>E(DLD) | n 1-1 de 1. PAQUE [<br>CONTRE DE MILIER | I da i d a b a   |

Se aprecia que se tienen dos (2) nuevas pestañas: **Subsanación SUCE** que permite responder la Notificación para la Subsanación de SUCE en caso el Evaluador lo solicite y **Docs. Resolutivos** en donde se recibe el DR con la aprobación o denegación del trámite.

En caso se deba responder la Notificación por Subsanación de SUCE, el procedimiento puede ser revisado en el Manual de Usuario Certificado de Origen – Emisión: https://www.vuce.gob.pe/manual vuce/manuales/usuarios/MCT001 certificado origen.pdf

| Fecha de Actualización: 24/03/2014 10:50 | Versión: 1.0.0  | MU-CO-09-FM |
|------------------------------------------|-----------------|-------------|
| Preparación: Control de Calidad/vv-my.   | Página 81 de 91 | MINCETUR    |

| vierse de la certe Consept Conser.                                                                                            |                                                               |                        |                      |                         |                          |      |
|----------------------------------------------------------------------------------------------------|---------------------------------------------------------------|------------------------|----------------------|-------------------------|--------------------------|------|
| vuce                                                                                                    |                                                               |                        | Un aille par         | na de accean para tan e | peraciones de comercio e |      |
|                                                                                                    | NUEVA SOLICITUD SOLICITUD                                     | D DECLARACIÓN HIRADA   | DOCUMENTO RESOLUTIVO | NIRÓN ELECTRÓNICO S     | E8MIC105                 |      |
| них ил. Аслевол.<br>Ассилист самонала.<br>Вистон с самонала.<br>30СТО91 - Екрістик с самона об самона и<br>ратов ор (а. 1959) | ne Producción o Tránsied de San re-RTM<br>1 Origen (TUPA: 13) |                        |                      |                         |                          |      |
| 1952: 191400000 Pachado Inc                                                                                                   | = [ 19020314142518 ]                                          |                        |                      |                         |                          |      |
| Counter Trainities   Main Information   4<br>Detrois and Solicitania   Di                                                     | too del Certificado                                           | Marcancla - Calificaca | or Documentas Adjunt | n Jakamaran Sik         | r Deca Americations      | 9    |
| Denuer Transfer Wat Monacon B<br>Detroi etcl Soficiente Di<br>HECHIN REPORTING BERMAN                                         | itos del Certificado 🗸 Factore                                | Mercandia - Celificaco | n Docementas Adjunt  | a Selvensoin SUC        | r Deer tentation         | in S |

Por otro lado, la pestaña **Docs. Resolutivos** en donde se recibirá el Documento Resolutivo con la aprobación o denegación del trámite una vez que éste culmine y, en donde se encontrará el Certificado de Origen en caso se haya aprobado el DR.

| Visitatila (Inca de Canada Francis                                                                             |                                                         |            |                        |                       |                          | AVAILABLE PERSONNAL PERSONNAL PERS | terit. |
|----------------------------------------------------------------------------------------------------|---------------------------------------------------------|------------|------------------------|-----------------------|--------------------------|----------------------------------------------------------------------------------------------------|--------|
| vuce                                                                                                    |                                                         |            |                        | we write pu           | nta de excesa para ta    | s aperaciones de comercia este                                                                                                    | a tin  |
| (Pero)                                                                                                    | HIRVA SOCICITUD                                         | SOLICITUD  | DECLARACIÓN XMADA      | DOCUMENTO RESOLUTIVO  | <b>RUZÓN ELECTRÓNICO</b> | SUMACIOS                                                                                                    |        |
| METRO CONFERENCES CONTRACTORIS                                                                                 | : Origin (TUPA: 13)                                     | Gan martin |                        |                       |                          |                                                                                                    |        |
| ACCI. 201000000 Pecto de los<br>Destas del Solicitario<br>Malencia del Solicitario<br>Malencia del Solicitario | en indebiddek 14 22 ee<br>Agentar<br>New del Camificado | Facture    | Harcancia - Calificaci | in Sociamenton Alljum | na Sabaración :          | Dyra Massialiyas                                                                                                    | 2      |
|                                                                                                    |                                                         |            |                        |                       |                          |                                                                                                    |        |
| technic orternation a meeting                                                                                  |                                                         |            |                        |                       |                          |                                                                                                    |        |

### IV.5. DOCUMENTO RESOLUTIVO

Culminada la evaluación por la Entidad Certificadora el Exportador recibe en el **BUZÓN ELECTRÓNICO** una notificación indicándole que el Certificado de Origen debe ser impreso y firmado.

Dando clic en el ASUNTO el Usuario ingresa a la pantalla Detalle Mensaje.

| Fecha de Actualización: 24/03/2014 10:50 | Versión: 1.0.0  | MU-CO-09-FM |
|------------------------------------------|-----------------|-------------|
| Preparación: Control de Calidad/vv-my.   | Página 82 de 91 | MINCETUR    |

| Canada Chica In Conversi Freezer                           |                                                                                                    |                                                               | 100000   |
|------------------------------------------------------------|----------------------------------------------------------------------------------------------------|---------------------------------------------------------------|----------|
| vuce.                                                      | Un sale pante de accese para t                                                                                                    | a speracional de cortes                                       | cio ente |
| Perù                                                       | NIKVA SOLICITUD SOLICITUD DECLARACIÓN HIRADA DOCUMENTO RESOLUTIVO NOVAL ELECTRÓDICO                                                                                                    | seavactos                                                     |          |
| ZÓN ELECTRÓNICO                                            |                                                                                                    |                                                               |          |
|                                                            |                                                                                                    |                                                               |          |
| Tel: 2014030156. 2014306075                                | Parta dente III berte                                                                                                    |                                                               |          |
| NO CONTRACTOR OF ACCOUNTS                                  | Teatra devola:                                                                                                    | 7 (#2, Figure 1 (#1)                                          |          |
| no (2014/00/06) 2014/06/20<br>MD CORTPICADORA: -Selectore- | Parte ander Die Sean Die Sean Prins 1<br>- Die Sean Prins 1<br>ARUNTO                                                                                                    | - 2 de 2. Pilgras 1 de 1)<br>FECIM CIMIO                      | 1.1.1.1  |
| AN DEVELOPMENT OF A SECON<br>AND CERTIFICATORIA:           | ADDRESS ADDRESS ADDRES | T de 2. Project 1 de 1.)<br>PECHA LIMIO<br>redeziros etábelis |          |

Desde esta pantalla el Exportador puede trasladase a la SUCE y ver el Certificado de Origen remitido por la Entidad Certificadora, dando clic en el link <u>Abrir SUCE 2014000039</u>.

|                                                                                                    | Detaile Pensage                                                                                                    |
|----------------------------------------------------------------------------------------------------|----------------------------------------------------------------------------------------------------|
| Cerrat                                                                                                    |                                                                                                    |
| De:                                                                                                    | CÁMARA DE COMERCIO, PRODUCCIÓN Y TURIENO DE SAN MARTÍN                                                                    |
| Asuntui                                                                                                    | La Existed ha aprelato la SUE 201400000 y consigna el Documente Resoultes 2014000030 neo<br>impressio.                    |
| Fecha Emrío                                                                                                    | 10/02/014 15:54:36                                                                                                    |
| Mensaer                                                                                                    |                                                                                                    |
| Señores FARIONOUGTRIA<br>RUC 20262999/329                                                                                | BA:                                                                                                    |
| La crista de la Matcalle e e<br>Resolutivo<br>El Certificado está lem pere<br>SUCE 2014000003<br>Documente Resolutivo 20 | valuezzo de la torce escala a la tualiza centralado de caper y se la generado encolero de tuccioente<br>au monetán y timo |
|                                                                                                    | Abrir SUCE 2014000039                                                                                                    |
|                                                                                                    |                                                                                                    |
| rt.                                                                                                    |                                                                                                    |

El Exportador puede imprimir y Firmar el Certificado de Origen cuando la SUCE se encuentre en **ESTADO APROBADO (PENDIENTE DE FIRMAS)**, al ingresar a la opción **SOLICITUD**, pestaña **Solicitud-SUCE**.

Para ingresar dando clic en el Número de SUCE, en el caso en 2014000039 (columna SUCE).

| Fecha de Actualización: 24/03/2014 10:50 | Versión: 1.0.0  | MU-CO-09-FM |
|------------------------------------------|-----------------|-------------|
| Preparación: Control de Calidad/vv-my.   | Página 83 de 91 | MINCETUR    |

| M                                          |                                |                                               |                                         |            |               |        |                 |          |                 |                                          |                    |
|--------------------------------------------|--------------------------------|-----------------------------------------------|-----------------------------------------|------------|---------------|--------|-----------------|----------|-----------------|------------------------------------------|--------------------|
|                                            |                                | ress)                                         | AVEVA SOLICITUO                         | socientito | IECLANACIÓN J | URLAGA | OOCOMENTO RESOL | UTIVO BU | ZÓN ELECTRÓNIC  | D SERVICIOS                              | tile zimerzia este |
| oLICIT                                     | UD                             |                                               |                                         |            |               |        |                 |          |                 |                                          |                    |
|                                            |                                |                                               |                                         |            |               |        |                 |          |                 |                                          |                    |
| and con                                    | BREAL YOR                      | CB                                            | <ul> <li>HETERAD CONTINUESDO</li> </ul> | RAL TODOB  |               |        |                 |          |                 |                                          |                    |
| andici coa<br>antia - Ti<br>Solicitanti    | BREAL 158                      | es<br>++ 10003<br># MCE: [                    | THE REAL CONTRACTOR                     | •          |               | •      |                 |          |                 |                                          |                    |
| Solution                                   | ENCAL 100<br>ROT - ENN<br>SACE | es<br>etu 10001<br>• UACE [<br>bornat         |                                         | *          |               | •      |                 |          |                 |                                          |                    |
| selection<br>sets TT<br>Solutet<br>Solutet | 4 9462                         | es<br>++ - 10001<br>+ 1402+ [<br>             |                                         | -          |               | •      |                 |          | tim             | I-Idel Paper                             | 1 40 L (0. 9. 9. 9 |
| Solution<br>Solution<br>Solution           | POWERVED                       | es<br>++ 10001<br>+ WCE [<br>hornal<br>HOMENE |                                         | - TIOOR    | clanes        | , pair | souching        | THET     | tiqu<br>titlano | I - I de 3 - Pogne<br>TECHS DE TELETITIO | I do I d. d. p. d. |

Ingresando a la **SUCE**, pestaña **Docs. Resolutivos** se aprecia el Número del Documento Resolutivo (columna **NUMERO DOC**), el estado del DR en **AUTORIZACIÓN** (columna **TIPO**) y el ícono <sup>Q</sup> (columna **DATOS**) que permite visualizar el detalle del DR, dar clic sobre éste.

En el caso, se tiene el NUMERO DOC 2014000030 con TIPO AUTORIZACIÓN.

| Version in Constant Provint                                                                                                    |                                                    |                          |                     |                        | AVAIL2541170523400000000000 | - 165. |
|----------------------------------------------------------------------------------------------------|----------------------------------------------------|--------------------------|---------------------|------------------------|-----------------------------|--------|
| vuce                                                                                                    |                                                    |                          | On adda ga          | nia de excess para 160 | aperationes de tamercia est |        |
| Pera                                                                                                    | HIRVA SOLICITUD SOLICITUD                          | DECLARACIÓN JURADA       | OCUMENTO RESOLUTIVO | BUZÓN ELECTRÓNICO      | stimacios                   |        |
| Alson Acadosa<br>Jamin Collectual Alberta<br>Marco Collectual Alberta<br>Constructual Control on O<br>MCT001 - Emission de Contificado de O<br>sarres de la suce | noosaalah - Taksad Di Sawawitin<br>Ngan (TUPA: 33) |                          |                     |                        |                             |        |
| ACI: 20100000 Pecha de losse<br>Destas del Solicitante Detes<br>Deltos del Solicitante                                                                           | NUCLENA 14 25 10                                   | Hercancla - Calificación | Decimentos Adjant   | un Salbanhacaba S      | C Dura Brashdoos            | 2      |
| MARING DOC: 1990                                                                                                    |                                                    | artospeci                |                     |                        | dwo                         |        |
| (Participant)                                                                                                    |                                                    |                          |                     |                        |                             |        |

Ingresando en la pantalla **Documento resolutivo** se tiene la pestaña **Detalle** con los campos bloqueados, por lo que no permite modificar los datos.

El Exportador debe revisar lo consignado por el Evaluador en las **Observaciones** complementarias del Evaluador y dar clic en Imprimir Certificado Origen para obtener el documento y firmarlo.

| Fecha de Actualización: 24/03/2014 10:50 | Versión: 1.0.0  | MU-CO-09-FM |
|------------------------------------------|-----------------|-------------|
| Preparación: Control de Calidad/vv-my.   | Página 84 de 91 | MINCETUR    |

| and the second second se | Documento resolutivo                                |
|----------------------------------------------------------------------------------------------------|-----------------------------------------------------|
| grimir Certificado Osgen Cercar                                                                                                    | Vanidov de DRI - Venilla 2 (VIGENTE) •              |
| **************************************                                                                                                    |                                                     |
| becaue                                                                                                    |                                                     |
| ar unu - chanan as carantatio as n                                                                                                    | illen Linner zit                                    |
| Rutes Generales                                                                                                    |                                                     |
| Nro. del Certificado Origen:                                                                                                    | 2214.05-000000                                      |
| Fecha de emisión:                                                                                                    | 10/02/00/16                                         |
| Fecha de vigencia:                                                                                                    | 10092014                                            |
|                                                                                                    |                                                     |
| Batten Dirichaben                                                                                                    |                                                     |
| Acumide Informacionali                                                                                                    | ACE N' 56 Pero-Alecconur                            |
| Paia del Acuento:                                                                                                    | BASL                                                |
| Entided Certifications                                                                                                    | CAMURA DE COMERCIO, PRODUCCIÓN Y TURISMO DE SAN MAR |
|                                                                                                    |                                                     |
| Olienwocume                                                                                                    |                                                     |
|                                                                                                    |                                                     |
| Observaciones:                                                                                                    |                                                     |
|                                                                                                    |                                                     |
| Observaciones complementarias<br>del Evatuador:                                                                                                    |                                                     |
| 2012/01/11/2012/02                                                                                                    |                                                     |
|                                                                                                    | 2416/0643007 - 260243 - 47407 Chromedia And         |
|                                                                                                    | Filas 1 - 1 de 1. Pógina 1 de 1 H H H H             |
| Fectures                                                                                                    |                                                     |

Se puede apreciar que a diferencia de la Vista Previa en el Certificado de Origen se muestra el Número.

El Exportador debe acercarse con el Certificado de Origen impreso y firmado a la Entidad Certificadora para que ésta también lo firme y lo escanee para cargarlo al Sistema VUCE, para que así de por finalizando el trámite.

| Fecha de Actualización: 24/03/2014 10:50 | Versión: 1.0.0  | MU-CO-09-FM |
|------------------------------------------|-----------------|-------------|
| Preparación: Control de Calidad/vv-my.   | Página 85 de 91 | MINCETUR    |

| Vide<br>Profin         NALADISA         DENOMINACION DE LAS MERCADERIAS           1         0e82000<br>3         ADUANDANTO DEBITIBATADO, IMPACIÓN IN BOLAR DE DOLITILINO TRADERABENE DE 1 KILOZIMO<br>INDORESCO, IMPACIÓN DE NOLAR DE DOLITILINO TRADERABENE DE 1 KILOZIMO<br>PADA BEIDUA, IMPACIÓN DE NOLAR DE POLITILINO TRADERABENTE DE 1 KILOZIMO<br>PADA BEIDUA, IMPACIÓN DE NOLAR DE POLITILINO TRADERABENTE DE 1 KILOZIMO<br>OURICOBRE DEBITIDATADOS, IMPACIÓN DE NOLAR DE POLITILINO TRADERABENTE DE 1 KILOZIMO<br>OURICOBRE DEBITIDATADOS, IMPACIÓN DE NOLAR DE POLITILINO TRADERABENTE DE 1 KILOZIMO<br>OURICOBRE DEBITIDATADOS, IMPACIÓN DE NOLAR DE POLITILINO TRADERABENTE DE 1 KILOZIMO<br>OURICOBRE DEBITIDATADOS, IMPACIÓN DE NOLAR DE POLITILINO TRADERABENTE DE 1 KILOZIMO<br>OURICOBRE DEBITIDATADOS, IMPACIÓN DE NOLAR DE POLITILINO TRADERABENTE DE 1 KILOZIMO<br>OURICOBRE DEBITIDATADOS, IMPACIÓN DE NOLAR DE POLITILINO TRADERABENTE DE 1 KILOZIMO<br>OURICOBRE DEBITIDATADOS, IMPACIÓN DE NOLAR DE POLITILINO TRADERABENTE DE 1 KILOZIMO<br>OURICOBRE DEBITIDATADOS, IMPACIÓN DE NOLAR DE POLITILINO TRADERABENTE DE 1 KILOZIMO<br>OURICOBRE DEBITIDATADOS, IMPACIÓN DE ORIGEN           DECLARACIÓN DE CONCENT<br>DECLARAMOS QUE 1 AS BECCADERÍS INDÍCIDAS EN DOLAR DE POLITILINO TRADERABENTE DE 1 KILOZIMO<br>OURICOBRE DEBITIDATADOS, IMPACIDO EN BOLAR DE POLITILINO TRADERABENTE DE 1 KILOZIMO<br>OURICOBRE DEBITIDATADOS, INDOCUMENTO<br>NORMAS (3)           NY de<br>Orden<br>Declaración Social, Sello Y, Artículo 3, Ilteral 1)         NORMAS (3)           1         AMERO V, Artículo 5, Apéndico 1, REDE Argentina y Brasil<br>4 AMERO V, Artículo 3, Ilteral b)           2         AMERO V, Artículo 3, Ilteral b)         AMERO V, Artículo 3, Ilteral b)           3         AMERO V, Artículo 3, Ilteral b)         AMERO V, Artículo 3, Ilteral b) | AIS EXPO                                    | RTADOR:                                             | PERÚ PAIS IMPORTADOR: BRASIL                                                                                                    |
|----------------------------------------------------------------------------------------------------|---------------------------------------------|-----------------------------------------------------|----------------------------------------------------------------------------------------------------|
| (1)       08134000       MOXAMMANTO DEBILIBATADO, IMMOADO EN BOLEAE DE POLIFILIENO TRANSPARENTE DE 1 KILOGRAMO         2       0802200       HIDOG EECCE, IMMOADO EN BOLEAE DE POLIFILIENO TRANSPARENTE DE 1 KILOGRAMO         4       0802200       PARAE NICHAS, MMOADO EN BOLEAE DE POLIFILIENO TRANSPARENTE DE 1 KILOGRAMO         5       0802200       PARAE NICHAS, MMOADO EN BOLEAE DE POLIFILIENO TRANSPARENTE DE 1 KILOGRAMO         6       DECLARACION DE ORIGEN         DECLARACION DE ORIGEN       DECLARACION DE ORIGEN         DECLARACION DE ORIGEN       TRANSPARENTE DE 1 KILOGRAMO         DECLARACION DE ORIGEN       TRANSPARENTE DE 1 KILOGRAMO         DECLARACION DE ORIGEN       DECLARACION DE ORIGEN         DECLARACION DE ORIGEN       REACUENT DE DERINGUENTADOS, MENACADO EN BOLEAE DE POLIFILIENO TRANSPARENTE DE 1 KILOGRAMO         VI de DECLARACION DE ORIGEN       DECLARACION DE ORIGEN         DECLARACION DE ORIGEN       NORMAS (3)         1)       ANEXO V, Artículo 3, Iterai 1)         2       ANEXO V, Artículo 3, Iterai 1)         3       ANEXO V, Artículo 3, Aféndica 1, EEOE Bruguay         3       ANEXO V, Artículo 3, Iterai 1)         4       ANEXO V, Artículo 3, Iterai 1)         5       ANEXO V, Artículo 3, Iterai 1)         6       ANEXO V, Artículo 3, Iterai 1)         7       CE                                                                                                    | N° de<br>Orden N/                           | LADISA                                              | DENOMINACION DE LAS MERCADERIAS                                                                                                    |
| DECLARACION DE ORIGEN           DECLARACION DE ORIGEN           DECLARAMOS que las mercaderías indicadas en el presente formulario, correspondientes a la Pactur:<br>Comercial Nº 001-002565 cumplen con lo establecido en las normas de origen del Acuerdo (2) ACE N<br>B Perti-Mercosur de conformidad con el siguiente desglose:           Nº de<br>Orden<br>(1)         NORMAS (3)<br>(1)           NANXO V, Artículo 3, literal 1)         NORMAS (3)<br>(2)           2         ANXXO V, Artículo 5, Apéndice 1, RECO Uruguay<br>3. ANXXO V, Artículo 5, Apéndice 1, RECO Argentina y Brasil<br>4. ANXXO V, Artículo 4, literal a)<br>5. ANXXO V, Artículo 3, literal b)           Fecha:<br>Razón Social, sello y firma del exportador o productor.           DERENVECTONES:           1/<br>CERTIFICACION DE ORIGEN           1/<br>CERTIFICACION DE ORIGEN           retrifico la veracidad de la presente declaración, que sello y firmo en la ciudad de SAN MARTIN a<br>días del mes de                                                                                                    | (1)<br>1 00<br>2 00<br>3 00<br>4 00<br>5 00 | 8134000<br>8042000<br>8131000<br>8062000<br>8092100 | ACUATMANTO DESHIDEATADO, EMPACADO EN BOLSAS DE POLIETILENO TRANSPARENTE DE 1 KILOGRAMO<br>HIGOS SECOS, EMPACADO EN BOLSAS DE POLIETILENO TRANSPARENTE DE 1 KILOGRAMO<br>DAMASCOS DESHIDEATADOS, EMPACADO EN BOLSAS DE POLIETILENO TRANSPARENTE DE 1 KILOGRAMO<br>PASAS NECRAS, EMPACADO EN BOLSAS DE POLIETILENO TRANSPARENTE DE 1 KILOGRAMO<br>GUINDONES DESHIDEATADOS, EMPACADO EN BOLSAS DE POLIETILENO TRANSPARENTE DE 1 KILOGRAMO |
| DECLARACION DE ORIGEN           DECLARACION DE ORIGEN           DECLARACION DE ORIGEN           Comercial Nº 001-0002565 cumplen con lo e stablecido en las normas de origen del Acuerdo (2) ACE N           Sectarizador de conformidad con el siguiente desglose:           NORMAS (3)           1         ANEXO V, Artículo 3, literal 1)         NORMAS (3)           2         ANEXO V, Artículo 3, literal 1)         NORMAS (3)           3         ANEXO V, Artículo 5, Apéndica 3, REOS Uruguay         ANEXO V, Artículo 4, literal a)           3         ANEXO V, Artículo 3, INEXO Argentina y Brasil         ANEXO V, Artículo 3, literal b)                                                                                                    |                                             |                                                     |                                                                                                    |
| DECLARAMOS que las mercaderías indicadas en el presente formulario, correspondientes a la Pactur:<br>Comercial Nº 001-002565 cumplen con lo establecido en las normas de origen del Acuerdo (2) ACE N<br>8 Perú-Mercosur de conformidad con el siguiente desglose:<br>Nº de NORMAS (3)<br>(1)<br>AMEXO V, Artículo 3, literal 1)<br>AMEXO V, Artículo 5, Apéndice 1, EEOS Uruguay<br>AMEXO V, Artículo 5, Apéndice 1, EEOS Argentina y Brasil<br>AMEXO V, Artículo 3, literal a)<br>AMEXO V, Artículo 3, literal b)<br>Fecha:<br>Razón Social, sello y firma del exportador o productor:<br>DECENTIFICACION DE ORIGEN<br>CERTIFICACION DE ORIGEN<br>CERTIFICACION DE ORIGEN<br>Ertífico la veracidad de la presente declaración, que sello y firmo en la ciudad de SAN MARTIN a<br>dias del mes de de de                                                                                                    | I                                           |                                                     | DECLARACION DE ORIGEN                                                                                                    |
| MY de<br>Dreen<br>(1)       NORMAS (3)         1       ANEXO V, Artículo 3, literal 1)         2       ANEXO V, Artículo 5, Apéndice 3, EEOS Uruguay         3       ANEXO V, Artículo 4, literal a)         5       ANEXO V, Artículo 3, literal b)         5       ANEXO V, Artículo 3, literal b)         6       Fecha:         Razón Social, sello y firma del exportador o productor:         DESERVACIONES:       1 /         CERTIFICACION DE ORIGEN         CERTIFICACION DE ORIGEN         Latida de la presente declaración, que sello y firmo en la ciudad de SAN MARTIN a del exportador de de                                                                                                    | DECLARAMOS<br>Comercial<br>58 Perú-Me       | G que las<br>Nº 001-0<br>ercosur d                  | mercaderías indicadas en el presente formulario, correspondientes a la Factura<br>D02565 cumplen con lo establecido en las normas de origen del Acuerdo (2) ACE Nº<br>e conformidad con el siguiente desglose:                                                                                                    |
| 1 AMEXO V, Artículo 3, literal 1)<br>2 AMEXO V, Artículo 5, Apéndice 3, EEOS Uruguay<br>3 AMEXO V, Artículo 5, Apéndice 3, EEOS Argentina y Brasil<br>4 AMEXO V, Artículo 4, literal a)<br>5 AMEXO V, Artículo 3, literal b)<br>Fecha:<br>Razón Social, sello y firma del exportador o productor:<br>REGERVACIONES:<br>1 /<br>CERTIFICACION DE ORIGEN<br>Lertifico la veracidad de la presente declaración, que sello y firmo en la ciudad de SAN MARTIN a<br>los días del mes de de de                                                                                                    | N° de<br>Orden<br>(1)                       |                                                     | NORMAS (3)                                                                                                    |
| <pre>3 ANEXO V, Artículo S, Apéndice 1, REOS Argentina y Brasil 4 ANEXO V, Artículo 4, literal a) 5 ANEXO V, Artículo 3, literal b) Fecha: Rezón Social, sello y firma del exportador o productor: REGERVACIONES: 1 / CERTIFICACION DE ORIGEN Pertifico la veracidad de la presente declaración, que sello y firmo en la ciudad de SAN MARTIN a los días del mes de de de</pre>                                                                                                    | 1 ANEX<br>2 ANEX                            | 0 V, Artíc<br>0 V, Artíc                            | ilo 3, literal 1)<br>ilo 5, Apándice 3, REOS Uruguay                                                                                                    |
| 5 AMEXO V, Artículo 3, literal b)<br>Fecha:<br>Razón Social, sello y firma del exportador o productor:<br>ABESERVACIONES:<br>1 /<br>CERTIFICACION DE ORIGEN<br>Pertifico la veracidad de la presente declaración, que sello y firmo en la ciudad de SAN MARTIN a<br>días del mes de de de                                                                                                    | 3 ANEX<br>4 ANEX                            | 0 V, Artíc<br>0 V. Artíc                            | ılo 5, Apéndice 1, REOS Argentina y Brasil<br>ulo 4. literal a)                                                                                                    |
| Fecha:<br>Razón Social, sello y firma del exportador o productor:<br>RECERVACIONES:<br>1 /<br>CERTIFICACION DE ORIGEN<br>Lertífico la veracidad de la presente declaración, que sello y firmo en la ciudad de SAN MARTIN a<br>los días del mes de de                                                                                                    | 5 ANEX                                      | O V, Artíc                                          | ilo 3, literal b)                                                                                                    |
| Fecha:<br>Razón Social, sello y firma del exportador o productor:<br>DESERVACIONES:<br>1 /<br>CERTIFICACION DE ORIGEN<br>Certifico la veracidad de la presente declaración, que sello y firmo en la ciudad de SAN MARTIN a<br>los días del mes de de de                                                                                                    |                                             |                                                     |                                                                                                    |
| Fecha:<br>Razón Social, sello y firma del exportador o productor:<br>DESERVACIONES:<br>1 /<br>CERTIFICACION DE ORIGEN<br>Certífico la veracidad de la presente declaración, que sello y firmo en la ciudad de SAN MARTIN a<br>los días del mes de de de                                                                                                    |                                             |                                                     |                                                                                                    |
| Fecha:<br>Razón Social, sello y firma del exportador o productor:<br>DESERVACIONES:                                                                                                    |                                             |                                                     |                                                                                                    |
| Fecha:<br>Razón Social, sello y firma del exportador o productor:<br>DESERVACIONES:                                                                                                    |                                             |                                                     |                                                                                                    |
| Fecha:<br>Razón Social, sello y firma del exportador o productor:<br>BRERERVACIONES:<br>1 /<br>CERTIFICACION DE ORIGEN<br>Certífico la veracidad de la presente declaración, que sello y firmo en la ciudad de SAN MARTIN a<br>los días del mes de de                                                                                                    |                                             |                                                     |                                                                                                    |
| Razón Social, sello y firma del exportador o productor:<br>DESERVACIONES:<br>1 /<br>CERTIFICACION DE ORIGEN<br>Certífico la veracidad de la presente declaración, que sello y firmo en la ciudad de SAN MARTIN a<br>los días del mes de de                                                                                                    | Fecha:                                      |                                                     |                                                                                                    |
| DESERVACIONES:                                                                                                    | Razón Soci                                  | al, sello y f                                       | irma del exportador o productor:                                                                                                    |
| CERTIFICACION DE ORIGEN<br>Certífico la veracidad de la presente declaración, que sello y firmo en la ciudad de SAN MARTIN a<br>de de de de de de de de de de de de de d                                                                                                    | OBSERVACION                                 | ES :                                                |                                                                                                    |
| CERTIFICACION DE ORIGEN           Dertifico la veracidad de la presente declaración, que sello y firmo en la ciudad de SAN MARTIN a de de de                                                                                                    |                                             |                                                     |                                                                                                    |
| CERTIFICACION DE ORIGEN<br>Pertifico la veracidad de la presente declaración, que sello y firmo en la ciudad de SAN MARTIN a<br>los días del mes de de                                                                                                    |                                             |                                                     | 1 / 1                                                                                                    |
|                                                                                                    | Certifico<br>los                            | la verac:<br>días del                               | CERTIFICACION DE ORIGEN<br>dad de la presente declaración, que sello y firmo en la ciudad de SAN MARTIN a<br>mes de de                                                                                                    |

Cuando la Entidad haya finalizado el trámite, se recibirá en el **BUZÓN ELECTRÓNICO** una notificación. Dando clic en el **ASUNTO** se ingresa al **Detalle Mensaje**.

| Fecha de Actualización: 24/03/2014 10:50 | Versión: 1.0.0  | MU-CO-09-FM |
|------------------------------------------|-----------------|-------------|
| Preparación: Control de Calidad/vv-my.   | Página 86 de 91 | MINCETUR    |

| canilly lines to Converde Director                                               |                                                                                                    | AVER 25400 PUBLISHING SHOW                                                                                                    |
|----------------------------------------------------------------------------------|----------------------------------------------------------------------------------------------------|----------------------------------------------------------------------------------------------------|
| <b>Nuce</b>                                                                      | We adde public de acces                                                                                 | a gara tup aperaciones de convercis est                                                                                                    |
| Perù                                                                             | MIRVA SOLICITUD SOLICITUD DECLARACIÓN AMADA DOCUMENTO RESOLUTIVO NIZÓN ELEC                             | mowito stavicios                                                                                                    |
| <ul> <li>DY1400765, ZY1400008</li> <li>AD CONTRICADORA: - Subscitzero</li> </ul> | Prote-deader Di nevice Di                                                                               | Mas 1 - 3 de 3. Página 🚺 de 1 (6. 4). P.O                                                                                                    |
| CANNAN (R COMPANY)<br>MARANEZIN - TARBAR IN ANA<br>MARTIN                        |                                                                                                    | nture sizza 🗃                                                                                                    |
| CANTER DE COMENCIO                                                               | La lemanta constituta da 2014/00000 e accesso activaciónes devantes del constituta da casa en encientes | internation of the second second seco |
| MARTH                                                                            |                                                                                                    |                                                                                                    |

Desde el link Abrir SUCE 2014000039 se trasladará a la SUCE.

|                                                                                            | Detalle Hensaje                                                                                                    |
|--------------------------------------------------------------------------------------------|----------------------------------------------------------------------------------------------------|
| Cerrat                                                                                     |                                                                                                    |
| Des                                                                                        | CÂMARA DE CONERCIO, PRODUCCIÓN Y TURENO DE SAN MARTÍN                                                                       |
| Asunto:                                                                                    | La Estidad ha cerneto la ISUCE 2014000039 y consigna una capia del Certificado Arnado                                       |
| Fecha Emilia:                                                                              | 10/02/2514 15:23:25                                                                                                    |
| Mannaja:                                                                                   |                                                                                                    |
| La frettad ha camada la SUC<br>SUCE 30140000<br>Accandul Regimen Prof. ACC<br>Pain 1954/SC | t asociada e la Soliciul de Cartificado de Origen y ne ha cargedo la copie del documente female<br>0<br>19 55 Perú-Metcasar |
|                                                                                            | Abrr: SUCE 2014000039                                                                                                    |
| 6                                                                                          | *                                                                                                    |

También se puede ingresar a la SUCE desde la opción **SOLICITUD**, pestaña **Solicitud-SUCE** ubicando la SUCE se apreciará que ésta se encuentra en **ESTADO APROBADO**.

Dar clic sobre la SUCE 2014000039 para visualizar los datos del trámite.

| Fecha de Actualización: 24/03/2014 10:50 | Versión: 1.0.0  | MU-CO-09-FM |
|------------------------------------------|-----------------|-------------|
| Preparación: Control de Calidad/vv-my.   | Página 87 de 91 | MINCETUR    |

| and the second second | ina de Comerci | n Erterne |                      |                     |          |                         |             |              |                  |                                    |
|-----------------------|----------------|-----------|----------------------|---------------------|----------|-------------------------|-------------|--------------|------------------|------------------------------------|
| V.                    |                | -         |                      |                     |          |                         | Da gunta de | 10000 3010   | tia operacianes  | de consista aster                  |
|                       |                | ero       | AUEVA SOCIETUD       | SOCIETUD DECLARACIÓ | N JURAGA | <b>DOCUMENTO RESOLU</b> | ITTYO BUZO  | W ELECTRONIC | D SERVICIOS      |                                    |
| HE TH                 | tos a tena     | * NCE []  | HARRISS   Protection | *                   |          |                         |             |              |                  |                                    |
| Selected              | romato.        | Reprodu   | ACLE HOO COMPANY     | Infoto Cermicadona  | 1953     | sources                 | 8853        | *ies         | 1 - 1 de 1. Mare | 1 de LOUIS ( 10 de<br>Tracada Inte |

Estando en la pestaña **Docs. Resolutivos** dar clic en <sup>Q</sup> (columna **DATOS**).

| Vertanila Unica de Conserve Exterior |                                                                                                    | And and the second second second second |
|--------------------------------------|----------------------------------------------------------------------------------------------------|-----------------------------------------|
| VUICE                                | Un edia punto de accesa par                                                                                                    | a tus operaciones de comerció exterior  |
|                                      | NUEVA SOLICITUD SOLICITUD DECLARACIÓN JURADA DOCUMENTO RESOLUTIO                                                                    | O BUZÓN ELECTRÓNICO SERVICIOS           |
|                                      | MAÎL DEL ACUERDO: BRAILE<br>ACUERDO COMMICIÁDUL ACE A/ EL PALAMINIDALE<br>MINTRAO CRIMINICADORA: DO CREILAD NACIONAL EM INDUSTRIALI |                                         |
| MCT001 - Emisión de Certificad       | lo de Origen (TUPA: 13)                                                                                                    |                                         |
| BUCE: 201300042 Fecha de beixa:      | HARLOWER WERE THE                                                                                                    |                                         |
| Más Wernación                        | Represer                                                                                                    | A                                       |
|                                      |                                                                                                    |                                         |
| Duca, Resolutivos                    |                                                                                                    |                                         |
| SUIVERO DOC TIPO                     |                                                                                                    | IMATOR                                  |
| 201000014                            | AUTORZECON                                                                                                    | $\bigcirc$                              |
| 1414408                              |                                                                                                    |                                         |
| AHALAGO                              |                                                                                                    |                                         |

En la pantalla **Documento Resolutivo** se muestra las pestañas: **Detalle** y **Solicitudes de Rectificación de DR**.

| Fecha de Actualización: 24/03/2014 10:50 | Versión: 1.0.0  | MU-CO-09-FM |
|------------------------------------------|-----------------|-------------|
| Preparación: Control de Calidad/vv-my.   | Página 88 de 91 | MINCETUR    |

| F                                                                                                    |                                                                                                    |                                                                                                    | MANUAL INAURA SAL               |
|----------------------------------------------------------------------------------------------------|----------------------------------------------------------------------------------------------------|----------------------------------------------------------------------------------------------------|---------------------------------|
| VUCE                                                                                                    |                                                                                                    |                                                                                                    |                                 |
|                                                                                                    | 8                                                                                                    | Decements mail days                                                                                              | Particles to subscribe activity |
|                                                                                                    | Imprime Catilicate Organ Cenar                                                                                                    | Nerslan de GAL Verein 1 (VGDICE) -                                                                               |                                 |
|                                                                                                    | and and                                                                                                    |                                                                                                    |                                 |
| and the second second sec | HUTTER, Sciencia de Cavilhanto de So                                                                                                    | And a second second second second second second second second second second second second second second second   |                                 |
| ACAEBO COMERCIALI ACE IN MOUNTER<br>DIVERSI CONTRECEDING CONTRACTOR                                                                                                    | Units Generator                                                                                                    |                                                                                                    | -                               |
| 1000000-00100-000-000-000                                                                                                    | the del Certificado Origen.                                                                                                    | 2011-0-0-0-0-0-0-0-0-0-0-0-0-0-0-0-0-0-0                                                                         |                                 |
| MC1991 - Lannue da Cartificade de                                                                                                    | Pacha de animidire                                                                                                    | MALERIA AL                                                                                                    |                                 |
|                                                                                                    | Facha ite sigencia:                                                                                                    | 21 06.0214                                                                                                    |                                 |
| Table mailting of diversion deferring                                                                                                    | mature institution                                                                                                    |                                                                                                    |                                 |
| BATES OF LA SINCE                                                                                                    | Accestes Internacional                                                                                                    | Red With Resident court                                                                                          |                                 |
|                                                                                                    | Pain the Australia                                                                                                    | Shella.                                                                                                    |                                 |
| SHORE Purchases and                                                                                                    | formated Cartoffications                                                                                                    | International Address of Management                                                                              |                                 |
| CONTRACTOR OF                                                                                                    |                                                                                                    |                                                                                                    | (23)                            |
| Annual Contractory of the                                                                                                    | diam'ne anna anna anna anna anna anna anna a                                                                                                    |                                                                                                    | Inc. Invalidant                 |
|                                                                                                    | Classification in the second second s |                                                                                                    | Institutes With                 |
| NUMBER OF A                                                                                                    |                                                                                                    |                                                                                                    | Series.                         |
| Present in the second                                                                                                    | Observestoess complementation<br>der Darlasstort                                                                                                    |                                                                                                    |                                 |
|                                                                                                    |                                                                                                    |                                                                                                    |                                 |
| instate<br>III and and                                                                                                    |                                                                                                    | and the second second second second second second second second second second second second second second second |                                 |
|                                                                                                    | And Income                                                                                                    | Fade 1 - 1 de L. Pagina 2 de 1 m m m                                                                             |                                 |
|                                                                                                    |                                                                                                    |                                                                                                    | -                               |

## V. Trazabilidad

Durante el ciclo del trámite en la VUCE, el Usuario puede consultar la trazabilidad de éste a través del link <u>ver</u> de la columna **TRAZABILIDAD**, desde la opción **SOLICITUD** ubicando el trámite por el Número de **Solicitud** o **SUCE**.

|                                                 |                                                 |                                           |               |               |             | lin séle  |           |             | LAUGE MADE IN                             | er og vererererererererererererererererererer | exterio                |
|-------------------------------------------------|-------------------------------------------------|-------------------------------------------|---------------|---------------|-------------|-----------|-----------|-------------|-------------------------------------------|-----------------------------------------------|------------------------|
|                                                 |                                                 | Paral                                     | MILVA SOLICI  | TUD SOLICITUD | DECLARACIÓN | N JURADA  | DOCUMENTO | IE SOLUTIVO | BUZÓN ELECTRO                             | NICO SER                                      | vicios                 |
| OLICIT                                          | UD                                              |                                           |               |               |             |           |           |             |                                           |                                               |                        |
|                                                 |                                                 |                                           |               |               |             |           |           |             |                                           |                                               |                        |
| st FDG CON<br>reato: 10<br>Rokettus<br>Soikettu | IIACIALI 100<br>009 III Evo                     | 00<br>Idia (T1000)<br>(P Bacel<br>Barredo | ENTRAD CERTIF | KADONU. TODOO |             | н         |           | 7145        | L-1 de L. Fépite [                        | 1 001.0                                       | 4] <b>+</b>   <b>H</b> |
| natec Con<br>National<br>Relation<br>Societius  | INCLALE TOO<br>DON W Exe<br>al-BUICE<br>FORMATO | 00<br>IF SACE<br>FORMAS<br>NOUTRE         | CONTRACTOR    | EADORA        | a exis      | SOLICITUS | 5011      | 7%es        | I - I de I. Fegne .<br>FECHA DE FECALSTRO | 1 de 1. a -                                   | ei ki ki               |

También puede acceder a esta información desde la opción **SERVICIOS** sub-opción **Trazabilidad**.

| Fecha de Actualización: 24/03/2014 10:50 | Versión: 1.0.0  | MU-CO-09-FM |
|------------------------------------------|-----------------|-------------|
| Preparación: Control de Calidad/vv-my.   | Página 89 de 91 | MINCETUR    |

| vuce      | <u>unte magnetaz encontenten. Subs</u><br>Un sólo punto de acceso para fuis operacionas da comercia exterior |           |                    |                      |                   |           |
|-----------|----------------------------------------------------------------------------------------------------|-----------|--------------------|----------------------|-------------------|-----------|
| SERVICIOS | NMEVA SOLICITUD                                                                                              | SOLICITUD | DECLARACIÓN JURADA | DOCUMENTO RESOLUTIVO | BUZÓN ELECTRÓNICO | SERVICEOS |
|           |                                                                                                    | >         |                    |                      |                   |           |

Seleccionando la **Solicitud** o **SUCE**, consignando el Número de éste para luego dar clic en Consultar

|                                  |                 |                | Um ad              | ila puntu de accesa para fi | ANTERIALO MILZ SILL. | erzie exterior |
|----------------------------------|-----------------|----------------|--------------------|-----------------------------|----------------------|----------------|
| Para                             | NULVA SOLICITUD | SOLICITUD      | DECLARACIÓN JURADA | DOCUMENTO RESOLUTIVO        | BUZÓN ELECTRÓNICO    | SERVICIOS      |
| TRAZABILIDAD                     |                 |                |                    |                             |                      |                |
| FECHA ETAPA                      | (8              | SCRIPCIÓN DET. | LADA.              |                             |                      |                |
| This has a formation a result at |                 |                |                    |                             |                      |                |

De cualquiera de las dos formas, se muestra la misma información que se lee de abajo (desde que se crea la Solicitud y se encuentra en Borradores) hacia arriba (hasta que se culmina el trámite).

| Fecha de Actualización: 24/03/2014 10:50 | Versión: 1.0.0  | MU-CO-09-FM |
|------------------------------------------|-----------------|-------------|
| Preparación: Control de Calidad/vv-my.   | Página 90 de 91 | MINCETUR    |

# Ámbito: Público

|                                     | Peru NULVA SOLIC           | UT TOTO POLICITUD DECLARACIÓN JURIDA DOCUMENTO RESOLUTIVO DUZÓN ELECTRÓNICO SERVICIO     |  |  |
|-------------------------------------|----------------------------|------------------------------------------------------------------------------------------|--|--|
|                                     |                            |                                                                                          |  |  |
| AZABILIDAD                          |                            |                                                                                          |  |  |
| anemud /# BECE                      | Mainverse (2015003042      |                                                                                          |  |  |
| autor Berry                         |                            |                                                                                          |  |  |
| and all the second                  |                            |                                                                                          |  |  |
| HCMA                                | ETAPA                      | RESCRIPTION DETAILADA                                                                    |  |  |
| 10/01/2014 12:42:31                 | 8008                       | LA MITERO NA CAMINOS EL NAMITE OS LA NICE                                                |  |  |
| 10110214-12-021                     | BUCE                       | LA ENTEAD CONTINA LA CARGA DEL DOCUMENTO AUTORIZANTE PRIVADO/Versim DE 11                |  |  |
| 1012021216-0038                     | 160                        | LA ENTEND NA ANNOBADO LA BUCE Y RE COMBINA EL DOCUMENTO ANTORIZANTE                      |  |  |
| 11/12/2010 10:48:47                 | 4859,8514 28 1079/04009    | LA RESPLETA DE NOTRICACIÓN DE BUEZ NA SOCIACIÓN POR LA ESITIDAD                          |  |  |
| 11/12/2017 16 40 16                 | RESPLETIV DE NOTVENCEN     | REPRESITA DE HETRICADON TRANSMITEN - TRANSTERICA ENCLADIGENDE DE LER ADATON S'RECHAZADA, |  |  |
| 11/02/02 18-48-17                   | RESIDENTIA DE NOTIFICIADEM | IE NA CREADO UNA REFRUIETA DE NOTRICACIÓN X COURLETAR                                    |  |  |
| 11122010161834                      | 540                        | LA ENTERE NA DEVARE UNA RETIFICACIÓN, VERTICAR Y RESPONDER PARA CONTRUMA CONTEL TRAVETE  |  |  |
| 11/12/2010 10:28:56                 | BUCE.                      | LA SUIS SE EVIDENTIA DI MIDODO DE EVALUADON                                              |  |  |
| 11/12/21/12 10:06:08                | DECLARACION INRADA         | 38 NA CONCLUDO LA CALPICACIÓN DE LA(3) DECLARACENIE[3] JURIDA(5) POR RAFTE DEL TVALUADOR |  |  |
| 11/2011/11/2616                     | ing.                       | HE KA ODIERADO B. NAMINO BUSK                                                            |  |  |
| 11/02113 (0.18.25                   | 102                        | EL SUPERVISIOR HA ASSEMADO LA SOLUTUD A UN EVALUADOR                                     |  |  |
| 11/12/2012 16:25 14                 | alu.crub                   | LA BOLCOUS DE RECONVERA A LA ESPERA DE SER ABRIADO A IN EVICUADOR                        |  |  |
| 11/12/2013 10:25:54                 | SUBSANACON DE SOLIZINE     | SUBSANACON DE DOUCTIO TRANSMITGA - TRANSTE EN LA ENTIGAD                                 |  |  |
| 11/02015 10:25 11                   | SUBBARACON DE SOLICITUD    | SE HA CREADO UNA SUBGARACERI DE SOLICTUO ROR COMPLETAR                                   |  |  |
|                                     | 10,0710                    | LA BIRDAD SOLIDTA SUBSAINA LA SOLIDTIE. VEBRICAR LAS CONJECACIÓNES Y DEAR MODIFICACIÓN   |  |  |
| 11/0221/011022.04                   |                            |                                                                                          |  |  |
| 11/025/018(2144<br>11/0225/018(214) | \$6.0790                   | LA SOLUTIO SE DELEMBRA A LA SEPERA SE LER ASISHADO A UN EVALUADOR                        |  |  |

| Fecha de Actualización: 24/03/2014 10:50 | Versión: 1.0.0  | MU-CO-09-FM |
|------------------------------------------|-----------------|-------------|
| Preparación: Control de Calidad/vv-my.   | Página 91 de 91 | MINCETUR    |